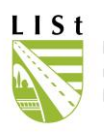

# **FIS-BAUM**

# Fachinformationssystem Straßenbäume der Straßenbauverwaltung des Freistaates Sachsen

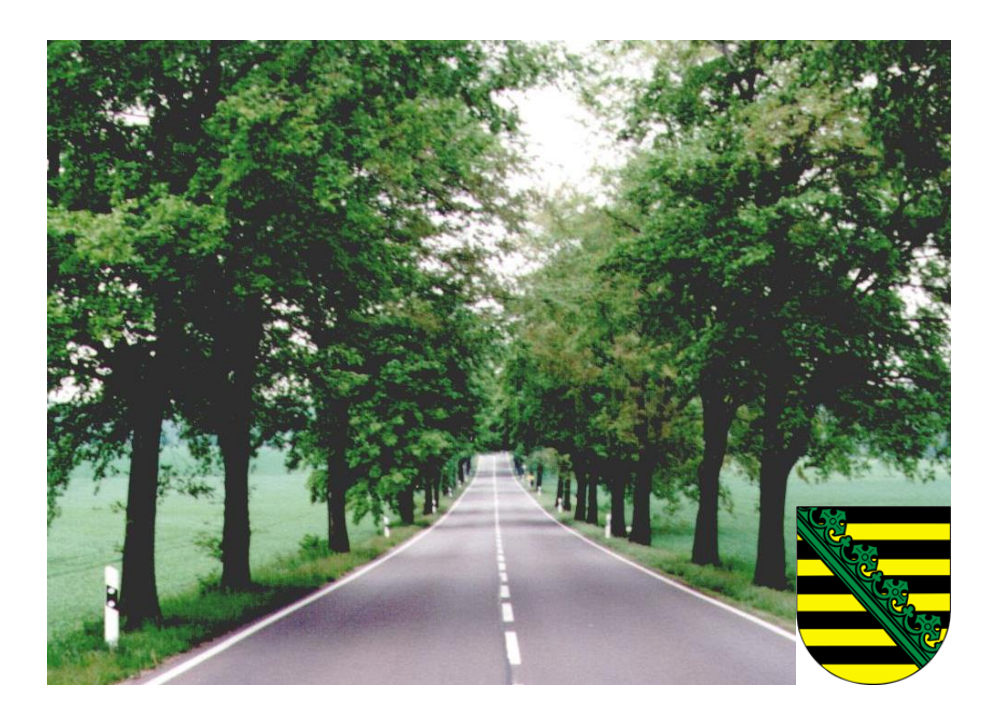

# ANWENDERHANDBUCH

Version 2.3.37

Stand: 31.05.2023

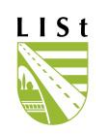

# INHALTSVERZEICHNIS

| 1 | Insta      | allation4                                  |
|---|------------|--------------------------------------------|
| 2 | Anm<br>2.1 | Anderung des Passwortes6                   |
| 3 | Eing       | angsmenü8                                  |
| 4 | Bea        | rbeiten                                    |
| 4 | 4.1        | Auswahl/Navigation10                       |
|   | 4.1.′      | 1 Info                                     |
|   | 4.1.2      | 2 Anzeigeoptionen                          |
|   | 4.1.3      | 3 Datensätze filtern                       |
|   | 4.1.4      | 4 Kontrollblatt Regelkontrolle drucken 14  |
|   | 4.1.       | 5 Legende und Blanko-Regelkontrollblatt 17 |
|   | 4.1.       | 5 Baumliste Standard22                     |
| 5 | Date       | ensatz bearbeiten                          |
| į | 5.1        | Die Editiermaske                           |
| ţ | 5.2        | Standort                                   |
| Į | 5.3        | Baumdaten                                  |
|   | 5.3.1      | 1 Bildmanager                              |
|   | 5.3.1      | 1 Baumtagebuch                             |
| ţ | 5.4        | Schadensfälle                              |
| Į | 5.5        | Regelkontrolle                             |

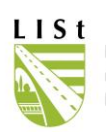

| 6 Nebenanlagen                                                                                | 44            |
|-----------------------------------------------------------------------------------------------|---------------|
| 7 Massnahmen                                                                                  | 48            |
| 7.1 Anzeige - Optionen                                                                        | 49            |
| 7.2 Bäume mit Handlungsbedarf, der noch nicht in ein Aufgabenpaket "Maßnahme" überführt wurde | 50            |
| 7.3 Offene Aufgabenpakete "Maßnahme"                                                          | 53            |
| 7.4 Abgeschlossene Aufgabenpakete "Maßnahme"                                                  | 56            |
| 7.5 Freie Massnahme anlegen                                                                   | 57            |
| 7.5.1 Handlungsbedarf                                                                         | 57            |
| 8 Tagesprotokoll                                                                              | 60            |
|                                                                                               | 00            |
| 9 Auswertungen                                                                                | 61            |
| 10 Abgleich                                                                                   | 68            |
| 11 Externe Schnittstelle                                                                      | 68            |
| 11.1 Datenexport                                                                              | 69            |
| 11.2 Datenimport                                                                              | 73            |
|                                                                                               |               |
| 12 Web Feature Service FIS-Baum                                                               | 76            |
|                                                                                               |               |
| 13 Stammdaten                                                                                 | 84            |
|                                                                                               |               |
| 14 Notizen                                                                                    | 84            |
| 14.1 Entwicklungshistorie                                                                     | 84            |
| 14.2 weiterführende Literatur                                                                 | 90            |
| Seite 3                                                                                       | von <b>90</b> |
|                                                                                               |               |

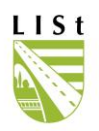

# 1 INSTALLATION

Die Datenbank und die dazugehörige Anwendung befinden sich auf einem Server der LISt GmbH. Eine Installation der Anwendung auf Ihren Rechner ist dadurch nicht nötig. Sie benötigen nur einen CITRIX-Client um auf den Server zu gelangen. Programmupdates werden ausschließlich auf dem CITRIX-Server der LISt GmbH durchgeführt. Damit reduziert sich der Betreuungsaufwand durch die Ämter.

Aus diesem Grund müssen Sie über den "CITRIX- Server" anmelden bevor Sie die Anwendung FIS-BAUM starten können. Eine Voraussetzung für die vollumfängliche Nutzung aller Programmfunktionen ist zudem die Installation eines PDF Readers.

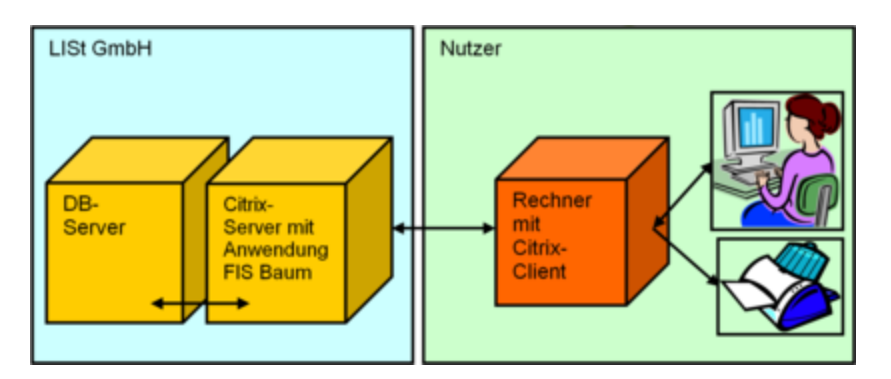

DBMS Oracle, Client-Server-Betrieb über CITRIX (© LISt GmbH)

### 2 ANMELDUNG

Um zum CITRIX-SERVER zu gelangen starten Sie den Internetexplorer und folgen dem folgendem Link:

https://gw.list.smwa.sachsen.de/vpn/index.html

Es öffnet sich das Anmeldefenster zum CITRIX-Server, an dem Sie bitte Ihren, durch die für Sie zuständigen IUK – Mitarbeiter vergebenen, UPN ("UserPrincipalName", z.B.

hans.muster@kommune/smwa.sachsen.de) sowie das entsprechende Kennwort eingeben (siehe nachstehende Abbildung).

Im Anschluss öffnet sich das CITRIX Hauptfenster, welches verschiedene Programm zur Verfügung stellt.

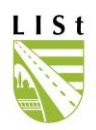

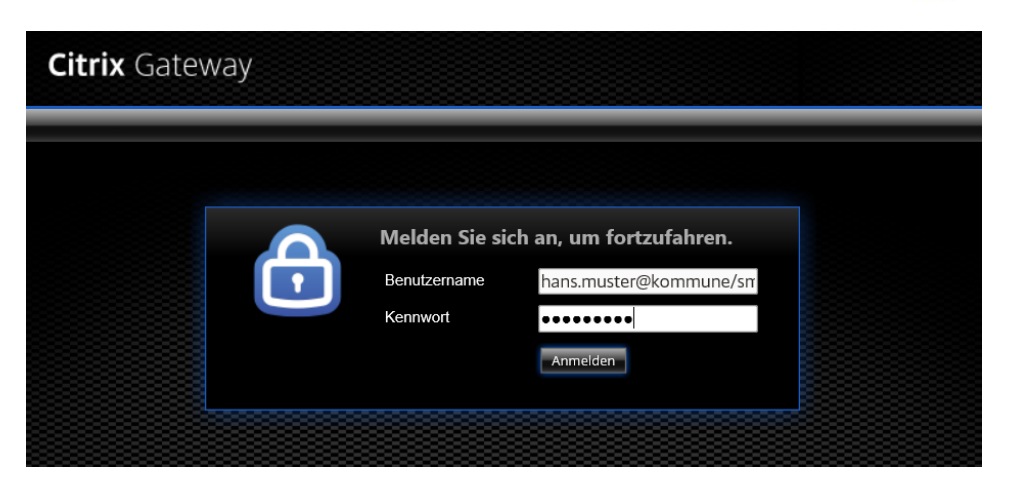

Im der Nachrichtenzeile des Citrix werden Ihnen wichtige Programmänderungen mitgeteilt.

| itrix StoreFro     | ont        |                             |         | FAVORITEN          | APPS         |                              |             |                 |                       |          |
|--------------------|------------|-----------------------------|---------|--------------------|--------------|------------------------------|-------------|-----------------|-----------------------|----------|
| r eMail: hilfe     | @list.smwa | .sachsen.de oder            | 037207  | / 832-999. Von Mo. | - Do., 08:00 | ) - 16:00 Uhr u              | . Freitags, | 08:00 - 14.00 U | hr stehen Ih          | nnen un: |
| Alle Kategorier    | n          |                             |         |                    |              |                              |             |                 | Q Alle Apps durchsuch | ien      |
| Alle Apps          |            |                             |         | _                  |              |                              |             |                 |                       |          |
| S                  | Details    |                             | Details |                    | Details      | ×∃                           | Details     |                 | Details               |          |
| Acrobat Reader     |            | AQS<br>TTSIB                |         | Dateiaustausch     |              | Excel 2016<br>MS-Office 2016 |             | Externe Schnit  | ttstelle              |          |
| -                  |            |                             |         | -                  |              |                              |             |                 |                       |          |
| <b>*</b>           | Details    |                             | Details | ABC                | Details      | 6                            | Details     | 6               | Details               |          |
| FISBaum<br>FISBaum |            | FISBaum-Schulung<br>FISBaum |         | Klartexte<br>TTSIB |              | LRVN<br>LRVN                 |             | LRVN -Testsys   | stem-                 |          |
|                    |            | 11002                       |         | 0                  | 2500         |                              |             |                 | 2010                  | . 1      |
| Planhiho           | Details    | Prois.                      | Details |                    | Details      | Ctabl 2020                   | Details     |                 | Details               |          |
| Planbibo           |            | Projis                      |         | Q013-5-4           |              | TTSIB                        |             | TTSIB           | 13                    |          |

Über den Reiter "APPS" gelangen Sie zur Programmauswahl, über die Sie das Symbol für FIS-Baum finden. Durch Kick mit der linken Maustaste auf das Symbol wird das Programm gestartet. Beim Klick auf "Details" haben Sie die Möglichkeit im Auswahlfenster (siehe nachfolgende Abbildung) das Programm zu Ihren Favoriten hinzufügen und über "Öffnen" das Programm ebenfalls zu starten. Das Anmeldefenster zum FIS-Baum wird geöffnet.

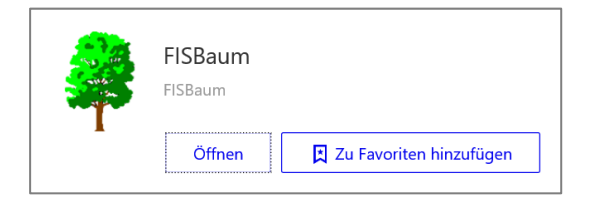

Bei der Anmeldung an der Datenbank findet die gewohnte Authentifizierung statt. Es müssen nochmals Anmeldename und Passwort eingegeben werden.

Betreut das NL die Bereiche einer zweiten Niederlassung fügen dessen Bearbeiter Ihrem Anmeldenamen bitte die jeweiligen 1-2 Anfangsbuchstaben hinzu (z.B. in der NL Meißen ein Bz um die in der NL Meißen aufgegangenen ehemaligen Gebiete der NL Bautzen zu sehen). FIS-

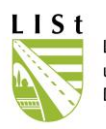

Baum – Nutzer kommunaler Straßen müssen dagegen Ihren Namen mit einem "K" ergänzen. Nach der Bestätigung mit "OK" gelangt man zum Eingangsmenü (siehe Kap. 3).

| K FIS Baum Version 2.3.10 |                             |             |
|---------------------------|-----------------------------|-------------|
| LISt                      | Anmeldename:  <br>Passwort: | •           |
|                           | <b>√</b> 0K                 | X Abbrechen |

In der Kopf- und/ Fußzeile des Anmeldefensters ist die verwendete Version des Programms zur Kontrolle angegeben.

# 2.1 ÄNDERUNG DES PASSWORTES

Die Änderung des persönlichen Passwortes ist mittels des Scrollfensters Administration für jeden Nutzer möglich.

| Datei  | Administration                    | n Bearbeiten   | Info   | Hilfe          |     |  |  |  |  |  |  |  |  |
|--------|-----------------------------------|----------------|--------|----------------|-----|--|--|--|--|--|--|--|--|
| Fact   | act Tagesprotokoll                |                |        |                |     |  |  |  |  |  |  |  |  |
|        | Passwort- Änderung                |                |        |                |     |  |  |  |  |  |  |  |  |
|        | Stammdaten er<br>Nutzerverwaltung |                |        |                |     |  |  |  |  |  |  |  |  |
|        | Nebenanlag                        | en             |        |                |     |  |  |  |  |  |  |  |  |
|        | Ergebnisse (                      | Übernacht- TTS | SIBAbg | ileich         | E   |  |  |  |  |  |  |  |  |
|        |                                   |                |        | Bearbeite      | n   |  |  |  |  |  |  |  |  |
|        |                                   |                | . —    |                |     |  |  |  |  |  |  |  |  |
| Extern | e Schnittstelle                   | Abgleich       |        | Tagesprotokoll |     |  |  |  |  |  |  |  |  |
| Nutz   | erverwaltung                      | Maßnahmen      | 1      | Programmer     | nde |  |  |  |  |  |  |  |  |

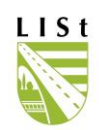

|                                                                                                    | Datei Info Hilfe<br>Passwort Kontaktdaten                                                                                                    |  |  |  |  |  |
|----------------------------------------------------------------------------------------------------|----------------------------------------------------------------------------------------------------|--|--|--|--|--|
|                                                                                                    | altes Passwort                                                                                                    |  |  |  |  |  |
|                                                                                                    | Bitte geben Sie ein neues Passwort ein!                                                                                                    |  |  |  |  |  |
|                                                                                                    | Passwort:                                                                                                    |  |  |  |  |  |
|                                                                                                    | Passwortwiederholung:                                                                                                    |  |  |  |  |  |
| In diesem Fenster sind das alte und das<br>neue Passwort einzutragen. Bei einer<br>fehlerhaften Eingabe wird folgende<br>Fehlermeldung angezeigt. Auf Groß- und<br>Kleinschreibung ist zu achten. | Von Ihnen eingegebene Passwörter werden nicht gespeichert. Es wird<br>lediglich ein daraus<br>berechneter<br>md5-Hash gespeichert, der nicht ermöglicht, Ihr Passwort zu ermitteln. Daher<br>merken Sie sich Ihr<br>Passwort bitte gut.<br>Sollten Sie Ihr Passwort dennoch einmal vergessen haben, so kann es vom<br>Administrator<br>zurückgesetzt werden.<br>Tips für ein sicheres Passwort:<br>- mindestens 6 Zeichen<br>- Groß- und Kleinbuchstaben und Zahlen oder Sonderzeichen<br>- Als Merkhilfe beispielsweise einen Satz aus einem Gedicht oder Lied<br>Beispiel:<br>Mein Hut, der hat 3 Ecken -> MHdh3E |  |  |  |  |  |
|                                                                                                    | Abbruch OK                                                                                                    |  |  |  |  |  |
| Passwort Kontaktdaten                                                                                                    |                                                                                                    |  |  |  |  |  |
| altes Passwort                                                                                                    | - Passwort<br>und                                                                                                    |  |  |  |  |  |
| Bitte geben Sie ein neues Passwort ein!                                                                                                    | Passwort<br>wiederhol                                                                                                    |  |  |  |  |  |
| Passwort:                                                                                                    | stimmen<br>nicht                                                                                                    |  |  |  |  |  |
| Passwortwiederholung:                                                                                                    | überein                                                                                                    |  |  |  |  |  |

In folgendem Fenster sollten die Kontaktdaten zum Zweck der Information bei Programmneuerungen oder Problembehebung hinterlassen bzw. aktualisiert werden.

| Datei     | Info Hilfe                  |  |
|-----------|-----------------------------|--|
| Passwort  | Kontaktdaten                |  |
| Telefonn  | ummern                      |  |
| (0 37 37  | ) 78 41 76                  |  |
| EMail-Ad  | dressen                     |  |
| sabine.lu | udwig@list.smwa.sachsen.de; |  |
|           | Abbruch OK                  |  |

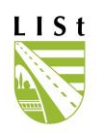

# 3 EINGANGSMENÜ

| Datei   | Administration | n Bearbeiten | Info  | Hilfe          |
|---------|----------------|--------------|-------|----------------|
| Fach    | information    | issystem S   | traße | nbäume         |
|         |                |              |       | Nebenanlagen   |
|         |                |              |       | Auswerten      |
|         | <u>U</u>       | ण्याङ        |       | Bearbeiten     |
| Externe | Schnittstelle  | Abgleich     |       | Tagesprotokoll |
| Nutze   | rverwaltung    | Maßnahmen    |       | Programmende   |

Je nach den zugewiesenen Rechten gelangt man in die einzelnen Programmteile. Die inaktiven, grau hinterlegten, Buttons sind auf Grund der mit dem Anmeldenamen verknüpften Rechte nicht nutzbar.

#### In der Kopfzeile sind folgende Programmfunktionen hinterlegt:

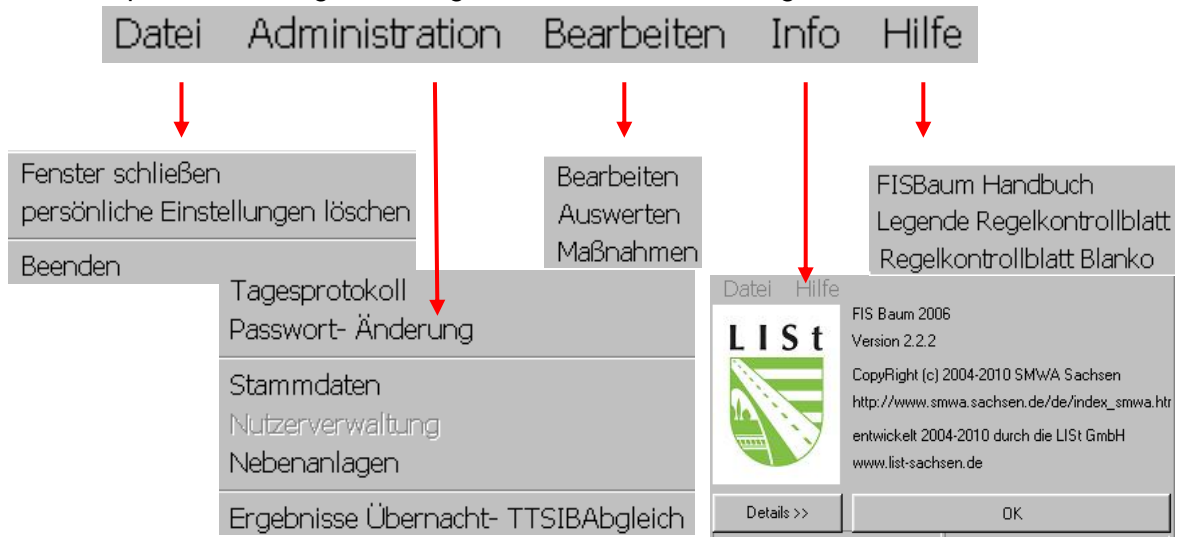

Im Hauptteil des Eingangsmenüs kann man zwischen folgenden Optionen wählen.

| Bearbeiten     | Daten eingeben, aktualisieren, Ausdrucken von Regelkontrollblättern und Standardbaumlisten                                     |
|----------------|----------------------------------------------------------------------------------------------------|
| Tagesprotokoll | Protokolle der vorgenommenen Änderungen                                                                                        |
| Programmende   | Schließen des Programms                                                                                                    |
| Auswerten      | Abfragen zu Standort, Eigenschaften und Schäden der Bäume, bzw.<br>Erstellen von Drucklisten zu durchgeführten Regelkontrollen |

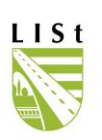

| Nebenanlagen          | Anlegen von Nebenanlagen mit entsprechenden Rechten möglich                                                                                                 |  |  |  |  |  |  |
|-----------------------|----------------------------------------------------------------------------------------------------|--|--|--|--|--|--|
| Nutzerverwaltung      | momentan inaktiv - das Anlegen von Nutzern und die Rechteverwaltung erfolgt durch die LISt GmbH                                                             |  |  |  |  |  |  |
|                       | als Ergebnis der Regelkontrolle bzw. der ständigen Überwachung im                                                                                           |  |  |  |  |  |  |
| Maßnahmen             | Rahmen des Straßenbetriebsdienstes können Maßnahmen für mehrere<br>Straßen, Abschnitte oder auch einzelne Bäume zur weiteren Bearbeitung<br>erstellt werden |  |  |  |  |  |  |
| Externe Schnittstelle | Ausgabe und Reimport der georeferenzierten Datensätze für die<br>Bearbeitung mit mobilen Erfassungsgeräten (Mobile Mapper, Tablet-Pc)                       |  |  |  |  |  |  |
| Abgleich              | Zuordnung von Bäumen aus dem Baumkataster zu Bäumen aus<br>Hindernissen der Straßendatenbank                                                                |  |  |  |  |  |  |

In der Fußzeile wird der Fortschritt der gestarteten Aktion angezeigt.

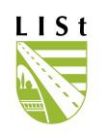

# **4 BEARBEITEN**

### 4.1 AUSWAHL/NAVIGATION

Entsprechend ihres Zuständigkeitsbereichs haben die Bearbeiter Zugriff auf den Datenbestand im FIS-Baum. Bearbeiter im Niederlassung auf den jeweiligen Amtsbereich, Bearbeiter einer Straßenmeisterei (je nach Anmeldung) auf Streckenabschnitte, welche durch die SM zu kontrollieren bzw. zu unterhalten sind. Über die Scrollfelder und Buttons im Hauptfenster erfolgt die Auswahl von:

#### (FILTER 4.1.3)

Info und Hilfe (SIEHE 4.1.1)

|               | N                      | L Lai                                                | ndkreis                                 |                                  | SM                     | Auswahl zurücksetzen     |                                                   |                    |               | n               |          |
|---------------|------------------------|------------------------------------------------------|-----------------------------------------|----------------------------------|------------------------|--------------------------|---------------------------------------------------|--------------------|---------------|-----------------|----------|
| Info          | Hilfe                  | Straße                                               | VNK                                     | NNK                              | Neben                  | anlagen                  |                                                   |                    |               |                 |          |
| Amt<br>Straße | NI Zschopau <1451      | >  Landkreis VNK                                     | Landkreis Mittekachsen <1422<br>5042053 | Meisterei Mühlau     NNK 5042055 | Chemnitz <14510 💌      |                          |                                                   |                    |               | Filter leere    | n        |
| Neber         | anlage alle            |                                                      |                                         |                                  |                        |                          |                                                   |                    |               |                 |          |
| test          |                        |                                                      |                                         |                                  |                        |                          | 1                                                 |                    |               |                 |          |
| CIDI          | IEBENANLAGE EXP STRA   | SSE VNK A 4 NNK A 5 Abschn.                          | -länge VST BST VST (alt) BST (          | alt) LAGE Abst. FBR SBV zuständ  | ig gefällt OBJEKTNUMME | ER Baumart (deutsch)     | STAND                                             | etzter Bearbeiter  | SM Unterhaltu | ung SM Ort      | •        |
|               | B 095                  | 5042053 5042055                                      | 3620 137 137 0                          | 0 L 2,4 ja                       | ja 1106000584          | Feldahorn                | 29.07.2003                                        | unbekannt          | SM Mühlau (C  | Ch SM Mühla     |          |
|               | B 095                  | 5042053 5042055                                      | 3620 147 147 0                          | 0 L 2,7 ja                       | ja 1106000585          | Feldahorn                | 09.09.2009 08:34:31                               | Ringel, Rainer     | SM Mühlau (C  | Ch SM Mühla     |          |
|               | B 095                  | 5042053 5042055                                      | 3620 167 167 0                          | 0 L 1,5 ja                       | ja 1106000586          | Feldahorn                | 29.07.2003                                        | unbekannt          | SM Mühlau (C  | Ch SM Mühla     |          |
|               | B 095                  | 5042053 5042055                                      | 3620 177 177 0                          | 0 L 1,5 ja                       | ja 1106000587          | Feldahorn                | 29.07.2003                                        | unbekannt          | SM Mühlau (C  | Ch SM Mühla     |          |
|               | B 095                  | 5042053 5042055                                      | 3620 266 266 0                          | 0 B 1.5 ia                       | ia 1106000590          | Feldahorn                | 10.03.2008 14:24:26                               | Meißner, Thomas    | SM Mühlau (C  | Ch., SM Mühla., |          |
| P             | 0.000                  |                                                      | 0000 000 000 0                          | 0 11 10 10                       | 10 110000000           | 1 order for t            | 10.00.0000 11.0 100 1                             |                    |               |                 |          |
| 1/25          | Bi                     | äume an Nebenlagen                                   |                                         |                                  |                        |                          |                                                   |                    |               |                 | <b>•</b> |
| C a           | icht gehälte           | nur Bäume an Straßen<br>Bäume an Straßen und an Nebe | nanlagen                                |                                  |                        | K                        | ontrollblatt Regelkontroll<br>Standardliete druck | e d <b>ri</b> cken | zum B         | Bearbeiten      | -        |
| •             | efällte                | nur Bäume an Nebenanlagen                            |                                         |                                  |                        |                          | Stanuardiiste uruck                               | .en                | ZUILICK ZUI   | r Haupuolinuka  | _        |
| 258 Bä        | ume an einem Abschnitt | ausgewählt                                           |                                         |                                  |                        | /                        | <b>N</b>                                          |                    |               |                 |          |
| An            | Anzeiç<br>zahl der Da  | ge - Optione<br>atensätze im                         | n (4.1.2)<br>n ausgewählt               | en Bereich                       |                        |                          |                                                   |                    |               |                 |          |
|               |                        |                                                      |                                         |                                  |                        |                          |                                                   |                    |               |                 |          |
|               |                        |                                                      |                                         |                                  |                        |                          |                                                   |                    |               |                 |          |
|               |                        | Standardba                                           | aumliste für o                          | die getroffene                   | e Auswah               | l (4.1.5)                |                                                   |                    |               |                 |          |
|               |                        |                                                      |                                         |                                  |                        |                          |                                                   |                    |               |                 | 1        |
|               |                        |                                                      | Rege                                    | lkontrollblatt                   | für die ge             | etroffene                | Auswahl                                           | (4.1.              | 4)            |                 |          |
|               |                        |                                                      |                                         |                                  |                        |                          |                                                   |                    |               |                 |          |
|               |                        |                                                      |                                         |                                  | Datensa<br>(Wechse     | tz bearbe<br>I in Editie | eiten<br>ermaske                                  | des D              | atens         | satzes)         | )        |
|               |                        |                                                      |                                         |                                  | ١                      | Nocheol                  | zurück z                                          |                    | naon          | acmon           |          |
|               |                        |                                                      |                                         |                                  |                        | vecnsel.                 | ZUTUUK Z                                          | un El              | nyan          | yəmen           | u        |

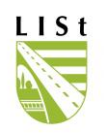

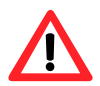

Sollte der Abschnitt gerade mittels der Datenschnittstelle zur weiteren Bearbeitung ausgelesen worden sein, so wird dies im Feld "Exportlog" durch einen Eintrag angezeigt. Damit können die entsprechenden Datensätze weder bearbeitet noch als Standard- bzw. Kontrollblatt Regelkontrolle ausgedruckt werden. Gleiches gilt für 7. Maßnahmen.

| 2 | EXP  | Straße      | VNK              | NNK             | Abschnlä             | inge        | VST         | BST           | VST (a       | t) BS       | ST (alt)    | Lage      | Abst. FBR              | SBV zustän             | dig gefä           | 1               |               |
|---|------|-------------|------------------|-----------------|----------------------|-------------|-------------|---------------|--------------|-------------|-------------|-----------|------------------------|------------------------|--------------------|-----------------|---------------|
|   | 4086 | B 173       | 5045003          | 5046044         | 7                    | 7240        | 163         | 163           |              | 0           | 0           | R         | 99,99                  | ja                     | nein               |                 |               |
| Þ | 4066 | B 173       | 5045003          | 5046044         | 7                    | 7240        | 170         | 170           |              | 0           | 0           | R         | 99,99                  | ja                     | nein               |                 |               |
|   |      | Amt         | NL Meißen <1462; | •               | Landkreis Landk      | reis Meißer | n <1427>    | •             | Meisterei SM | Meißen <1   | 146202>     | •         |                        |                        |                    | -               |               |
|   |      | Straße      | S 58             | •               | VNK 48480            | 12          |             | -             | NNK 48       | 18043       |             | -         |                        |                        |                    |                 | Filter leeren |
|   |      | Nebenanlage | alle             |                 |                      |             |             |               |              |             |             | -         |                        |                        |                    |                 |               |
|   |      |             |                  |                 |                      |             |             |               |              |             |             |           |                        |                        |                    |                 |               |
|   |      | CIDNEBEN/4  | NLAGE EXP STRA   | SSE VNK 🗠 4 NNK | , ∆5 Abschn, länge V | ST BST      | VST (alt) B | ST (alt) LAGE | Abst. FBR SB | V zuständig | gefällt OBJ | EKTNUMMER | Baumart (deutsch)      | STAND                  | letzter Bearbeiter | SM Unterhaltung | SM Ort        |
|   |      | Þ           | S 058            | 4848012 484     | 3043 3336            | 810 810     | 810         | 810 L         | 0,8 ja       |             | ja 230      | 1008429   | Stieleiche, Sommereich | he 15.11.2006 07:43:13 | SM Wachau          | SM Wachau       | SM Meißen     |
|   |      |             | S 058            | 4848012 484     | 3043 3336            | 955 955     |             | R             | 8 ja         |             | nein 484    | 8060961   | Hainbuche, Weißbuch    | e 02.07.2012 10:10:54  | Teuber, Maik       | SM Wachau       | SM Meißen     |
|   |      |             | S 058            | 4848012 484     | 3043 3336            | 957 957     |             | R             | 8 ja         |             | nein 484    | 3060960   | Hainbuche, Weißbuch    | e 02.07.2012 10:11:02  | Teuber, Maik       | SM Wachau       | SM Meißen     |

Sollte die räumliche Zuordnung zur SM von der Unterhaltspflicht abweichen, so werden die Bäume gelb markiert.

| Amt   |          | NL Meißer | <1462>  | •                 | - Lan   | dkreis   | Landkre | is Meiß | en <1427> | •        | ł    | Meisterei | SM Meißen <1  | 46202>  | •            |                         |                     |                    |                 |              |    |
|-------|----------|-----------|---------|-------------------|---------|----------|---------|---------|-----------|----------|------|-----------|---------------|---------|--------------|-------------------------|---------------------|--------------------|-----------------|--------------|----|
| Straß | le       | S 58      |         |                   | •       | VNK      | 484801  | 2       |           | •        | 1    | NNK       | 4848043       |         | -            |                         |                     |                    |                 | Filter leere | en |
| Nebe  | enanlage | alle      |         |                   |         |          |         |         |           |          |      |           |               |         | -            |                         |                     |                    |                 |              |    |
|       |          |           |         |                   |         |          |         |         |           |          |      |           |               |         |              |                         |                     |                    |                 |              |    |
| R CID | NEBENA   | ILAGE EXI | STRASSE | VNK $\triangle 4$ | NNK 🗠 5 | Abschnlä | änge VS | T BST   | VST (alt) | BST (alt | LAGE | Abst. FBR | SBV zuständig | gefällt | OBJEKTNUMMER | Baumart (deutsch)       | STAND               | letzter Bearbeiter | SM Unterhaltung | SM Ort       | Γ. |
| Þ     |          |           | S 058   | 4848012           | 4848043 | 1 3      | 3336 8  | 10 81   | 0 810     | 810      | L    | 0,8       | ja            | ja      | 2301008429   | Stieleiche, Sommereiche | 15.11.2006 07:43:13 | SM Wachau          | SM Wachau       | SM Meißen    |    |
|       |          |           | S 058   | 4848012           | 4848043 |          | 3336 9  | 55 95   | 5         |          | R    | 8         | ja            | nein    | 4848060961   | Hainbuche, Weißbuche    | 02.07.2012 10:10:54 | Teuber, Maik       | SM Wachau       | SM Meißen    |    |
|       |          |           | S 058   | 4848012           | 4848043 | 1 3      | 3336 9  | 57 95   | 7         |          | R    | 8         | ja            | nein    | 4848060960   | Hainbuche, Weißbuche    | 02.07.2012 10:11:02 | Teuber, Maik       | SM Wachau       | SM Meißen    |    |

# 4.1.1INFO

| Datei Hilfe |                                                                                                    |    |
|-------------|----------------------------------------------------------------------------------------------------|----|
| LIST        | FIS Baum<br>Version 2.3.25<br>CopyRight (c) 2004-2018 SMWA Sachsen<br>http://www.verkehr.sachsen.de/832.html<br>entwickelt durch die LISt GmbH<br>www.list-sachsen.de |    |
|             |                                                                                                    | OK |

Das Infofenster zeigt allgemeine Informationen zum FIS-Baum (u.a. die Versionsnummer) an. In der Hilfe sind das Handbuch sowie die Legende des Kontrollblattes zu finden.

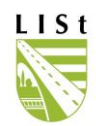

# 4.1.2 ANZEIGEOPTIONEN

Hier kann festgelegt werden, ob nur die bestehenden oder die gefällten Bäume bzw. die Datensätze beider Kategorien angezeigt werden sollen. Diese Einstellungen haben Auswirkungen auf die Programmfunktionen "Bearbeiten" und können auch bei "Maßnahmen" definiert werden. Ebenfalls wird hier entschieden ob die Straßenbäume, die Bäume an Nebenanlagen oder beides angezeigt werden sollen.

Daneben hat man zwei Möglichkeiten die angezeigte Spaltenbreite zu modifizieren.

| Info Hilfe                                                                                                    | e          |               |                           |                        |                        |        |          |              |              |             |               |         |              |                   |                           |                   |                   |               |   |
|----------------------------------------------------------------------------------------------------|------------|---------------|---------------------------|------------------------|------------------------|--------|----------|--------------|--------------|-------------|---------------|---------|--------------|-------------------|---------------------------|-------------------|-------------------|---------------|---|
| Amt                                                                                                    | NIZschopa  | u <1451>      | -                         | Land                   | kreis Lar              | dkreis | Mittelsa | achsen <142  | 2 💌          | Meisterei   | SM Mühlau (C  | hemnita | )<14510 💌    |                   |                           |                   |                   |               |   |
| Straße                                                                                                    | B 95       |               |                           | · ·                    | /NK 504                | 2053   |          |              | -            | NNK         | 5042055       |         | •            |                   |                           |                   |                   | Filter leeren |   |
| Nebenanlage                                                                                                    | alle       |               |                           |                        |                        | _      |          |              |              |             |               |         | •            |                   |                           |                   |                   |               |   |
|                                                                                                    |            |               |                           |                        |                        |        |          |              |              |             |               |         |              |                   |                           |                   |                   |               |   |
| CIDNEBENA                                                                                                    | NLAGE EXP  | STRASSE       | VNK $\triangle 4$         | NNK 🛆 🖯                | Abschnläng             | VST    | BST      | √ST (alt) BS | T (alt) LAGI | E Abst. FBR | SBV zuständig | gefällt | OBJEKTNUMMER | Baumart (deutsch) | STAND                     | letzter Bearbeite | r SM Unterhaltung | SM Ort        | 1 |
| B 095         5042053         5042055         3620         137         0         0         L         2.4 ja         ja         110600584         Feldshorn         23.07.2003         unbekannt         SM Mühlau (Ch., SM Mühla)           P 0.05         5042053         5042055         5042055         5042055         5042055         5042057         5042057         5042057         5042057         5042057         5042057         5042057         5042057         5042057         5042057         5042057         5042057         5042057         5042057         5042057         5042057         5042057         5042057         5042057         5042057         5042057         5042057         5042057         5042057         5042057         5042057         5042057         5042057         5042057         5042057         5042057         5042057         5042057         5042057         5042057         5042057         5042057         5042057         5042057         5042057         5042057         5042057         5042057         5042057         5042057         5042057         5042057         5042057         5042057         5042057         5042057         5042057         5042057         5042057         5042057         5042057         5042057         50420577         50420577         504205 |            |               |                           |                        |                        |        |          |              |              |             |               |         |              |                   | 1                         |                   |                   |               |   |
| B         095         5042053         5042053         3620         137         6         0         L         2.7         ja         ja         1106000694         Feldahorn         09.09.20209         09.34.31         Ringel, Rainer         SM Winklau (Ch                                                                                                    |            |               |                           |                        |                        |        |          |              |              |             |               |         |              |                   | Ĩ.                        |                   |                   |               |   |
|                                                                                                    |            | B 095         | 5042053                   | 5042055                | 362                    | 167    | 167      | 0            | 0 L          | 1,5         | ja            | ja      | 1106000586   | Feldahorn         | 29.07.2003                | unbekannt         | SM Mühlau (Ch.    | SM Mühla      |   |
|                                                                                                    |            | B 095         | 5042053                   | 5042055                | 362                    | 177    | 177      | 0            | 0 L          | 1,5         | ja            | i       | 1106000587   | Feldahorn         | 29.07.2003                | unbekannt         | SM Mühlau (Ch.    | SM Mühla      |   |
|                                                                                                    |            | B 095         | 5042053                   | 5042055                | 362                    | 266    | 266      | 0            | 0 R          | 1,5         | ja 🦯          | ja      | 1106000590   | Feldahorn         | 10.03.2008 14:24:26       | Meißner, Thoma    | s SM Mühlau (Ch.  | SM Mühla      |   |
|                                                                                                    |            |               |                           |                        |                        |        |          |              |              |             |               |         |              |                   |                           |                   |                   |               |   |
| 1/25                                                                                                    |            |               |                           |                        |                        |        |          |              |              | _           |               |         |              |                   |                           |                   |                   |               | 1 |
| Auswahl<br>C alle                                                                                                    |            | Bäume<br>© nu | e an Neber<br>Ir Bäume ai | nlagen<br>n Straßen    |                        |        |          |              |              |             |               |         |              | [                 | Kontrollblatt Regelkontro | lle drucken       | zum Bear          | beiten        |   |
| <ul> <li>nicht gefä</li> <li>gefällte</li> </ul>                                                                                                    | llte       | C Ba<br>C nu  | aume an St<br>ir Bäume ai | raßen und<br>n Nebenar | an Nebenania<br>ilagen | gen    |          |              |              |             |               |         |              | ]                 | Standardliste dru         | cken              | zurück zum Ha     | uptformular   |   |
| 358 Bäume an                                                                                                    | n einem Ab | schnitt aus   | gewählt                   |                        |                        |        |          |              |              |             |               |         |              |                   |                           |                   |                   |               |   |

Entweder führt man einen Klick mit der rechten Maustaste durch und kann so die "ideale Spaltenbreite setzen" und Speichern.

| Info Hilf                                        | e            |               |                            |                        |                       |          |         |              |              |           |               |          |              |                   |                           |                    |                 |               |    |
|--------------------------------------------------|--------------|---------------|----------------------------|------------------------|-----------------------|----------|---------|--------------|--------------|-----------|---------------|----------|--------------|-------------------|---------------------------|--------------------|-----------------|---------------|----|
| Amt                                              | NIZschopau   | <1451>        | •                          | Landkr                 | reis Land             | lkreis I | Mittels | achsen <142  | 22 💌         | Meisterei | SM Mühlau (C  | Chemnita | 2) <14510 💌  |                   |                           |                    |                 |               |    |
| Straße                                           | B 95         |               | •                          | ] v                    | NK 5042               | 2053     | _       |              | -            | NNK       | 5042055       | _        | •            |                   |                           |                    |                 | Filter leeren | i  |
| Nebenanlage                                      | alle         |               |                            |                        |                       |          |         |              |              |           |               |          | •            |                   |                           |                    |                 |               |    |
|                                                  |              |               |                            |                        |                       |          |         |              |              |           |               |          |              |                   |                           |                    |                 |               |    |
| CIDNEBENA                                        | NLAGE EXP    | STRASSE       | VNK 🛆 4                    | NNK 🛆 🖥 🖌              | Abschn. ·länge        | VST      | BST     | VST (alt) BS | T (alt) LAGE | Abst. FBR | SBV zuständig | gefällt  | OBJEKTNUMMER | Baumart (deutsch) | STAND                     | letzter Bearbeiter | SM Unterhaltung | SM Ort        | •  |
| Þ                                                |              | B 095         | 5042053                    | 5042055                | 3620                  | 137      | 137     | 0            | 0 L          | 2,4       | ja            | ja       | 1106000584   | Feldahorn         | 29.07.2003                | unbekannt          | SM Mühlau (Ch   | SM Mühla      |    |
|                                                  |              | B 095         | 5042053                    | 5042055                | 3620                  | 147      | 147     | 0            | 0 L          | 2,7       | ja            | ja       | 1106000585   | Feldahorn         | 09.09.2009 08:34:31       | Ringel, Rainer     | SM Mühlau (Ch   | SM Mühla      | -  |
|                                                  |              | B 095         | 5042053                    | 5042055                | 3620                  | 167      | 167     | 0            | 0 L          | 1,5       | ja            | ja       | 1106000586   | Feldahorn         | 29.07.2003                | unbekannt          | SM Mühlau (Ch   | SM Mühla      |    |
|                                                  |              | B 095         | 5042053                    | 942055                 | 3620                  | 177      | 177     | 0            | 0 L          | 1,5       | ja            | ja       | 1106000587   | Feldahorn         | 29.07.2003                | unbekannt          | SM Mühlau (Ch   | SM Mühla      |    |
|                                                  |              | B 095         | 5042053                    | 5042055                | 3620                  | 266      | 266     | 0            | 0 R          | 1,5       | ja            | ja       | 1106000590   | Feldahorn         | 10.03.2008 14:24:26       | Meißner, Thomas    | SM Mühlau (Ch   | SM Mühla      |    |
|                                                  |              |               |                            |                        |                       |          |         |              |              |           |               |          |              |                   |                           |                    |                 |               |    |
| 1/25                                             |              |               |                            |                        |                       |          |         |              |              |           |               |          |              |                   |                           |                    |                 |               | •  |
| Auswahl<br>C alle                                |              | Bäume<br>© nu | e an Neben<br>ur Bäume an  | lagen<br>Straßen       |                       |          |         |              |              |           |               |          |              |                   | Kontrollblatt Regelkontro | lle drucken        | zum Bear        | beiten        |    |
| <ul> <li>nicht gefä</li> <li>gefällte</li> </ul> | illte        | C Ba          | aume an Str<br>ur Bäume ar | aßen und a<br>Nebenank | in Nebénanlag<br>agen | jen      |         |              |              |           |               |          |              |                   | Standardliste dru         | sken               | zurück zum Ha   | uptformular   |    |
| 358 Bäume ar                                     | n einem Abso | chnitt aus    | sgewählt                   |                        |                       |          |         |              |              |           |               |          |              |                   |                           |                    |                 |               | 11 |

Oder man erstellt sich eine individuelle Tabelle durch Ziehen mit gedrückter linker Maustaste im Tabellenkopf.

Durch erneuten Rechtsklick und "Spaltenbreite speichern" bleiben die Einstellungen nur vorübergehend erhalten. Die Einstellung wird beim Wechsel der gefilterten Datensätze, Verlassen der Programmfunktion oder beim nächsten Programmstart des betreffenden Nutzers nicht mehr automatisch geladen.

Spalten können individuell durch Ziehen mit der Maus im Auswahlkopf verschoben und somit neu angeordnet werden. Diese Einstellungen können nicht gespeichert werden.

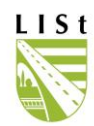

# 4.1.3 DATENSÄTZE FILTERN

Um die im Freien erfasste Stationierung herauszufiltern sind die Scrollfelder Niederlassung, Landkreis, Meisterei, Straße, VNK und NNK auszufüllen. Wird dabei versehentlich eine falsche Eingabe gemacht, gelangt man über den Button "Filter leeren" zurück zur Ausgangsposition, man kann jedoch auch innerhalb der Auswahlfelder die Auswahl zurücksetzen.

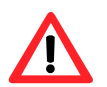

Je geringer der Datenumfang, umso schneller reagiert das Programm in Verbindung mit den Punkten 5.1.3 und 5.1.4.

Innerhalb der getroffenen Auswahl kann weiter gefiltert und auch nach bestimmten Zellinhalten gesucht werden (z.B. einer bestimmten Objektnummer). Dazu klickt man mit dem Mauszeiger auf das Symbol links neben der Kopfzeile und wählt die Filter- / Suchfunktion aus:

|                              | PSTRASSE    | E VNK ≙ 4 NN  | K ≜ 5 ,4 | Abschnlä | nge VST | BST \     | /ST (alt) | BST (alt) | LAGE          | Abst | . FBR SB   | V zuständ | ig gefäl | It OBJEKTI   | NUMMER    | R Baumart (o | deutsch)        | STAN     | 1D           | letz             | ter Bearb  | peiter 9     | 6M Unterh    | al 🔺       |
|------------------------------|-------------|---------------|----------|----------|---------|-----------|-----------|-----------|---------------|------|------------|-----------|----------|--------------|-----------|--------------|-----------------|----------|--------------|------------------|------------|--------------|--------------|------------|
| <ul> <li>Filtered</li> </ul> | B 006       | 4539176 453   | 39191    |          | 718 2   | 1 21      | 0         | 0         | R             |      | 5 ja       |           | nein     | 32060164     | 423       | Gemeine B    | sche            | 11.05    | 5.2010 11:1  | 16:44 Fes        | ser, Peter |              | 6M Delitzs   | ch         |
|                              | B 006       | 4539176 453   | 39191    |          | 718 3   | 0 30      | 0         | 0         | R             |      | 5 ja       |           | nein     | 32060164     | 424       | Gemeine B    | Sche            | 11.05    | 5.2010 11:1  | 16:50 Fea        | ser, Peter | . 9          | 6M Delitzs   | ch         |
| i 🛛 Filter bar 🔨             | B 006       | 4539176 453   | 9191     |          | 718 /   | 0 40      | 0         | 0         | R             |      | 5 ia       |           | nein     | 3206016      | 425       | Gemeine P    | sche            | 11.05    | \$ 2010 11-1 | 16-57 Fee        | or Pata    |              | SM Dialitzer | ch         |
| Search bar                   | Bieloupa    |               | Irvnli   | CTRACCE  | Date A  | ( NINIE / | Eléhard   | un lännen | VCT           | DOT  | VCT (-IN   | DCT (-N   | LACE     |              | CDV/      |              |                 |          | [D           | (                |            |              |              | latetas Da |
|                              |             | EBENANLAGE    |          | STRASSE  |         |           | ADSC      | nn.•lange | V31           | 531  | VST (all)  | DOT (all) | LAUE     | ADSC FBH     | SBV ZUSI  | tandig geral |                 | UMMER    | baumart      | laeutschj        |            | TAND         |              | etzter be  |
|                              | B           |               |          |          |         |           |           |           |               |      |            |           |          |              |           |              |                 |          |              |                  |            |              |              |            |
|                              | в           |               |          | B 006    | 453917  | 6 45391   | 91        | 718       | 21            | 21   | 0          | 0         | R        | 5            | ja        | nein         | 32060164        | 23       | Gemeine      | Esche            | 1          | 1.05.2010    | 11:16:44     | Feser, Pe  |
|                              | BUUD        | 143.331761433 | anan 1   | B 006    | 453917  | 6 45391   | 91        | 718       | ы 30          | 30   | DUA        | n         | Bnein    | здивиль      | ian.      | usemélője t  | 32060164        | 24       | Geneine      | Esseres          | ser merel  | 1.05.2010,   | 11/16:59.    | Eeser Pe   |
| - · · · ·                    | B 006       | 4539176 453   | 9191     |          | 718 9   | 8 98      | 0         | 0         | B             | -    | 5 ia       |           | nein     | 3206016      | 431       | Gemeine P    | eche            | 11.05    | 2010 11:1    | 17:39 Fee        | or Poter   | . 0          | SM Delitzer  | ch         |
| -                            | p.000       | 4500170 450   | 0101     |          | 710 10  | 0 100     |           | 0         | n             |      | E :-       |           |          | 2200010      | *11       | Caracine r   |                 | 11.00    | 0010 11.1    | 17.XE F          | n          |              | NA DURES     | -1.        |
| -                            | สีเกม       | EBENANI AGE   | EXPL     | STRASSE  | VNK A   | 4 NNK A   | 5 Absok   | n -länge  | VST           | BST  | VST (alt)  | BST (alt) | LAGE     | Abst FBB     | SBV zust  | ändig gefäll |                 |          | Baumart (    | deutsch)         | S          | TAND         | 1            | etzter Be. |
| -                            |             |               |          |          |         |           |           |           |               |      |            |           |          |              |           |              |                 |          |              |                  |            |              |              |            |
| -                            | - [89]      |               |          |          | J.      |           |           |           |               |      |            |           |          |              |           |              |                 |          |              |                  |            |              |              |            |
| -                            | _;▶         |               | E        | B 006    | 453917  | 6 453919  | 91        | 718       | 21            | 21   | 0          | 0         | R        | 5            | ja        | nein         | 320601643       | 23       | Gemeine      | Esche            | 11         | 1.05.2010 1  | 11:16:44 F   | Feser, Pel |
| -                            | 9 000       |               | P0101    | ann 9    | 453917  | 6 453919  | 1         | 718       | <sub>30</sub> | 30   | 0<br>E 1:0 | Π         | R        | 5            | ia<br>407 | nein         | 32060164        | 24       | Gemeine      | Fache<br>10.00 E | 11         | 05 2010 1    | 11-16-50     | Feser Pe   |
| -                            | D 000       | 4535176 453   | 0101     |          | 710 10  | 7 107     | 0         | 0         | n             | -    | o la       |           | nein     | 3206016      | 437       | Gemeine t    | sche            | 11.05    | .2010 11:1   | 10.20 Fex        | ser, neter | · 2          |              | <u>sn</u>  |
| -                            | B 006       | 4539176 453   | 9191     |          | 718 16  | 7 167     | U         | 0         | H D           | -    | 5 Ja       |           | nein     | 32060164     | 438       | Gemeine      | sche            | 11.05    | 0.2010 11:1  | 18:26 Fes        | ser, Peter |              | om Delitzsi  | <u>sn</u>  |
|                              | B 006       | 4539176 453   | 9191     |          | 718 17  | / 1//     | U         | U         | К             |      | 5 Ja       |           | nem      | 3206016      | 439       | Gemeine      | sche            | 11.05    | 0.2010 11:1  | 18:34 Fes        | ser, Peter |              | 6M Delitzs   | sh 🔤       |
| 1/68                         |             |               |          |          |         |           |           |           |               |      |            |           |          |              |           |              |                 |          |              |                  |            |              |              | _          |
| <b>▲</b>                     |             |               |          |          |         |           |           |           |               |      |            |           |          |              |           |              |                 |          |              |                  |            |              |              | •          |
|                              |             |               |          |          |         |           |           |           |               |      |            |           |          |              |           | 11.          |                 |          |              | . 11             |            |              |              |            |
|                              |             |               |          |          |         |           |           |           |               |      |            |           | S        | tandardliste | drucken   |              | Controllblatt I | Hegelkor | trolle druct | ken              |            | zum Bearb    | peiten       |            |
|                              |             |               |          |          |         |           |           |           |               |      |            |           |          |              |           |              |                 |          |              |                  |            | ak auro Hau  | untformula   | . 1        |
|                              |             |               |          |          |         |           |           |           |               |      |            |           |          |              |           |              |                 |          |              | _                | Zuru       | SK Zuriffind | apaonnuia    |            |
| 58 Bäume an einem Ah         | schnitt aus | :             |          |          |         |           |           |           |               |      |            |           |          |              |           |              |                 |          |              |                  |            |              |              |            |

Entsprechende Eintragungen in den Filter- / Suchfeldern können nun vorgenommen werden und das Ergebnis wird im Auswahlfenster dargestellt.

Unterscheiden sich die Lagezuordnung zur Straßenmeisterei und die Unterhaltspflicht, so werden die Bäume gelb markiert.

| Ŧ. | CIDNEBENANLAGE EX | P STRASSE | VNK / 4 | NNK / 5 | Abschnlänge | VST  | BST  | VST (alt) | BST (alt) | AGE A | Abst. FBR SBV zustän | dig gefält | OBJEKTNUMMER | Baumart (deutsch)    | STAND               | letzter Bearbeiter | SM Unterhaltung | SM Ort    | ID_SM_ORT | ID_SM_UNTERHALT |
|----|-------------------|-----------|---------|---------|-------------|------|------|-----------|-----------|-------|----------------------|------------|--------------|----------------------|---------------------|--------------------|-----------------|-----------|-----------|-----------------|
| ▶  |                   | S 058     | 4848012 | 4848043 | 3336        | 955  | 955  |           |           | 3     | 8 ja                 | nein       | 4848060961   | Hainbuche, Weißbuche | 01.09.2016 11:06:02 | Endmann, Manue     | SM Wachau       | SM Meißen | n 146202  | 146106          |
|    |                   | S 058     | 4848012 | 4848043 | 3336        | 958  | 958  |           | 1         | 3     | 8 ja                 | nein       | 4848060959   | Hainbuche, Weißbuche | 01.09.2016 11:06:05 | Endmann, Manue     | SM Wachau       | SM Meißen | n 146202  | 146106          |
|    |                   | S 058     | 4848012 | 4848043 | 3336        | 962  | 962  |           | 1         | Я 👘   | 8 ja                 | nein       | 4848060958   | Hainbuche, Weißbuche | 01.09.2016 11:06:05 | Endmann, Manue     | SM Wachau       | SM Meißen | n 146202  | 146106          |
| Γ  |                   | S 058     | 4848012 | 4848043 | 3336        | 1312 | 1312 | 1305      | 1305      | 3     | 5 ja                 | nein       | 2301011354   | Bergahom             | 01.09.2016 11:06:02 | Endmann, Manue     | SM Wachau       | SM Meißen | n 146202  | 146106          |
|    |                   | S 058     | 4848012 | 4848043 | 3336        | 1327 | 1327 | 1321      | 1321      | 2     | 6 ia                 | nein       | 2301011355   | Bergahom             | 01/09/2016 11:05:57 | Endmann Manua      | SM Wachau       | SM Maißer | 1/6202    | 146106          |

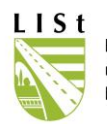

# 4.1.4 KONTROLLBLATT REGELKONTROLLE DRUCKEN

Bitte nutzen Sie zum Ausfüllen des Blattes die unter Punkt 4.1.5 aufgeführte Legende. Der Kontrolleur und der Bearbeiter, der die Regelkontrolle im FIS-Baum erfasst, können das Datum der Regelkontrolle in den Fußzeilen des gedruckten Blattes dokumentieren

Folgende Einstellungen können vor der Erstellung der Drucklisten vorgenommen werden:

| Datei Info Hilfe                                                                                                    |                                                                                                    |
|----------------------------------------------------------------------------------------------------|----------------------------------------------------------------------------------------------------|
| Wählen Sie bitte aus was gedruckt werden soll.                                                                                       |                                                                                                    |
| Anzeigeoptionen<br>Bemerkungen zum Baum<br>Bemerkungen zur Regelkontrolle<br>Legende (Erläuterungen zu den IDs)                      | SBV zuständig<br>C zuständige und nicht zuständige Bäume anzeigen<br>Inur zuständige Bäume anzeigen<br>C nur nicht zuständige Bäume anzeigen |
| Gefällte Bäume<br>C nur gefällte Bäume anzeigen<br>C gefällte und nicht gefällte Bäume anzeigen<br>(• keine gefällten Bäume anzeigen | <ul> <li>Filter nach Datum Aufnahme</li> <li>größer als</li> <li>04.07.2021</li> <li>kleiner als</li> </ul>                                  |
| Bäume an Nebenlagen<br>rur Bäume an Straßen<br>Bäume an Straßen und an Nebenanlagen                                                  | <ul> <li>Filter nach Datum Erledigungszeitraum</li> <li>größer als</li> <li>Kleiner als</li> <li>04.02.2022</li> </ul>                       |
| C nur Bäume an Nebenanlagen<br>offene Zuständigkeiten<br>© keine Einschränkung                                                       | Dateiformat     O Excel                                                                                                    |
| <ul> <li>nur Baume mit offener Zustandigkeitsprufung</li> <li>nur Bäume ohne bzw. mit abgeschlossener Prüfung</li> </ul>             | <u>0</u> K <u>A</u> bbrechen                                                                                                    |

Mit dem Betätigen des Buttons Ok werden die ausgewählten Datensätze direkt im Nutzerordner auf dem Citrix-Server gespeichert und als PDF geöffnet. Der Druck kann auf dem als Standarddrucker eingerichteten Gerät erfolgen und entsprechend den gerätespezifischen Einstellmöglichkeiten beeinflusst werden. Für weiterführende Informationen nehmen Sie bitte das dem Drucker zugehörige Handbuch zur Hand.

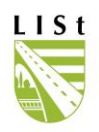

Die Drucklistenbezeichnung gibt Hinweise auf den Listentyp und die Daten:

AB\_145113\_B 93\_5140009A\_5140009F.pdf RKG\_145204\_B 95\_5243040\_5243041.pdf SL 145204 B 95 5243040 5243041.pdf OFFMASS\_17.10.2011\_ID11060.pdf ABGMASS\_13.10.2011\_ID11057.pdf ABGMASS\_13.10.2011\_ID11057.pdf ABGMASS\_13.10.2011\_ID11057.pdf ABGMASS\_13.10.2011\_ID11057.pdf ABGMASS\_13.10.2011\_ID11057.pdf ABGMASS\_13.10.2011\_ID11057.pdf ABGMASS\_13.10.2011\_ID11057.pdf

Wird versehentlich vergessen, im Auswahlfenster den unter 5.1.3 beschriebenen Filter, zumindest auf NL oder SM zu setzen, so wird dies von Seiten des Programms angemahnt. Dies soll verhindern, dass das Programm zu lange beschäftigt ist.

| Bitte wählen Sie ein Amt, Landkreis, eine Meisterei oder einen Netzknoten für das die Standardliste gedruckt werden soll. |
|----------------------------------------------------------------------------------------------------|
| OK                                                                                                    |

Alle geöffneten Fenster sind beliebig in Ihrer Größe anpassbar und auf der Programmoberfläche von FIS - BAUM verschiebbar. Diese persönlichen Anpassungen werden beim erneuten Öffnen des Programms übernommen.

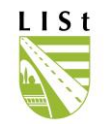

# 4.1.4.1 ARBEITEN MIT DER GEÖFFNETEN DRUCKLISTE

#### Die erstellten PDF-Listen werden mithilfe eines PDF Readers geöffnet.

|             |                                                                                                    |            |         |                        |                              |      |         | A       | ufnah   | nmeb    | latt  | zur Regelko      | ntrolle      | FIS-      | BAUM            |        |       |        |       |        |         |           |                    |
|-------------|----------------------------------------------------------------------------------------------------|------------|---------|------------------------|------------------------------|------|---------|---------|---------|---------|-------|------------------|--------------|-----------|-----------------|--------|-------|--------|-------|--------|---------|-----------|--------------------|
| Amt: SBA    | -                                                                                                    |            |         |                        |                              | Kre  | is: Lar | ndkreis | Leipz   | ig (142 | 29)   |                  | Mei          | sterei: S | M Wurzen K (142 | 2903   | )     |        |       |        | Straf   | 3e: K 8   | 8314               |
| VNK: 464    | 2050                                                                                                    |            |         |                        |                              | NN   | K: 464  | 3005    |         |         |       |                  | Abs          | chnitts-I | D: 551          |        |       |        |       |        | Läng    | je: 2.1   | 61 m               |
| Name Nel    | penanla                                                                                                    | ge: Radweg | )       |                        |                              | ID I | Neben   | anlage  | e: P158 | 3       |       |                  | Stat         | on Neb    | enanlage: 517 m |        |       |        |       |        | Lage    | Nebe      | enanlage: L        |
|             | Stan                                                                                                    | lort       |         |                        |                              | В    | aumdat  | en      |         |         |       |                  |              |           |                 | Regell | ontro | le     |       |        |         |           |                    |
| BoumMr      | Station                                                                                                    | Lago       | Abst.   | Schief-                | Baumart                      | Entw | Stamm   | Krone   | Höhe    | Lichte  | Vita- | Schadsy          | mptome It. F | egelkontr | olllegende      |        | Scha  | istufe |       | Handlu | ngs-    | Erled.    | Romorkung zum Baum |
| Daumini.    | (m)                                                                                                    | Laye       | m       | stand                  | Dauman                       | phas | in cm   | in m    | in m    | inm     | lität | Wurzel/ Stammfuß | Star         | nm        | Krone           | W      | F     | S      | К     | beda   | rf      | bis       | Demerkung zum Daum |
| 3106016394  | 169                                                                                                    | GEFÄLLT    | 6,00    |                        | Süßkirsche                   | 1    | 0,0     | 1,0     | 4,0     | -       |       |                  |              |           |                 |        |       |        |       |        |         |           |                    |
| 3106016395  | 176                                                                                                    | GEFÄLLT    | 6,00    |                        | Süßkirsche                   | 1    | 0,0     | 1,0     | 4,0     | -       |       |                  |              |           |                 |        |       |        |       |        |         |           |                    |
| 3106010336  | 180                                                                                                    | <b> </b>   | 5,00    |                        | Vogelkirsche,<br>Wildkirsche | 2    | 17,0    | 5,0     | 6,0     | 4,5     |       |                  |              |           |                 |        |       |        |       |        |         |           |                    |
| 3106010337  | 191                                                                                                    |            | 5,00    |                        | Vogelkirsche,<br>Wildkirsche | 2    | 20,0    | 5,0     | 6,0     | 4,5     |       |                  |              |           |                 |        |       |        |       |        |         |           |                    |
| 3106010338  | 203                                                                                                    | 2          | 5,00    |                        | Vogelkirsche,<br>Wildkirsche | 2    | 15,0    | 5,0     | 6,0     | 4,5     |       |                  |              |           |                 |        |       |        |       |        |         |           |                    |
| 3106010339  | 215                                                                                                    | 8          | 5,00    |                        | Vogelkirsche,<br>Wildkirsche | 2    | 18,0    | 5,0     | 6,0     | 4,5     |       |                  |              |           |                 |        |       |        |       |        |         |           |                    |
| 3106010340  | 227                                                                                                    |            | 5,00    |                        | Vogelkirsche,<br>Wildkirsche | 2    | 20,0    | 6,0     | 7,0     | 4,5     |       |                  |              |           |                 |        |       |        |       |        |         |           |                    |
| 3106010341  | 239                                                                                                    |            | 5,00    |                        | Vogelkirsche,<br>Wildkirsche | 2    | 12,0    | 4,0     | 6,0     | 4,5     |       |                  |              |           |                 |        |       |        |       |        |         |           |                    |
| 3106014987  | 251                                                                                                    |            | 5,00    |                        | Süßkirsche                   | 1    | 10,0    | 5,0     | 6,0     | 4,5     |       |                  |              |           |                 |        |       |        |       |        |         |           |                    |
| 3106016438  | 6016438 265 1 2 5,00 Süßkirsche 1 10,0 4,0 5,0 4,5                                                                                                    |            |         |                        |                              |      |         |         |         |         |       |                  |              |           |                 |        |       |        |       |        |         |           |                    |
| 3106010342  | Store         200         Vogekirsche         1         0,0         4,0         5,0         Vogekirsche         1         0,0         4,0         6,0         -                                                                                                    |            |         |                        |                              |      |         |         |         |         |       |                  |              |           |                 |        |       |        |       |        |         |           |                    |
| 3106016439  | 291                                                                                                    | GEFÄLLT    | 5,00    |                        | Süßkirsche                   | 1    | 0,0     | 1,0     | 3,0     | -       |       |                  |              |           |                 |        |       |        |       |        |         |           |                    |
| 3106010343  | Old 2         Old 2         Old 3         Old 3 <th< td=""></th<> |            |         |                        |                              |      |         |         |         |         |       |                  |              |           |                 |        |       |        |       |        |         |           |                    |
| 3106016440  | 314                                                                                                    | 1 🍦        | 5,00    |                        | Süßkirsche                   | 1    | 8,0     | 4,0     | 5,0     | 4,5     |       |                  |              |           |                 |        |       |        |       |        |         |           |                    |
| 3106016441  | 323                                                                                                    | GEFÄLLT    | 5,00    |                        | Süßkirsche                   | 1    | 5,0     | 1,0     | 3,0     | 0       |       |                  |              |           |                 |        |       |        |       |        |         |           |                    |
| 3106010344  | 350                                                                                                    | - E 🌳      | 5,00    |                        | Vogelkirsche,<br>Wildkirsche | 2    | 20,0    | 7,0     | 7,0     | 4,5     |       |                  |              |           |                 |        |       |        |       |        |         |           |                    |
| 3106010345  | 360                                                                                                    | 1 🌲        | 5,00    |                        | Vogelkirsche,<br>Wildkirsche | 2    | 15,0    | 5,0     | 6,0     | 4,5     |       |                  |              |           |                 |        |       |        |       |        |         |           |                    |
| 3106010346  | 372                                                                                                    | 8          | 5,00    |                        | Vogelkirsche,<br>Wildkirsche | 2    | 20,0    | 8,0     | 6,0     | 4,5     |       |                  |              |           |                 |        |       |        |       |        |         |           |                    |
| 3106010347  | 384                                                                                                    |            | 5,00    |                        | Vogelkirsche,<br>Wildkirsche | 2    | 20,0    | 6,0     | 6,0     | 4,5     |       |                  |              |           |                 |        |       |        |       |        |         |           |                    |
| 3106010348  | 398                                                                                                    | GEFÄLLT    | 5,00    |                        | Vogelkirsche,<br>Wildkirsche | 1    | 0,0     | 4,0     | 6,0     | -       |       |                  |              |           |                 |        |       |        |       |        |         |           |                    |
| 3106010349  | 411                                                                                                    |            | 5,00    |                        | Vogelkirsche,<br>Wildkirsche | 2    | 15,0    | 6,0     | 5,0     | 4,5     |       |                  |              |           |                 |        |       |        |       |        |         |           |                    |
|             |                                                                                                    |            |         |                        |                              |      |         |         |         |         |       |                  |              |           |                 |        |       |        |       |        |         |           |                    |
| kontrollier | t durch                                                                                                    | Kentrell-  | hum D-  | lara alu <sup>10</sup> |                              |      | _       |         |         |         |       |                  |              |           | Sichtvermer     | k St   | raße  | nm     | eiste | er:    |         |           |                    |
| erfasst du  | rch:                                                                                                    | Erforeuro  | rum, Un | Untorco                | brift                        |      | _       |         |         |         |       |                  |              |           |                 |        |       |        |       | Datu   | m, Unte | erschrift | I                  |
| 18.10.2016  |                                                                                                    | Lindssung: | suatum, | ontersc                |                              |      |         |         |         |         |       |                  | Bäume 1 I    | is 22     |                 |        |       |        |       |        |         |           | Seite 1 von 18     |
|             |                                                                                                    |            |         |                        |                              |      |         |         |         |         |       |                  |              |           |                 |        |       |        |       |        |         |           |                    |

Baumreihen und –gruppen sind durch die Anzeige der Bis-Station kenntlich gemacht.

| Gefällte Bäume können ebenfalls angezeigt werden und werden so dargestellt: |  |
|-----------------------------------------------------------------------------|--|

1104000565

nicht zuständig

Bäume, die die SBV nicht kontrollieren muss, sind folgendermaßen im Kontrollblatt mit "nicht zuständig" gekennzeichnet.

Wechselt die Zuständigkeit innerhalb des Abschnitts, so wird ein neues Blatt begonnen.

Bei Trassen-nahen Nebenanlagen beginnt das Regelkontrollblatt mit der Objektnummer und der Stationierung. Werden Straßen mit Bäumen an Trassen-nahen Nebenanlagen ausgewählt, so werden diese Bäume farbig auf der Liste hervorgehoben.

| <br>       |     |              |      | wildhische j                 |   |      |     |     |     |  |  |  |  |  | 1 |
|------------|-----|--------------|------|------------------------------|---|------|-----|-----|-----|--|--|--|--|--|---|
| 3106010354 | 517 |              | 6,00 | Vogelkirsche,<br>Wildkirsche | 2 | 20,0 | 6,0 | 6,0 | 4,5 |  |  |  |  |  |   |
| 3106010355 | 522 |              | 4,00 | Vogelkirsche,<br>Wildkirsche | 2 | 20,0 | 6,0 | 6,0 | 4,5 |  |  |  |  |  |   |
| 3106010356 | 525 | <b>*</b>   [ | 6,00 | Vogelkirsche,<br>Wildkirsche | 2 | 20,0 | 6,0 | 6,0 | 4,5 |  |  |  |  |  |   |

Für Trassen-ferne Nebenanlagen, bzw. Kompensationsmaßnahmen kann diese Liste auf Grund der fehlenden Stationswerte nicht erstellt und genutzt werden. Hierfür ist eine Kontrolle der Bäume mit mobiler, GPS-gestützter Erfassungstechnik sinnvoller.

2.645

2.661

Nein

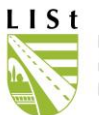

# 4.1.5 LEGENDE UND BLANKO-REGELKONTROLLBLATT

In folgender Tabelle sind die zu erfassenden Schadsymptome und der Handlungsbedarf sowie die dazugehörigen Kennzahlen für das Regelkontrollblatt aufgeführt. Diese Informationen liegen als PDF-Datei unter dem "Hilfe"- Button bzw. können an den Drucklisten mit ausgegeben werden. Auch ist an dieser Stelle ein leeres Regelkontrollblatt hinterlegt in dem beispielsweise Neuaufnahmen erfasst werden können.

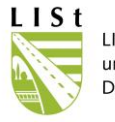

#### LEGENDE FISBaum

#### I. Allgemein

| Zust.: Zuständ | igkeit bezüglich der Verkehrssicherungspflicht, bzw. der Durchführung einer Regelkontrolle |
|----------------|--------------------------------------------------------------------------------------------|
| JA             | SBV ist für die Regelkontrolle zuständig                                                   |
| NEIN           | SBV ist nicht zuständig                                                                    |
|                |                                                                                            |

| Lage: ist die La | gebeschreibung bezüglich des Baumes zur Bestandesachse in Stationierungsrichtung |
|------------------|----------------------------------------------------------------------------------|
| L                | Links                                                                            |
| М                | Mittig                                                                           |
| R                | Rechts                                                                           |

Abst. Fbr. in m: Beschreibt den kürzesten Abstand des Objekts vom Fahrbahnrand (unter 1,5m und ab einer Baumhöhe von 4m gilt der Baum als Hindernis)

|   | Schiefstand: statische Beeinflussung des Baumgleichgewichts |                       |  |  |  |  |  |  |  |
|---|-------------------------------------------------------------|-----------------------|--|--|--|--|--|--|--|
|   | 0                                                           | kein Schiefstand      |  |  |  |  |  |  |  |
|   | 1                                                           | Ja, ohne Angabe       |  |  |  |  |  |  |  |
|   | 2                                                           | zur Fahrbahn hin      |  |  |  |  |  |  |  |
|   | 3                                                           | von der Fahrbahn weg  |  |  |  |  |  |  |  |
| I | 4                                                           | parallel zur Fahrbahn |  |  |  |  |  |  |  |

| Schutzstatus: S | Schutzstatus: Schutzkategorie für den Baum - Feststellung vor Ort, Rechtsverbindlichkeit nicht geprüft |  |  |  |  |  |  |  |  |
|-----------------|----------------------------------------------------------------------------------------------------|--|--|--|--|--|--|--|--|
| 0               | keine Einstufung                                                                                       |  |  |  |  |  |  |  |  |
| 1               | schützenswerter Bestand                                                                                |  |  |  |  |  |  |  |  |
| 2               | Naturdenkmal (ND)                                                                                      |  |  |  |  |  |  |  |  |
| 3               | schützenswerter Bestand + ND                                                                           |  |  |  |  |  |  |  |  |
| 4               | Allee                                                                                                  |  |  |  |  |  |  |  |  |
| 5               | schützenswerter Bestand + Allee                                                                        |  |  |  |  |  |  |  |  |
| 6               | ND + Allee                                                                                             |  |  |  |  |  |  |  |  |
| 7               | schützenswerter Bestand+ND+Allee                                                                       |  |  |  |  |  |  |  |  |
| 8               | Bestandteil der Deutschen Alleenstraße                                                                 |  |  |  |  |  |  |  |  |

| Schadstufe |                   |
|------------|-------------------|
| 0          | kein Schaden      |
| 1          | ja, ohne Angabe   |
| 2          | leichter Schaden  |
| 3          | mittlerer Schaden |
| 4          | schwerer Schaden  |

| Vitalität: Krone | /italität: Kronenbild nach Rohloff       0     gesund, vital       1     leicht geschädigt       2     mittelschwer geschädigt |  |  |  |  |  |  |  |
|------------------|----------------------------------------------------------------------------------------------------|--|--|--|--|--|--|--|
| 0                | gesund, vital                                                                                                    |  |  |  |  |  |  |  |
| 1                | leicht geschädigt                                                                                                    |  |  |  |  |  |  |  |
| 2                | nittelschwer geschädigt                                                                                                    |  |  |  |  |  |  |  |
| 3                | schwer geschädigt                                                                                                    |  |  |  |  |  |  |  |
| 4                | absterbend bis tod                                                                                                    |  |  |  |  |  |  |  |

| Erledigungszei | traum                                                                               |
|----------------|-------------------------------------------------------------------------------------|
| 1              | sofort (Gefahr in Verzug mit entsprechender Meldung)                                |
| 2              | sehr dringend, innerhalb von 2 Wochen (Gefahr in Verzug mit entsprechender Meldung) |
| 3              | 1 Monat                                                                             |
| 4              | bis zur nächsten Vegetationsperiode                                                 |
| 5              | 1/2 Jahr                                                                            |

| Entwicklungsphase: Ergibt sich aus den Standjahren am Standort, d.h. Alter - 5 jahre |                                                                 |  |  |  |  |  |  |  |  |
|--------------------------------------------------------------------------------------|-----------------------------------------------------------------|--|--|--|--|--|--|--|--|
| 1                                                                                    | Jugendphase (Jungbaum bis 15 Standjahre)                        |  |  |  |  |  |  |  |  |
| 2                                                                                    | Reifephase (Baum je nach Physiologie mit 15 bis 50 Standjahren) |  |  |  |  |  |  |  |  |
| 3                                                                                    | 3 Alterungsphase (Altbaum ab 50 bis 80 Standjahren)             |  |  |  |  |  |  |  |  |

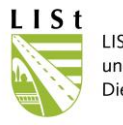

#### LEGENDE FISBaum

#### II. Schadsymptome

|    | Krone                                                                                                    |    | Stamm                                                                |    | Stammfuss/ Wurzel/ Baumumfeld                          |
|----|----------------------------------------------------------------------------------------------------|----|----------------------------------------------------------------------|----|--------------------------------------------------------|
|    |                                                                                                    | =  |                                                                      |    |                                                        |
| 1  | Lichtraumprofil                                                                                             | 16 | Wunden (Astungswunden, alte und neue Wunden, alte                    | 27 | verdickte Wurzelanläufe, Stammfußverbreiterung         |
| 2  | Totholz                                                                                                    | 10 | Schnittmaßnahmen)                                                    | 20 | Bodenaufwölbungen, Bodenrisse (stammnahe, konzentrisch |
| 3  | Wipfeldürre                                                                                                 | 17 | Rindenschäden (z. B. Anfahrschäden, Fegeschäden)                     | 20 | verlaufende und aufklappende Bodenrisse)               |
| 4  | Belaubung (zu kleine Blätter, vorzeitige Herbstfärbung/Laubfall,                                            |    | Rippen, Wülste, Beulen (Anlagerung von Reaktionsholz nach            | 29 | Höhlungen                                              |
| -7 | welkes Laub)                                                                                                | 18 | Schaden oder starker mechanischer Belastungen z. B. durch            | 30 | Risse                                                  |
| 5  | Zwiesel/Vergabelungen (insbesondere eingewachsene Rinde,                                                    |    | Eigengewicht, Windlast)                                              | 31 | Rindenschäden                                          |
| 5  | Risse, Faulstellen; vor allem bei V- oder Druck-Zwiesel)                                                    | 19 | Schrägstand / Umsturzgefahr                                          | 32 | Pilzbefall (u. a. Pilzfruchtkörper, Rhizomorphen)      |
| 6  | Astab- oder Astausbrüche, Aststummel, Kappungsstellen                                                       | 20 | Faulstellen (äußerlich sichtbar, Wulst / Beule als Symptom für       | 33 | Stockaustriebe                                         |
| 7  | Rissbildungen (im Bereich Stamm-/Astansätze, an Ästen, in der                                               | 20 | oberflächennahe verdeckte Faulstelle)                                | 34 | Adventiv- und Würgewurzeln                             |
|    | Rinde)                                                                                                    | 21 | Insekten (holzzerstörend - Bohrmehl, Bohrlöcher)                     | 35 | freiliegende Wurzeln                                   |
|    | Fehlentwicklungen (sich kreuzende oder reibende Äste.                                                       | 22 | Pilzbefall (u. a. Pilzfruchtkörper, Rhizomorphen)                    | 36 | Erd- und Schachtarbeiten                               |
| 8  | Überlängen von Ästen, absinkende Äste (Rindenstauchungen auf                                                | 22 | 2 Rissbildungen (z. B. Frostrisse, Blitzschlag, durch interne Druck- |    | Bodenauffüllungen, -abtragungen                        |
|    | Astunterseite)                                                                                              | 23 | und Zugspannungen, aufbrechende Faulstellen)                         | 38 | Bodenverdichtung, Bodenversiegelung                    |
| 0  | Faulstellen (äußerlich sichtbar, Wulst / Beule als Symptom für                                              | 24 | Höhlungen                                                            | 39 | Grundwasserabsenkung, -anstau                          |
| 9  | oberflächennahe verdeckte Faulstelle)                                                                       | 25 | Stammaustriebe (Wasserreiser)                                        | 40 | Fäule                                                  |
| 10 | Rindenschäden                                                                                               | 26 | "Baumchirurgische Maßnahmen" (Plomben, Gewindestangen,               | 41 | mehrstämmig                                            |
| 11 | Höhlungen                                                                                                   | 20 | Anker)                                                               |    |                                                        |
| 12 | Pilzbefall (Pilzfruchtkörper)                                                                               | 42 | baumfremder Bewuchs                                                  |    |                                                        |
| 13 | Rippen, Wülste, Beulen (Anlagerung von Reaktionsholz nach<br>Schaden oder starker mechanischer Belastungen) | 43 | Zwiesel                                                              |    |                                                        |
| 14 | Fremdbewuchs (Mistelbefall)                                                                                 |    |                                                                      |    |                                                        |
| 15 | eingebaute Sicherungen                                                                                      |    |                                                                      |    |                                                        |
| 44 | Kappungsstellen                                                                                             |    |                                                                      |    |                                                        |

Stand: 15.11.2010

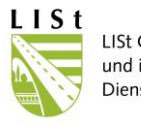

#### LEGENDE FIS-Baum

III. Maßnahmen nach ZTV

| Grundmaßnahmen    |                                                                      |
|-------------------|----------------------------------------------------------------------|
| 2006313           | Erziehungs-, Aufbauschnitt                                           |
| 2006314           | Lichtraumprofilschnitt                                               |
| 2006315           | Totholzbeseitung                                                     |
| 2006316           | Kronenpflege                                                         |
| 30                | Auslichtungsschnitt an Leitungen                                     |
| 31                | Auslichtungsschnitt an Gebäude                                       |
| 33                | Auslichtungsschnitt an Straßenausstattungen (Verkehrsschilder, etc.) |
| 20063171          | Kronenauslichtung leicht (5%)                                        |
| 20063172          | Kronenauslichtung mittel (10%)                                       |
| 20063173          | Kronenauslichtung stark (15%)                                        |
| 2006318           | Stamm- und Stockaustriebe                                            |
| 20063181          | Stämmlinge entfernen (5cm)                                           |
| 20063182          | Stämmlinge entfernen (15cm)                                          |
| 20063183          | Stämmlinge entfernen (25cm)                                          |
| 5                 | weitere Inaugenscheinnahme                                           |
| 6                 | eingehende Untersuchung                                              |
| 2                 | Fällung erforderlich                                                 |
| 7                 | Fällung (Verkehrssicherungspflicht)                                  |
| 8                 | Fällung (Baumaßnahme)                                                |
| 10                | Fällung (Standraumregulierung)                                       |
| 80                | Stubben fräsen                                                       |
| Baumumfeldverbess | serungen                                                             |
| 2006362           | Entsiegelung                                                         |
| 2006363           | Bodenlockerung                                                       |
| 2006364           | Bodenaustausch                                                       |
| 20063651          | Einbau von vertikaler Belüftungseinrichtungen                        |
| 20063652          | Einbau von horizontaler Belüftungseinrichtungen (bei Auffüllungen)   |
| 2006366           | Erweiterung des durchwurzelbaren Bodenraumes                         |
| 2006367           | Nährstoffversorgung (Düngung)                                        |
| 20063671          | Bodenanalyse                                                         |
| 200637            | baumfremden Bewuchs reduzieren                                       |
| Baumverankerung/- | anbindung                                                            |
| 50                | Rückbau Baumverankerung/-anbindung                                   |
| 51                | Erneuerung Baumverankerung/-anbindung                                |
| 52                | Herstellung Baumverankerung/-anbindung                               |
| Sonstige Maßnahme | en                                                                   |
| 20063191          | Kronenregenerationsschnitt                                           |
| 20063192          | Einkürzung von Kronenteilen                                          |
| 200631931         | Kroneneinkürzung leicht (5%)                                         |

| 200631932             | Kroneneinkürzung leicht (10%)                                 |
|-----------------------|---------------------------------------------------------------|
| 200631933             | Kroneneinkürzung mittel (15%)                                 |
| 200631934             | Kroneneinkürzung stark (20%)                                  |
| 20063194              | Kronensicherungsschnitt                                       |
| 20063195              | Nachbehandlung stark eingekürzter Bäume mit Ständerbildung    |
| 2006325               | Trag-/Haltesicherung (i.d.R. stat., mehr o. weniger vertikal) |
| statische Bruchsicher | ung                                                           |
| 20063251              | Einfach-Verbund (stat.)                                       |
| 20063252              | Dreiecks-Verbund, 3 Stämmlinge (stat.)                        |
| 20063253              | Dreiecks-Verbund, 4 Stämmlinge (stat.)                        |
| 20063254              | Dreiecks-Verbund, 5 Stämmlinge (stat.)                        |
| 20063255              | Ringverbund, mind. 4 Stämmlinge (stat.)                       |
| dynamische Bruchsic   | hening                                                        |
| 20063241              | Einfach-Verbund (dvn.)                                        |
| 20063242              | Dreiecks-Verbund, 3 Stämmlinge (dyn.)                         |
| 20063243              | Dreiecks-Verbund, 4 Stämmlinge (dyn.)                         |
| 20063244              | Dreiecks-Verbund, 5 Stämmlinge (dyn.)                         |
| 20063245              | Ringverbund, mind. 4 Stämmlinge (dyn.)                        |
| 20063261              | Kronenverankerung                                             |
| 20063263              | Baumstützen, Aststützen                                       |
| 20063264              | Baumverankerungen                                             |
|                       |                                                               |

| Stabilisierung von auf | gerissenen Stämmen und Ästen                                                                                               |
|------------------------|----------------------------------------------------------------------------------------------------|
| 20063321               | Stabilisierung von aufgerissenen Stämmen und Ästen bis 40 cm BHD<br>(1 Stahlgewindestange in Rissmitte)                    |
| 20063322               | Stabilisierung von aufgerissenen Stämmen und Ästen über 40 cm BHD und in<br>Stammköpfen (2 Stahlgewindestangen in 1 Ebene) |
| 34                     | Kontrolle Sicherungsmaßnahmen                                                                                              |
| 32                     | Nachkontrolle                                                                                                    |
| 60                     | Freistellung                                                                                                    |
| Behandlung von Rind    | enablösungen                                                                                                    |
| 20063421               | Behandlung von Rindenablösungen mit Folie<br>(Entfernung nach Vegetationsperiode)                                          |
| 20063422               | Behandlung von Rindenablösungen mit Wundverschlussmittel<br>(max. 2 cm breit am Wundrand)                                  |
| 2006344                | Anbringen von Schutzmatten / Anstrich                                                                                      |
|                        |                                                                                                    |

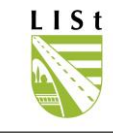

|             |                |            |                       |                  |         |                |                     |                    |              | Re                     | gelk           | ontrollblatt                | - FIS- E                | BAU          | М            |               |            |            |         |                 |               |            |                             |
|-------------|----------------|------------|-----------------------|------------------|---------|----------------|---------------------|--------------------|--------------|------------------------|----------------|-----------------------------|-------------------------|--------------|--------------|---------------|------------|------------|---------|-----------------|---------------|------------|-----------------------------|
| Amt:        |                |            |                       |                  |         | Kre            | eis:                |                    |              | M                      | eister         | ei:                         |                         |              |              | Straß         | Straße:    |            |         |                 |               |            |                             |
| VNK:        | NN             | IK:        |                       |                  | At      | Abschnitts-ID: |                     |                    |              |                        |                |                             |                         | Länge:       |              |               |            |            |         |                 |               |            |                             |
|             | Stand          | dort       |                       |                  |         | E              | Baumdat             |                    |              |                        |                |                             |                         |              | Re           | egelkontrolle |            |            |         |                 |               |            |                             |
| BaumNr.     | Station<br>(m) | Lage       | Abst.<br>Fbr. in<br>m | Schief-<br>stand | Baumart | Entw<br>phase  | Stamm<br>D<br>in cm | Krone<br>D<br>in m | Höhe<br>in m | Lichte<br>Höhe<br>in m | Vita-<br>lität | Schadsyn<br>Wurzel/ Stammfu | nptome It. RI<br>ß Stam | K leger<br>m | nde<br>Krone | s<br>w        | Schae<br>F | dstur<br>S | fe<br>K | Handl<br>bedarf | Aufn<br>datum | Erled. bis | Kontrolleur /<br>Bearbeiter |
|             |                |            |                       |                  |         |                |                     |                    |              |                        |                |                             |                         |              |              |               |            |            |         |                 |               |            |                             |
|             |                |            |                       |                  |         |                |                     |                    |              |                        |                |                             |                         | _            |              |               |            |            |         |                 |               |            |                             |
|             |                |            |                       |                  |         |                |                     |                    |              |                        |                |                             |                         | _            |              |               |            |            |         |                 |               |            |                             |
|             |                |            |                       |                  |         |                | -                   |                    |              |                        |                |                             |                         | -            |              | -             |            |            |         |                 |               |            |                             |
|             |                |            |                       |                  |         |                |                     |                    |              |                        |                |                             |                         | -            |              | $\vdash$      |            |            |         |                 |               |            |                             |
|             |                |            |                       |                  |         |                |                     |                    |              |                        |                |                             |                         |              |              |               | $\square$  |            |         |                 |               |            |                             |
|             |                |            |                       |                  |         |                |                     |                    |              |                        |                |                             |                         |              |              |               |            |            |         |                 |               |            |                             |
|             |                |            |                       |                  |         |                |                     |                    |              |                        |                |                             |                         |              |              | Г             |            |            |         |                 |               |            |                             |
|             |                |            |                       |                  |         |                |                     |                    |              |                        |                |                             |                         |              |              |               |            |            |         |                 |               |            |                             |
|             |                |            |                       |                  |         |                |                     |                    |              |                        |                |                             |                         |              |              |               |            |            |         |                 |               |            |                             |
|             |                |            |                       |                  |         |                |                     |                    |              |                        |                |                             |                         |              |              |               |            |            |         |                 |               |            |                             |
|             |                |            |                       |                  |         |                |                     |                    |              |                        |                |                             |                         | _            |              |               |            |            |         |                 |               |            |                             |
|             |                |            |                       |                  |         |                |                     |                    |              |                        |                |                             |                         | _            |              | -             |            |            |         |                 |               |            |                             |
|             |                |            |                       |                  |         | -              |                     |                    |              |                        |                |                             |                         | _            |              | -             |            |            |         |                 |               |            |                             |
|             |                |            |                       |                  |         | -              |                     |                    |              |                        |                |                             |                         | -            |              | -             |            |            |         |                 |               |            |                             |
|             |                |            |                       |                  |         |                |                     |                    |              |                        |                |                             |                         | -            |              |               |            |            |         |                 |               |            |                             |
|             |                |            |                       |                  |         |                |                     |                    |              |                        |                |                             | -                       |              |              |               |            |            |         |                 |               |            |                             |
|             |                |            |                       |                  |         |                |                     |                    |              |                        |                |                             |                         |              |              |               |            |            |         |                 |               |            |                             |
|             |                |            |                       |                  |         |                |                     |                    |              |                        |                |                             |                         |              |              |               |            |            |         |                 |               |            |                             |
|             |                |            |                       |                  |         |                |                     |                    |              |                        |                |                             |                         |              |              |               |            |            |         |                 |               |            |                             |
|             |                |            |                       |                  |         |                |                     |                    |              |                        |                |                             |                         |              |              |               |            |            |         |                 |               |            |                             |
|             |                |            |                       |                  |         |                |                     |                    |              |                        |                |                             |                         |              |              |               |            |            |         |                 |               |            |                             |
| kontrollier | t durch:       | Kontrollda | tum, Unt              | erschrift        | ;       |                | _                   |                    |              |                        |                |                             |                         |              | S            | Sich          | ntve       | erm        | erk     | Straßenmeister: | atum, Unte    | rschrift   |                             |
| erfasst du  | irch:          | Frfaeeuoo  | sdatum                | Untersci         | brift   |                | _                   |                    |              |                        |                |                             |                         |              |              |               |            |            |         |                 |               |            |                             |
|             |                | Endosung   | auatum,               | omerse           |         |                |                     |                    |              |                        |                | 8                           | Bäume                   | bi           | S            |               |            |            |         |                 | Se            | ite von    |                             |

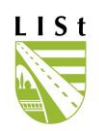

# 4.1.5 BAUMLISTE STANDARD

Die Auswahl, Darstellung und der Druck erfolgt analog zu den bereits zum Kontrollblatt für die Regelkontrolle aufgeführten Schritten. Eine Ausgabe als Excel-Datei ist ebenfalls durch die Auswahl der entsprechenden Option möglich.

| Bemerkungen zur Regelkontrolle     Legende (Erläuterungen zu den IDs)                                                                                                    | <ul> <li>C zuständige und nicht zuständige Bäume anzeigen</li> <li>nur zuständige Bäume anzeigen</li> <li>C nur nicht zuständige Bäume anzeigen</li> </ul>                     |
|----------------------------------------------------------------------------------------------------|----------------------------------------------------------------------------------------------------|
| Gefällte Bäume Rechteckiges Ausschneiden<br>C nur gefällte Bäume anzeigen<br>G gefällte und nicht gefällte Bäume anzeigen<br>keine gefällten Bäume anzeigen<br>Bäume an Nebenlagen<br>nur Bäume an Straßen    | <ul> <li>Filter nach Datum Aufnahme</li> <li>größer als</li> <li>04.07.2021</li> <li>kleiner als</li> <li>Filter nach Datum Erledigungszeitraum</li> <li>größer als</li> </ul> |
| <ul> <li>Bäume an Straßen und an Nebenanlagen</li> <li>nur Bäume an Nebenanlagen</li> <li>offene Zuständigkeiten</li> <li>keine Einschränkung</li> <li>nur Bäume mit offener Zuständigkeitsprüfung</li> </ul> | C kleiner als                                                                                                    |

|   | A                | В                            | С                 | D                               | E            | F                     | G             | Н      | 1       | J       | K               | L               | M           | N           | 0    |
|---|------------------|------------------------------|-------------------|---------------------------------|--------------|-----------------------|---------------|--------|---------|---------|-----------------|-----------------|-------------|-------------|------|
| 1 | ID Niederlassung | Niederlassung<br>(Unterhalt) | ID SM (Unterhalt) | Straßenmeisterei<br>(Unterhalt) | ID Landkreis | Landkreis (Unterhalt) | Straßenklasse | Straße | VNK     | NNK     | Abschnittslänge | Baumnummer      | VON_STATION | BIS_STATION | Lage |
| 2 | 1452             | NL Plauen                    | 145214            | SM Reichenbach                  | 1423         | Vogtlandkreis         | в             | B 94   | 5339116 | 5339102 | 881             | 5339003207 / 14 | 7 16        | 7 16        | L    |
| 3 | 1452             | NL Plauen                    | 145214            | SM Reichenbach                  | 1423         | Vogtlandkreis         | В             | B 94   | 5339116 | 5339102 | 881             | 5339003206 / 13 | 727         | 727         | L    |
| 4 | 1452             | NL Plauen                    | 145214            | SM Reichenbach                  | 1423         | Vogtlandkreis         | В             | B 94   | 5339116 | 5339102 | 881             | 120500 1309     | 763         | 763         | L    |
| 5 | 1452             | NL Plauen                    | 145214            | SM Reichenbach                  | 1423         | Vogtlandkreis         | в             | B 94   | 5339116 | 5339102 | 881             | 5214000062      | 775         | 775         | L    |
| 6 | 1452             | NL Plauen                    | 145214            | SM Reichenbach                  | 1423         | Vogtlandkreis         | В             | B 94   | 5339116 | 5339102 | 881             | 5214000063      | 780         | 780         | L    |
| 7 | 1452             | NL Plauen                    | 145214            | SM Reichenbach                  | 1423         | Vogtlandkreis         | В             | B94    | 5339116 | 5339102 | 881             | 120500 13 10    | 785         | 785         | L    |
| 8 | 1452             | NL Plauen                    | 145214            | SM Reichenbach                  | 1423         | Vogtlandkreis         | В             | B 94   | 5339116 | 5339102 | 881             | 120500 13 1 1   | 810         | 810         | L    |
| 9 | 1452             | NL Plauen                    | 145214            | SM Reichenbach                  | 1423         | Vogtlandkreis         | в             | B 94   | 5339116 | 5339102 | 881             | 5214000064      | 822         | 822         | L    |

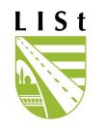

|                                 | Standardliste - FIS- BAUM |                |             |                       |                  |                         |                     |                   |                  |       |                |                                       |                    |              |                        |             |                         |                                   |                        |              |
|---------------------------------|---------------------------|----------------|-------------|-----------------------|------------------|-------------------------|---------------------|-------------------|------------------|-------|----------------|---------------------------------------|--------------------|--------------|------------------------|-------------|-------------------------|-----------------------------------|------------------------|--------------|
| Amt: NL Le                      | eipzig (14                | 471)           |             |                       |                  | Kreis: Landki           | reis Leipzig        | (1429)            |                  |       | м              | eistere                               | i: SM              | Wurze        | n (147                 | 103)        |                         | Straße: B 6                       | 6                      |              |
| VNK: 4641                       | 133                       |                |             |                       |                  | NNK: 464116             | 58                  |                   |                  |       | A              | oschnit                               | ts-ID:             | 533          |                        |             |                         | Länge: 2.279 m                    |                        |              |
| Standort Baumgrundd             |                           |                |             |                       | ddaten           | ten                     |                     |                   |                  |       |                | Grunddaten der letzten Regelkontrolle |                    |              |                        |             |                         |                                   |                        |              |
| ID /<br>Baumnummer              | Hindernis<br>(ASB)        | Station<br>(m) | Lage        | Abst.<br>Fbr. in<br>m | Schief-<br>stand | Baumart                 | Baumreihe/<br>Allee | Schutz-<br>status | Pflanz-<br>datum | Alter | Entw.<br>phase | Stamm<br>D<br>in cm                   | Krone<br>D<br>in m | Höhe<br>in m | Lichte<br>Höhe<br>in m | letzte Akt. | letzter Bearbeiter      | Nächste<br>Regelkontrolle<br>Ende | Belaubungs-<br>zustand | ID letzte RK |
| 7103000128                      | Ja                        | 600            | GEFÄLLT     | 2,00                  | 2                | Ahorn                   | Nein                | 0                 | 01.01.1997       | 28    | 2              | 22,0                                  | 4,0                | 7,0          | 0                      | 26.07.2018  | Inst.<br>Baumdiagnostik | 18.10.2019                        | belaubt                | 3286894      |
| 3106000380                      | Ja                        | 613            | GEFÄLLT     | 1,00                  | 4                | Winterlinde             | Nein                | 0                 | 01.01.1972       | 53    | 3              | 40,0                                  | 4,0                | 8,0          | 4,5                    | 06.10.2017  | SM Wurzen               | 17.08.2018                        | belaubt                | 2825072      |
| 3106000381                      | Ja                        | 709            | GEFÄLLT     | 1,00                  | 0                | Gemeine Esche           | Nein                | 0                 | -                | -     | 2              | 50,0                                  | 11,0               | 14,0         | 4,5                    | 05.08.2013  | NL Leipzig              | 05.02.2014                        | unbelaubt              | 1273963      |
| 3106000382                      | Ja                        | 723            | GEFÄLLT     | 1,00                  | 0                | Gemeine Esche           | Nein                | 0                 | -                | -     | 2              | 55,0                                  | 12,0               | 15,0         | 4,5                    | 05.08.2013  | NL Leipzig              | 05.02.2014                        | unbelaubt              | 1273964      |
| 3106000383                      | Ja                        | 754            | 🗣   i   .   | 4,00                  | 0                | Gemeine Esche           | Nein                | 0                 | 01.01.1987       | 38    | 2              | 25,0                                  | 6,0                | 8,0          | 4,5                    | 16.12.2019  | Inst.<br>Baumdiagnostik | 11.03.2021                        | unbelaubt              | 3870677      |
| 3106000384                      | Ja                        | 768            | GEFÄLLT     | 99,99                 | 0                | Gemeine Esche           | Nein                | 0                 | -                | -     | 1              | 0,0                                   | 1,0                | 3,0          |                        | 15.03.2010  | NL Leipzig              | 02.06.2011                        | -                      | 334513       |
| 3106000385                      | Ja                        | 780            | 🗣   [     _ | 5,00                  | 0                | Gemeine Esche           | Nein                | 0                 | 01.01.1987       | 38    | 2              | 26,0                                  | 6,0                | 8,0          | 4,5                    | 16.12.2019  | Inst.<br>Baumdiagnostik | 11.03.2021                        | unbelaubt              | 3870678      |
| 3106000386                      | Nein                      | 788            | GEFÄLLT     | 99,99                 | 0                | Sandbirke,<br>Weißbirke | Nein                | 0                 | -                | -     | 1              | 0,0                                   | 6,0                | 11.0         | -                      | 15.03.2010  | NL Leipzig              | 02.06.2011                        | -                      | 334515       |
| Bemerkung zum Baum: mehrstämmig |                           |                |             |                       |                  |                         |                     |                   |                  |       |                |                                       |                    |              |                        |             |                         |                                   |                        |              |
| 3106000387                      | Ja                        | 794            | 🔗 🗄 🔛       | 4,00                  | 0                | Gemeine Esche           | Nein                | 0                 | 01.01.1987       | 38    | 2              | 28,0                                  | 8,0                | 10,0         | 4,5                    | 16.12.2019  | Inst.<br>Baumdiagnostik | 11.03.2021                        | unbelaubt              | 3870679      |
| 3106000388                      | Nein                      | 802            | GEFÄLLT     | 99,99                 | 0                | Gemeine Esche           | Nein                | 0                 | -                | -     | 1              | 0,0                                   | 2,0                | 5,0          | -                      | 15.03.2010  | NL Leipzig              | 02.06.2011                        | -                      | 334517       |
| 3106000389                      | Ja                        | 807            | GEFÄLLT     | 99,99                 | 0                | Gemeine Esche           | Nein                | 0                 | -                | -     | 1              | 0,0                                   | 1,0                | 3,0          | -                      | 15.03.2010  | NL Leipzig              | 02.06.2011                        | -                      | 334518       |
| 3106000390                      | Nein                      | 815            | GEFÄLLT     | 99,99                 | 0                | Gemeine Esche           | Nein                | 0                 | -                | -     | 1              | 0,0                                   | 2,0                | 5,0          | -                      | 15.03.2010  | NL Leipzig              | 02.06.2011                        | -                      | 334519       |
| 3106000391                      | Ja                        | 820            | 🗣   [     _ | 4,00                  | 0                | Gemeine Esche           | Nein                | 0                 | 01.01.1987       | 38    | 2              | 22,0                                  | 6,0                | 9,0          | 4,5                    | 16.12.2019  | Inst.<br>Baumdiagnostik | 11.03.2021                        | unbelaubt              | 3870680      |
| 3106000392                      | Ja                        | 832            | 🗣   [     - | 4,00                  | 0                | Gemeine Esche           | Nein                | 0                 | 01.01.1987       | 38    | 2              | 30,0                                  | 8,0                | 10,0         | 4,5                    | 16.12.2019  | Inst.<br>Baumdiagnostik | 11.03.2021                        | unbelaubt              | 3870681      |
| 3106000393                      | Nein                      | 841            | GEFÄLLT     | 99,99                 | 0                | Gemeine Esche           | Nein                | 0                 | -                | -     | 1              | 0,0                                   | 2,0                | 5,0          | -                      | 15.03.2010  | NL Leipzig              | 02.06.2011                        | -                      | 334522       |
| 3106000394                      | Ja                        | 845            | 🗣   [       | 4,00                  | 0                | Gemeine Esche           | Nein                | 0                 | 01.01.1987       | 38    | 2              | 30,0                                  | 8,0                | 11,0         | 4,5                    | 16.12.2019  | Inst.<br>Baumdiagnostik | 11.03.2021                        | unbelaubt              | 3870682      |
| 3106000395                      | Ja                        | 851            | -         🤗 | 4,00                  | o                | Gemeine Esche           | Nein                | 0                 | 01.01.1987       | 38    | 2              | 25,0                                  | 7,0                | 10,0         | 4,5                    | 16.12.2019  | Inst.<br>Baumdiagnostik | 11.03.2021                        | unbelaubt              | 3870683      |
| 3106000396                      | Ja                        | 858            | GEFÄLLT     | 4,00                  | 4                | Eberesche               | Baumreihe           | 0                 | 10.10.1993       | 32    | 1              | 20,0                                  | 4,0                | 8,0          | 4,5                    | 28.03.2014  | NL Leipzig              | 05.11.2014                        | belaubt                | 1473517      |
| 3106000397                      | Ja                        | 863            |             | 4,00                  | 0                | Gemeine Esche           | Nein                | 0                 | 01.01.1987       | 38    | 2              | 23,0                                  | 7,0                | 10,0         | 4,5                    | 16.12.2019  | Inst.<br>Baumdiagnostik | 11.03.2021                        | unbelaubt              | 3870684      |
| 3106000398                      | Ja                        | 871            | 🐥   [       | 4,00                  | 2                | Eberesche               | Baumreihe           | 0                 | 10.10.1993       | 32    | 2              | 18,0                                  | 4,0                | 6,0          | 4,5                    | 16.12.2019  | Inst.<br>Baumdiagnostik | 11.03.2021                        | unbelaubt              | 3870685      |
| 3106000399                      | Ja                        | 877            |             | 4,00                  | 0                | Gemeine Esche           | Nein                | 0                 | 01.01.1987       | 38    | 2              | 26,0                                  | 7,0                | 10,0         | 4,5                    | 16.12.2019  | Inst.<br>Baumdiagnostik | 11.03.2021                        | unbelaubt              | 3870686      |
| 3106000400                      | Ja                        | 882            | 🗣           | 4,00                  | 0                | Gemeine Esche           | Baumreihe           | 0                 | 01.01.1987       | 38    | 2              | 32,0                                  | 8,0                | 12,0         | 4,5                    | 16.12.2019  | Inst.<br>Baumdiagnostik | 11.03.2021                        | unbelaubt              | 3870687      |
| 3106000401                      | Ja                        | 887            | 19          | 4,00                  | 0                | Gemeine Esche           | Nein                | 0                 | 01.01.1987       | 38    | 2              | 29,0                                  | 7,0                | 10,0         | 4,5                    | 16.12.2019  | Inst.<br>Baumdiagnostik | 11.03.2021                        | unbelaubt              | 3870688      |
| 20.04.2020                      |                           |                |             |                       |                  |                         |                     |                   |                  | Ba    | äume 1         | bis 23                                |                    |              |                        |             |                         |                                   | Seite                  | 1 von 11     |

Es existieren Bäume, für die unterschiedliche Straßenmeistereien bezüglich Lage und Unterhaltung (in Kopfzeile angegeben) gültig sind. Diese werden in der Standardliste gelb hervorgehoben:

|                           |                                                        |                |               |                       |                  |                              |                     | Stan              | dardliste                      | - FIS  | 6- BA          | MUA                 |                    |              |                        |             |                    |                                   |                        |              |
|---------------------------|--------------------------------------------------------|----------------|---------------|-----------------------|------------------|------------------------------|---------------------|-------------------|--------------------------------|--------|----------------|---------------------|--------------------|--------------|------------------------|-------------|--------------------|-----------------------------------|------------------------|--------------|
| Amt: NL B                 | Amt: NL Bautzen (1461) Kreis: Landkreis Bautzen (1425) |                |               |                       |                  |                              |                     | м                 | Meisterei: SM Nostitz (146105) |        |                |                     |                    |              | Straße: S 111          |             |                    |                                   |                        |              |
| VNK: 4854027 NNK: 4854046 |                                                        |                |               |                       | A                | Abschnitts-ID: 2438          |                     |                   |                                |        | Länge: 450 m   |                     |                    |              |                        |             |                    |                                   |                        |              |
|                           | 5                                                      | Standort       |               |                       |                  |                              |                     |                   | Ba                             | umgrun | ddaten         |                     |                    |              |                        |             |                    | Grunddater                        | n der letzten Reg      | gelkontrolle |
| ID /<br>Baumnummer        | Hindernis<br>(ASB)                                     | Station<br>(m) | Lage          | Abst.<br>Fbr. in<br>m | Schief-<br>stand | Baumart                      | Baumreihe/<br>Allee | Schutz-<br>status | Pflanz-<br>datum               | Alter  | Entw.<br>phase | Stamm<br>D<br>in cm | Krone<br>D<br>in m | Hõhe<br>in m | Lichte<br>Höhe<br>in m | letzte Akt. | letzter Bearbeiter | Nächste<br>Regelkontrolle<br>Ende | Belaubungs-<br>zustand | ID letzte RK |
| 2104003112                | Nein                                                   | 4              | GEFÄLLT       | 3,00                  | 0                | Gemeine Esche                | Nein                | 0                 | -                              | -      | 3              | 45,0                | 11,0               | 20,0         | 0                      | 15.09.2014  | SM Nostitz         | 30.09.2012                        | unbelaubt              | 898151       |
| 4854029269<br>/ 81        | Nein                                                   | 14             | 🐥 🕴           | 8,50                  | 0                | Schwarzerle,<br>Roterle      | Nein                | 0                 | 01.01.1998                     | 27     | 2              | 19,0                | 6,0                | 11,0         | 4,5                    | 16.04.2020  | SM Nostitz         | 27.05.2020                        | unbelaubt              | 3559485      |
| 4854029192<br>/ 4         | Nein                                                   | 15             | GEFÄLLT       | 5,50                  | 0                | Traubeneiche,<br>Wintereiche | Nein                | 0                 | 01.01.1921                     | 104    | 3              | 89,0                | 17,0               | 23,0         | 4,5                    | 10.04.2017  | SM Nostitz K       | 25.01.2018                        | belaubt                | 2653547      |
| Bemerkung zu              | im Baum:                                               | laut Herr      | Streit (SM No | stitz) Kir            | rchengrund       | dstück (Flurstück 162        | 6)                  |                   |                                |        |                |                     |                    |              |                        |             |                    |                                   |                        |              |
| 2104003113                | Nein                                                   | 18             | GEFÄLLT       | 5,10                  | 1                | Winterlinde                  | Nein                | 0                 | -                              | -      | 2              | 0,0                 | 8,0                | 10,0         | -                      | 10.03.2009  | LISt GmbH          | -                                 | -                      | -            |
| 2104003114                | Nein                                                   | 20             | GEFÄLLT       | 5,10                  | 0                | Laubbaum                     | Nein                | 0                 | -                              | -      | 3              | -                   | 11,0               | 19,0         | -                      | 10.03.2009  | LISt GmbH          | -                                 | -                      | -            |
| 4854029191<br>/ 3         | Nein                                                   | 28             | 2             | 6,00                  | 0                | Stieleiche,<br>Sommereiche   | Nein                | 0                 | 01.01.1936                     | 89     | 3              | 64,0                | 15,0               | 20,0         | 4,5                    | 07.03.2019  | MT Baumservice     | 27.05.2020                        | unbelaubt              | 3559486      |
| Bemerkung zu              | ım Baum:                                               | Radweg         |               |                       |                  |                              |                     |                   |                                |        |                |                     |                    |              |                        |             |                    |                                   |                        |              |
| 4854040712<br>/ 1         | Nein                                                   | 36             | 🐥 🗄           | 3,00                  | 0                | Winterlinde                  | Nein                | 0                 | 01.01.1979                     | 46     | 2              | 42,0                | 8,0                | 14,0         | 4,5                    | 12.02.2019  | FBS GmbH           | 11.05.2020                        | unbelaubt              | 3546447      |

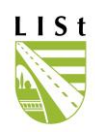

### 5 DATENSATZ BEARBEITEN

### 5.1 DIE EDITIERMASKE

Hat man wie unter 4.1.3 beschrieben eine Auswahl getroffen, gelangt man über den Button <u>zum Bearbeiten</u> oder über einen Doppelklick in den entsprechenden Datensatz zur Editiermaske des einzelnen Objekts/ Baums.

Ist der Datensatz gesperrt, da er aus der Datenbank zur weiteren Bearbeitung ausgelesen wurde, so wird dies in der Kopfzeile angezeigt. Die Buttons mit den Funktionen zum Bearbeiten sind ebenfalls inaktiv.

 Objektnummer: 2106003480
 Baumart: Sandbirke, Weißbirke
 Straße: S 153
 VNK:4654002
 NNK:4654004

 Dieser Datensatz ist durch den Bearbeiter Schröter, Andreas (LISt GmbH) wegen eines Exports (4223/1) gespertt

Im Folgenden sehen Sie die Standortmaske für einen Straßenbaum. In der Kopfzeile werden die wichtigsten Kenndaten (Objektnummer, Baumart, Straße, Von -Netzknoten, Nach - Netzknoten, Von - Station, Bis - Station) des geöffneten Baumes angezeigt.

| Straßenmeisterei                                                                                                    | Landkreis (Lage) 🛛 📕                                                                                                    | Straßenbauamt                                                                                             |                                                      |
|----------------------------------------------------------------------------------------------------|----------------------------------------------------------------------------------------------------|----------------------------------------------------------------------------------------------------|------------------------------------------------------|
| SM Meißen K                                                                                                    | Landkreis Meißen                                                                                                    |                                                                                                    | GIS                                                  |
| Zuständige Meisterei                                                                                                    | Landkreis (Unterhaltung)                                                                                                    | Amt (Unterhaltung)                                                                                        |                                                      |
| SM Meißen K                                                                                                    | Landkreis Meißen                                                                                                    |                                                                                                    |                                                      |
| Straße                                                                                                    | von Netzknoten                                                                                                    | nach Netzknoten                                                                                           | Abschnittslänge                                      |
| K 8033                                                                                                    | 4847021                                                                                                    | 4946036                                                                                                   | 627                                                  |
| ron Station                                                                                                    | bis Station                                                                                                    | Lage                                                                                                    | Abstand vom Fahrbahnrand                             |
|                                                                                                    | 1613                                                                                                    | 1613                                                                                                    |                                                      |
| ron Station alt                                                                                                    | bis Station alt                                                                                                    | C Rookto                                                                                                  |                                                      |
| on station at                                                                                                    | Dis Station alt                                                                                                    | 1 TIBUINS                                                                                                 |                                                      |
| SBV zuständig geprüft am 1                                                                                                    | 7.10.2016 von Ludwig, Sabine mit dem Erg                                                                                                    | ebnis: nicht zuständig                                                                                    |                                                      |
| SBV zuständig geprüft am 1                                                                                                    | 7.10.2016 von Ludwig, Sabine mit dem Erg                                                                                                    | ebnis: nicht zuständig                                                                                    | gefällt                                              |
| SBV zuständig geprüft am 1<br>Datum der Ersterfassung                                                                                                    | 7.10.2016 von Ludwig, Sabine mit dem Erg<br>C Hindernis (ASB)<br>Datum der letzten Änderung                                                       | ebnis: nicht zuständig<br>Schadensfall<br>Baumreihe/Allee                                                 | gefällt<br>Fälldatum                                 |
| SBV zuständig geprüft am 1<br>SBV zuständig geprüft am 1<br>Datum der Ersterfassung<br>25.11.2010 08:34:59                                                                                                    | 7.10.2016 von Ludwig, Sabine mit dem Erg<br>C Hindernis (ASB)<br>Datum der letzten Änderung<br>17.10.2016 08:55:08                                | ebnis: nicht zuständig<br>Schadensfall<br>Baumreihe/Allee<br>nicht Bestandteil einer Baumr                | gefällt<br>Fälldatum                                 |
| SBV zuständig geprüft am 1<br>SBV zuständig geprüft am 1<br>Datum der Ersterfassung<br>25.11.2010 08:34:59<br>etzter Bearbeiter                                                                                                    | 7.10.2016 von Ludwig, Sabine mit dem Erg                                                                                                    | ebnis: nicht zuständig<br>Schadensfall<br>Baumreihe/Allee<br>nicht Bestandteil einer Baumr<br>Lichte Höhe | eihe ▼<br>Fällgrund                                  |
| SBV zuständig geprüft am 1<br>Datum der Ersterfassung<br>25.11.2010 08:34:59<br>etzter Bearbeiter<br>Ludwig, Sabine                                                                                                    | 7.10.2016 von Ludwig, Sabine mit dem Erg                                                                                                    | ebnis: nicht zuständig<br>Baumreihe/Allee<br>Inicht Bestandteil einer Baumr<br>Lichte Höhe                | i gefällt<br>Fälldatum<br>eihe ▼<br>Fällgrund<br>2   |
| SBV zuständig geprüft am 1 SBV zuständig geprüft am 1 Datum der Ersterfassung 25.11.2010 08:34:59 etzter Bearbeiter Ludwig, Sabine illgemeine Bemerkung                                                                                                    | 7.10.2016 von Ludwig, Sabine mit dem Erg                                                                                                    | ebnis: nicht zuständig Schadensfall Baumreite/Allee Inicht Bestandteil einer Baumr Lichte Höhe            | ☐ gefällt<br>Fälldatum<br>eihe ▼                     |
| SBV zuständig geprüft am 1<br>Datum der Ersterfassung<br>25.11.2010 08:34:59<br>etzter Bearbeiter<br>Ludwig, Sabine<br>Illgemeine Bemerkung<br>epflanzt durch Gemeinde 2009                                                                                                    | C.10.2016 von Ludwig, Sabine mit dem Erg<br>✓ Hindernis (ASB)<br>Datum der letzten Änderung<br>[17.10.2016 08:55:08<br>Institution<br>[LISt GmbH] | ebnis: nicht zuständig<br>Schadensfall<br>Baumreihe/Allee<br>Inicht Bestandteil einer Baum<br>Lichte Höhe | i gefällt<br>Fälldatum<br>eihe ▼ Fällgrund<br>2 2    |
| SBV zuständig geprüft am 1 SBV zuständig geprüft am 1 25.11.2010 08:34:59 etzter Bearbeiter Ludwig, Sabine Jilgemeine Bemerkung iepflanzt durch Gemeinde 2003                                                                                                    | C.10.2016 von Ludwig, Sabine mit dem Erg<br>✓ Hindernis (ASB)<br>Datum der letzten Änderung<br>[17.10.2016 0e.55:08<br>Institution<br>[LISt GmbH] | ebnis: nicht zuständig<br>Schadensfall<br>Baumeihe/Allee<br>Iichte Bestandteil einer Baum<br>Lichte Höhe  | i gefällt<br>Fälldatum<br>eihe ▼<br>Fällgrund<br>2 2 |
| Constrained at Constrained and an another and an another and an another and an another and an another and an another and an another and an another and an another and an another and an another and an another another and an another another | C.10.2016 von Ludwig, Sabine mit dem Erg<br>✓ Hindernis (ASB)<br>Datum der letzten Änderung<br>[17.10.2016 08:55:08<br>Institution<br>[LISt GmbH  | ebnis: nicht zuständig<br>Schadensfall<br>Baumreihe/Allee<br>Inicht Bestandteil einer Baum<br>Lichte Höhe | □ gefällt<br>Fälldatum<br>eihe ▼<br>Fällgrund<br>2 2 |

Hier wird der GIS-Client – eine Art Kartenoberfläche mit korrekter Verortung des Baumes – geöffnet.

Grau dargestellte Feldeinträge sind entsprechend der vergebenen Rechte für den Benutzer nicht bearbeitbare Felder. Wurde bei einer der vergangenen Kontrollen "Zuständigkeit prüfen" markiert, so wird in dieser Maske mit magentafarbener Schrift darauf hingewiesen. Fand diese Prüfung bereits statt, so wird angezeigt, wer dies wann im FIS-Baum erfasst hat.

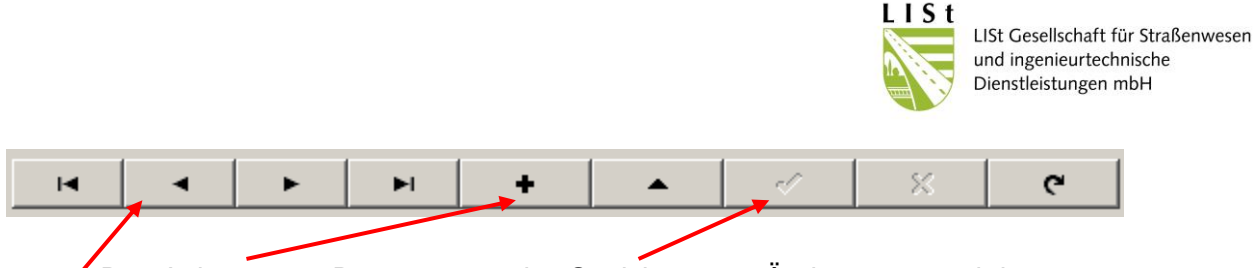

/ Das Anlegen von Datensätzen, das Speichern von Änderungen und der Wechsel zwischen Datensätzen (Bäumen/ Objekten) erfolgt mit Hilfe der Buttons in der unteren Symbolleiste.

Standort Baumdaten Baumkontrolle

Um zwischen Standort, Baumdaten, Schadensfälle und Regelkontrolle zu wechseln, können die einzelnen Datenblätter durch Mausklick angewählt werden.

Die grau hinterlegten Felder sind nach dem Wechsel in die Editiermasken eines Baumes noch nicht aktiv. Sie werden dies erst durch das Aktivieren des "Bearbeiten"- Buttons.

Die Symbole haben folgende Bedeutung:

| nach dem Aufruf der Editiermasken / dem Speiche | ern aktiv: |
|-------------------------------------------------|------------|
|-------------------------------------------------|------------|

| M                                                                                                    | zum ersten Datensatz                                                                                |  |  |  |  |  |  |  |  |
|----------------------------------------------------------------------------------------------------|----------------------------------------------------------------------------------------------------|--|--|--|--|--|--|--|--|
| •                                                                                                    | zum vorhergehenden Datensatz                                                                        |  |  |  |  |  |  |  |  |
| •                                                                                                    | zum nächsten Datensatz                                                                              |  |  |  |  |  |  |  |  |
| H                                                                                                    | zum letzten Datensatz                                                                               |  |  |  |  |  |  |  |  |
| +                                                                                                    | Datensatz in vorhandenem Abschnitt hinzufügen/ Neu anlegen <sup>1</sup>                             |  |  |  |  |  |  |  |  |
| •                                                                                                    | Datensatz zum Bearbeiten aktivieren, damit geändert werden kann                                     |  |  |  |  |  |  |  |  |
| <u>ر</u>                                                                                                    | Datensatz aus der Datenbank aktualisieren (nicht gespeicherte Änderungen werden rückgängig gemacht) |  |  |  |  |  |  |  |  |
| zurück zur.                                                                                                    | Auswahl zurück zum Auswahlfenster                                                                   |  |  |  |  |  |  |  |  |
| nach de                                                                                                    | nach dem Einfügen eines neuen Baums oder dem Betätigen des "Bearbeiten" – Pfeils                    |  |  |  |  |  |  |  |  |
| <u>aniiv.</u>                                                                                                    |                                                                                                    |  |  |  |  |  |  |  |  |
| <ul> <li>Image: A set of the set of the</li></ul> | Anderungen speichern                                                                                |  |  |  |  |  |  |  |  |

× Bearbeiten abbrechen, Änderungen verwerfen

<sup>&</sup>lt;sup>1</sup> Das Anlegen neuer Abschnitte kann nur von Nutzern mit den entsprechenden Rechten, i. d. R. Bearbeiter der LISt GmbH, vorgenommen werden.

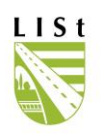

# 5.2 STANDORT

In der Standortmaske des Straßenbaumes erfolgt die Eingabe/Aktualisierung von VST, BST, Lage, Abstand vom Fahrbahnrand (in m), Zuständigkeit und Lichte Höhe. Eintragungen in der Abstandsklasse sind nicht mehr möglich.

Um das Objekt bearbeiten zu können, ist wie zuvor erst eine Aktivierung mit **A** erforderlich.

Betätigt man den Button • wird ein neuer Datensatz angelegt, zu erkennen an der abweichenden Objektnummer. Um Fehler beim Bearbeiten zu vermeiden, sind Löschungen von Datensätzen durch den Nutzer nicht möglich. <u>Versehentlich neu angelegte Bäume sind dem Bearbeiter in der LISt GmbH mit</u> <u>Benennung der Objektnummern zu melden, damit diese im Nachgang durch den</u> <u>Administrator aus der Datenbank entfernt werden können.</u>

Neuaufnahmen sind nur im vorher in der Auswahlmaske festgelegten Abschnitt/ Nebenanlage möglich. Sollte auf dem Abschnitt noch kein Baum erfasst sein, so wird der erste Baum durch die Bearbeiter der LISt GmbH angelegt.

Straßennetzaktualisierungen im FIS-Baum führen die Bearbeiter der LISt GmbH durch.

Mit dem Button verden getätigte Veränderungen übernommen. Das Anklicken der Felder veränderungen Abbruch der Bearbeitung und löscht vollzogene Überarbeitungen.

Änderungen/Eintragungen bezüglich der Stationierung müssen nur im Feld "von Station" durchgeführt werden, da sie automatisch als "bis Station" übernommen werden. Bei Eingaben von Streckenobjekten ist der Wert des Feldes "bis Station" zu ändern und eine entsprechende Auswahl in "Baumreihe/ Allee" zu treffen.

Mit dem Speichern einer Stationsänderung erfolgt automatisch die Übernahme der ursprünglichen Werte in die Felder "von Station/bis Station alt". In der Kopfzeile werden die aktuellen Werte sofort nach dem Speichern angezeigt.

Bei Bäumen an Straßen und an Nebenanlagen erfolgen Einträge zu Zuständigkeit, Fällung sowie Bemerkungen in dieser Maske. Darüber hinaus wird der Datensatz auch als Hindernis entsprechend der Anweisung Straßendatenbank Bestandsdaten 2002 (ASB Bestandsdaten 2002) erfasst.

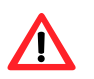

Wird die Zuständigkeit des Baumes verändert, so wird automatisch von einer vorher erfolgten Prüfung dieses Sachverhaltes ausgegangen und nach dem Speichern ein Prüfvermerk angezeigt:

🥅 SBV zuständig 🛛 geprüft am 17.10.2016 von Ludwig, Sabine mit dem Ergebnis: nicht zuständig

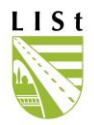

Ist der Baum gefällt, was mit einem Haken im entsprechenden Kästchen gekennzeichnet wird, ist die Auswahl eines "Fällgrundes" ein Pflichtfeld. Wird hier nichts gewählt und gespeichert, so erscheint folgende Fehlermeldung.

| Warnun | g                                                                                                    | × |
|--------|----------------------------------------------------------------------------------------------------|---|
| 1      | Bitte geben Sie den Fällgrund an.<br>Falls Sie Abbrechen klicken, wird der Haken bei "gefällt" entfernt. |   |
|        | OK Abbrechen                                                                                             |   |

Darüber hinaus ist bei durchgeführter Regelkontrolle der Modus F – gefällt festgestellt im Tabellenblatt Regelkontrolle einzutragen.

Als Fällgrund kommen Verkehrssicherungspflicht, Baumaßnahme, Standraumregulierung oder Unfallschäden in Betracht. "Fällgrund unbekannt" ist standardmäßig für Bäume eingetragen, welche bereits zu einem früheren Zeitpunkt gefällt wurden.

| J <b>∨</b> geralit          |   |  |  |  |  |  |
|-----------------------------|---|--|--|--|--|--|
| Fälldatum                   |   |  |  |  |  |  |
| 25.01.2005                  |   |  |  |  |  |  |
| Fällgrund                   |   |  |  |  |  |  |
|                             | • |  |  |  |  |  |
| Standraumregulierung        |   |  |  |  |  |  |
| Unfallschaden               |   |  |  |  |  |  |
| Verkehrssicherungspflicht 👘 |   |  |  |  |  |  |
| Baumaßnahme                 | • |  |  |  |  |  |

Hat der Nutzer in den Anzeige-Optionen (4.1.2) nur die Anzeige der bestehenden Bäume ausgewählt, so wird der gefällte Baum nach dem Speichern nicht mehr im Bearbeiten - Fenster aufgeführt.

Wird für den gewählten Baum der Button "GIS" gedrückt, so öffnet sich ein Kartenfenster.

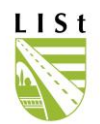

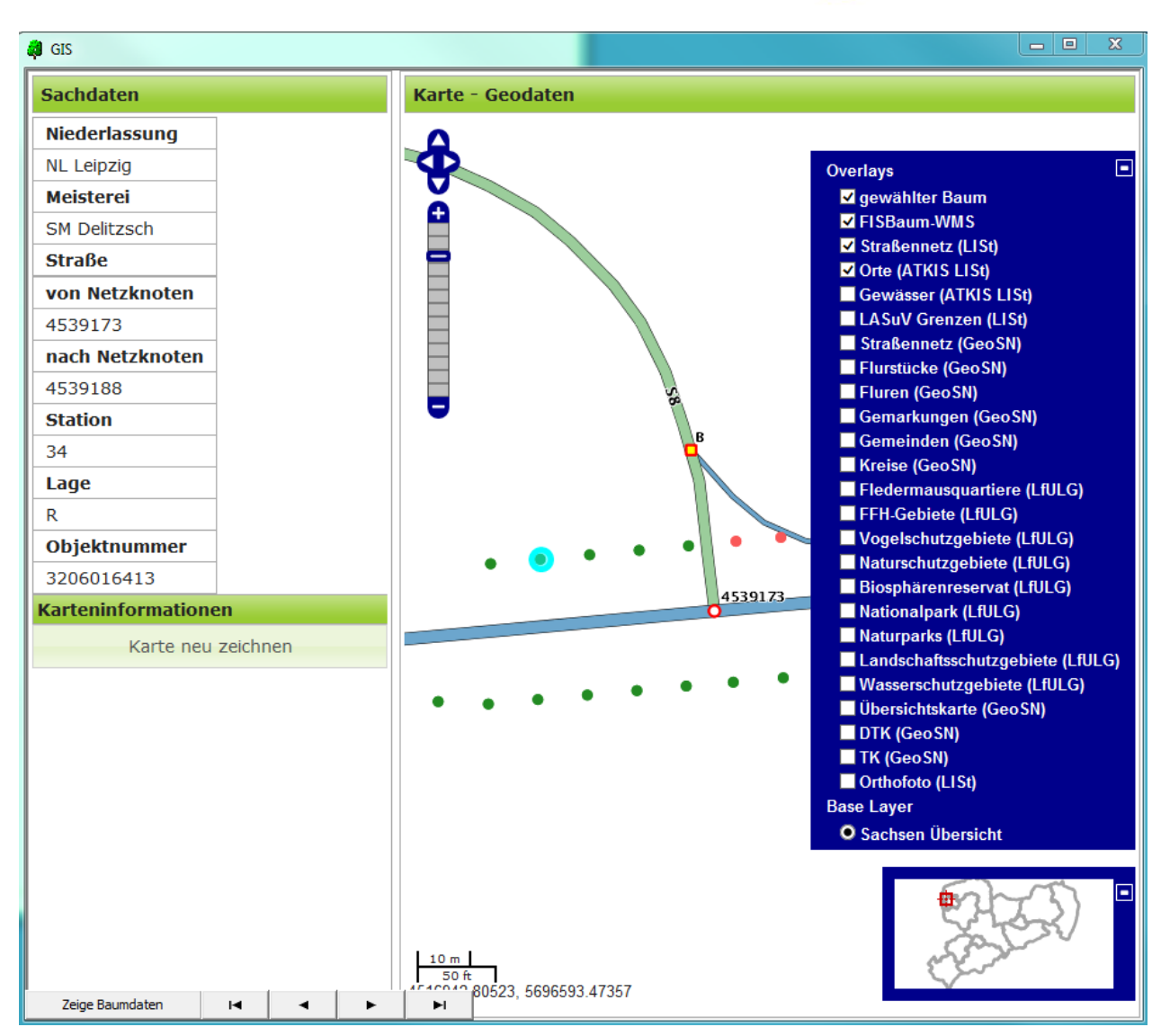

Im GIS kann über die Navigationstasten zum nächsten Baum in der Liste gesprungen werden. Die passenden Daten werden im Programm FIS-Baum angezeigt.

Per Mausklick kann ein Baum auf der Karte markiert werden. Falls dieser Baum im Zuständigkeitsbereich und in der gefilterten Auswahl im FIS-Baum des Nutzers liegt, kann er mit dem Klicken auf "Zeige Baumdaten" zum gewählten Baum springen und bekommt ebenfalls die passenden Daten in der Programmoberfläche zu sehen.

In der FIS-Baum-Standort-Maske ist das Weiterspringen zum nächsten Datensatz bei geöffnetem GIS-Fenster nicht möglich.

Mit der Veränderung der Zoomstufen und dem Verschieben des angezeigten Ausschnitts per Maus können auch andere Straßen und deren Bäume erreicht und per Mausklick markiert werden. Die Daten zum Baum werden im GIS-Fenster angezeigt und mit "zeige Baumdaten" können die Informationen im FIS-Baum aufgerufen werden.

Enthält die dort per Filtersetzung eingestellte Datenmenge den Baum allerdings nicht, so kommt folgende Meldung:

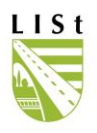

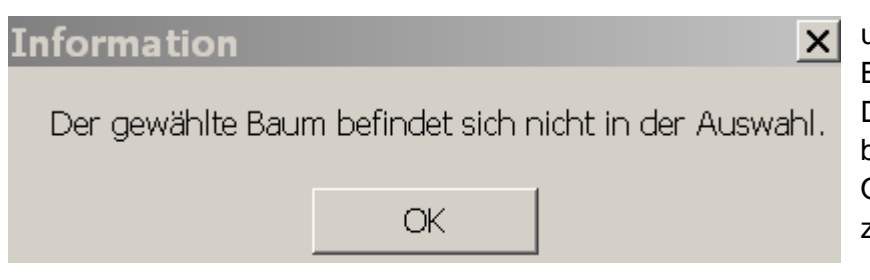

und die Anzeige der Baumdaten funktioniert nicht. Deshalb empfiehlt es sich, beim Arbeiten mit der GIS-Oberfläche, die Filterung nicht zu sehr zu verfeinern.

Es können diverse Ansichtsschichten an- und abgewählt und so aus der Kartenansicht entfernt bzw. dort hinzugefügt werden.

Über "Karte neu zeichnen" kann die Ansicht des Luftbildes an den gezoomten Ausschnitt angepasst werden.

Die GIS-Maske kann einfach mit dem "X"-Button in der rechten, oberen Ecke des Fensters geschlossen werden.

Die Möglichkeit zum Druck besteht per browserspezifischer Funktion über das Klicken der rechten Maustaste im Sachdatenbereich der Karte und Wahl der Druckvorschau, danach kann der Druck konfiguriert werden.

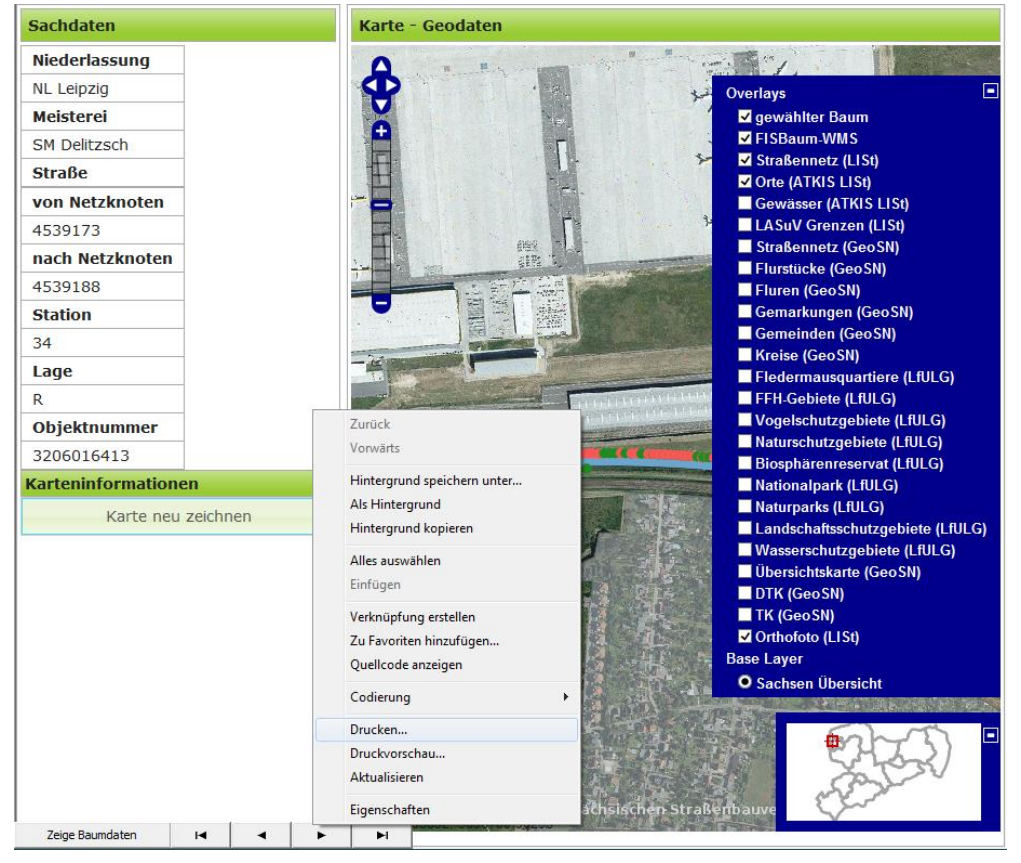

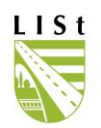

| Istematifies   Istematifies Istematifies Page 1 of For 1 of For 1 of For 1 of 0 of 0 of 0 of 0 of 0 of 0 of 0 of                                                                                                    | a Druckvorschau                                                                                                    | ×           |
|----------------------------------------------------------------------------------------------------|----------------------------------------------------------------------------------------------------|-------------|
| List omkër FJS-Baam WebGIS       Page 1 of 1         Science cincincincan       Binder (rmining         Figure cincincincan       Binder (rmining         Herker       13.05         Derr       13.05         Verticicationen       Binder diversionen         Figure cincincationen       Binder diversionen         Verticicationen       Binder diversionen         Verticicationen       Binder diversionen         Verticicationen       Binder diversionen         Verticicationen       Binder diversionen         Verticicationen       Binder diversionen         Verticicationen       Diversionen         Verticicationen       Diversionen         Interverter diversionen       Diversionen         Binder diversionen       Diversionen         Diversionen       Diversionen         Binder diversionen       Diversionen         Binder diversionen       Diversionen         Binder diversionen       Diversionen         Binder diversionen       Diversionen         Binder diversionen       Diversionen         Binder diversionen       Diversionen         Binder diversionen       Diversionen         Binder diversionen       Diversionen         Binder d | 🖶 🔝 💿 🗖 😁 📓 1 Seite 🔽 An Größe anpassen 🔽                                                                                                    | 0           |
| Scite cinrichten     Pepierspinoren   Seingide:     Hintergund abben und Häder dunken   Win Brücke einen     Kopf- und Fußzeeler   Iteer   Benutzerdefinien   Datum im kurzen Format     Schintlint ändem     Iteer     Iteer     Schintlint ändem     Iteer     Iteer                                                                                                    | LISt GmbH FIS-Baum WebGIS                                                                                                    | Page 1 of 1 |
| Peripersone       Peripersone   Intergrand         Peripersone   Intergrand      Intergrand        Intergrand        Intergrand        Intergrand        Intergrand        Intergrand        Intergrand        Intergrand        Intergrand           Intergrand           Intergrand                                                                                           Intergrand     Intergrand  Intergrand  Intergrand  Intergrand  Intergrand  Intergrand  Intergrand  Intergrand  Intergrand  Intergrand  Intergrand  Intergrand Intergrand     Intergrand Intergrand Intergrand     Intergrand Intergrand <                                                                                                    | Seite einrichten                                                                                                    |             |
| Kopf- und Fußzeilen       Fußzeilen         Iter:       UR         Iter:       Iter:         Berutzerdefiniert       Datum im kurzen Format         Schriftent ändern       DK         Abbrechen       Muter         Iter:       Iter:         Schriftent ändern       DK         Abbrechen       Muter         Iter:       Iter:         Iter:       Iter:                                                                                                    | Papieroptionen<br>Seitengröße:<br>↓ ↓ ↓ ↓ ↓ ↓ ↓ ↓ ↓ ↓ ↓ ↓ ↓ ↓ ↓ ↓ ↓ ↓ ↓                                                                            | 9           |
| Schriftett ändern           DK         Abbrechen           JUT         4510           4510         22152, 5696571.50784           http://list-srv-jbprod.sm.wa.sachsen.de: 8080 FIS-B aum-WebGIS ?htt=4516885,656 &tty=5696578,381         24.10.2013                                                                                                    | Kopf- und Fußzeilen     B6       Kopfzeile:     Fußzeile:       Titel     URL       Leer-     I       Benutzerdefiniert     Datum im kurzen Format |             |
| http://list-srv-jbprod.sm.w.a.sachsen.de: 8080 FIS-B aum-WebGIS /% =4516885,656 &y=5696578,381 24.10.2013                                                                                                    | Schriftart ändern       OK         Abbrechen                                                                                                    |             |
| http://list-srv-jbprod.sn.w.a.sachsen.de:8080/FIS-Baum-WebGIS/?x=4516885,656&y=5696578,381 24.10.2013                                                                                                    | ↓ 10 m<br>10 m<br>4516880.22152, 5696571.50784                                                                                                    |             |
|                                                                                                    | http://list-srv-jbprod.sn.w.a.sachsen.de:8080/FIS-B aum - WebGIS/?x=4516885,656&v=5696578,381                                                      | 24.10.2013  |
| Calle 14 June 1                                                                                                    |                                                                                                    |             |

Im abgebildeten Beispiel wurde der Internet – Explorer genutzt. Der verwendete Browser richtet sich nach den Konfigurationen des Nutzer-PCs.

Alternativ kann die Karte als Bild gedruckt oder ausgegeben werden, indem mit der rechten Maustaste in diesen Bereich geklickt wird:

Der Druck erfolgt auf dem Drucker, der als Standarddrucker mit den Einstellungsmöglichkeiten auf dem Citrix-Profil des Nutzers eingerichtet ist.

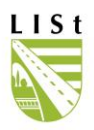

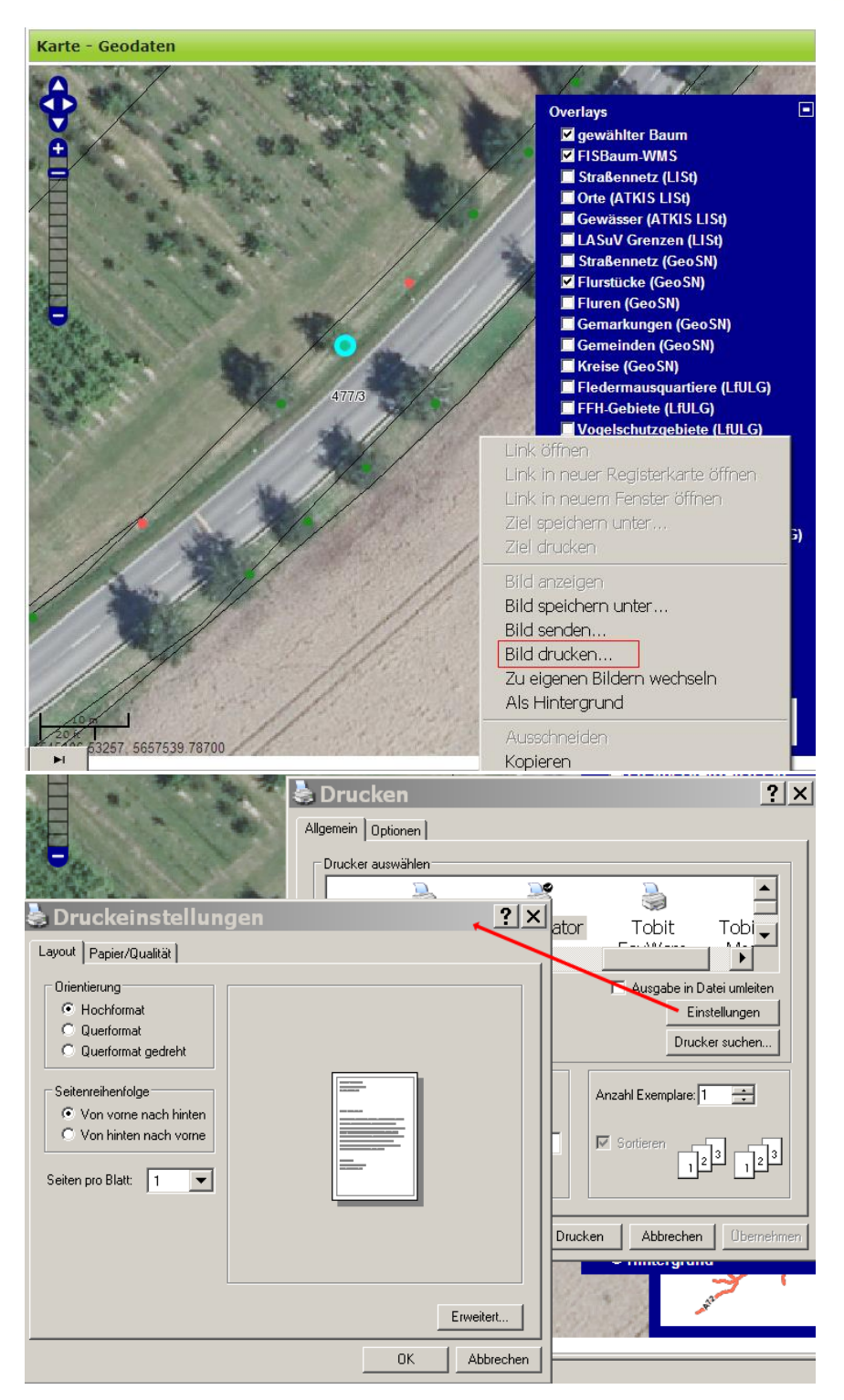

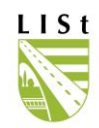

### 5.3 BAUMDATEN

In dieser Editiermaske wird die Baumart entweder über den botanischen oder den deutschen Namen, bzw. den Baumartenindex (-code), ausgewählt. Die jeweils fehlenden Bezeichnungen werden automatisch durch das Programm eingestellt.

| bjektnummer: 2305017581 Baumart: H     | Gemeine Rosskastanie           | Straße: <b>K 803</b> | 3 VNK:4847021        | NNK <b>1946036</b>   | Station: L 4874      |
|----------------------------------------|--------------------------------|----------------------|----------------------|----------------------|----------------------|
| Baumartenindex                         | Baumart (deutsc                | h)                   |                      | Baumart (botanisch)  |                      |
| 1:                                     | 387 💌 🛛 🛛 🗖 Gemeine Rossk      | tastanie             | -                    | Aesculus hippocasta  | num 🔽                |
| Stammdurchmesser (cm)                  | Kronendurchmer                 | sser (m)             |                      | Baumhöhe (m)         |                      |
|                                        | 90                             |                      | 8                    |                      | 16                   |
| ,                                      |                                |                      |                      |                      |                      |
| Pflanzdatum                            | Pflanzjahr                     |                      |                      | Baumalter            |                      |
| 1                                      |                                |                      |                      | L.                   | Alt (0)              |
|                                        |                                |                      |                      | Entwicklungsphase [/ | Alterungsphase (3)   |
| -Schäden Vitalität Pflegenotwendigkeit |                                |                      |                      |                      |                      |
| Wurzelesbaden                          | Stampfußschaden                | Chamm                | aabadan              | Krononaa             | hadan                |
|                                        | Stammrubschaden                | stamm                | er Scheden (3)       |                      | naden<br>Schaden (2) |
| Kein Schaden (U)                       |                                |                      | er ochaden (o)       |                      |                      |
| Schiefstand                            | Vitalität                      | Pflege               | notwendigkeit        | Schutzsta            | atus                 |
| kein Schiefstand (0)                   | leicht geschädigt (1)          | ▼ kein ŀ             | landlungsbedarf (0/K | () 🔽 [keine Eir      | nstufung (0) 📃       |
| Letzte Regelkontrolle                  |                                |                      |                      |                      |                      |
| kontrolliert am                        | 19.07.2016                     | zu erle              | digen bis            |                      |                      |
| kontrolliert durch                     | Hoppe, Patrick (SM Meißen K)   |                      | -                    |                      |                      |
| eingegeben durch                       | Hoppe, Patrick (SM Meißen K)   |                      |                      |                      |                      |
| Zeitraum der nächsten Regelkontrolle   | im unbelaubten Zustand bis zum | 19.10.2017           |                      |                      | ?                    |
| Bemerkung letzte Regelkontrolle        | Gem. Klipphausen, Oberl.       |                      |                      |                      |                      |
| offen aus Kontrolle vom: 14.           | 09.2015 Zuständigkeit pri      | üfen                 |                      |                      |                      |
| 🖌 Baumtag                              | ebuch                          |                      |                      | Bilder               |                      |
|                                        |                                |                      |                      |                      |                      |
| tandort Baumdaten Baumkontrolle        |                                |                      |                      |                      |                      |
|                                        | + •                            | ~                    | % C                  |                      | zurück zur Auswahl   |

Ein Baumtagebuch (5.3.2) kann erstellt werden. Bilder (5.3.1) können zum Baum erfasst werden, nachdem die Fotos entsprechend 11.1 und 11.2. in den Citrix-Nutzerordner geladen wurden.

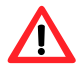

Bäume werden nicht mehr als "Baumreihe" oder "Baumgruppe" im Feld Baumart erfasst, beide Bezeichnungen entfallen zukünftig. Im Feld "Baumart" wird die entsprechende Hauptbaumart eingestellt. Die Ergänzung "Baumreihe/ Allee" zur Unterscheidung von Einzelbäumen ist in der Standortsmaske (5.2.) einzutragen. Eventuell auftretende "Gruppen", Nebenbaumarten oder Angaben zu Stückzahlen sind zusätzlich im Bemerkungsfeld zu notieren.

Der untere Bereich gibt Aufschluss über die Daten der letzten Regelkontrolle. Es werden das Aufnahmedatum, Bemerkungen, der Kontrolleur und der Erfasser der Regelkontrolle im FIS-

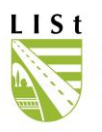

Baum angezeigt. Auch ist ersichtlich, bis wann ein evtl. Handlungsbedarf durchzuführen ist und in welchem Zeitraum die nächste Baumschau durchgeführt werden soll. Es wird angezeigt, ob bei einer durchgeführten Kontrolle festgelegt wurde, das die Zuständigkeit der SBV für den Baum zu überprüfen ist.

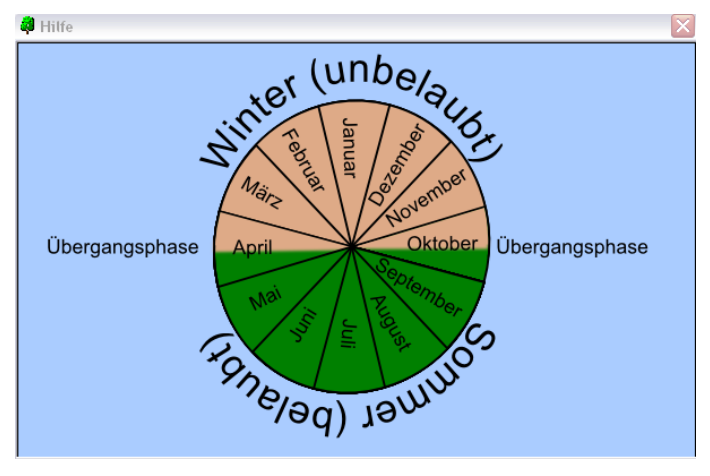

Ein Betätigen des 🕐 öffnet die folgende Maske.

Hier wird der den tatsächlichen Vegetationsverhältnissen vor Ort angepasste Belaubungswechsel dargestellt. Der April und der Oktober nehmen i eine jahreszeitliche Sonderstellung ein. Für diese Monate ist bei der händischen, sowie der digitalen Erfassung (Datenimport siehe 11.2) eine Auswahl notwendig, ob die Aufnahme im Winter- (unbelaubt)/ Sommerzustand (belaubt) stattgefunden hat.

Die Baumhöhe und der Kronendurchmesser werden in m, der Stammdurchmesser in cm angegeben. Des Weiteren sind Daten zu Schäden (an Wurzel, Stammfuß, Stamm und Krone), zur Pflegenotwendigkeit, der Vitalität, zur Schieflage und zum Schutzstatus einzugeben. Die möglichen Einträge können mittels der Scroll – Listen ausgewählt werden.

Das Pflanzdatum (Tag, Monat, Jahr) wirkt sich auf das angezeigte Baumalter aus. Es entspricht dem Datum zuzüglich eines Mindestwertes von 5 Baumschuljahren sowie der Differenz zum Eingabedatum. Sobald der Datensatz erneut bearbeitet wird, erfolgt die Aktualisierung des Baumalters. Wird kein Pflanzdatum, sondern nur das Pflanzjahr eingegeben, so wird das Pflanzdatum automatisch mit dem 01.01.XXXX generiert. Wird nur das Baumalter eingegeben wird automatisch das Pflanzjahr (Baumalter Minus fünf) und das Pflanzdatum generiert.

Die Übernahme, bzw. das Verwerfen der Daten erfolgt nach demselben Prinzip wie unter 5.2.

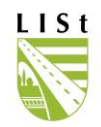

# 5.3.1 BILDMANAGER

Das Erfassen von Bildern erfolgt über den Bildmanager, der mit Aktivierung des Buttons geöffnet wird.

| 🖨 Bild Manager        |                        |                               |
|-----------------------|------------------------|-------------------------------|
|                       |                        |                               |
|                       |                        |                               |
|                       | Bild wurde aufgenommen | als:                          |
|                       | 🔿 Baum - Bild          | C Regelkontrolle - Bild       |
|                       | Bemerkung zum Bild     |                               |
|                       |                        |                               |
| ]                     |                        | '                             |
| füge Bilder/PDF hinzu |                        | Speicher Änderungen Schließen |

Dieser Button öffnet den Explorer zur Auswahl der entsprechenden Fotos:

| 🦊 Bild Manager                                                                                                    |                                                                                                    |
|----------------------------------------------------------------------------------------------------|----------------------------------------------------------------------------------------------------|
| Öffnen                                                                                                    | ?×                                                                                                    |
| S <mark>uchen in: 🔁 Bilder 🗨 🗸 🗸 🗸 🗸 🗸 🗸</mark>                                                                                                    | ← 🔁 📸 🕶 (480x640) 🚺                                                                                                    |
| Image: Second Second | 9106_Station5888rechts_1<br>9106_Station5888rechts_2<br>49011_Station499links_1.1<br>49011_Station499links_2.1<br>50036_Station332links_1.1<br>50036_Station332links_2.1 |
| JPEG-Grankdatel ()pg)                                                                                                    |                                                                                                    |
| Beide wurde auft<br>Bewerkung zum                                                                                                    | genommen as:<br>Bild C Regelkontrolle - Bild<br>Bild                                                                                                    |
| füge Bilder/PDF hinzu                                                                                                    | Speicher Änderungen Schließen                                                                                                    |

"Öffnen" überträgt die Bilder an den Manager:

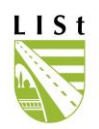

| 🔑 Bild Manager                              |                             |                         | _ 🗆 🗙     |
|---------------------------------------------|-----------------------------|-------------------------|-----------|
| Lokales Bild - Baum<br>Lokales Bild - Baum  |                             |                         |           |
|                                             | Bild wurde aufgenommen als: | <b>O</b>                |           |
|                                             | C Baum - Bild               | C Regelkontrolle - Bild |           |
|                                             | Bemerkung zum Bild          |                         |           |
| 📮 Bild Manager                              |                             |                         |           |
| ✓ Lokales Bild - Baum ✓ Lokales Bild - Baum |                             |                         |           |
|                                             | Bild aufgenommen als:       |                         |           |
|                                             | 💿 Baum - Bild               | C Regelkontrolle - Bild |           |
|                                             | Bemerkung zum Bild          |                         |           |
|                                             |                             |                         |           |
| füge Bilder/PDF hinzu                       | -                           | Speicher Änderungen     | Schließen |

Per Setzung des Auswahlhäkchens erfolgt die endgültige Auswahl der in die Datenbank zu übernehmenden Bilder.

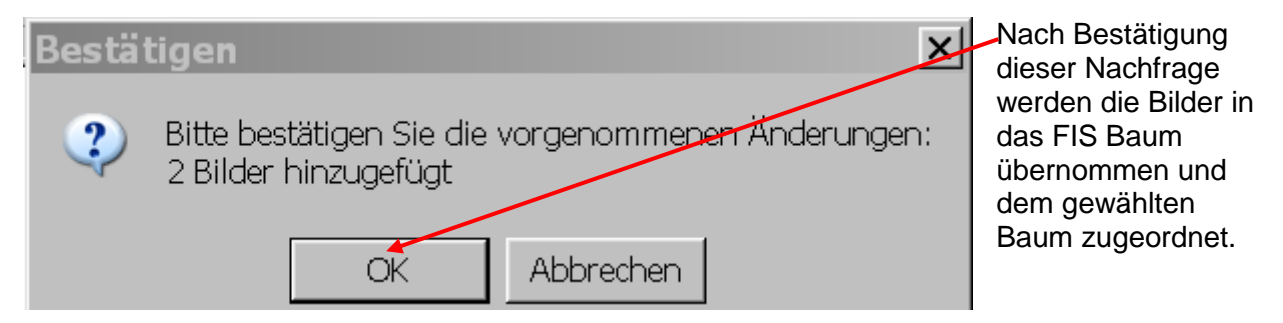

Die Bilder sind als allgemeine Bilder des Baumes gekennzeichnet und mit dem Erfassungsdatum im FIS Baum versehen.

| 🛱 Bild Mynager                                                |                                         |           |
|---------------------------------------------------------------|-----------------------------------------|-----------|
| ✓ Allgemein 26.08.2011 11:46:52 Allgemein 26.08.2011 11:46:52 |                                         |           |
|                                                               | Baum - Bild     C Regelkontrolle - Bild |           |
| Bestätigen                                                    | <u>×</u>                                |           |
| Bitte bestätigen Sie die vorgenomme<br>1 Bild entfernt        | ienen Änderungen:                       |           |
| OK Abbrecher                                                  | Speicher Änderungen                     | Schließen |

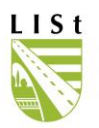

Bilder löscht man, indem das Häkchen entfernt und dann gespeichert wird. Nach Bestätigung der Kontrollfrage ist die Löschung durchgeführt.

Bemerkungen können zum jeweils markierten Bild notiert und gespeichert werden.

# 5.3.1 BAUMTAGEBUCH

Das Baumtagebuch gibt einen Überblick über die allgemeinen Daten zum Baum mit dem aktuellen Stand und die vergangenen Regelkontrollen sowie die angelegten Maßnahmen und ev. vorhandene Ergebnisse der Zuständigkeitsprüfung. Das Bild zum Standort am Abschnitt ist eine koordinatenbasierte Abbildung des Einzelbaumstandorts mit Unterstützung des Geodatenservers.

| Amt: NL Zschopau (1451 | 1) Kreis: Landkreis Mittelsachsen (142                  | 2)                                             | Meisterei: SM Döbeln (145102)                                       | Str.: B 175             | VNK: 4844063A NNK: 4844010  | VST: 1454 BST: 1454 Lage:        |
|------------------------|---------------------------------------------------------|------------------------------------------------|---------------------------------------------------------------------|-------------------------|-----------------------------|----------------------------------|
| Standort               |                                                         |                                                |                                                                     |                         |                             |                                  |
| Amt:                   | NL Zschopau (1451)                                      | VST: 1                                         | 454 m                                                               |                         | •                           |                                  |
| Kreis:                 | Landkreis Mittelsachsen (1422)                          | BST: 1                                         | 454 m                                                               |                         |                             |                                  |
| Meisterei:             | SM Döbeln (145102)                                      | VST alt: 1                                     | 455 m                                                               |                         |                             |                                  |
| Straße:                | B 175                                                   | BST alt: 1                                     | 455 m                                                               |                         |                             |                                  |
| VNK:                   | 4844063A                                                | Abstand Fahrba                                 | hnrand: 0.3 m                                                       |                         |                             |                                  |
| NNK:                   | 4844010                                                 | Lage:                                          |                                                                     |                         |                             | •                                |
| Abschnitts-ID:         | 1914                                                    | Hindernis ASB:                                 | JA                                                                  |                         |                             | ••                               |
| Länge:                 | 2.398 m                                                 | SBV Zuständig:                                 | JA                                                                  |                         |                             |                                  |
| Baumart deutsch:       | Gemeine Esche                                           | Baumart botanis                                | ch: Fraxinus excelsior                                              |                         | XKOORD: 367870.74 Y         | (KOORD: 5666135.648 ZKOORD: 226. |
| Bemerkung Baur         | n allgemein: Ergebnis eU von 11.<br>Kappungsstellen eir | /2019: deutliche Star<br>ngefault, keine Stand | nmfuß- und Stockfäule, Rinde sti<br>- und Bruchsicherheit;> Fällung | irbt großflächig a<br>9 | b, starker Rückschnitt in V | /ergangenheit -                  |
| emerkung Baun          | n allgemein: Ergebnis eU von 11<br>Kappungsstellen eir  | /2019: deutliche Star<br>ngefault, keine Stand | nmfuß- und Stockfäule, Rinde sti<br>- und Bruchsicherheit;> Fällung | irbt großflächig a<br>g | b, starker Rückschnitt in V | fergangenheit -                  |
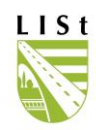

| : NL Zschopau (1451) Kreis: | Landkreis N | ittelsachsen ( | (1422)           |                     |                    | Meistere     | ei: SM Döbelr          | i (145102) Str.: B 17 | 5 VNK: 4844063A NNK: 4         | 844010 VST: 14 | 54 BST: 1454 Lage: |
|-----------------------------|-------------|----------------|------------------|---------------------|--------------------|--------------|------------------------|-----------------------|--------------------------------|----------------|--------------------|
|                             |             |                |                  |                     |                    | Ba           | umdate                 | n                     |                                |                |                    |
|                             | Alter       | Entw<br>phase  | Schief-<br>stand | Stamm<br>D<br>in cm | Krone<br>D<br>in m | Höhe<br>in m | lichte<br>Höhe<br>in m | Schutzstatus          | Vitalität                      | Datum          | Bearbeiter         |
| Ersterfasssung              | 77          | -              | -                | -                   | -                  | -            | -                      | -                     | -                              | 09.08.2004     | -                  |
| R- Regelkontrolle           | 82          | 3              | 0                | 67                  | 14                 | 15           | 4,5                    | keine Einstufung (0)  | leicht geschädigt (1)          | 29.07.2009     | LISt GmbH          |
| R- Regelkontrolle           | 83          | 3              | 0                | 67                  | 14                 | 15           | 5                      | keine Einstufung (0)  | mittelschwer<br>geschädigt (2) | 18.03.2011     | Baumpflege Fleisch |
| R- Regelkontrolle           | 84          | 3              | 0                | 67                  | 14                 | 15           | 5                      | keine Einstufung (0)  | mittelschwer<br>geschädigt (2) | 08.05.2012     | Baumpflege Fleisch |
| R- Regelkontrolle           | 85          | 3              | 0                | 69                  | 14                 | 17           | 4,5                    | keine Einstufung (0)  | leicht geschädigt (1)          | 26.06.2013     | LISt GmbH          |
| R- Regelkontrolle           | 87          | 3              | 0                | 69                  | 14                 | 17           | 4,5                    | keine Einstufung (0)  | mittelschwer<br>geschädigt (2) | 06.08.2014     | LISt GmbH          |
| R- Regelkontrolle           | 88          | 3              | 0                | 69                  | 14                 | 17           | 4,5                    | keine Einstufung (0)  | mittelschwer<br>geschädigt (2) | 11.02.2016     | Baumpflege Fleisch |
| R- Regelkontrolle           | 89          | 3              | 0                | 71                  | 14                 | 17           | 4,5                    | keine Einstufung (0)  | gesund, vital (0)              | 16.08.2016     | Baumpflege Fleisch |
| R- Regelkontrolle           | 90          | 3              | 0                | 71                  | 14                 | 17           | 4,5                    | keine Einstufung (0)  | leicht geschädigt (1)          | 14.11.2017     | Baumpflege Fleisch |
| R- Regelkontrolle           | 91          | 3              | 0                | 71                  | 14                 | 17           | 4,5                    | keine Einstufung (0)  | schwer geschädigt<br>(3)       | 16.05.2019     | Dieter Richter Gmb |
| I- eingehende Untersuchung  | 92          | 3              | 0                | 86                  | 6                  | 17           | 4,5                    | keine Einstufung (0)  | schwer geschädigt<br>(3)       | 29.11.2019     | SVBüro Wirth       |
| R- Regelkontrolle           | 92          | 3              | 0                | 86                  | 6                  | 17           | 4,5                    | keine Einstufung (0)  | schwer geschädigt<br>(3)       | 17.03.2020     | Dieter Richter Gmb |
|                             |             |                |                  |                     |                    |              |                        |                       |                                |                |                    |

Die abgebildeten Fotos entsprechen den 3 aktuellsten Bildern aus dem FIS Baum und können somit den Regelkontrollen oder den allgemeinen Baumdaten zugeordnet sein.

| Regelkontrolle         Grunddaten         Ersterfassungsdatum:       09.08.2004         Ersterfasser:       -         ID letzte RK       3982022         Kontrolleur letzte RK:       Dieter Richter GmbH         Aufnahmedatum letzte RK:       17.03.2020         Erfassungsmodus:       R- Regelkontrolle         nächste Regelkontrolle im Zustand: Belaubt bis 17.06.2021       Image: State Control Control Contro Control Control Control Control Control Control Control                                                                                                    |  |
|----------------------------------------------------------------------------------------------------|--|
| Grunddaten         Ersterfassungsdatum:       09 08.2004         Ersterfasser:       -         D letzte RK       3982022         Kontrolleur letzte RK:       Dieter Richter GmbH         Aufnahmedatum letzte RK:       17.03.2020         Erfassungsmodus:       R- Regelkontrolle         nachste Regelkontrolle im Zustand:       Belaubt bis 17.06.2021         An diesem Baum sind Dokumente vorhanden (1)! Bitte nutzen Sie den Bild/PDF Betrachter um diese anzuzeigen.                                                                                                    |  |
| Ersterfassungsdatum: 09 08.2004<br>Ersterfasser: -<br>D letzte RK: 3982022<br>Kontrolleur letzte RK: Dieter Richter GmbH<br>Aufnahmedatum letzte RK: 17.03.2020<br>Erfassungsmodus: R- Regelkontrolle<br>Tachste Regelkontrolle im Zustand: Belaubt bis 17.06.2021<br>An diesem Baum sind Dokumente vorhanden (1)! Bitte nutzen Sie den Bild/PDF Betrachter um diese anzuzeigen.                                                                                                    |  |
| Ersterfasser: -<br>D letzte RK 3982022<br>Kontrolleur letzte RK: Dieter Richter GmbH<br>Aufnahmedatum letzte RK: 17.03.2020<br>Erfassungsmodus: R- Regelkontrolle<br>Tachste Regelkontrolle im Zustand: Belaubt bis 17.06.2021<br>An diesem Baum sind Dokumente vorhanden (1)! Bitte nutzen Sie den Bild/PDF Betrachter um diese anzuzeigen.                                                                                                    |  |
| D letzte RK       3982022         Kontrolleur letzte RK:       Dieter Richter GmbH         tufnahmedatum letzte RK:       17.03.2020         Erfassungsmodus:       R- Regelkontrolle         achste Regelkontrolle im Zustand:       Belaubt bis 17.06.2021         un diesem Baum sind Dokumente vorhanden (1)! Bitte nutzen Sie den Bild/PDF Betrachter um diese anzuzeigen.                                                                                                    |  |
| Kontrolleur letzte RK: Dieter Richter GmbH<br>tufnahmedatum letzte RK: 17.03.2020<br>Erfassungsmodus: R- Regelkontrolle<br>tachste Regelkontrolle im Zustand: Belaubt bis 17.06.2021<br>An diesem Baum sind Dokumente vorhanden (1)! Bitte nutzen Sie den Bild/PDF Betrachter um diese anzuzeigen.                                                                                                    |  |
| ufnahmedatum letzte RK: 17.03.2020<br>rfassungsmodus: R- Regelkontrolle<br>achste Regelkontrolle im Zustand: Belaubt bis 17.06.2021<br>n diesem Baum sind Dokumente vorhanden (1)! Bitte nutzen Sie den Bild/PDF Betrachter um diese anzuzeigen.                                                                                                    |  |
| Erfassungsmodus:       R- Regelkontrolle         wachste Regelkontrolle im Zustand: Belaubt bis 17.06.2021       Image: Comparison of the second second |  |
| aachste Regelkontrolle im Zustand: Belaubt bis 17.06.2021                                                                                                    |  |
| n diesem Baum sind Dokumente vorhanden (1)! Bitte nutzen Sie den Bild/PDF Betrachter um diese anzuzeigen.                                                                                                    |  |
| n diesem Baum sind Dokumente vorhanden (1)! Bitte nutzen Sie den Bild/PDF Betrachter um diese anzuzeigen.                                                                                                    |  |
|                                                                                                    |  |
|                                                                                                    |  |
|                                                                                                    |  |
|                                                                                                    |  |
|                                                                                                    |  |
|                                                                                                    |  |
|                                                                                                    |  |
|                                                                                                    |  |
|                                                                                                    |  |

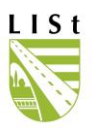

| Baumtag          | ebuch                      | - FIS                   | Вαι       | ım      |               |            |                 |                |                         |                                |                              |                                 |                                        |                                                   |             |              |               |         |         |                              |               |            | Ob    | jektn            | umm            | ner: 31                       | 0200                   | 2225    |
|------------------|----------------------------|-------------------------|-----------|---------|---------------|------------|-----------------|----------------|-------------------------|--------------------------------|------------------------------|---------------------------------|----------------------------------------|---------------------------------------------------|-------------|--------------|---------------|---------|---------|------------------------------|---------------|------------|-------|------------------|----------------|-------------------------------|------------------------|---------|
| Amt: NL Zschopau | u (1451)                   |                         | Krei      | s: Land | dkreis I      | Mittels    | achser          | n (1422        | 2)                      |                                |                              | Mei                             | isterei: SM                            | Döbeln (14510                                     | )2)         |              | Str.          | : B 178 | 5       | VNK: 4844                    | 1063A N       | INK: 484   | 44010 | VST: 14          | 154            | BST: 145                      | 4 La                   | ge: R   |
| Regelko          | ntrol                      | llen                    |           |         |               |            |                 |                |                         |                                |                              |                                 |                                        |                                                   |             |              |               |         |         |                              |               |            |       |                  |                |                               |                        |         |
|                  |                            | Stammfuß/ Wurzelbereich |           |         |               |            |                 |                |                         |                                |                              |                                 |                                        |                                                   | Stamm       |              |               |         |         |                              |               |            |       |                  |                |                               |                        |         |
|                  | verdickte<br>Wurzelanläufe | Boden-<br>aufwölbungen  | Höhlungen | Risse   | Rindenschäden | Pilzbefall | Adventivwurzeln | Stockaustriebe | freiliegende<br>Wurzeln | Bodenauffüllung -<br>abtragung | Faulstellen am<br>Wurzelhals | Erdarbeiten/<br>Schachtarbeiten | Bodenverdichtung/<br>Bodenversiegelung | Grundwasserab-<br>senkung/ Grund-<br>wasseranstau | mehrstämmig | Verletzungen | Rindenschäden | Rippen  | Neigung | Fäulnisherde,<br>Morschungen | Schadinsekten | Pilzbefall | Risse | offene Höhlungen | Stammaustriebe | baumchirurgische<br>Maßnahmen | Baumfremder<br>Bewuchs | Zwiesel |
| 29.07.2009       |                            |                         | х         |         | х             |            |                 |                |                         |                                | Х                            |                                 |                                        |                                                   |             | х            | х             |         |         | X                            |               |            |       |                  | Х              |                               |                        |         |
| 18.03.2011       | X                          |                         |           |         | x             | х          |                 |                |                         |                                | X                            |                                 |                                        |                                                   |             |              |               |         |         | х                            |               |            |       | Х                |                |                               |                        |         |
| 08.05.2012       |                            |                         | X         |         | X             |            |                 |                |                         |                                | Х                            |                                 | х                                      |                                                   |             | X            | х             |         |         |                              |               |            |       | Х                |                |                               |                        |         |
| 26.06.2013       |                            |                         | х         |         |               |            |                 |                |                         |                                | Х                            |                                 |                                        |                                                   |             |              |               |         |         |                              |               |            |       |                  |                |                               |                        |         |
| 06.08.2014       | Х                          |                         |           |         | X             |            |                 |                |                         |                                | Х                            |                                 |                                        |                                                   |             |              |               |         |         |                              |               |            |       |                  |                |                               |                        |         |
| 11.02.2016       |                            |                         | X         |         | x             | х          |                 |                |                         |                                |                              |                                 |                                        |                                                   |             |              |               |         |         |                              |               |            |       |                  |                |                               |                        |         |
| 16.08.2016       |                            |                         |           |         | x             |            |                 |                |                         |                                | х                            |                                 |                                        |                                                   |             |              |               |         |         |                              |               |            |       |                  |                |                               |                        |         |
| 14.11.2017       |                            |                         | х         |         | x             |            |                 |                |                         |                                | х                            |                                 |                                        |                                                   |             |              |               |         |         |                              |               |            |       |                  |                |                               |                        |         |
| 16.05.2019       |                            |                         | х         |         | х             |            |                 |                |                         |                                | Х                            |                                 |                                        |                                                   |             | X            | Х             |         |         | 0,2m                         |               |            |       |                  |                |                               |                        |         |
| 29.11.2019       |                            |                         |           |         |               |            |                 |                |                         |                                | Х                            |                                 | Х                                      |                                                   |             | Х            | Х             |         |         | х                            |               |            | Х     |                  |                |                               |                        |         |
| 17.03.2020       | X                          |                         | X         |         | x             |            |                 |                |                         |                                | Х                            |                                 |                                        |                                                   |             | Х            | X             |         |         | 0,5m                         |               |            |       |                  |                |                               |                        |         |
|                  |                            |                         |           |         |               |            |                 |                |                         |                                |                              |                                 |                                        |                                                   |             |              |               |         |         |                              |               |            |       |                  |                |                               |                        |         |

| Baumtage         | ebu             | ch -    | FIS                                                                                          | SBa                            | um      |             |             |                                   |             |               |           |            |        |                            |                        |                 |                     |                       |                      |               |               | Objel                                                                                   | ktnummer: 310200                                                                              | 2225               |
|------------------|-----------------|---------|----------------------------------------------------------------------------------------------|--------------------------------|---------|-------------|-------------|-----------------------------------|-------------|---------------|-----------|------------|--------|----------------------------|------------------------|-----------------|---------------------|-----------------------|----------------------|---------------|---------------|-----------------------------------------------------------------------------------------|-----------------------------------------------------------------------------------------------|--------------------|
| Amt: NL Zschopau | (1451           | )       |                                                                                              | Kre                            | eis: La | ndkrei      | s Mitte     | elsachser                         | n (1422)    |               |           |            |        |                            | Mei                    | sterei:         | SM Döbeln (145102)  |                       | Str.: B              | 175           | VNK: 484      | 4063A NNK: 4844010 VS                                                                   | iT: 1454 BST: 1454 La                                                                         | age: R             |
|                  |                 |         |                                                                                              |                                |         |             |             | K                                 | rone        |               |           |            |        |                            |                        |                 |                     |                       |                      |               | A             | Ilgemeine Angab                                                                         | ben                                                                                           |                    |
|                  | Lichtraumprofil | Totäste | Wipfeldürre                                                                                  | Belaubung                      | Zwiesel | Astabbrüche | Rissbildung | Fehlentwicklungen<br>in der Krone | Faulstellen | Rindenschäden | Höhlungen | Pilzbefall | Rippen | Schädlinge u.<br>Parasiten | Kronen-<br>sicherungen | Kappungsstellen |                     | Zustand Wurzel        | Zustand<br>Stammfuss | Zustand Stamm | Zustand Krone | Be                                                                                      | merkungen                                                                                     |                    |
| 29.07.2009       | Х               | Х       |                                                                                              |                                |         | Х           |             | Х                                 | Х           | х             |           |            |        |                            |                        |                 | 29.07.2009          | 0                     | 3                    | 3             | 3             | <ke %="" 10=""> mit Pfle</ke>                                                           | ege und <sta></sta>                                                                           |                    |
| 18.03.2011       |                 |         |                                                                                              |                                |         |             |             | Х                                 |             |               |           |            |        |                            |                        | Х               | 18.03.2011          | 1                     | 4                    | 2             | 3             |                                                                                         |                                                                                               |                    |
| 08.05.2012       |                 | Х       | Х                                                                                            |                                | X       |             |             | Х                                 |             | Х             |           |            |        |                            |                        |                 | 08.05.2012          | 1                     | 4                    | 3             | 4             | KP                                                                                      |                                                                                               |                    |
| 26.06.2013       |                 | х       | х                                                                                            | X X 26.06.2013 0 3 0 3 Totholz |         |             |             |                                   |             |               |           |            |        |                            |                        |                 | Totholz im belaubte | en Zustand entfernen. |                      |               |               |                                                                                         |                                                                                               |                    |
| 06.08.2014       |                 | Х       | Х                                                                                            | X X X 06.08.2014 0 3 0 3       |         |             |             |                                   |             |               |           |            |        |                            |                        |                 |                     |                       |                      |               |               |                                                                                         |                                                                                               |                    |
| 11.02.2016       |                 |         | X         X         X         11.02.2016         0         4         2         4         KSS |                                |         |             |             |                                   |             |               |           |            |        |                            | KSS                    |                 |                     |                       |                      |               |               |                                                                                         |                                                                                               |                    |
| 16.08.2016       |                 |         |                                                                                              |                                |         |             |             |                                   |             |               |           |            |        |                            |                        | Х               | 16.08.2016          | 0                     | 3                    | 0             | 3             |                                                                                         |                                                                                               |                    |
| 14.11.2017       |                 |         |                                                                                              |                                |         |             |             | Х                                 |             | Х             |           |            |        |                            |                        |                 | 14.11.2017          | 0                     | 4                    | 0             | 2             |                                                                                         |                                                                                               |                    |
| 16.05.2019       |                 |         |                                                                                              |                                |         |             |             |                                   |             | Х             |           |            |        |                            |                        | Х               | 16.05.2019          | 2                     | 4                    | 3             | 3             |                                                                                         |                                                                                               |                    |
| 29.11.2019       |                 |         |                                                                                              |                                |         |             |             | x                                 |             |               |           |            |        |                            |                        | x               | 29.11.2019          | 1                     | 1                    | 1             | 1             | deutliche Stammful<br>stirbt großflächig al<br>Vergangenheit - Ka<br>keine Stand- und B | ß- und Stockfäule, Rin<br>b, starker Rückschnitt<br>appungsstellen eingefa<br>Bruchsicherheit | .de<br>in<br>ault, |
| 17.03.2020       |                 |         |                                                                                              |                                |         |             |             |                                   |             | Х             |           |            |        |                            |                        | Х               | 17.03.2020          | 3                     | 4                    | 4             | 3             |                                                                                         |                                                                                               |                    |
| Maßnahm          | en              | nac     | h Z                                                                                          | тν                             | 200     | )6          |             |                                   |             |               |           |            |        |                            |                        |                 |                     |                       |                      |               |               |                                                                                         |                                                                                               |                    |
| Datum            |                 |         | Ma                                                                                           | aßna                           | hm      | en          |             |                                   |             |               |           |            |        |                            |                        |                 |                     |                       |                      |               |               |                                                                                         | Erledigungszeitra                                                                             | aum                |
| 29.07.2009       |                 |         | Kro                                                                                          | oner                           | npfle   | ge -        | offe        | n                                 |             |               |           |            |        |                            |                        |                 |                     |                       |                      |               |               |                                                                                         | bis 28.02.2010                                                                                | )                  |
| 18.03.2011       |                 |         | kei                                                                                          | ine F                          | Pfleg   | ema         | ıßna        | hme n                             | otwen       | dig           |           |            |        |                            |                        |                 |                     |                       |                      |               |               |                                                                                         |                                                                                               |                    |
| 08.05.2012       |                 |         | Kro                                                                                          | oner                           | npfle   | ge (l       | D:1         | 5 <b>7</b> 91) ·                  | - abge      | schl          | oss       | en a       | m 2    | B.03.13                    | 3 von S                | SMI             | öbeln               |                       |                      |               |               |                                                                                         | bis 08.06.2012                                                                                | 2                  |
| 26.06.2013       |                 |         | То                                                                                           | thol                           | zbes    | eitig       | ung         | (ID:19                            | 777) -      | abg           | esc       | hlos       | sen    | am 25                      | .08.14                 | von             | SM Döbeln           |                       |                      |               |               |                                                                                         | bis 26.12.2013                                                                                | 3                  |
| 20.04.2020       |                 |         |                                                                                              |                                |         |             |             |                                   |             |               |           |            |        |                            |                        | 1               | <b>V</b>            |                       |                      |               |               |                                                                                         | Seite 5 vor                                                                                   | n 6                |

Es wird, wie bereits im Punkt 4.1.4 angesprochen, in den Citrix-Nutzerordner gespeichert und kann entsprechend den Hinweisen in 11.1 heruntergeladen werden. Ist ein PDF Reader installiert, so wird es direkt geöffnet.

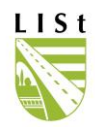

## 5.4 SCHADENSFÄLLE

Schadensfälle werden nicht mehr im FIS-Baum erfasst. Alle Bäume mit einem in der früher vorhandenen Maske erfassten Schadereignis besitzen ein Häkchen im entsprechenden Feld "Schadensfall" im Tabellenblatt Standort und das Bemerkungsfeld aus den Schadensfällen wurde auch hierhin übernommen.

# 5.5 REGELKONTROLLE

Ein Wechsel zu einem anderen Baum bzw. an den Anfang oder das Ende der Liste kann über uteren Leiste erfolgen. Um den aktuellen Stand zu gewährleisten, kann die Erfassung nur 1 Monat rückwirkend vom Tag der Eingabe erfolgen. Änderungen an den Eingaben sind nur durch den Verfasser in einem Zeitrahmen von 2 Tagen nach Erfassung der Regelkontrolle im FIS-Baum möglich.

Zur Vermeidung von Regelkontrollduplikaten, ist es nicht mehr möglich, eine weitere Regelkontrolle zu einem bereits erfassten Kontrollaufnahmedatum aufzunehmen.

| FISBaum2006              | Contraction of the local division of the | ×             |
|--------------------------|------------------------------------------|---------------|
| Es ist nicht möglich zwe | ei Regelkontrollen am selben Ta          | ag anzulegen. |

Stammdurchmesser (bis jetzt nicht immer erfasst) und Handlungsbedarf sind Pflichtfelder.

Durch Betätigen des + - Buttons wird eine neue Baumkontrolle für den geöffneten Baum angelegt. Über den Moduseintrag wird festgelegt, ob die erfassten Daten auf einer durchgeführten Regelkontrolle oder z.B. einer eingehenden Untersuchung basieren. Die Veränderung der Baumdaten (z.B. Stammdurchmesser), durch die Regelkontrollergebnisse werden automatisch in das unter 5.3 beschriebene Baumdatenblatt übernommen, wenn die Regelkontrolle aktueller ist als die letzte Bearbeitung des Baumdatensatzes. Sollte dies nicht so sein, so erscheint eine Warnmeldung. (Bei der Erfassung der Schadensfälle ist dies auch so.)

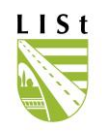

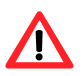

Für exportierte Datensätze kann keine Kontrolle erfasst werden. Folgende Fehlermeldung erscheint:

| Objektnummer: 1301003035 Baumart: Ulme<br>Dieser Datensatz ist durch den Bearbeiter Schubert | Straße: B 095<br>Dieter (LISt GmbH) wege | VNK:5544003<br>In eines Exports (4               | NNK:5544004<br>646/1) gesperrt     | Station: R 72       |                        |                   |
|----------------------------------------------------------------------------------------------|------------------------------------------|--------------------------------------------------|------------------------------------|---------------------|------------------------|-------------------|
| Für diesen Baum ist noch keine Regelkontrolle                                                | rorhanden!                               |                                                  |                                    |                     |                        |                   |
| Grunddaten                                                                                   | 🙀 FIS Bau                                | ım 2006 Version                                  | 2.2.1: Fehler au                   | fgetreten 💶         |                        |                   |
| Erfassungsmodus:                                                                             | Der Baum ist<br>Aus diesem G             | durch einen Export ge<br>irund ist das Anlegen e | sperrt,<br>einer Begelkontrolle ni | cht möalich         |                        |                   |
| Stammdurchmesser (cm):                                                                       | mudbrauPag                               | alkontrollo. InsertClick                         | (Sender: TObiect: Put              | ton: TN avigatoPtn) |                        |                   |
| Kronendurchmesser (m):                                                                       |                                          | Jeikontrolle_msettellek                          | (Jendel, Tobject, Du               | ton. Thangatebing   |                        |                   |
| Höhe (m):                                                                                    | Abbreche                                 | en l                                             |                                    | ОК                  |                        |                   |
| Lichte Höhe:                                                                                 |                                          |                                                  |                                    |                     |                        |                   |
| Objektnummer: 1308006678 Baumart: Schmalkronige Esche St                                     | aße: K 9376 VNK:5240022                  | NNK: <b>5240026</b> Statio                       | on: L 1821                         | Aus                 | wahlbox                | zum               |
| F ,r diesen Baum ist noch keine Regelkontrolle vorhanden!                                    |                                          |                                                  |                                    | • Dat               | um der                 |                   |
| Grunddaten                                                                                   |                                          |                                                  |                                    | Boo                 | ulli uci<br>nolkontrol |                   |
| Erfassungsmodus:                                                                             | Schiefstand:     Vitalität:              |                                                  |                                    | Reg                 | jeikontroi             | le                |
| Kronendurchmesser (m):                                                                       | Schutzstatus:                            |                                                  |                                    | ۸nz                 | oigo dos               | aktuallan         |
| Höhe (m):                                                                                    | Entwicklungsphase:                       |                                                  |                                    | Aliz                | eige des               | aktuellen         |
| Lichte Höhe:                                                                                 |                                          |                                                  |                                    | Dat                 | ums una                | im                |
|                                                                                              |                                          | -1 <b>F</b>                                      |                                    | Ans                 | schluss de             | es Datums         |
| Frandlungsbedarr.                                                                            | Eriedigung bis:                          |                                                  |                                    | der                 | RK                     |                   |
| Kontrolleur:                                                                                 |                                          | Ider                                             |                                    |                     |                        |                   |
| ID der Regelkontrolle: nächs                                                                 | e Regelkontrolle                         |                                                  | 2                                  | Dat                 | um der                 |                   |
| Bemerkungen                                                                                  |                                          | /                                                |                                    | Akt                 | ualisierun             | g der RK          |
|                                                                                              | /                                        |                                                  | <u>^</u>                           |                     |                        |                   |
| ■ Objektnu                                                                                   | mmer: <b>3108020403</b> Baymart: Li      | inde                                             | Straße: B 087                      | VNK: <b>4344122</b> | NNK: <b>4444104</b>    | Station: L 358    |
| Grunddaten / Handlungsbedarf Defektsymptome Auswa                                            | hl Datum der RK: 15 08 2011 👻            | ] 🔽 belaubt Erfassu                              | <b>ng:</b> 15.08.2011.12:00:       |                     | Aktualisierung:        | 26.08.2011.09:08: |
| Grund                                                                                        | Jaten                                    |                                                  |                                    |                     |                        |                   |
| Erfass                                                                                       | ungsmodus:                               |                                                  |                                    | Schiefstand:        | kein Schiefstand       | (0)               |
| Stamm                                                                                        | durchmesser (cm):                        |                                                  | 35                                 | Vitalität:          | mittelschwer geso      | chädigt (2)       |
| Standort Baumdaten Baumkontrolle                                                             | idurchmesser (m):                        |                                                  | 7                                  | Schutzstatus:       | keine Einstufung       |                   |
| II I I I I I I I I I I I I I I I I I I                                                       | m;<br>Höhe:                              |                                                  | 18                                 | Entwicklungsphase:  | Reifephase (2)         | <u> </u>          |
| $\wedge$                                                                                     |                                          |                                                  |                                    |                     |                        |                   |
| Hand                                                                                         | urusbedarf: Ikoin Hang                   | lumashadarf (0/K)                                | - Erlediaun                        | a bis:              | - [                    |                   |
| Nichtig ist die                                                                              | er: Ludwig, S/                           | abine                                            | LISt GmbH                          | J                   |                        |                   |
| Differenzierung des                                                                          | olleur:                                  | abine                                            | LISt GmbH                          |                     | Bild                   | ler               |
| Erfassungsmodus                                                                              | Regelkontrolle:                          | 81255                                            | 14 nächste Regelkontro             | lle                 |                        | ?                 |
| entsprechend der bei                                                                         |                                          |                                                  |                                    |                     |                        |                   |
| der Baumkontrolle                                                                            | rkungen                                  |                                                  |                                    |                     |                        | A.                |
| vorgefundenen                                                                                |                                          |                                                  |                                    |                     |                        | ~                 |
| Situation. Hier ist R-                                                                       |                                          |                                                  |                                    |                     |                        |                   |
| Regelkontrolle                                                                               | aten / Handlungsbedarf Defektsy          | mptome                                           |                                    |                     |                        |                   |
| voreingestellt, bei                                                                          |                                          |                                                  |                                    |                     |                        |                   |
| einem abweichenden                                                                           |                                          |                                                  |                                    |                     | /   <b>v</b>           | a l               |
| Modus muss ein                                                                               |                                          |                                                  |                                    | <b>v</b>            | ^                      |                   |
| Eintrag vorgenommen werden                                                                   |                                          |                                                  |                                    |                     |                        |                   |

Der Handlungsbedarf bildet die Grundlage für die Erstellung der Auswertungen zu den erforderlichen Maßnahmen. Eine Mehrfachauswahl verschiedener und eine Erweiterung um ZTV-konforme Handlungsbedarfe ist erfolgt.

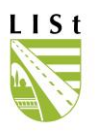

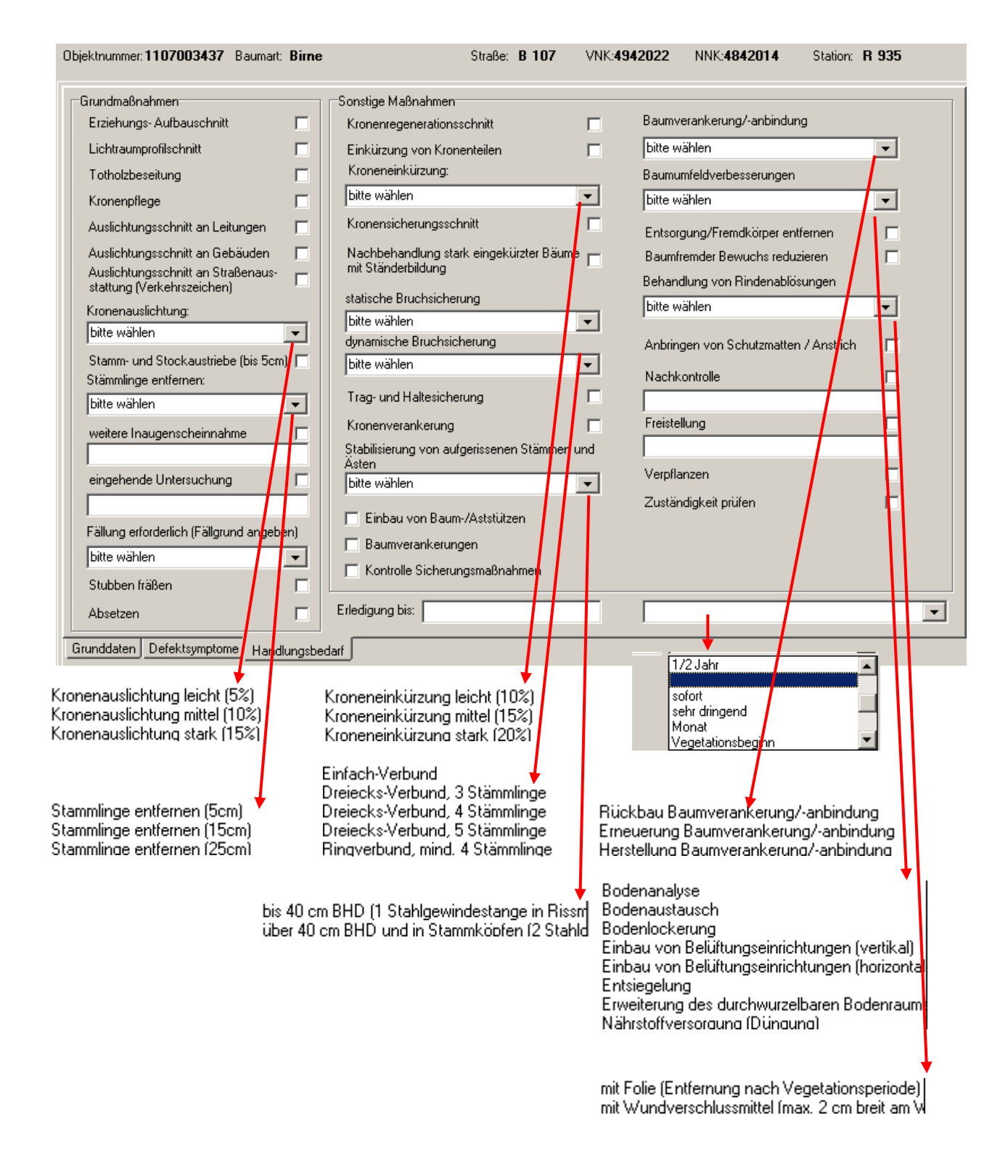

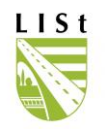

Im Datenblatt zu den Defektsymptomen sind die beobachteten Schäden sowie die Schadintensität zu dokumentieren. Eine Legende/ Übersicht bezüglich der verschiedenen Defekte finden Sie sowohl im Handbuch (siehe 11) als auch unter "Hilfe" im Programm.

| -Stampfull Schadon                    |        | Stamp Cabadan                    |   | -Kronon Cohodon             |   |
|---------------------------------------|--------|----------------------------------|---|-----------------------------|---|
| Stammub-Schaden                       | _      |                                  | _ |                             | _ |
| verdickte Wurzelanlaufe (27)          |        | Wunden (16)                      |   | Lichtraumprofil (1)         |   |
| Bodenautwolbungen (28)                |        | Rindenschaden (17)               |   | l otholz (2)                |   |
| Höhlungen (29)                        |        | Rippen (18)                      |   | Wipfeldürre (3)             |   |
| Risse (30)                            |        | Schiefstand (19)                 |   | Belaubung (4)               |   |
| Rindenschäden (31)                    |        | Faulstellen (20)                 |   | Zwiesel (5)                 |   |
| Pilzbefall (32)                       |        | Insekten (21)                    |   | Astabbrüche (6)             |   |
| Stockaustriebe (33)                   |        | Pilzbefall (22)                  |   | Rissbildungen (7)           |   |
| Adventiv-/Würgewurzeln (34)           |        | Rissbildungen (23)               |   | Fehlentwicklungen (8)       |   |
| freiliegenden Wurzeln (35)            |        | Höhlungen (24)                   |   | Faulstellen (9)             |   |
| Erd- und Schachtarbeiten (36)         |        | Stammaustriebe (25)              |   | Rindenschäden (10)          |   |
| Bodenauffüllungen-/abtragungen (37)   |        | "baumchirugische" Maßnahmen (26) |   | Höhlungen (11)              |   |
| Bodenverdichtung/-versiegelung (38)   |        | baumfremder Bewuchs (42)         |   | Pilzbefall (12)             |   |
| Grundwasserabsenkung/-anstau (39)     |        | Zwiesel (43)                     |   | Rippen (13)                 |   |
| Fäule (40)                            |        |                                  |   | Fremdbewuchs (14)           |   |
| mehrstämmig (41)                      |        |                                  |   | Sicherung (15)              |   |
| Gesamtschaden an:                     |        |                                  |   | Kappungsstellen (44)        |   |
| - Stammfuß: kein Schaden (0)          | -      | Gesamtschaden am Stamm:          |   | Gesamtschaden an der Krone: |   |
| - Wurzel: kein Schaden (0)            | •      | kein Schaden (0)                 | • | kein Schaden (0)            | • |
| Grunddaten / Handlungsbedarf Defektsy | mptome |                                  |   |                             |   |

Beim Speichern wird, wie bereits erwähnt, geprüft, ob der Baum einen aktuelleren Bearbeitungsstand hat, als das Datum der Kontrollerfassung. Ist das so (wurden z.B. erst die Baumdaten aktualisiert und dann die RK erfasst) so zeigt das Programm eine entsprechende Warnmeldung an. In diesem Fall werden die Stammdaten, die Vitalitäts-, Schiefstands- und Schadeinstufungen nicht aus der erfassten Regelkontrolle in die allgemeinen Baumdaten aktualisiert. Dies muss dann vom Bearbeiter geprüft und ggf. aktualisiert werden. "Datensatz wurde übernommen" wird angezeigt, wenn die Aktualisierung korrekt erfolgte.

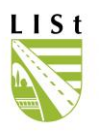

| bjektnummer: <b>3108020403</b> | Baumart: Linde      |                | Straße: B 08     | 7 VNK:4344122           | NNK: <b>4444104</b>  | Station: L 358    |
|--------------------------------|---------------------|----------------|------------------|-------------------------|----------------------|-------------------|
| Auswahl Datum der RK: 1        | 5.08.2011 💌 🔽 bel   | aubt Erfassung | 15.08.2011 12:0  | ):                      | Aktualisierung:      | 26.08.2011 09:12: |
| Grunddaten                     |                     |                |                  |                         |                      |                   |
| Erfassungsmodus:               | R-Regelkontro       | olle           | -                | Schiefstand:            | kein Schiefsta       | nd (0) 🔽 🖌        |
| Stammdurchmesser (cm):         |                     |                | 35               | Vitalität               | mittelschwer g       | eschädigt (2) 🗨   |
| Kronendurchmesser (m):         |                     |                | 7                | Schutzstatus:           | ,<br>keine Einstufu  | ng (0)            |
| Höhe (m):                      |                     |                | 18               | Entwicklungsphase:      | Reifephase (2)       |                   |
| Lichte Höhe:                   |                     |                | 4,5              |                         |                      | 7                 |
| U an allemente a da afe        |                     |                | E de d'ac        |                         |                      |                   |
| Handlungsbedarr:               | kein Handlungsbeda  | arf (0/K) 🔽    | Enedigu          | ing bis:                | _                    |                   |
| Erfasser:                      | Ludwig, Sabine      |                | LISt GmbH        |                         |                      | Bilder            |
| Kontrolleur:                   | Ludwig, Sabine      | •              | LISt GmbH        |                         |                      |                   |
| ID der Regelkontrolle:         |                     | 812554         | nächste Regelkon | trolle im unbelaubten 2 | Zustand bis zum 15.1 | 1.2012 ?          |
| Bemerkungen                    |                     |                |                  |                         |                      |                   |
|                                |                     |                |                  |                         |                      | <u>^</u>          |
| 1                              |                     |                |                  |                         |                      | Þ                 |
| Grunddaten / Handlungsbed      | darf Defektsymptome |                |                  |                         |                      |                   |
| atensatz wurde "berno          | mmen                |                |                  |                         |                      |                   |
|                                |                     | M              | +                |                         | -/ %                 | 2                 |

Nach dem Speichern können Fotos analog zu 5.3 zur Kontrolle hochgeladen werden. Die Bilder müssen vorher in den persönlichen Citrix-Nutzerordner gelegt werden (siehe 11.1 und 11.2).

| 🧳 Bild Manager               |         |                       |                         |           |
|------------------------------|---------|-----------------------|-------------------------|-----------|
| Regelkontrolle 26.08.2011 09 | 9:56:19 |                       |                         |           |
|                              | -       | Bild aufgenommen als: | C Regelkontrolle - Bild |           |
|                              |         | Bemerkung zum Bild    |                         |           |
| füge Bilder/PDF hinzu        |         |                       | Speicher Änderungen     | Schließen |

Im Bildmanager wird angezeigt, zu welcher Regelkontrolle die Bilder gehören. Auch hier gilt der Bearbeitungszeitrahmen von 2 Tagen zum Löschen und neu Erfassen von Bildern.

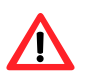

Die Kontrolle kann nach dem Speichern nicht gelöscht werden. Fehleingaben sind entweder unter Bemerkungen in der Standortmaske anzuzeigen und direkt an die LISt GmbH zu melden. Dort werden diese geändert bzw. entfernt.

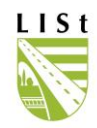

#### 6 NEBENANLAGEN

| Datei Administrati    | on Bearbeiten | Info Hilfe     | Die Erfassung von Bäumen an                                                                                 |
|-----------------------|---------------|----------------|----------------------------------------------------------------------------------------------------|
| Fachinformatio        | onssystem St  | raßenbäume     | Nebenanlagen wie z.B. PWC- und TR-                                                                          |
| ELC.                  |               | Nebenanlagen   | Anlagen, Radwegen sowie auf<br>Kompensationsmaßnahmen ist möglich. Die                                      |
|                       |               | Auswerten      | Netzinformationen zu den Nebenanlagen<br>stammen aus der Straßendatenbank und<br>werden von Bearbeitern mit |
|                       | THE STATE     | Bearbeiten     | entsprechenden Rechten bei der<br>Neuanlage für die Nebenanlagen hinterlegt                                 |
| Externe Schnittstelle | Abgleich      | Tagesprotokoll | und gepflegt. Die                                                                                           |
| Nutzerverwaltung      | Maßnahmen     | Programmende   | direkt am Straßennetz verankert, da sie<br>oftmals trassenfern verortet sind.                               |

Zur Bearbeitung werden die Nebenanlagen mittels der Netzzuordnung und dem Nebenanlagen-Filterfeld ausgewählt:

| INO FINE    |              |   |           |            |   |           |                                                     |
|-------------|--------------|---|-----------|------------|---|-----------|-----------------------------------------------------|
| Amt         | LASuV <1401> | - | Landkreis | $\diamond$ | - | Meisterei |                                                     |
| Straße      | alle         | • | VNK       | alle       | - | NNK       | alle<br>AM Weißenberg <140101>                      |
| Nebenanlage | alle         |   |           |            |   |           | AM Chemnitz <140102><br>AM Döbeln <140103>          |
|             |              |   |           |            |   |           | AM Dresden-Hellerau <140104><br>AM Leipzig <140105> |
| 2           |              |   |           |            |   |           | AM Plauen <14010/><br>AM Dresden-Nickern <140108>   |
|             |              |   |           |            |   |           | [Kompensationsmaßnahmen <140199                     |

Die erste Spalte enthält den Schlüssel der Nebenanlage.

| Amt      | Autob      | ahnamt Sachse                                                                                                    | n <1401> | - Lan                  | dkreis            | $\diamond$  |     |     | -          | Me         | eisterei | AM Enge   | lsdorf <140105    | >       | •      |          |               |              |      |
|----------|------------|----------------------------------------------------------------------------------------------------|----------|------------------------|-------------------|-------------|-----|-----|------------|------------|----------|-----------|-------------------|---------|--------|----------|---------------|--------------|------|
| Straße   | A 14       |                                                                                                    | - I      | •                      | VNK               | alle        | _   | _   | -          | N          | IK       | 4539106   |                   | _       | •      |          |               | Filter le    | eren |
| Nebenar  | age Breite | nfeld-Nord <p23< td=""><td>}&gt;</td><td></td><td></td><td></td><td></td><td></td><td></td><td></td><td></td><td></td><td></td><td></td><td>•</td><td></td><td></td><td></td><td></td></p23<> | }>       |                        |                   |             |     |     |            |            |          |           |                   |         | •      |          |               |              |      |
|          | ENANLAGE   | EXP                                                                                                    | STRASSE  | $VNK \bigtriangleup 4$ | NNK $\triangle 5$ | Abschnlänge | VST | BST | VST (alt)  | BST (alt)  | LAGE     | Abst. FBR | SBV zuständig     | gefällt | OBJE   | KTNUMMER | Baumart (de   | eutsch)      |      |
| ▶ P23    |            |                                                                                                    | A 14     | 4540025                | 4539106           | 5557        |     |     |            |            | L        | 99,99     | ja                | nein    | P23_I  | 0001     | Stieleiche, S | Sommereich   |      |
| P23      |            |                                                                                                    | A 14     | 4540025                | 4539106           | 5557        |     |     |            |            | L        | 99,99     | ja                | nein    | P23_I  | 0002     | Stieleiche, S | Sommereich   | e 2  |
| P23      |            |                                                                                                    | A 14     | 4540025                | 4539106           | 5557        |     |     |            |            | L        | 99,99     | ja                | nein    | P23_I  | 0003     | Stieleiche, S | Sommereich   | e 2  |
| P23      |            |                                                                                                    | A 14     | 4540025                | 4539106           | 5557        |     |     |            |            | L        | 99,99     | ja                | nein    | P23_(  | 0004     | Winterlinde   |              | 2    |
| 1/25     |            |                                                                                                    |          |                        |                   |             |     |     |            |            |          |           |                   |         |        |          |               |              |      |
|          |            |                                                                                                    |          |                        |                   |             |     |     |            |            |          |           |                   |         |        |          |               |              | •    |
|          |            |                                                                                                    |          |                        |                   |             |     |     | Standardli | iste druck | en       | Kont      | rollblatt Regelko | ntrolle | drucke | n        | zum Bear      | beiten       |      |
|          |            |                                                                                                    |          |                        |                   |             |     |     |            |            |          |           |                   |         |        | zu       | rück zum Ha   | auptformular |      |
| 119 Bäun | ne an eine | m Abschnitt a                                                                                                    | usgewähl | t                      |                   |             |     |     |            |            |          |           |                   |         |        |          |               |              |      |

Die Neuaufnahme sowie die Anlage oder Änderung der Baumdaten und die Schadensfallerfassung für im FIS - Baum vorhandene Nebenanlagen erfolgt bis auf die Eingaben in der Standortmaske analog zur Vorgehensweise bei den Straßenbäumen.

Die Standortsbeschreibung ist als X-, Y- (und Z-) Koordinate angegeben. Bei trassennahen Radwegen wird auch die ASB-Koordinate angegeben.

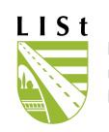

Ein zusätzliches Erfassungsblatt enthält Skizzen in dem die Standorte der Bäume verzeichnet sind.

| into Hilte                |                             |               |                          |       |                 |          | Die Skizzen-     |
|---------------------------|-----------------------------|---------------|--------------------------|-------|-----------------|----------|------------------|
| )bjektnummer:             | Baumart                     | Straße:       | VNK:                     | NNK:  | Station:        |          | maske ist        |
| Breitenfeld-Nord          |                             |               |                          |       | P23 0005        |          | entsprechend de  |
| Meisterei (Lage)          | Landkreis (Lage)            | Straß         | lenbauamt (Lage)         |       | тк5             |          | Datenanlage mit  |
| AM Engelsdorf             | ſ                           | Auto          | bahnamt Sachsen          |       |                 |          | Bateriariage mit |
| Meisterei (Unterhaltung)  | Landkreis (Unterhaltung)    | Straß         | Senbauamt (Unterhal      | tung) |                 |          | Informationen    |
| AM Engelsdorf             |                             | Auto          | bahnamt Sachsen          |       |                 |          | versehen         |
| Straße                    | von Netzknoten              | nach          | Netzknoten               |       | Abschnittslänge |          | versenen.        |
| A 14                      | 4540025                     | 4533          | 3106                     |       |                 | 5557     |                  |
| von Station               | bis Station                 | Lage          |                          |       |                 |          |                  |
|                           | 2178                        | 2178          | Links<br>Rechts<br>Mitte |       |                 |          |                  |
| X-Wert                    | Y-Wert                      | Z-W           | 'ert                     |       |                 |          |                  |
|                           |                             |               |                          |       |                 |          |                  |
|                           |                             | _             |                          |       | Fälldatum       |          |                  |
| SBV zustandig             | Hindernis (ASB)             | 9             | ,etallt                  |       |                 |          |                  |
| Datum der Ersterfassung   | Datum der letzten Änderung  | Licht         | e Höhe                   |       | Fällgrund       |          |                  |
| 20.07.2007 07:37:01       | 20.07.2007 07:46:05         |               |                          |       |                 |          |                  |
| letzter Bearbeiter        | Institution                 |               |                          |       |                 |          |                  |
| Schubert, Dieter          | LISt GmbH                   | _             |                          |       |                 |          |                  |
| Bemerkung                 |                             |               |                          |       |                 |          | Unter dem Reite  |
|                           |                             |               |                          |       |                 | <b>A</b> | Skizzo" jet dee  |
|                           |                             |               |                          |       |                 |          | "SKIZZE ISLUAS   |
|                           |                             |               |                          |       |                 | ~        | Skizzenblatt zu  |
| 4                         |                             |               |                          |       |                 | Þ        | finden           |
| Standart (Mahananlaga) Ba | umdaten Schadensfälle Skizz | li anitra lla |                          |       |                 |          | inden.           |
| ( 1                       |                             |               |                          |       |                 |          |                  |
|                           | · • • •                     | ~             | × c                      | •     | zurück zur Ausw | ahl      |                  |

#### Hier sehen Sie die Standortmaske für Bäume an Nebenanlagen:

| PDF- Dokument Pivel, Grafik Keine Skizze       |                      |   |                                       |
|------------------------------------------------|----------------------|---|---------------------------------------|
|                                                |                      |   | 1                                     |
|                                                |                      |   |                                       |
|                                                |                      |   |                                       |
|                                                |                      |   |                                       |
|                                                |                      |   |                                       |
|                                                |                      |   |                                       |
|                                                |                      |   |                                       |
|                                                |                      |   |                                       |
|                                                |                      |   |                                       |
|                                                |                      |   |                                       |
|                                                |                      |   |                                       |
|                                                |                      |   |                                       |
|                                                |                      |   |                                       |
|                                                |                      |   |                                       |
|                                                |                      |   |                                       |
|                                                |                      |   |                                       |
|                                                |                      |   |                                       |
|                                                |                      |   |                                       |
|                                                |                      |   |                                       |
|                                                |                      |   |                                       |
| J                                              |                      | J |                                       |
|                                                |                      |   | Skizze integrieren Skizze freistellen |
| Standort (Nebenanlage) Baumdaten Schadensfälle | kizze Regelkontrolle |   |                                       |

Sollte sich die Darstellung nicht automatisch öffnen, so hilft ein einmaliges Hin- und Herwechseln zwischen den Skizzenblättern.

"Skizze integrieren" öffnet diese im Programmfenster und "Skizze freistellen" öffnet sie in einem separaten Fenster, in

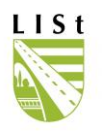

welchem die Darstellungsgröße durch einfaches Fensterziehen anpassbar ist oder mittels der Zoomfunktionen, zu denen man mit der rechten Maustaste gelangt. Die Scrollleisten am Rand der Darstellung dienen dem Manövrieren im Skizzenbereich.

Wird das freigestellte Skizzenblatt wieder integriert, so bleibt die Darstellung des Vergrößerungsbereiches erhalten.

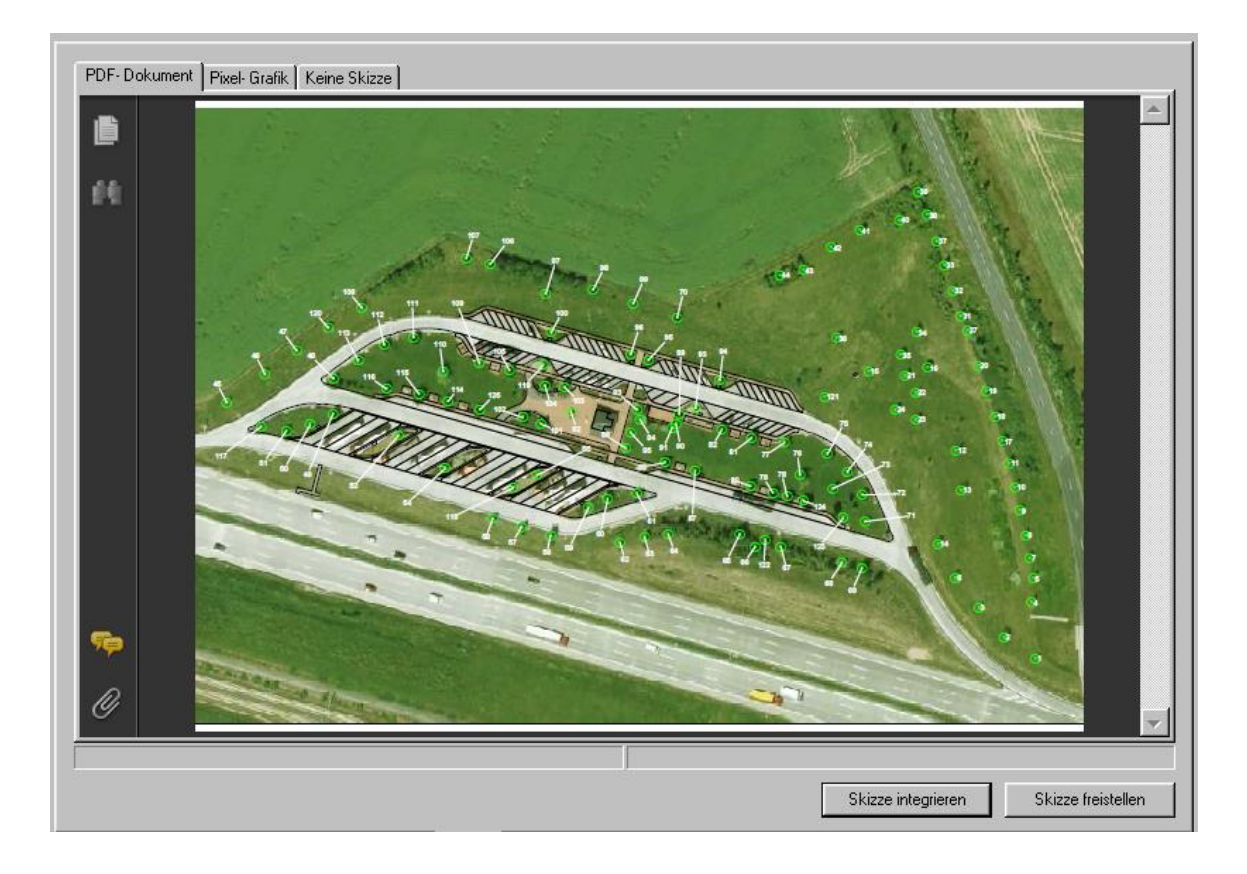

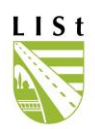

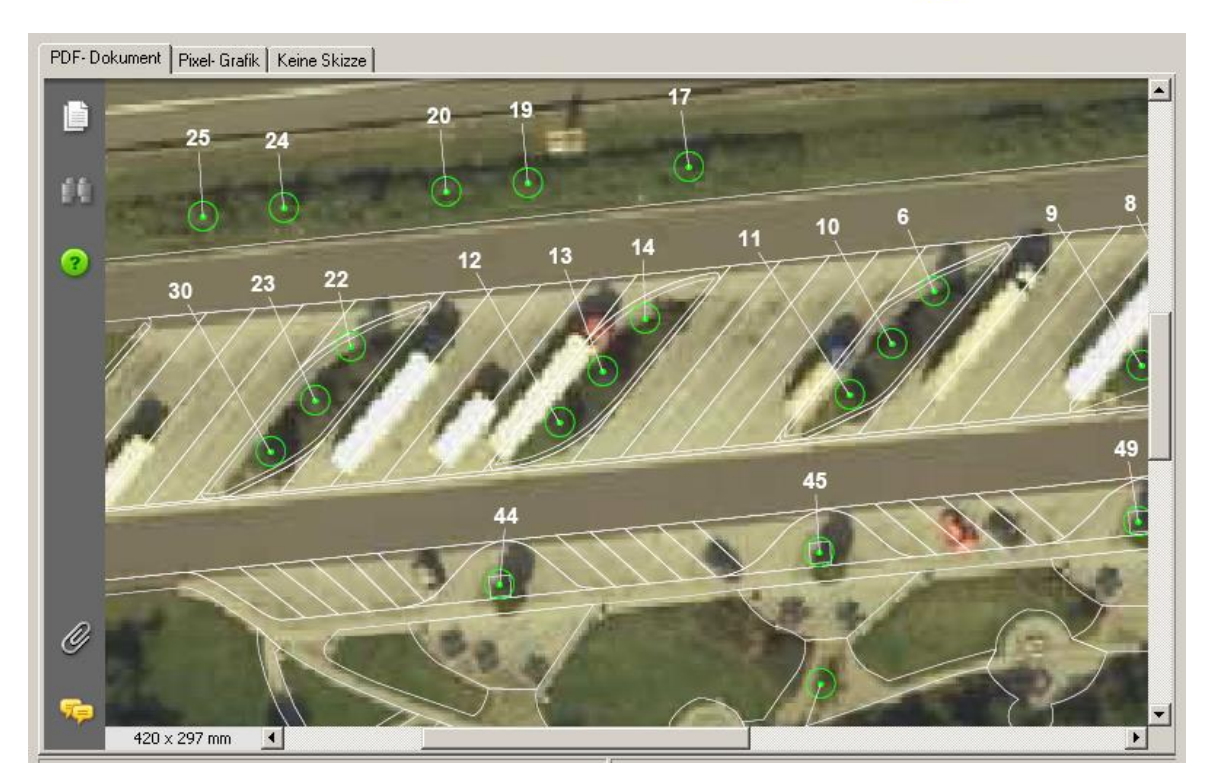

Mit Hilfe des Lesezeichens "Seite" kann auch per Maus innerhalb des Zeichnungsblattes manövriert werden. Die Optionen "Vergrößern, Verkleinern" und "Drucken" stehen per Klick mit der rechten Maustaste zur Verfügung. Schriftliche Kommentare und weitere Anlagen können ebenfalls mit Hilfe der Lesezeichen eingesehen werden.

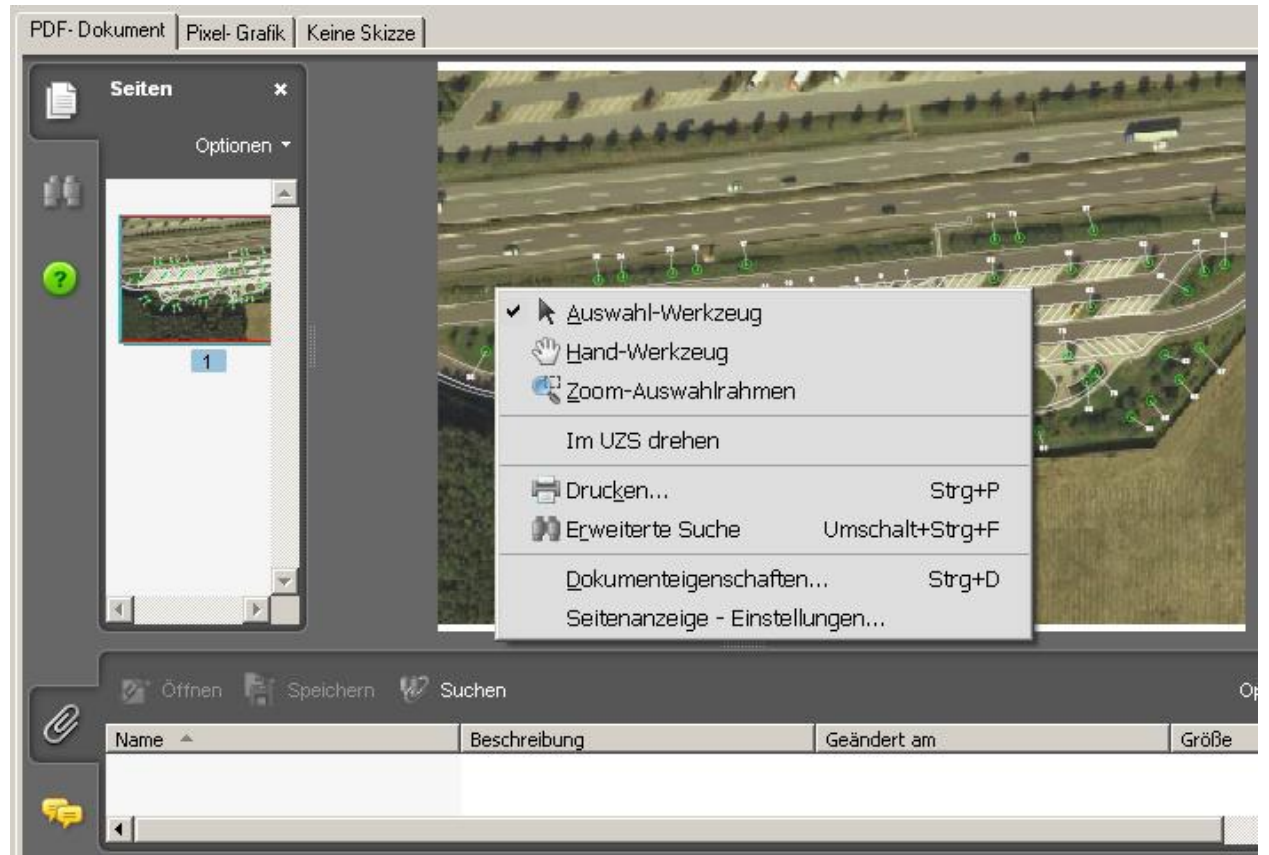

Seite 47 von 90

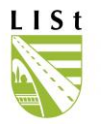

| Ø        | 📭 Alle erweitern 🔋 Alle reduzieren  | 💿 Weiter 💿 Zurück   😪 Einblenden 👻 🔐 Suchen | Optionen 🝷 |
|----------|-------------------------------------|---------------------------------------------|------------|
| <u> </u> | Keine Kommentare zu diesem Dokument | vorhanden                                   |            |
| se i     | 1                                   |                                             | Þ          |

Ein Baum an einer bestehenden Nebenanlage wird in der Standortmaske eines Baumes, bzw. der leeren Maske (wenn noch kein Baum erfasst ist) in der zuvor korrekt gefilterten SM hinzugefügt.

Die Erfassung und Bearbeitung von Bäumen und den zugehörigen Regelkontrollen erfolgt analog zur Bearbeitung der Straßenbäume in der Standort- und Baumdatenerfassung nach Punkt 5.

#### 7 MASSNAHMEN

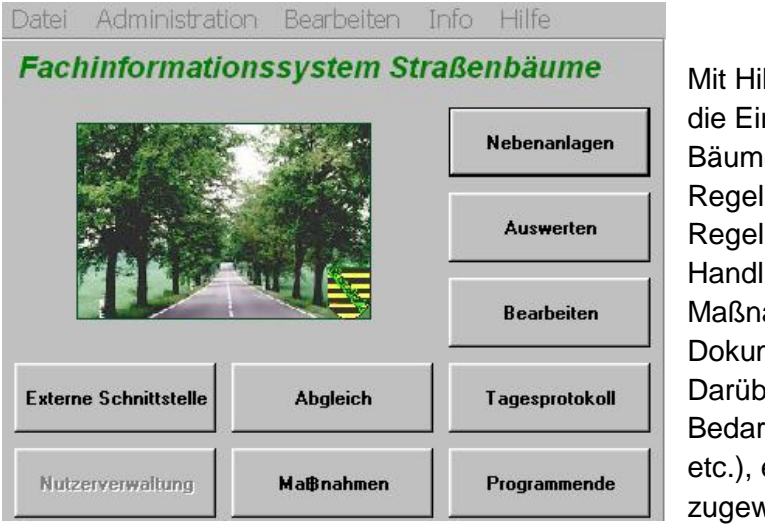

Mit Hilfe dieser Programmfunktion können die Einträge zum Handlungsbedarf bei Bäumen ohne vorab dokumentierte Regelkontrolle oder die Regelkontrollergebnisse zum Handlungsbedarf als Grundlage der Maßnahmendurchführung und -Dokumentation ausgewählt werden. Darüber hinaus kann unabhängig, je nach Bedarf (Unwetterereignis, Schadensfall etc.), ein "freier" Handlungsbedarf zugewiesen werden.

Es werden Behandlungsmaßnahmen sowohl für einzelne Bäume als auch ganze Abschnitte oder durch eine entsprechende Auswahl der Bäume abschnittsübergreifend erzeugt und nach erfolgter Durchführung abgeschlossen.

Die Funktion "Maßnahmen" soll Ausschreibungen oder die Durchführung von Maßnahmen erleichtern und die Datenpflege ermöglichen. Getätigte Eintragungen werden in den Datenbestand von FIS – Baum übernommen (z.B. Fällungen).

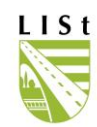

### 7.1 ANZEIGE - OPTIONEN

Das Setzen des Filters bezüglich Amt, Landkreis, Meisterei, Straße, VNK und NNK erfolgt genauso wie das Modifizieren der Spaltenbreite analog zur Auswahl der "Bearbeiten" – Funktion (4.1.3). Hinzugekommen sind folgende Buttons und Funktionen:

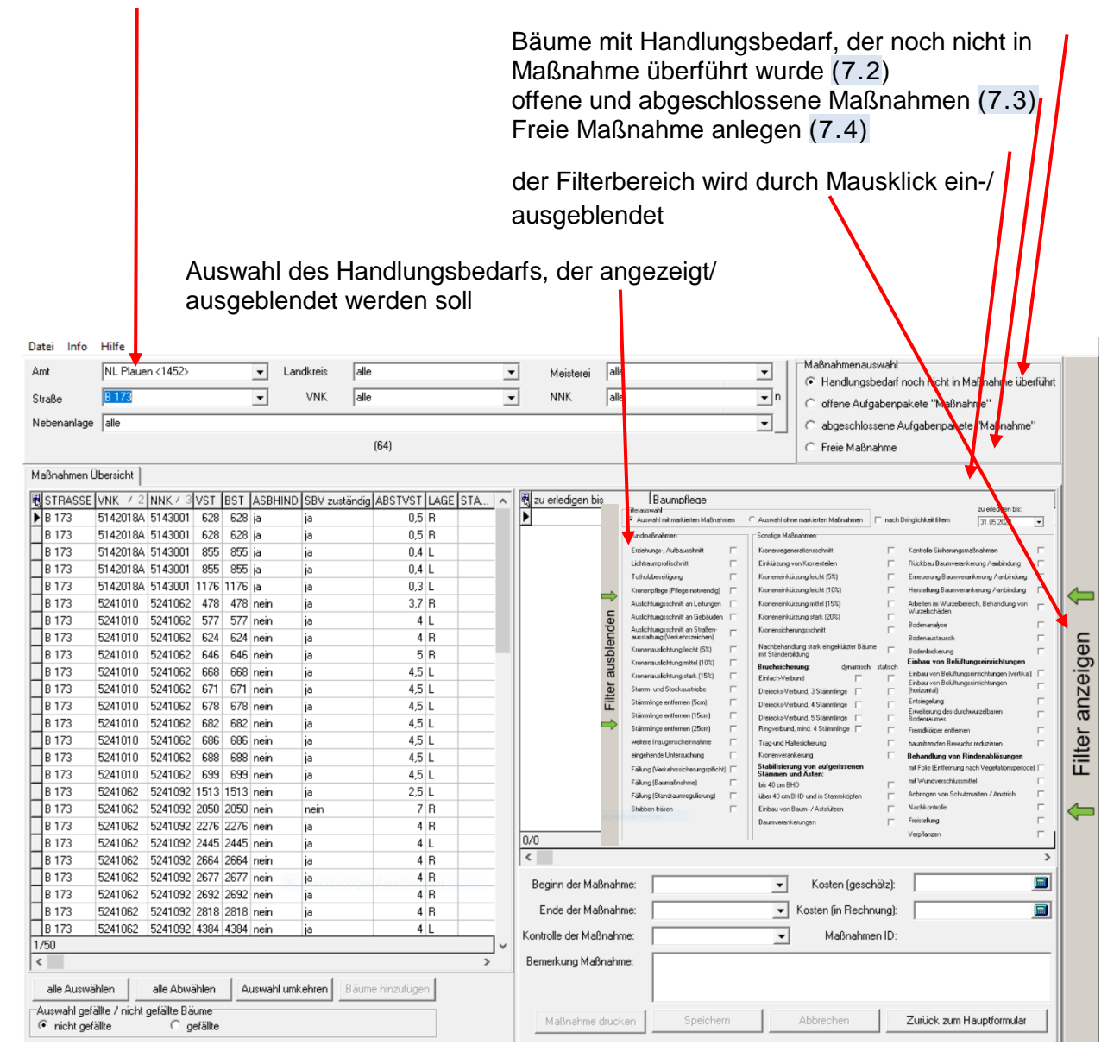

Gefällte Bäume können im Auswahlfenster angezeigt oder ausgeblendet werden.

Der Handlungsbedarf wurde entsprechend ZTV-Baumpflege weiter aufgegliedert um die Durchführung und Planung zu erleichtern und das Enddatum des Erledigungszeitraumes ist wählbar.

Die Auswahlmöglichkeiten innerhalb der gefilterten Datensätze werden an dieser Stelle kurz aufgeführt.

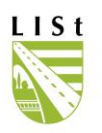

Baumdatensätze können entweder einzeln durch Linksklick selektiert werden oder über den Button <sup>alle Auswählen</sup> in Summe markiert werden. Die Auswahlumkehr führt dazu, dass alle nicht ausgewählten Datensätze markiert, bzw. alle zuvor angewählten Objekte nicht mehr markiert sind. Wiederholtes Klicken auf den Datensatz nimmt diesen aus der Auswahl. <sup>alle Abwählen</sup> hebt die Markierung vollständig auf.

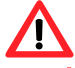

Nur die grüne Auswahl ist entscheidend.

| h   | 1af                                    | 3n      | ahmen Ú  | )bersicht |          |      |      |         |    |                         |                                 |                                 |                 |           |                |                |                                           |
|-----|----------------------------------------|---------|----------|-----------|----------|------|------|---------|----|-------------------------|---------------------------------|---------------------------------|-----------------|-----------|----------------|----------------|-------------------------------------------|
|     | j s                                    | бT      | RASSE    | VNK       | NNK      | VST  | BST  | ASBHI   | ND | SBV zuständ             | dig Baumpfle                    | g Baumpflege 🔺 🔺                |                 |           |                |                |                                           |
|     | E                                      | 3 0     | 95       | 5444010   | 5444025  | 233  | 233  | nein    |    | ja                      | Fällung (                       | Fällung (Verkehr:               |                 |           |                |                |                                           |
|     | E                                      | 3 0     | 95       | 4840037   | 4740014  | 1615 | 1615 | ja      |    | ja                      | Fällung e                       | ällung erforderli               |                 |           |                |                |                                           |
|     | E                                      | 3 0     | 95       | 4841069   | 4840019  | 2613 | 2613 | ja 👘    |    |                         |                                 | · · ·                           |                 |           |                | 1              |                                           |
|     | E                                      | 3 6     | 95       | 4840037   | 4740014  | 1602 | 1602 | ja 👘    | 2  | STRASSE                 | VNK                             | NNK                             | VST             | BST       | ASBHIND        | SBV zuständig  | Baumpflege 🛆                              |
|     | E                                      | 3 0     | 95       | 4941002   | 4941061  | 59   | 59   | ja 👘    |    | B 095                   | 5444010                         | 5444025                         | 233             | 233       | nein           | ja             | Fällung (Verkehr:                         |
|     | E                                      | 3 0     | 95       | 4941002A  | 4941002B | 64   | 64   | ja 👘    |    | B 095                   | 4840037                         | 4740014                         | 1615            | 1615      | ja             | ja             | Fällung erforderli                        |
|     | E                                      | 3 0     | 195      | 4941002A  | 4941002B | 101  | 101  | ja      |    | B 095                   | 4841069                         | 4840019                         | 2613            | 2613      | ja             | ja             | Fällung erforderli                        |
| llh |                                        |         |          |           |          |      |      |         |    | B 095                   | 4840037                         | 4740014                         | 1602            | 1602      | ja             | ja             | Fällung erforderli                        |
|     | 17                                     | '43<br> | <b>*</b> |           |          |      |      |         |    | B 095                   | 4941002                         | 4941061                         | 59              | 59        | ja             | ja             | Fällung erforderli                        |
| L   |                                        |         |          |           |          |      |      |         |    | B 095                   | 4941002A                        | 4941002B                        | 64              | 64        | ja             | ja             | Fällung erforderli                        |
|     | alle Auswählen alle Abwählen Auswahl   |         |          |           |          |      |      | swahl u |    | B 095                   | 4941002A                        | 4941002B                        | 101             | 101       | ja             | ja             | Fällung erforderli                        |
|     | alle Auswählen alle Abwählen Auswahl u |         |          |           |          |      |      |         |    | B 095<br>B 095<br>B 095 | 4941002<br>4941002A<br>4941002A | 4941061<br>4941002B<br>4941002B | 59<br>64<br>101 | 64<br>101 | la<br>ja<br>ja | la<br>ja<br>ja | Fallung erl<br>Fällung erl<br>Fällung erl |

Anzahl der ausgewählten und verfügbaren Objekte/ Bäume

# 7.2 BÄUME MIT HANDLUNGSBEDARF, DER NOCH NICHT IN MASSNAHME ÜBERFÜHRT WURDE

Im rechten, oberen Bereich des Fensters ist zuerst die entsprechende Wahl zu treffen, dann kann die Filtersetzung je nach den individuellen Bedürfnissen über den Handlungsbedarf / den Erledigungszeitraum / Straße & Abschnitt erfolgen:

#### Maßnahmenauswahl

- Handlungsbedarf noch nicht in Maßnahme überführt
- 🔘 offene Aufgabenpakete "Maßnahme"
- C abgeschlossene Aufgabenpakete "Maßnahme"
- C Freie Maßnahme

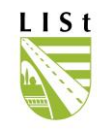

| Amt                  | SBA Bautzen <1461>                                                | Landkreis      | alle              | -      | Meiste          |                  |                                                                          |               | 4 L 1 4 - 0                              |
|----------------------|-------------------------------------------------------------------|----------------|-------------------|--------|-----------------|------------------|--------------------------------------------------------------------------|---------------|------------------------------------------|
| Straße               | alle                                                              | ] VNK          | alle              | •      | ] NNK           |                  | <ul> <li>Filterauswahl</li> <li>Auswahl mit markierten Maßnah</li> </ul> | men           | C Auswahl ohne markierten Maßnahmen      |
| Nebenanlage          | alle                                                              |                |                   |        |                 |                  | Schnittmaßnahmen                                                         |               | Sanierungsmaßnahmen                      |
|                      |                                                                   |                | (728)             |        |                 |                  | Erziehungs-Aufbauschnitt                                                 | Γ             | Kronenverankerung 🕅                      |
| Maßnahmen            | Übersicht                                                         |                |                   |        |                 |                  | Lichtraumprofilschnitt                                                   | •             | Stabilisierung von aufgerissenen         |
| STRASSE              | VNK A 2 NNK A 3 VST BST ASE                                       | HIND SBV zustä | ndig ABSTVST LAGE | STAM 🔺 | 🕄 zu erledig    |                  | Totholzbeseitung                                                         |               | Stammen und Asten                        |
| S 198                | 4550112 4550110 2444 2444 neir                                    | ja             | 0,5 R             |        | 28.01.20        | ⇒                | Kronenpflege (Pflege notwendig)                                          |               | Rinden- und Holzschäden 🖵                |
| S 198                | 4550112 4550110 2477 2477 neir                                    | ja             | 0,5 L             | 0      | 15.05.20        | ~                | Kronenauslichtung                                                        |               | Arbeiten im Wurzelbereich,               |
| S 198                | 4550112 4550110 2487 2487 neir                                    | ja             | 0,5 R             | 0      | 20 00 20        | e                | Stamm- und Stockaustriebe                                                |               | Benandiung von wuizeischaden             |
| S 198                | 4550112 4550110 2458 2458 rieir<br>4550112 4550110 2499 2499 neir | ia             | 0,5 h             | 0      | 20.00.20        | 2<br>L           | Kronenregenerationsschnitt                                               |               | Baumumfeldverbesserung                   |
| S 198                | 4550112 4550110 4029 4029 neir                                    | ja             | 2 R               | 0      |                 | e                | Kroneneinkürzung                                                         |               | Umfeld Entsiegelung                      |
| S 198                | 4550112 4550110 4046 4046 neir                                    | ja             | 2 R               | 0      | i               | sc               | Kronensicherungsschnitt                                                  |               | Umfeld Bodenlockerung                    |
| S 198                | 4550112 4550110 4073 4073 neir                                    | ja             | 2 R               | 0      |                 | au               | Nachhebandlung stark                                                     |               | Umfeld Bodenaustausch 🦳                  |
| S 234                | 4550108 4451103 44 44 ja                                          | ja             | 2,5 L             | 0      |                 | Ľ                | eingekürzter Bäume mit                                                   |               | Einbau von<br>Relijfik messeinsisk ungen |
| 5 234<br>5 234       | 4550108 4451103 280 280 ja<br>4550108 4451103 293 293 ja          | ja<br>ja       | 1,0 h<br>4 l      |        |                 | Ite              | Standerbildung                                                           | _             |                                          |
| S 234                | 4550108 4451103 253 255 ja<br>4550108 4451103 373 373 ja          | ia             | 1.5 R             |        | i               | i III IIII       | Auslichtungsschnitt an Leitungen                                         |               | Bodenraumes                              |
| S 234                | 4550108 4451103 721 721 ja                                        | ja             | 1,5 R             | 0      |                 | ~                | Auslichtungsschnitt an Gebäuden                                          |               | Baumfremder Bewuchs reduzieren 🕅         |
| S 234                | 4550108 4451103 729 729 ja                                        | ja             | 2,4 R             | 0      | 1 1             |                  | Sonstige Maßnahmen                                                       |               | Entsorgung/Fremdkörper entfernen         |
| S 234                | 4551001 4551014 97 97 ja                                          | ja             | 4 R               | 0      |                 |                  | Freistellung                                                             |               | Bijckhau Baumverankerung                 |
| S 234                | 4551001 4551014 183 183 ja                                        | ja             | 6 R               | 0      |                 |                  | Verpflanzen                                                              |               | nackbaa baanverankerang j                |
| S 234                | 4551001 4551014 306 306 ja                                        | ja             | 0,2 R             |        |                 |                  | Fällung erforderlich                                                     |               |                                          |
| 5 234                | 4551001 4551014 321 321 ja                                        | la<br>in       | 0,0 H             |        |                 |                  | Fällung (Verkehrssicherungspflich                                        | it) 🗖         | eingehende Untersuchung                  |
| 5 234<br>5 234       | 4551001 4551014 373 373 ja<br>4551001 4551014 389 389 ja          | ja<br>ja       | 0,2 H             |        |                 |                  | Fällung (Baumaßnahme)                                                    | П             | weitere Inaugenscheinnahme 📃             |
| S 234                | 4551001 4551014 403 403 ja                                        | ja             | 0,2 R             | Ő      |                 |                  | Fällung (Standraumregulierung)                                           | Г             | nach Dringlichkeit filtern               |
| S 234                | 4551001 4551014 421 421 ja                                        | ja             | 0,2 R             | 0      | 3/4             |                  | Clubba fräßen                                                            | -             | nu sila finan kin loo oo oo t            |
| S 234                | 4551001 4551014 505 505 ja                                        | ja             | 5,1 R             | 1      | •               |                  | Stubbe haben                                                             |               | 20 enedigen bis: 106.09.2011             |
| S 234                | 4551001 4551014 530 530 ja                                        | ja             | 2,8 R             |        | Desire des      |                  |                                                                          | K 1           | September 2011                           |
| S 234                | 4551001 4551014 536 536 ja                                        | ja             | 10,2 R            |        | beginn der      | Maphanin         | s                                                                        | V020          | Mo Di Mi Do Fr Sa So                     |
| ▶ <mark>S 234</mark> | 4551001 4551014 553 553 ja                                        | ja             | 10,3 R            |        | Ende der        | Maßnahm          | e: 💌                                                                     | Kosten (      | in Rechnur 29 30 31 1 2 3 4              |
| 2050/2000            |                                                                   |                |                   |        | Kontrolle der I | daßnahme         |                                                                          | м             | aßnahmen 12 12 14 15 16 17 10            |
| 385673886            |                                                                   |                |                   |        | Denador         | d-On-la          |                                                                          |               | 19 20 21 22 23 24 25                     |
|                      |                                                                   |                |                   |        | Bemerkung f     | Maisnahme        |                                                                          |               | 26 27 28 29 30 1 2                       |
| alle Auswi           | ählen alle Abwählen Ausv                                          | ahl umkehren   | Bäume hinzufügen  |        |                 |                  |                                                                          | 3 4 5 6 7 8 9 |                                          |
| Auswahl get          | ällte / nicht gefällte Bäume                                      | ~ ~~~          |                   |        | Maßpabr         | ne drucke        | n Speichem                                                               |               | ten Zurück zum Hauptformular             |
| • alle               | O nicht gefallte                                                  | O gefallt      | e                 |        | - Misipiliani   | menter biter ste |                                                                          |               |                                          |
| Neue Maßnal          | hme wird angelegt                                                 |                |                   |        |                 |                  |                                                                          |               |                                          |

Nach dem Setzen des Filters erscheinen alle zu bearbeitenden Datensätze inklusive der durchzuführenden Maßnahmen, wie sie im Regelkontrollblatt durch den Erfassenden festgelegt worden ist.

Das Scrollfenster "Handlungsbedarf" ist in diesem Zusammenhang ein Pflichtfeld, es können jeweils mehrere Teilmaßnahmen innerhalb einer Maßnahme neu angelegt werden. Hat man beispielsweise sowohl Lichtraumprofilschnitt als auch Totholzbeseitigungen in einem Abschnitt, werden bei entsprechender Auswahl in einem Schritt zwei neue Teilmaßnahmen angelegt.

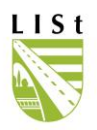

Alle ausgewählten Bäume werden in einer – Übersicht angezeigt

Für exportierte Datensätze kann keine Maßnahme erfasst werden. Die Darstellung exportierter

| TRASSE (VKK Ar Z NKK Ar Z VST   BST   ASBHIND  SBV zustendig  ABSTVST   LAGE   S   ]         X zueledgen bis         Baumpilege           198         4550112 (4550110) (480 2 448 7 něm         ja         0,5 R         20.0.2011         Lichtbaumpolitichnit           198         4550112 (4550110) (480 2 448 7 něm         ja         0,5 R         20.0.2011         Lichtbaumpolitichnit | •     |  |  |  |  |  |  |  |  |  |  |
|----------------------------------------------------------------------------------------------------|-------|--|--|--|--|--|--|--|--|--|--|
| 198 4550112 4550110 2487 2487 inin ja 0.5 R 2011 Lichtraumprofilschnit                                                                                                    |       |  |  |  |  |  |  |  |  |  |  |
| 100 4550110 4550110 0400 0400 oci is 0.5 0 15 05 00 15 05 2012                                                                                                    |       |  |  |  |  |  |  |  |  |  |  |
| 4300112 4300110 2430 2430 Hen ja 0,5 h                                                                                                    |       |  |  |  |  |  |  |  |  |  |  |
| 198 4559110 2499 2499 nein ja 0,5 L 1 15.05.2012 Lichtraumprofilschnitt                                                                                                    |       |  |  |  |  |  |  |  |  |  |  |
| 198 4550112 4550117 4999 4029 nein ja 2 R 28.08.2010 Lichtraumprofilschnitt                                                                                                    |       |  |  |  |  |  |  |  |  |  |  |
| 198 4550112 4550110 4046 4046 method ja 2 R                                                                                                    | -1    |  |  |  |  |  |  |  |  |  |  |
| 198 4550112 4550110 4073 4073 nein ja 2 R 3/4                                                                                                    |       |  |  |  |  |  |  |  |  |  |  |
| 234 4550108 4451103 44 44 ja ja 2,5 L                                                                                                    | ГІ    |  |  |  |  |  |  |  |  |  |  |
| 234 4550108 4451103 280 280 ja ja 1,8 R                                                                                                    |       |  |  |  |  |  |  |  |  |  |  |
| 234 4550108 4451103 293 293 ja ja 4 4 L Beginn der Maßnahme: 🗸 Kosten (geschätz)                                                                                                    | 1   i |  |  |  |  |  |  |  |  |  |  |
| 234 4550108 4451103 373 373 ja ja 1.5 R                                                                                                    |       |  |  |  |  |  |  |  |  |  |  |
| 234 4550108 4451103 721 721 ja ja 1.5 R                                                                                                    | 41/   |  |  |  |  |  |  |  |  |  |  |
| 3/386 🗸 Kontrolle der Maßnahmer: 🔽 Maßnahmen ID: 7 8 9 / s.                                                                                                    |       |  |  |  |  |  |  |  |  |  |  |
| Demerkung Maßnahme:         4         5         6         *         0/                                                                                                    | ill   |  |  |  |  |  |  |  |  |  |  |
| le Auswählen alle Abwählen Auswahl umkehren Börme innoufügen                                                                                                    |       |  |  |  |  |  |  |  |  |  |  |
| Auswahl gelälte / nicht gelälte Bäune<br>© alle                                                                                                    |       |  |  |  |  |  |  |  |  |  |  |

Datensätze ist bereits vom Auswahlfenster "Bearbeiten" bekannt.

Hat man die betreffenden Objekte wie unter 7.1 beschrieben ausgewählt, kann der Beginn und das Ende der Maßnahme, die Kosten, Bemerkungen sowie das Kontrolldatum erfasst und gespeichert werden.

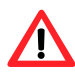

Trägt man lediglich im Scrollfenster "Beginn der Maßnahme" ein Datum ein, so wird der Datensatz in "Bäume mit offener Maßnahme" übertragen. (7.3)

Erfasst man darüber hinaus das Enddatum führt dies zum Abschließen der Maßnahme, der Datensatz wird in die entsprechende Rubrik verschoben und ist nicht mehr durch den Nutzer bearbeitbar! Das erfassbare Enddatum der Maßnahmendurchführung darf nicht in der Zukunft liegen, da nur real abgeschlossene Maßnahmen als solche erfasst werden sollen.

Wird als Maßnahme der Handlungsbedarf "Fällung" angegeben sind bei entsprechender Einstellung der Anzeige-Optionen die betreffenden Objekte nicht mehr sichtbar, da ausschließlich vorhandene Bäume angezeigt werden.

Alle sich bereits in Bearbeitung befindenden Bäume werden aus der Auswahl gelöscht und erscheinen nur noch in "Bäume mit offener Maßnahme / abgeschlossene Maßnahmen"

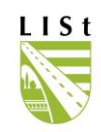

#### 7.3 OFFENE AUFGABENPAKETE "MASSNAHME"

Im rechten, oberen Bereich des Fensters ist zuerst die entsprechende Rubrik zu wählen, dann kann nach z.B. Straße & Abschnitt gefiltert werden:

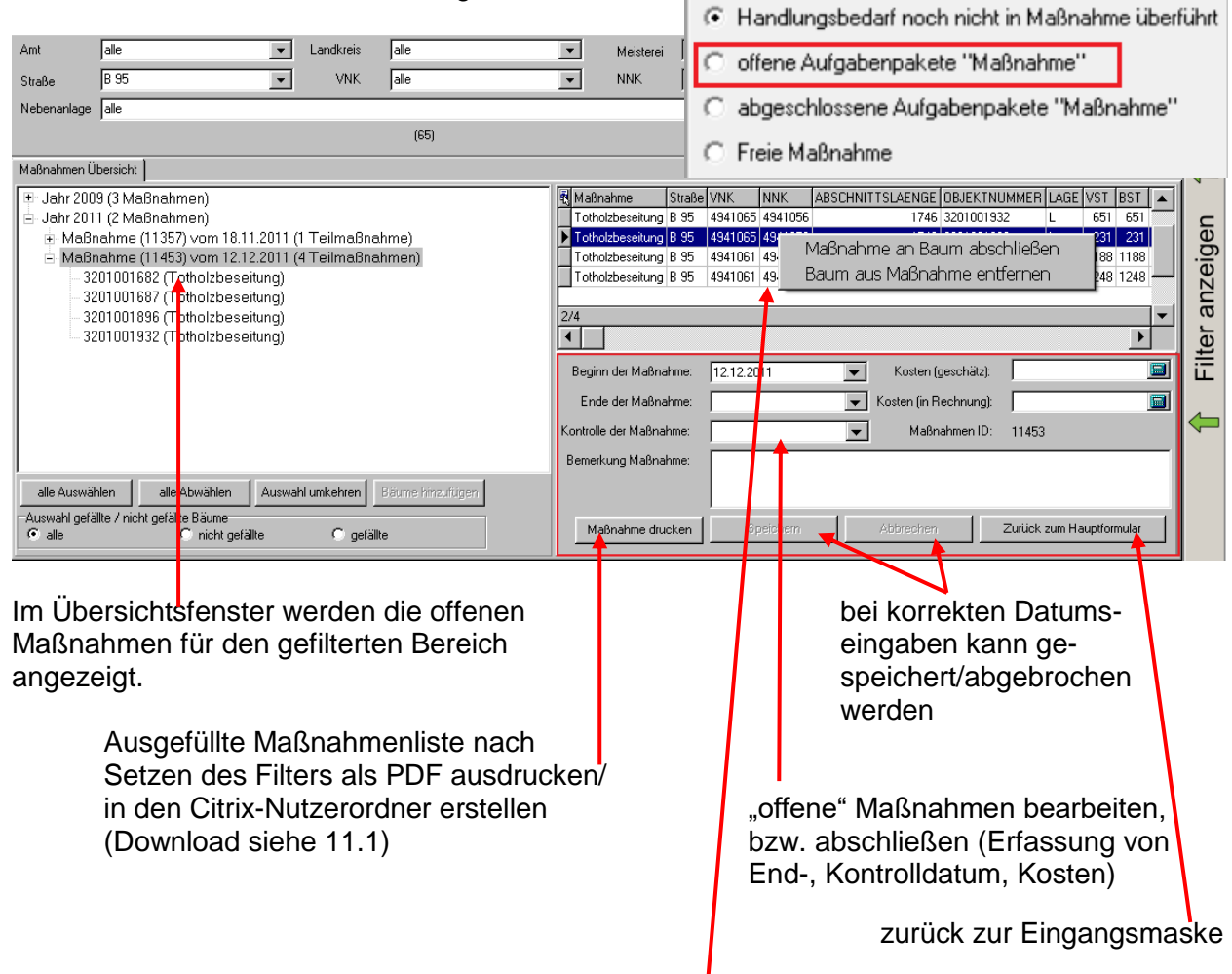

Wenn ein Baum aus der Maßnahme in Bearbeitung entfernt werden soll, so erfolgt die Markierung per Mausklick und Klick auf die rechte Maustaste.

Nach Bestätigung folgender Meldung wird der Baum entfernt.

| Warnur   | ng .                                                                          | × |
|----------|-------------------------------------------------------------------------------|---|
| <u>.</u> | Es ist nicht möglich dem Baum wieder der Maßnahme zuzufügen. Sind Sie sicher? |   |
|          | OK         Abbrechen                                                          |   |

Wenn ein einzelner Baum als "Maßnahme erledigt" gekennzeichnet werden soll, so erfolgt die Markierung per Mausklick und Klick auf die rechte Maustaste.

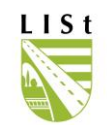

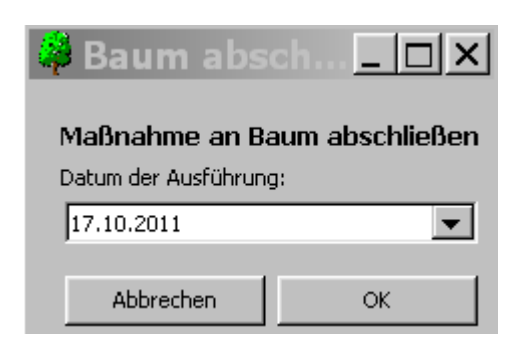

Durch Setzen des Datums der Maßnahmenausführung wird die Maßnahme an diesem Baum abgeschlossen. "OK" bestätigt die Eingabe des Datums, Abbrechen macht die Eingabe rückgängig.

In der Maßnahme abgeschlossene Bäume werden blau hinterlegt dargestellt.

| Ē | Maßnahme             | Straße | VNK     | NNK     | ABSCHNITTSLAENGE | OBJEKTNUMMER | LAGE | VST | BST |
|---|----------------------|--------|---------|---------|------------------|--------------|------|-----|-----|
|   | Fällung erforderlich | B 6    | 4641164 | 4641162 | 1347             | 3106000093   | L    | 25  | 25  |
|   | Fällung erforderlich | B 6    | 4641164 | 4641162 | 1347             | 3106000106   | L    | 88  | 88  |
|   | Fällung erforderlich | B 6    | 4641164 | 4641162 | 1347             | 3106000125   | R    | 184 | 184 |
| ▶ | Fällung erforderlich | B 6    | 4641164 | 4641162 | 1347             | 3106000135   | R    | 243 | 243 |

| 💐 Stubbenstärke 💶 🗙                                                                                                    |  |  |  |  |  |  |  |  |  |  |  |
|----------------------------------------------------------------------------------------------------|--|--|--|--|--|--|--|--|--|--|--|
| Bitte geben Sie die Stubbenstärke an.<br>Es wird für alle Stubben, die größer als 0 cm sind<br>ein Handlungsbedarf erzeugt.<br>Diese kann später gefiltert werden. |  |  |  |  |  |  |  |  |  |  |  |
| ID 3106000125 B 6 4641164> 4641162 VST 184<br>Stamm DM: 0,08<br>Stubbenstärke in cm                                                                                |  |  |  |  |  |  |  |  |  |  |  |
| 🔽 Handlungsbedarf "Stubbe fräßen" anlegen                                                                                                    |  |  |  |  |  |  |  |  |  |  |  |
| E für alle folgenden Bäume Stubbenstärke<br>Handlungsbedarf "Stubbe fräßen" übernehmen                                                                             |  |  |  |  |  |  |  |  |  |  |  |
| Ok                                                                                                    |  |  |  |  |  |  |  |  |  |  |  |

Bei Fällungen wird die Stubbenstärke abgefragt, um den Einsatz der Stubbenfräse bei einer eventuell später durchgeführten Stubbenentfernung besser planen zu können.

Bei Beendigung der Fällmaßnahme wird dann eine offene Maßnahme "Stubbe fräßen" angelegt.

Das Häkchen kann auch entfernt werden, wenn der Stubben bereits entfernt wurde / kein Bedarf besteht.

Nach Erledigung der Maßnahme als Gesamtmaßnahme / an allen enthaltenen Bäumen wird diese aus der Liste der Offenen in die der abgeschlossenen Aufgabenpakete "Maßnahmen" überführt. Es ist nun keine weitere Bearbeitung mehr möglich. Die Rubrik dient einzig der Dokumentation, ein Ausdruck als Excel Tabelle ist ausführbar.

(Fehleingaben sind an die LISt GmbH zu melden und werden dort geändert bzw. entfernt).

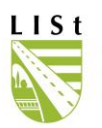

Die Druckliste CFFMASS\_12.12.2011\_ID11453.pdf sieht folgendermaßen aus und gibt einen Überblick über die wichtigsten Daten, die zur Durchführung benötigt werden:

|             | Übersicht über Maßnahme vom 31.03.2011 FIS- BAUM |                      |                |            |                       |             |                     |                         |                   |                       |              |              |                    |                |
|-------------|--------------------------------------------------|----------------------|----------------|------------|-----------------------|-------------|---------------------|-------------------------|-------------------|-----------------------|--------------|--------------|--------------------|----------------|
| BaumNr.     | Straße                                           | VNK                  | Station<br>(m) | Lage       | Abst.<br>Fbr. in<br>m | Baumart     | Stamm<br>D<br>in cm | Handlungsbedarf         | Erledigung<br>bis | Stubben<br>D<br>in cm |              | Bemerkungen  | erledigt<br>am     | Unterschrift   |
| Amt: SBA Ch | emnitz (14                                       | 51) Kreis: Land      | dkreis Zwic    | kau (1424) |                       |             |                     | Meisterei: SM Hermsdorf | Stras             | se: S 248             | VNK: 5141035 | NNK: 5141037 | Abschnitts-ID: 371 | 5 Länge: 1.280 |
| 1304003392  | S 248                                            | 5141035> 5141037     | 391            | 🗣 🗄 🛛      | 5,50                  | Bergahorn   | 20                  | Lichtraumprofilschnitt  | 28.02.2012        |                       |              |              | 30.12.1899         | Dietrich, Sven |
| Bemerkung z | um Baum:                                         | Leitung in der Krone |                |            |                       |             |                     |                         |                   |                       |              |              |                    |                |
| Bemerkung z | ur RK:                                           | LRP zum Feld         |                |            |                       |             |                     |                         |                   |                       |              |              |                    |                |
| 1304003394  | S 248                                            | 5141035> 5141037     | 407            | 🗣 🗄        | 4,90                  | Bergahorn   | 20                  | Lichtraumprofilschnitt  | 28.02.2012        |                       |              |              | 30.12.1899         | Dietrich, Sven |
| Bemerkung z | ur RK:                                           | LRP zum Feld         |                |            |                       |             |                     |                         |                   |                       |              |              |                    |                |
| 1304003396  | S 248                                            | 5141035> 5141037     | 422            | 🐊 🗄 🛛      | 4,80                  | Bergahorn   | 20                  | Lichtraumprofilschnitt  | 28.02.2012        |                       |              |              | 30.12.1899         | Dietrich, Sven |
| Bemerkung z | ur RK:                                           | LRP zum Feld         |                |            |                       | •           |                     |                         |                   |                       |              |              |                    | •              |
| 1304003398  | S 248                                            | 5141035> 5141037     | 438            | 🚑 🗄 🛛      | 4,50                  | Bergahorn   | 18                  | Lichtraumprofilschnitt  | 28.02.2012        |                       |              |              | 30.12.1899         | Dietrich, Sven |
| Bemerkung z | ur RK:                                           | LRP zum Feld         |                |            |                       |             |                     |                         |                   |                       |              |              |                    |                |
| 1304003400  | S 248                                            | 5141035> 5141037     | 453            | 🐊 🗄        | 4,50                  | Bergahorn   | 25                  | Lichtraumprofilschnitt  | 28.02.2012        |                       |              |              | 30.12.1899         | Dietrich, Sven |
| Bemerkung z | ur RK:                                           | LRP zum Feld         |                |            |                       |             |                     |                         |                   |                       |              |              |                    |                |
| 1304003402  | S 248                                            | 5141035> 5141037     | 465            | 🗣 🗄 🛛      | 4,50                  | Bergahorn   | 15                  | Lichtraumprofilschnitt  | 28.02.2012        |                       |              |              | 30.12.1899         | Dietrich, Sven |
| Bemerkung z | ur RK:                                           | LRP zum Feld         |                |            |                       |             |                     |                         |                   |                       |              |              |                    | •              |
| 1304003404  | S 248                                            | 5141035> 5141037     | 480            | 🗣 🗄        | 4,50                  | Bergahorn   | 25                  | Lichtraumprofilschnitt  | 28.02.2012        |                       |              |              | 30.12.1899         | Dietrich, Sven |
| Bemerkung z | ur RK:                                           | LRP zum Feld         |                |            |                       | •           |                     |                         |                   |                       |              |              |                    | •              |
| 1304015495  | S 248                                            | 5141035> 5141037     | 538            | 🐊 🗄 🛛      | 5,00                  | Bergahorn   | 20                  | Lichtraumprofilschnitt  | 28.02.2012        |                       |              |              | 30.12.1899         | Dietrich, Sven |
| Bemerkung z | ur RK:                                           | LRP zum Feld         |                |            |                       |             |                     |                         |                   |                       |              |              |                    |                |
| 1304003453  | S 248                                            | 5141035> 5141037     | 1.256          |            | 4,50                  | Winterlinde | 25                  | Lichtraumprofilschnitt  | 28.02.2012        |                       |              |              | 30.12.1899         | Dietrich, Sven |
| Bemerkung z | ur RK:                                           | LRP zur Feldseite    |                |            |                       |             |                     |                         |                   |                       |              |              |                    |                |

Bäume 1 bis 9

12.12.2011

Seite 1 von 1

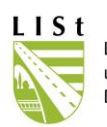

### 7.4 ABGESCHLOSSENE AUFGABENPAKETE "MASSNAHMEN"

Bei einer entsprechenden Auswahl der Rubrik und den bereits erwähnten Möglichkeiten der Filtersetzung, kann man sich hier einen Überblick über die abgeschlossenen Maßnahmen verschaffen. Diese sind nicht mehr zu bearbeiten, es können aber ausgefüllte Listen gedruckt werden.

| Amt           | NL Plauen <1452>                                   | •        | Landkreis                  | alle             | • | Meisterei          | alle                 |         | -       |          | aßnahmenauswahl<br>Handlungsbedarf no | ich nicht in Maßna | hme überführt |          |
|---------------|----------------------------------------------------|----------|----------------------------|------------------|---|--------------------|----------------------|---------|---------|----------|---------------------------------------|--------------------|---------------|----------|
| Straße        | B 173                                              | -        | VNK                        | alle             | • | NNK                | alle                 |         | •       | [n     c | offene Aufgabenpal                    | .ete "Maßnahme"    |               |          |
| Nebenanlage   | alle                                               |          |                            |                  |   |                    |                      |         | -       |          | abgeschlossene Au                     | igabenpakete "Ma   | ßnahme''      |          |
|               |                                                    |          |                            | (64)             |   |                    |                      |         |         | 0        | Freie Maßnahme                        |                    |               |          |
| Maßnahmen Ü   | lbersicht                                          |          |                            |                  |   |                    |                      |         |         |          |                                       |                    |               |          |
| 🛓 Jahr 201    | 0 (2 Maßnahmen)                                    |          |                            |                  | ^ | 🖏 Maßnahme         |                      | Straße  | VNK     | NNK      | ABSCHNITTSLAEN                        | IGE OBJEKTNUM      | IMER L 🔨      |          |
| 主 Jahr 201    | 1 (6 Maßnahmen)                                    |          |                            |                  |   | ▶ Fällung (Verkeł  | nrssicherungspflicht | B 173   | 5340117 | 5340122  | 2 2                                   | 255 5340095159     | L             |          |
| 🛨 Jahr 201    | 2 (14 Maßnahmen)                                   |          |                            |                  |   | Totholzbeseitig    | ung                  | B 173   | 5340117 | 5340122  | 2 2                                   | 255 5340085896     | L             |          |
| 😐 Jahr 201    | 3 (3 Maßnahmen)                                    |          |                            |                  |   | Totholzbeseitig    | ung                  | B 173   | 5340117 | 5340122  | 2 2                                   | 255 5340073246     | L             |          |
| 🛨 Jahr 201    | 4 (10 Maßnahmen)                                   |          |                            |                  |   | Kronenpflege       |                      | B 173   | 5340117 | 5340122  | 2 2                                   | 255 5340095160     | L             |          |
| 🛨 Jahr 201    | 5 (11 Maßnahmen)                                   |          |                            |                  |   | Totholzbeseitig    | ung                  | B 173   | 5340117 | 5340122  | 2 2                                   | 255 5340073247     | L             |          |
| 🕀 Jahr 201    | 6 (29 Maßnahmen)                                   |          |                            |                  |   | Totholzbeseitig    | ung                  | B 173   | 5340117 | 5340122  | 2 2                                   | 255 5340073255     | L             |          |
| 🛨 Jahr 201    | 7 (5 Maßnahmen)                                    |          |                            |                  |   | Kronenpflege       |                      | B 173   | 5340117 | 5340122  | 2 2                                   | 255 5340085894     | L             |          |
| Jahr 201      | 8 (12 Maßnahmen)                                   |          |                            |                  |   |                    |                      |         |         |          |                                       |                    |               | 5        |
| ⊕ Jahr 201    | 9 (20 Maßnahmen)                                   |          |                            |                  |   |                    |                      |         |         |          |                                       |                    |               | l ő      |
| Jahr 202      | (U (24 Maßnahmen)                                  |          |                            |                  |   |                    |                      |         |         |          |                                       |                    |               | ē.       |
| + Janr 202    | (18 Mabhanmen)                                     |          |                            |                  |   |                    |                      |         |         |          |                                       |                    |               | 2        |
| + Janr 202    | 2 (32 Maßnahmen)                                   |          |                            |                  |   |                    |                      |         |         |          |                                       |                    |               | a        |
| - Jarir 202   | .5 (14 Mabrianmen)<br>sebmo (E624E) vom 02.01      | 1 2022 / | 1 Toilme®ne                | hmo)             |   |                    |                      |         |         |          |                                       |                    |               | 5        |
| + Maß         | nanne (56545) von 02.01<br>nahma (56963) von 05.01 | 1.2023 ( | 7 Teilmabha<br>2 Teilmaßna | hmon)            |   |                    |                      |         |         |          |                                       |                    |               | <u>۳</u> |
| Maß           | nahme (56965) vom 05.01                            | 1.2023 ( | 9 Toilmaßna                | hmen)            |   |                    |                      |         |         |          |                                       |                    |               | iE       |
| + Maßr        | nahme (56365) vom 16 01                            | 1.2023 ( | 46 Teilmaßn                | ahmen)           |   |                    |                      |         |         |          |                                       |                    |               |          |
| + Maßr        | nahme (56368) vom 19.01                            | 1 2023 ( | 3 Teilmaßna                | hmen)            |   |                    |                      |         |         |          |                                       |                    |               |          |
| + Maßr        | nahme (56213) vom 01 02                            | 2023 (   | 31 Teilmaßn                | ahmen)           |   |                    |                      |         |         |          |                                       |                    |               |          |
| + Maßr        | nahme (56472) vom 16.02                            | 2.2023 ( | 2 Teilmaßna                | hmen)            |   | 1/7                |                      |         |         |          |                                       |                    | ~             |          |
| + Maßr        | nahme (56473) vom 16.02                            | 2.2023 ( | 7 Teilmaßna                | hmen)            |   | <                  |                      |         |         |          |                                       |                    | >             |          |
| + Maßr        | nahme (57121) vom 27.03                            | 3.2023 ( | 10 Teilmaßn                | ahmen)           |   | Desire La Mar      | Later Interne        |         |         |          | (                                     |                    |               |          |
| + Maßr        | nahme (57074) vom 28.03                            | 3.2023 ( | 15 Teilmaßn                | ahmen)           |   | Beginn der Mal     | snanme: [11.04.2     | 023     |         | -        | kosten (geschatz):                    | I                  |               |          |
|               | nahme (57122) vom 29.03                            | 3.2023 ( | 29 Teilmaßn                | ahmen)           |   | Ende der Maß       | 3nahme: 19.04.2      | 023     |         | ▼ Kos    | ten (in Rechnung):                    |                    |               |          |
| + Maßr        | nahme (57264) vom 05.04                            | 4.2023 ( | 1 Teilmaßna                | hme)             |   | Kontrollo dor Maŭ  | nahma: 00.04.2       | 000     |         | _        | Maßnahmen ID:                         | E7001              |               |          |
| MaBr     MaBr | nahme (57361) vom 11.04                            | 4.2023 ( | 6 Teilmaßna                | hmen)            |   | Kontrolle del Mais | nanine. j20.04.2     | 023     |         | <u> </u> | Mabrianinen iD.                       | 57361              |               |          |
| . НаВи        | nahme (57362) vom 19.04                            | 4.2023 ( | 1 Teilmaßna                | hme)             | ~ | Bemerkung Maß      | nahme:               |         |         |          |                                       |                    |               |          |
| alle Auswä    | hlen alle Abwählen                                 | Auswal   | hl umkehren                | Bäume hinzufügen |   |                    |                      |         |         |          |                                       |                    |               |          |
| Auswahl gefä  | ällte / nicht gefällte Bäume<br>ällte Ögefällte    |          |                            |                  |   | Maßnahme           | drucken S            | peicher | n       | Abi      | orechen Z                             | urück zum Hauptf   | ormular       |          |
|               |                                                    |          |                            |                  |   |                    |                      |         |         |          |                                       |                    |               |          |

|                                                                                                    | Übersicht über Maßnahme vom 13.10.2011 FIS- BAUM |                                                                                                    |                |           |        |                       |                                                                                                    |                                                                          |                        |                   |                       |             |                |                |  |
|----------------------------------------------------------------------------------------------------|--------------------------------------------------|----------------------------------------------------------------------------------------------------|----------------|-----------|--------|-----------------------|----------------------------------------------------------------------------------------------------|--------------------------------------------------------------------------|------------------------|-------------------|-----------------------|-------------|----------------|----------------|--|
| BaumNr.                                                                                                    | Straße                                           | VNK                                                                                                    | Station<br>(m) | Lage      |        | Abst.<br>Fbr. In<br>m | Baumart                                                                                                    | Stamm<br>D<br>In cm                                                      | Handlungsbedarf        | Erledigung<br>bis | Stubben<br>D<br>In cm | Bemerkungen | erledigt<br>am | Unterschrift   |  |
| Amt: SBA Melßen-Dresden (1462) Kreis: Landkreis Melßen (1427) Melsteret: SM Melßen (146202) Strasse: B 6 VNK: 4846038 NNK: 4846039 Abschritts-ID: 2014 Länge |                                                  |                                                                                                    |                |           |        |                       |                                                                                                    |                                                                          |                        |                   |                       |             | Länge: 5.638   |                |  |
| 2305000562                                                                                                    | <b>B</b> 6                                       | 4846098 -> 4846039                                                                                                    | 1.205          |           | ۶      | 1,30                  | Winterlinde                                                                                                    | 59                                                                       | Lichtraumprofilschnitt | 01.10.2011        |                       |             | 14.10.2011     | Ludwig, Sabine |  |
| Bemerkung z                                                                                                    | um Baum:                                         | <rk_708851 datum-*3<="" td=""><td>1.03.2011</td><td>1"&gt;+Stock</td><td>-/Star</td><td>nmaust</td><td>rlebe entremen <sta< td=""><td>&lt;; <td>708851&gt;</td><td></td><td></td><td></td><td></td><td></td></td></sta<></td></rk_708851> | 1.03.2011      | 1">+Stock | -/Star | nmaust                | rlebe entremen <sta< td=""><td>&lt;; <td>708851&gt;</td><td></td><td></td><td></td><td></td><td></td></td></sta<> | <; <td>708851&gt;</td> <td></td> <td></td> <td></td> <td></td> <td></td> | 708851>                |                   |                       |             |                |                |  |
| 2305000563                                                                                                    | B 6                                              | 4846098 -> 4846039                                                                                                    | 1.218          |           |        | 1,30                  | Winterlinde                                                                                                    | 54                                                                       | Lichtraumprofilschnitt | 01.10.2011        |                       |             | 14.10.2011     | Ludwig, Sabine |  |
| 2305012727                                                                                                    | B 6                                              | 4846098> 4846039                                                                                                    | 2.459          |           | ۶      | 2,00                  | Spitzahom                                                                                                    | 52                                                                       | Lichtraumprofilschnitt | 01.10.2011        |                       |             | 14.10.2011     | Ludwig, Sabine |  |

Sollte sich aus der Durchführung der Maßnahmen "Abstimmung m. Fachabteilung" und "eingehende Untersuchung" ein neuer Handlungsbedarf ergeben, so sind die Ergebnisse als neue Regelkontrolle (siehe **5.5 REGELKONTROLLEN**) mit dem entsprechenden Moduseintrag zu erfassen. Das ermöglicht die weitere Abarbeitung mit Hilfe des Maßnahmen-Tools und spezifische Auswertungen.

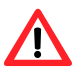

Vor Beginn einer Regelkontrolle und der dazugehörigen Erfassung eines sich ev. ergebenden Handlungsbedarfs im FIS, sollten die offenen Maßnahmen abgeschlossen werden bzw. bei einer nicht erfolgten Durchführung der ID der Maßnahme an die LISt GmbH zur Löschung gemeldet werden. An einem Baum, der sich bereits in einer Maßnahme befindet, kann keine neue Maßnahme, die auf dem neuen Handlungsbedarf basiert, angelegt werden und beim Abschließen der älteren, offenen Maßnahme wird der

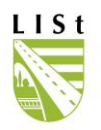

aktuelle Handlungsbedarf aus den Baumdaten, nicht der zu Grunde liegenden Regelkontrolle entfernt.

#### 7.5 FREIE MASSNAHME ANLEGEN

"Freie Maßnahme" lässt Änderungen bezüglich des in der Regelkontrolle generierten Handlungsbedarfs (z.B. in Folge von Unwetterereignissen oder aus Feststellungen der laufenden Überwachung des Baumbestandes im Rahmen der Unterhaltung des Betriebsdienstes) als Maßnahme zu. Man hat die Möglichkeit beliebigen Objekten durch Filtern (4.1.3) neue Maßnahmen zuzuordnen.

## 7.5.1 HANDLUNGSBEDARF

Vorab sind die betreffenden Datensätze zu filtern. Danach müssen die Bäume selektiert werden, für die eine neue Maßnahme angelegt werden soll (siehe 7.1). Wieder sind nur die grün markierten Objekte ausschlaggebend.

|              |                   |                     |              |       |            |                                                                                                    |                    |          |                 |         | C      | Handlungsbedarf noch nicht in Maßnahme überführt |
|--------------|-------------------|---------------------|--------------|-------|------------|----------------------------------------------------------------------------------------------------|--------------------|----------|-----------------|---------|--------|--------------------------------------------------|
| Amt          | alle              |                     |              | [     | ▼ Lar      | ndkreis                                                                                                    | alle               | -        | Meisterei       | al      | ~      |                                                  |
| Straße       | B 95              |                     |              |       | Ţ          | VNK                                                                                                    | alle               | <u> </u> | NNK             | '<br>बि | C      | offene Aufgabenpakete "Maßnahme"                 |
| Suape        |                   |                     |              |       | ·          | , interview of the second second seco | Jano               |          |                 | 19      |        | 2 1                                              |
| Nebenanlage  | alle              |                     |              |       |            |                                                                                                    |                    |          |                 | _       |        | abgeschlossene Aufgabenpakete "Maßnahme"         |
|              |                   |                     |              |       |            |                                                                                                    | (65)               |          |                 |         |        |                                                  |
| Maßnahmen Ü  | Übersicht         |                     |              |       |            |                                                                                                    |                    |          |                 |         | $\sim$ | Freie Maßnahme                                   |
| STRASSE      | VNK ∆2 N          | NK ∆3               | VST          | BST   | ASBHIND    | ) SBV zust                                                                                                    | ändig ABSTVST LAGE | STAM 🔺   | 🕄 zu erledigen  | bis     |        | Baumpflege                                       |
| B 095        | 4740014 47        | 740015              | 138          | 138   | ja         | ja                                                                                                    | 2,5 L              | 0,       |                 |         |        |                                                  |
| B 095        | 4740014 47        | 740015              | 143          | 143   | ja         | ja                                                                                                    | 2,5 L              | 0,       |                 |         |        |                                                  |
| B 095        | 4740014 47        | 740015              | 180          | 180   | nein       | ja                                                                                                    | 2,5 L              | 0,       |                 |         |        |                                                  |
| B 095        | 4740014A 47       | 7400140             | 11           | 11    | ja         | ja                                                                                                    | 3,9 R              | 0,       |                 |         |        |                                                  |
| B 095        | 4740014A 47       | 7400140             | 35           | 35    | ja         | ja                                                                                                    | 2,3 R              | 0,       | 0.10            |         |        |                                                  |
| B 095        | 4740014B 47       | 740014Z             | 25           | 25    | nein       | ja                                                                                                    | 4 R                | 0,       | 0/0             |         |        |                                                  |
| B 095        | 4740014B 47       | 740014Z             | 29           | 29    | ja         | ja                                                                                                    | 4,7 L              | 0,       |                 |         |        |                                                  |
| B 095        | 4740014B 47       | 740014Z             | 32           | 32    | ja         | ja                                                                                                    | 2,1 R              | 0,       | Beginn der M    | laßn    | ahme:  | 12.12.2011 Kosten (geschätz)                     |
| B 095        | 4740014B 47       | 740014Z             | 34           | 34    | ja         | ja                                                                                                    | 3,6 L              | 0,       | beginneen       | (GIDI)  | iunno. |                                                  |
| B 095        | 4740014B 47       | 740014Z             | 35           | 35    | nein       | ja                                                                                                    | 5 R                | C        | Ende der M      | laßn    | ahme:  | Kosten (in Rechnung):                            |
| 5/50         |                   |                     |              |       |            |                                                                                                    |                    | -        | Kontrolle der M | aßn     | ahme:  | Maßnahmen ID:                                    |
| •            |                   |                     |              |       |            |                                                                                                    |                    |          | Bemerkung M     | aßn     | ahme:  |                                                  |
| alle Auswä   | ählen al          | lle Abwäh           | len          | A     | uswahl umi | kehren f                                                                                                    | Bäume hinzufügen   |          |                 |         |        |                                                  |
| Auswahl gefä | ällte / nicht gef | fällte Bäur<br>nich | ne<br>htgefi | ällte |            | C gefällte                                                                                                    | e                  |          | Maßnahm         | e dr    | ucken  | Opeichem Abbrechen Zurück zum Hauptformular      |

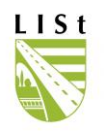

Х

Durch Betätigen des Buttons "Bäume hinzufügen", erscheint folgendes Fenster zum Handlungsbedarf nach der ZTV:

Dieses ist durch den Nutzer auszufüllen,

"OK" führt zum Auswahlfenster zurück, zur weiteren Erfassung der Maßnahme, die am Baum durchgeführt werden soll.

Freie Maßnahmen

| Schnittmaßnahmen                         | Sanierungsmaßnahmen                                        |
|------------------------------------------|------------------------------------------------------------|
| Erziehungs- Aufbauschnitt                | Kronenverankerung                                          |
| Lithtraumprofilschnitt                   | Stabilisierung von aufgerissenen 🕅<br>Stämmen und Ästen    |
| Kronenoflege                             | Rinden- und Holzschäden                                    |
| Kronenauslichtung                        | Arbeiten im Wurzelbereich,<br>Behandlung von Wurzelschäden |
|                                          | Baumumfeldverbesserung                                     |
| Kroneneinkürzung                         | Umfeld Entsiegelung                                        |
| Kronensicherungsschnitt                  | Umfeld Bodenlockerung                                      |
| Nachbehandlung stark                     | Umfeld Bodenaustausch                                      |
| eingekürzter Bäume mit<br>Ständerbildung | Belüftungseinrichtungen                                    |
| Auslichtungsschnitt an Leitungen         | Erweiterung des durchwurzelbaren                           |
| Auslichtungsschnitt an Gebäuden          | Baumfremder Bewuchs reduzieren                             |
| Sonstige Maßnahmen                       | Entsorgung/Fremdkörper entfernen                           |
| Freistellung                             | Rückbau Baumverankerung                                    |
| Verpflanzen                              |                                                            |
| Fällung (Verkehrssicherungspflicht)      | eingehende Untersuchung                                    |
| Fällung (Baumaßnahme)                    | weitere Inaugenscheinnahme                                 |
| Fällung (Standraumregulierung)           |                                                            |
| Stubben fräsen                           | OK Abbrechen                                               |

Der Fällgrund muss nach "Baumaßnahme, Unfallschaden" oder "Verkehrssicherungspflicht" unterschieden werden.

| Amt          | alle          |              |        |       | ▼ L.      | andkreis    | alle             | •         | Meisterei       | alle         | <b>_</b>               |                   | Maßnahmenaußwahl             |
|--------------|---------------|--------------|--------|-------|-----------|-------------|------------------|-----------|-----------------|--------------|------------------------|-------------------|------------------------------|
| Straße       | B 95          |              |        | -     | •         | VNK         | alle             | -         | NNK             | alle         | •                      | Filter leeren     | C Baume onne Maphanme        |
|              |               |              |        | ^     |           |             | 1                |           |                 | 1            |                        |                   | C Baume mit offener Maßnahme |
| Nebenanlage  | alle          |              |        |       |           |             |                  |           |                 |              | <b>_</b>               |                   | 🔿 abgeschlossene Maßnahmen   |
|              |               |              |        |       |           |             | (65)             |           |                 |              |                        |                   | Freie Maßnahme               |
| Maßnahmen Ü  | bersicht      |              |        |       |           |             |                  |           |                 |              |                        |                   |                              |
| STRASSE      | VNK ≜2        | NNK ∆3       | VST    | BST   | ASBHIN    | ND SBV zust | ändig ABSTVST LA | GE STAM 🔺 | 🖏 zu erlediger  | ı bis        | Baumpflege             |                   | ▲                            |
| B 095        | 4740014       | 4740015      | 138    | 138   | ja        | ja          | 2,5 L            | 0,        |                 |              | Lichtraumprofilschnitt |                   |                              |
| B 095        | 4740014       | 4740015      | 143    | 143   | ja        | ja          | 2,5 L            | 0,        |                 |              | Totholzbeseitung       |                   |                              |
| B 095        | 4740014       | 4740015      | 180    | 180   | nein      | ja          | 2,5 L            | 0,        |                 |              | Lichtraumprofilschnitt |                   |                              |
| B 095        | 4740014A      | 47400140     | 11     | 11    | ja        | ja          | 3,9 R            | 0,        |                 |              | Totholzbeseitung       |                   |                              |
| B 095        | 4740014A      | 47400140     | 35     | 35    | ja        | ja          | 2,3 R            | 0,        |                 |              |                        |                   |                              |
| B 095        | 4740014B      | 4740014Z     | 25     | 25    | nein      | ja          | 4 R              | 0,        | 9/10            |              |                        |                   | <b>_</b>                     |
| B 095        | 4740014B      | 4740014Z     | 29     | 29    | ja        | ja          | 4,7 L            | 0,        |                 |              |                        |                   |                              |
| B 095        | 4740014B      | 4740014Z     | 32     | 32    | ja        | ja          | 2,1 R            | 0,        | Region der I    | daßnahme:    | 12 12 2011             | Kosten (gesch     | a-1-                         |
| B 095        | 4740014B      | 4740014Z     | 34     | 34    | ja        | ja          | 3,6 L            | 0,        | beginn der i    | napriarinie. | 12.12.2011             | Kusten (gesch     | stzj. j                      |
| B 095        | 4740014B      | 4740014Z     | 35     | 35    | nein      | ja          | 5 R              | (         | Ende der I      | 4aßnahme:    | ▼                      | Kosten (in Rechnu | ing): 📃                      |
| 5/50         |               |              |        |       |           |             |                  | •         | Kontrolle der N | taßnahme:    | <b>_</b>               | Maßnahmer         | iD:                          |
| •            |               |              |        |       |           |             |                  |           | Bemerkung N     | taßnahme:    |                        |                   |                              |
| alle Auswä   | hlen          | alle Abwäh   | nlen   | A     | uswahl ur | mkehren [   | Bäume hinzufügen |           |                 |              |                        |                   |                              |
| Auswahl gefä | allte / nicht | gefällte Bäu | me     |       |           |             |                  |           | ki - An - h-    |              | Casisham               | Abbrechen         | Zurijsk men blaumtfarmular   |
| 🔿 alle       |               | 💿 nic        | ht gef | ällte |           | O gefällte  | e                |           | Mathann         | ne arucken   | speicnem               | Abbrechen         | Luruck zum Hauptrormular     |

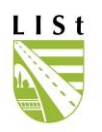

Hier können die Datumseinträge und Kosten (siehe 7.2) erfasst und gespeichert / abgebrochen werden. Der Datensatz wird nach dem Speichern mit dem neu zugeordneten Handlungsbedarf zu "Bäume mit offenen Maßnahmen/abgeschlossene Maßnahmen" übernommen.

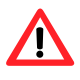

Wenn im Zuge weiterer Maßnahmenerstellung Bäume in der Auswahlliste markiert werden, die bereits in einer Maßnahme enthalten sind, so wird folgende Meldung angezeigt:

| FISBaum2006                                                                                                    | X |
|----------------------------------------------------------------------------------------------------|---|
| Dieser Baum befindet sich schon in einer anderen Maßnahme (ID: 10915).<br>Bitte schließen Sie diese ab, oder entfernen Sie den Baum aus der Maßnahme. |   |
| OK                                                                                                    |   |

Eine Maßnahme mit einem/mehreren Bäumen kann mehreTeilmaßnahmen zu unterschiedlichen Handlungsbedarfen enthalten aber an einem Baum können aktuell nur mehrere Teilmaßnahmen im Rahmen einer übergeordneten Maßnahme, nicht mehrere eigenständige, offene Maßnahmen vorhanden sein.

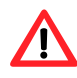

Wenn darüber hinaus im Zuge der Maßnahmenerstellung Bäume mit einem Handlungsbedarf markiert werden, der bereits bei der letzten Regelkontrolle festgelegt wurde, so wird folgende Meldung angezeigt.

| 🖗 FIS Baum Version 2.3.1.5: Fehler aufgetreten                                                                                                    |    |
|----------------------------------------------------------------------------------------------------|----|
| Fehler beim Anlegen Freier Maßnahme                                                                                                    |    |
| Diese Bäume wurden nicht mit in die Maßnahme aufgenommen:                                                                                                    |    |
| OBJEKTNUMMER: 2313000622 Handlungsbedarf: Fällung (Verkehrssicherungspflicht)<br>OBJEKTNUMMER: 2313000639 Handlungsbedarf: Fällung (Verkehrssicherungspflicht) |    |
| da der gleiche Handlungsbedarf aus einer Regelkontrolle vorliegt.                                                                                              |    |
| Bitte nutzen Sie die Auswahl "Bäume ohne Maßnahme" um eine Maßnahme für diese Bäume anzulegen.                                                                 |    |
|                                                                                                    |    |
|                                                                                                    |    |
|                                                                                                    |    |
|                                                                                                    |    |
|                                                                                                    |    |
|                                                                                                    |    |
|                                                                                                    |    |
|                                                                                                    |    |
|                                                                                                    |    |
| Abbrechen                                                                                                    | ОК |
|                                                                                                    |    |

Dies dient dazu, doppeltes Abschließen von Maßnahmen im Programm zu vermeiden.

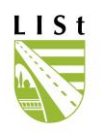

#### 7.5.2 Neupflanzungen

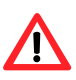

Nachpflanzungen auf B- und S-Strassen können durch die Bearbeiter in den SM als Einzelbäume unter "Bearbeiten" und mit Hilfe des + erfasst werden.

# 8 TAGESPROTOKOLL

| Datei  | Administratio   | n Bearbeiten I | nfo Hilfe      |
|--------|-----------------|----------------|----------------|
| Fach   | ninformatio     | nssystem Stra  | aßenbäume      |
|        |                 |                | Nebenanlagen   |
|        |                 |                | Auswerten      |
|        |                 |                | Bearbeiten     |
| Extern | e Schnittstelle | Abgleich       | Tagesprotokoll |
| Nutz   | erverwaltung    | Maßnahmen      | Programmende   |

Im Scrollfeld wird der gewünschte Tag gewählt. Man kann auch das aktuelle Datum mit den Pfeilen vor-/ rückwärtsgehend wählen.

Es werden alle Eingaben in der Datenbank gegliedert nach der Tageszeit aufgeführt.

ï

| Datei Info Hilfe    |                |               |            |      |          |                    |              |        |           |               |
|---------------------|----------------|---------------|------------|------|----------|--------------------|--------------|--------|-----------|---------------|
| Zeitpunkt           | Bearbeiter     |               | Tabelle    | AI   | ktion 🔺  | $ \in \mathbb{R} $ | 15.03.20     | 07     | •         | $\rightarrow$ |
| 15.03.2007 1:19:25  | Ludwig, Sabine |               | TBEXPORTLO | G IN | ISERT    |                    | -            |        | 2007      |               |
| 15.03.2007 14:19:32 | LISt GmbH      |               | TBBAEUME   | U    | PDATE    |                    | <b></b>      | Marz   | 2007      |               |
| 15.03.2007 14:19:32 | LISt GmbH      |               | TBBAEUME   | U    | PDATE    |                    | <u>Mo Di</u> | Mi I   | Do Fr     | Sa So         |
| 15.03.2007 14:19:32 | LISt GmbH      | LISt GmbH     |            | U    | PDATE    |                    | 26 27<br>E C | 28     | 1 2       | 3 4           |
| 15.03.2007 14:19:32 | LISt GmbH      | ISt GmbH      |            | U    | PDATE    |                    | 12 13        | 14 🧃   | o J<br>16 | 17 18         |
| 15.03.2007 14:19:32 | LISt GmbH      | LISt GmbH     |            | U    | PDATE    |                    | 19 20        | 21     | 22 23     | 24 25         |
| 1/25                |                |               |            |      | <b>•</b> |                    | 26 27        | 28     | 29 30     | 31 1          |
|                     |                |               |            |      | •        |                    | 2 3          | 4      | 5 6       | 7 8           |
| Spalte              | alt            | Ineu          |            |      |          | L                  | СНе          | ute: 1 | 5.03.2    | .007          |
| CID                 |                | 4066          |            |      |          | 🕄 Stun             | de           | Anzahl |           | -             |
| CIDNUTZER           |                | 14            |            |      |          | ▶ nach             | 14:00        |        | 681       |               |
| CIDINSTITUTION      |                | 1402          |            |      |          |                    | 110.00       |        | 3         | -             |
| CDATEI              |                | B173.DBF      |            |      |          |                    |              |        |           |               |
| CANZAHLDS           |                | 675           |            |      |          |                    |              |        |           |               |
| CAUSWAHL            |                | where (CIDSM) | DRT=141    |      |          |                    |              |        |           |               |
| CDATUMIMPORT        |                | 15.03.2007    |            |      |          |                    |              |        |           |               |
| CSPERRE             |                | 1             |            |      |          |                    | 📔 B          | eende  | n         |               |
|                     |                |               |            |      |          |                    |              |        |           |               |
|                     |                |               |            |      |          |                    |              |        |           |               |

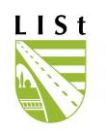

Jeder Nutzer sieht die Änderungen, die er selbst durchgeführt hat und diejenigen, der ihm unter- und zugeordneten Bearbeiter mit Namenszuordnung.

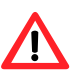

Die zu jedem mittels Objektnummer eindeutig identifizierten, geänderten oder neu aufgenommenen und angezeigten Angaben, können nicht außerhalb der Datenbank gespeichert oder direkt gedruckt werden.

# 9 AUSWERTUNGEN

| Datei  | Administration  | Bearbeiten | Info  | Hilfe          |
|--------|-----------------|------------|-------|----------------|
| Faci   | ninformation    | ssystem S  | traße | nbäume         |
|        |                 |            |       | Nebenanlagen   |
|        |                 |            |       | Auswerten      |
|        |                 | ण्याङ      |       | Bearbeiten     |
| Extern | e Schnittstelle | Abgleich   |       | Tagesprotokoll |
| Nutz   | erverwaltung    | Maßnahmen  |       | Programmende   |

Das Erstellen von Auswertungen mittels fest programmierter Listen ist mit dieser Programmfunktion möglich.

Diese Programmfunktion wird entsprechend den Anforderungen der Bearbeiter erweitert und deshalb bitten wir um die ergänzende Mitteilung konkreter Fragestellungen.

Folgende Auswertungsgruppen stehen bereits zur Verfügung:

| Datei Info Hilfe                                    |                                                                                                    |  |  |  |  |  |  |  |
|-----------------------------------------------------|----------------------------------------------------------------------------------------------------|--|--|--|--|--|--|--|
| Gefällte Bäume<br>Fehlende Daten<br>Regelkontrollen | Diese Auswertungsgruppe liefert Abfragen zu den gefällten<br>Bäumen.<br>Auswertungen sind (im Moment exemplarisch) z.B. nach<br>Netzabschnitten und Kronendurchmessern möglich.                                                  |  |  |  |  |  |  |  |
|                                                     | Auswertungsgruppe öffnen                                                                                                    |  |  |  |  |  |  |  |
| Schließen                                           |                                                                                                    |  |  |  |  |  |  |  |
| Gefällte Bäume<br>Fehlende Daten<br>Regelkontrollen | Diese Auswertungsgruppe stellt Abfragen bereit, die darüber<br>Auskunft geben, welche wesentlichen Informationen noch<br>fehlen.<br>Sie können beispielsweise Abschnitte mit fehlenden Stamm-<br>oder Kronendurchmessern suchen. |  |  |  |  |  |  |  |
| Gefällte Bäume<br>Fehlende Daten<br>Regelkontrollen | Diese Auswertungsgruppe liefert Abfragen zu den<br>Regelkontrollen.<br>Auswertungen sind z.B. nach Netzabschnitten und<br>Regelkontrollbedarf möglich                                                                            |  |  |  |  |  |  |  |

Die Auswertungsgruppen werden mit Hilfe dieses Buttons geöffnet

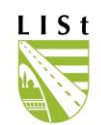

| Die Auswahl der Abfrage erfolgt in diesem Fenster die                                                                                                    |                                                                                               |                                    |                |                             |                 |                  |                                   | e Filter                                           | setzur                                                                    | ng hie                                  | er:                       |           |
|----------------------------------------------------------------------------------------------------|-----------------------------------------------------------------------------------------------|------------------------------------|----------------|-----------------------------|-----------------|------------------|-----------------------------------|----------------------------------------------------|---------------------------------------------------------------------------|-----------------------------------------|---------------------------|-----------|
| Diese Auswertungsgruppe liefert Ab<br>Auswertungen sind z.B. nach Netza                                                                                                    | fragen zu den Regelkontroll<br>ibschnitten und Regelkontro                                    | en.<br>Ilbedarf möglich            |                |                             |                 |                  |                                   |                                                    |                                                                           |                                         |                           |           |
| Ausweitungen sind z.B. nach Netza<br>Regelkontrollbadarf<br>Bäure ohne effasste Regelkontroll<br>Ergebnisse der Regelkontrollern bei<br>Ergebnisse der Regelkontrollern bei<br>Abschnittisten anch SBA/SM/Strat<br>Ausschreibungsvorbereitung | ibschnitten und Regelkontro<br>e<br>Bäumen mit Handlungsbedd<br>allen Bäumen<br>sse/VNK/Länge | alf                                |                |                             |                 |                  | Ab<br>An<br>La<br>Str<br>VN<br>NM | schnitt<br>ndkreis<br>sisterei<br>raße<br>IK<br>IK | NL Zschop<br>Landkreis N<br>SM Brand-I<br>B 101<br>alle<br>alle<br>Filter | au <1451)<br>Aittelsachs<br>Erbisdorf < | ><br>en <1422><br>145101> | • •       |
| Diese Liste liefert einen Überblick ü                                                                                                    | ber alle Bäume, bei denen a                                                                   | ls Ergebnis der le                 | etzten Regelki | ontrolle ein Handlungsbedar | if festgestellt | wurde.           |                                   |                                                    | Abfrag                                                                    | ge starten                              |                           |           |
| Ergebnis                                                                                                    |                                                                                               |                                    |                |                             |                 |                  |                                   |                                                    |                                                                           |                                         |                           |           |
| SBA SM                                                                                                    | LK                                                                                            | STRASZE VN                         | < 4.2 NNK #    | 3 ABSCHNITTSLAENGE          | LAGE VST        | BST B            | AUMA                              | RT                                                 | ABSTVST                                                                   | EN TWPH                                 | STAMMDM K                 | <u>.R</u> |
| NL Zschopau SM Brand-Erbisd                                                                                                    | orr Landkreis Mittelsachsen<br>orf Landkreis Mittelsachsen                                    | B 101 514                          | 5001 514503    | 2 2576                      | L 583           | 3 583 5<br>596 F | pitzani<br>Istter-l               | ime                                                | 5                                                                         | 2                                       | 0,27                      | =         |
| NL Zschopau SM Brand-Erbisd                                                                                                    | orf Landkreis Mittelsachsen                                                                   | B 101 514                          | 5001 51450     | 12 2576<br>12 2576          | L 530           | 641 9            | nitzah                            | ine<br>m                                           | 45 2                                                                      | 2                                       | 0,33                      | ♠         |
| NL Zschopau SM Brand-Erbisd                                                                                                    | orf Landkreis Mittelsachsen                                                                   | B 101 514                          | 5001 514509    | 32 2576                     | L 649           | 9 649 G          | iemein                            | e Esche                                            | 1                                                                         | 3                                       | 0,21                      | _         |
| NL Zschopau SM Brand-Erbisd                                                                                                    | orf Landkreis Mittelsachsen                                                                   | B 101 514                          | 5001 514509    | 32 2576                     | L 659           | 9 659 G          | iemein                            | e Esche                                            | 0,8 (                                                                     | 3                                       | 1,05                      |           |
| NL Zschopau SM Brand-Erbisd                                                                                                    | orf Landkreis Mittelsachsen                                                                   | B 101 514                          | 5001 514509    | 32 2576                     | R 951           | 951 0            | iemein                            | e Esche                                            | 1,5 2                                                                     | 2                                       | 0,3                       |           |
| NL Zschopau SM Brand-Erbisd                                                                                                    | orf Landkreis Mittelsachsen                                                                   | B 101 514                          | 5001 514509    | 32 2576                     | R 952           | 2 952 0          | iemein                            | e Esche                                            | 1,5 \$                                                                    | 3                                       | 0,35                      |           |
| NL Zschopau SM Brand-Erbisd                                                                                                    | orf Landkreis Mittelsachsen                                                                   | B 101 514                          | 5001 514509    | 32 2576                     | R 956           | 6 956 S          | pitzah                            | m                                                  | 1,5 2                                                                     | 2                                       | 0,13                      |           |
| 1/50                                                                                                    |                                                                                               |                                    |                |                             |                 |                  |                                   |                                                    |                                                                           |                                         |                           | -         |
| Als Exceldatei speichern<br>Druckliste erstellen                                                                                                    | Bäume an Nebenlagen<br>(* nur Bäume an Straf<br>C Bäume an Straßen<br>C nur Bäume an Nebe     | Ben<br>und an Nebenar<br>enanlagen | nlagen         |                             |                 |                  |                                   |                                                    |                                                                           |                                         | Schli                     | ießen     |
| Abfrageergebnis                                                                                                    | als Excellist                                                                                 | e                                  | PDF-D          | Datei der aktu              | uellen          | Aus              | we                                | rtung s                                            | starten                                                                   |                                         |                           |           |
| in eigenen Ottik                                                                                                    | -Oraner                                                                                       |                                    | NOULLO         | mergeomsse                  |                 |                  | EII.                              | ier zur                                            | uckse                                                                     | zen                                     |                           |           |
| speichern                                                                                                    |                                                                                               |                                    | erstellen A    |                             |                 |                  | Au                                | Auswertungen schließen                             |                                                                           |                                         |                           |           |
|                                                                                                    |                                                                                               |                                    |                |                             |                 |                  |                                   |                                                    | I                                                                         | Bilds                                   | chirmro                   | ollen     |

Anzahl der ermittelten DS (bei größeren Ergebnismengen in 50er Schritten, die Gesamtzahl der DS wird nach dem Rollen bis ans Ende angezeigt)

Die Auswertungsmöglichkeiten zu fehlenden Daten und gefällten / gepflanzten Bäumen standen bereits in früheren Programmversionen zur Verfügung und wurden ergänzt, neu sind die Abfragen zum Regelkontrollbedarf und zu den Ergebnissen der letzten Regelkontrolle.

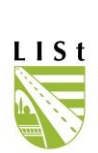

| Diese Auswertungsgruppe liefert Abfragen zu den gefällten Bäumen.<br>Auswertungen sind fim Moment exemplarisch) z.B. nach Netzahschnitten und Kronendurchmessern möglich.                                                                                                    |                                                                                                    |
|----------------------------------------------------------------------------------------------------|----------------------------------------------------------------------------------------------------|
| Überblick über die gefällten Bäume<br>Überblick über die gefällten Bäume nach Baumarten<br>Gefällte Bäume nach Kronendurchmesser<br>Gefällte Bäume in den letzten 12 Monaten<br>Gefällte Bäume in Jahr 2010<br>Noch stehende Stubben bei gefällten Bäumen<br>gepfälnzte Bäume nach Jahr und Art<br>gefällte Bäume nach Jahr und Art<br>Pflanzung / Fällung je Jahr und Datum                                                                                                    | Abschnitt       Amt       alle       Landkreis       alle       Vik       alle       VNK       alle       NNK       alle       Filter leeren |
| Pflanzung/Fällung je Jahr und Bearbeitungsdatum                                                                                                    |                                                                                                    |
| I<br>Diese Auswertungsgruppe stellt Abfragen bereit, die darüber Auskunft geben, welche wesentlichen Inform<br>Sie können beispielsweise Abschnitte mit fehlenden Stamm- oder Kronendurchmessern suchen.                                                                                                    | nationen noch fehlen.                                                                                                    |
| Überblick über Bäume mit fehlenden Baumdaten<br>Überblick über Bäume mit fehlenden Netzdaten<br>Überblick über Bäume mit fehlenden Baum- oder Netzdaten<br>Bäume mit fehlenden Baum- oder Netzdaten<br>Überblick über Bäume im Datenbestand<br>Bäume im Datenestand                                                                                                    | Abschnitt<br>Amt alle<br>Landkreis alle<br>Meisterei alle<br>Straße alle                                                                     |
|                                                                                                    | VNK alle  NNK alle  Nebenanlage alle  Filter leeren                                                                                          |
| Diese Liste liefert einen Überblick über alle Bäume, gruppiert nach Zuständigkeit, Stammdurchmesser.                                                                                                    | Abfrage starten                                                                                                    |
| Diese Auswertungesgruppe liefert Abfragen zu den Regelkontrollen.<br>Auswertungen sind z.B. nach Netzabschnitten und Regelkontrollbedarf möglich<br>Regelkontrollbedarf<br>Bäume ohne erfasste Regelkontrolle<br>Ergebnisse der Regelkontrollen bei Bäumen mit Handlungsbedarf<br>Ergebnisse der Regelkontrollen bei allen Bäumen<br>Abschnittsliste nach SBA/SM/Strasse/VNK/Länge<br>Ausschreibungsvorbereitung<br>UIZsch<br>Landkreis<br>Landkreis<br>Landkreis<br>SM Müi<br>Straße<br>alle<br>VNK<br>alle<br>NNK<br>alle<br>NKK<br>alle<br>NKK<br>alle | nopau <1451><br>eis Mittelsachsen <1422><br>hlau (Chemnitz) <145105><br>ilter leeren                                                         |
| Diese Liste liefert einen Überblick über alle Bäume mit<br>Handlungsbedarf, für jeden Baum werden, falls vorhanden, die<br>Ergebnisse der letzten Regelkontrolle.                                                                                                    | ofrage starten                                                                                                    |
| Ergebnis<br>SBA SM LK STRASZE VNK △ 2 NNK △ 2<br>NIZschopau SM Mühlau (Chemnitz) Landkreis Mittelsachsen B 107 5043005 5043023<br>NIZschopau SM Mühlau (Chemnitz) Landkreis Mittelsachsen B 107 5043005 5043023<br>NIZschopau SM Mühlau (Chemnitz) Landkreis Mittelsachsen B 107 5043005 5043023<br>1/50                                                                                                    | ABSCHNITTSLAENGE LAGE<br>769 L<br>769 L<br>769 L<br>V                                                                                        |

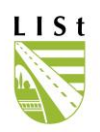

#### Regelkontrollbedarf

Datei Info Hilfe

Bäume ohne erfasste Regelkontrolle Ergebnisse der Regelkontrollen bei Bäumen mit Handlungsbedarf Ergebnisse der Regelkontrollen bei allen Bäumen Abschnittsliste nach SBA/SM/Strasse/VNK/Länge Ausschreibungsvorbereitung

Diese Liste liefert einen Überblick über alle Bäume, an denen noch keine Regelkontrolle durchgeführt worden ist. Diese Abfrage ermittelt alle bestehenden Bäume, zu denen keine Regelkontrolle im FIS Baum erfasst wurde. Dies kann verschiedene Ursachen haben (neu gepflanzte Jungbäume, RK-Blätter nicht im Programm erfasst, ...)

Drucklisten zu den Ergebnissen der letzten durchgeführten Kontrolle können ebenfalls erstellt werden. Hierbei kann differenziert werden, ob alle kontrollierten Bäume oder nur die mit einem erfassten Handlungsbedarf ausgewertet werden. Auf den Listen ist auch der Maßnahmenabschluss sichtbar. Nicht mehr ersichtlich ist aus Datenschutzgründen der zugehörige Bearbeiter.

Die Auswahl erfolgt entsprechend der gewohnten Vorgehensweise. Die Ausgabe von Listen für Nebenanlagen bei entsprechender Filterung ist nun auch möglich.

Nach dem Starten der Abfrage stehen 2 Möglichkeiten zur Verfügung, das Ergebnis zur weiteren Verfügung auszugeben - die Speicherung als Exceldatei oder die Erstellung von Druck- bzw. PDF-Listen mit Hilfe der entsprechenden Buttons.

Es können für die pdf-Listen-Erstellung einschränkende Optionen gewählt werden:

| Anzeigeoptionen<br>Bemerkungen zum Baum<br>Bemerkungen zur Regelkontrolle<br>Legende (Erläuterungen zu den IDs)                     | SBV zuständig<br>C zuständige und nicht zuständige Bäume anzeigen<br>nur zuständige Bäume anzeigen<br>C nur nicht zuständige Bäume anzeigen |
|----------------------------------------------------------------------------------------------------|----------------------------------------------------------------------------------------------------|
| Gefällte Bäume<br>C nur gefällte Bäume anzeigen<br>• gefällte und nicht gefällte Bäume anzeigen<br>C keine gefällten Bäume anzeigen | Filter nach Datum Aufnahme  größer als  04.07.2021  kleiner als                                                                             |
| Bäume an Nebenlagen<br>• nur Bäume an Straßen<br>C Bäume an Straßen und an Nebenanlagen<br>C nur Bäume an Nebenanlagen              | <ul> <li>Filter nach Datum Erledigungszeitraum</li> <li>größer als</li> <li>kleiner als</li> <li>04.02.2022</li> </ul>                      |
| offene Zuständigkeiten<br>keine Einschränkung<br>nur Bäume mit offener Zuständigkeitsprüfung                                        | © PDF C Excel                                                                                                    |
| O nur Bäume ohne bzw. mit abgeschlossener Prüfung                                                                                   | <u>O</u> K <u>A</u> bbrechen                                                                                                    |

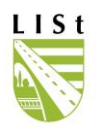

|                    | Ergebnis der letzten Regelkontrolle - FIS- BAUM                                                 |                                                                                                    |              |          |                         |        |                                                                                    |           |          |              |        |                  |         |         |               |     |      |        |                        |          |            |                |              |            |
|--------------------|-------------------------------------------------------------------------------------------------|----------------------------------------------------------------------------------------------------|--------------|----------|-------------------------|--------|------------------------------------------------------------------------------------|-----------|----------|--------------|--------|------------------|---------|---------|---------------|-----|------|--------|------------------------|----------|------------|----------------|--------------|------------|
| Amt: NL M          | eißen (                                                                                         | 1462)                                                                                                    |              |          |                         | Kre    | Kreis: Landkreis Sächsische Schweiz-Osterzgebirge Meisterei: SM Freital (146213) S |           |          |              |        |                  |         | Straß   | Straße: B 173 |     |      |        |                        |          |            |                |              |            |
| VNK: 4946          | 6038                                                                                            |                                                                                                    |              |          |                         | NN     | K: 494                                                                             | 6083      |          |              |        |                  |         | Abso    | chnitts-ID:   | 275 | 53   |        |                        |          | Länge      | Länge: 2.244 m |              |            |
|                    | Stan                                                                                            | dort                                                                                                    |              |          |                         |        | laumdat                                                                            | en        |          |              |        |                  |         |         |               |     |      |        | Regelkontrolle         |          |            |                |              |            |
|                    | Chatian                                                                                         |                                                                                                    | Abst.        | Cables   |                         | Entw   | Stamm                                                                              | Krone     | Links    | Lichte       | 164    | Schadsymptome    | It. Reo | elkontr | ollegende     | S   | chad | lstufi |                        | 4.6      |            | Kenterl        | and a street |            |
| BaumNr.            | (m)                                                                                             | Lage                                                                                                    | Fbr. in<br>m | stand    | Baumart                 | phase  | D<br>in cm                                                                         | D<br>in m | in m     | Höhe<br>in m | lität  | Wurzel/ Stammfuß | Star    | mm      | Krone         | w   | F    | s      | Handlungsbedarf<br>K   | datum    | Erled. bis | leur           | am           | Bearbeiter |
| 2203000001         | 1.118                                                                                           | - 1 3   🛱                                                                                                    | 3,60         | 2        | Gemeine<br>Esche        | 2      | 29,0                                                                               | 6,0       | 18,0     | 4,5          | 1      | <31>             | <1      | 7>      | ৫৯ ৫৯<br><10> | 0   | 2    | 2      | 2                      | 23.09.19 |            | BBL            |              |            |
| 4946182068<br>/ 23 | 1.121                                                                                           |                                                                                                    | 3,40         | 0        | Gemeine<br>Esche        | 1      | 7,0                                                                                | 3,0       | 7,0      | 4,5          | 0      |                  |         |         |               | 0   | 0    | 2      | 0                      | 23.09.19 |            | BBL            |              |            |
| Bernerkung z       | um Baum                                                                                         | c .                                                                                                    | Straße       | n-FISt 1 | 475/1 Gmk Moh           | iom S  | 1 3766 S                                                                           | traßenbi  | öschung  | <b>;</b>     |        |                  |         |         |               |     |      |        |                        |          |            |                |              |            |
| Zuständigkeit      |                                                                                                 |                                                                                                    | letzte F     | Prüfung  | erfolgte am 26.0        | 13.201 | 8 durch                                                                            | LISt Gr   | bH mit   | dem Erg      | ebnis: | Zuständig        |         |         |               |     | _    | _      | _                      |          |            |                |              |            |
| 4946182069<br>/ 24 | 1.125                                                                                           |                                                                                                    | 3,60         | 0        | Gemeine<br>Esche        | 1      | 8,0                                                                                | 3,0       | 8,0      | 4,5          | 0      |                  |         |         |               | 0   | 0    | 0      | 0                      | 23.09.19 |            | BBL            |              |            |
| Bernerkung z       | um Baum                                                                                         | c i                                                                                                    | Straße       | n-FISt 1 | 475/1 Gmk Moh           | orn S  | 1 3766 S                                                                           | traßenb   | ischung  |              |        |                  |         |         |               |     |      |        |                        |          |            |                |              |            |
| Zuständigkeit      |                                                                                                 |                                                                                                    | letzte F     | Prüfung  | erfolgte am 26.0        | 13.201 | 8 durch                                                                            | LISt Gr   | bH mit ( | dem Erg      | ebnis: | Zuständig        |         |         |               | _   | _    | _      |                        |          |            |                |              |            |
| 4946182070<br>/ 25 | 1.126                                                                                           | - 111                                                                                                    | 2,90         | 0        | Gemeine<br>Esche        | 1      | 7,0                                                                                | 3,0       | 6,0      | 4,5          | 0      |                  |         |         |               | 0   | 0    | 0      | 0                      | 23.09.19 |            | BBL            |              |            |
| Bemerkung z        | um Baum                                                                                         | с —                                                                                                    | Straße       | n-FISt 1 | 475/1 Gmk Moh           | iom S  | 1 3766 S                                                                           | traßenb   | öschung  |              |        | -                |         |         |               |     |      |        |                        |          |            |                |              |            |
| Zuständigkeit      |                                                                                                 |                                                                                                    | letzte F     | Prüfung  | erfolgte am 26.0        | 3.201  | 8 durch                                                                            | LISt Gr   | bH mit ( | iem Erg      | ebnis: | Zuständig        |         |         |               | _   | _    | _      |                        |          |            |                |              |            |
| 4946182071<br>/ 26 | 1.128                                                                                           | - 1 : 1 🛱                                                                                                    | 3,50         | 0        | Gemeine<br>Esche        | 1      | 8,0                                                                                | 3,0       | 8,0      | 4,5          | 0      |                  |         |         |               | 0   | 0    | 2      | 0                      | 23.09.19 |            | BBL            |              |            |
| Bernerkung z       | um Baum                                                                                         | E Contraction of the second second second second second second second second second second second second second | Straße       | n-FISt 1 | 475/1 Gmk Moh           | iom S  | 1 3766 S                                                                           | traßenbi  | öschung  | ç            |        |                  |         |         |               |     |      |        |                        |          |            |                |              |            |
| Zuständigkeit      |                                                                                                 |                                                                                                    | letzte F     | Prüfung  | erfolgte am 26.0        | 3.201  | 8 durch                                                                            | LISt Gr   | bH mit   | dem Erg      | ebnis: | Zuständig        |         |         |               |     | _    | _      | _                      |          |            |                |              |            |
| 4946182072<br>/ 27 | 1.130                                                                                           | GEFÄLLT                                                                                                    | -1,08        | 0        | Gemeine<br>Esche        | 1      | 5,0                                                                                | 3,0       | 5,0      | 4,5          | 0      |                  |         |         |               | 0   | 0    | 2      | 0 Zuständigkeit prüfer | 15.09.17 |            | BBL            |              |            |
| Zuständigkeit      | :                                                                                               |                                                                                                    | Prüfun       | g notwe  | ndig (festgestell       | t am 1 | 5.09.20                                                                            | 17)       |          |              |        |                  |         |         |               |     |      |        |                        |          |            |                |              |            |
| 4946182073<br>/ 28 | 1.133                                                                                           |                                                                                                    | 2,90         | 0        | Gemeine<br>Esche        | 1      | 8,0                                                                                | 3,0       | 8,0      | 4,5          | 0      |                  |         |         |               | 0   | 0    | 0      | 0                      | 23.09.19 |            | BBL            |              |            |
| Bernerkung z       | um Baum                                                                                         | c .                                                                                                    | Straße       | n-FISt 1 | 475/1 Gmk Moh           | om S   | 1 3766 S                                                                           | traßenbi  | öschung  |              |        |                  |         |         |               |     |      |        |                        |          |            |                |              |            |
| Zuständigkeit      |                                                                                                 |                                                                                                    | letzte F     | Prüfung  | erfolgte am 26.0        | 3.201  | 8 durch                                                                            | LISt Gr   | bH mit ( | dem Erg      | ebnis: | Zuständig        |         |         |               | _   | _    | _      | _                      |          |            |                |              |            |
| 220300003          | 1.134                                                                                           | GEFÄLLT                                                                                                    | 0,11         | 0        | Sandbirke,<br>Weißbirke | 3      | 50,0                                                                               | 8,0       | 20,0     |              | 4      |                  | <16>    | <23⊳    | ⊘⊘            | 0   | 0    | 3      | 3 Fällung erforderlich | 19.03.09 | 28.02.10   | NL Meißen      | 01.09.14     | SM Freital |
| 4946182074<br>/ 29 | 1.136                                                                                           |                                                                                                    | 2,20         | 0        | Gemeine<br>Esche        | 1      | 8,0                                                                                | 3,0       | 7,0      | 4,5          | 0      |                  |         |         |               | 0   | 0    | 0      | 0                      | 23.09.19 |            | BBL            |              |            |
| Bemerkung z        | um Baum                                                                                         |                                                                                                    | Straße       | n-FISt 1 | 475/1 Gmk Moh           | iom S  | i 3766 S                                                                           | traßenbi  | öschung  |              |        |                  |         |         |               |     |      | _      |                        |          |            |                |              |            |
| Zuständigkeit      |                                                                                                 |                                                                                                    | letzte F     | Prüfung  | erfolgte am 26.0        | 13.201 | 8 durch                                                                            | LISt Gm   | bH mit ( | dem Erg      | ebnis: | Zuständig        |         |         |               |     | _    | _      |                        |          |            |                |              |            |
| 4946182075<br>/ 30 | 1.140                                                                                           |                                                                                                    | 2,90         | 0        | Gemeine<br>Esche        | 1      | 7,0                                                                                | 3,0       | 6,0      | 4,5          | 0      |                  |         |         |               | 0   | 0    | 0      | 0                      | 23.09.19 |            | BBL            |              |            |
| Bemerkung z        | um Baum                                                                                         | c .                                                                                                    | Straße       | n-FISt 1 | 475/1 Gmk Moh           | iom S  | 1 3766 S                                                                           | traßenbi  | ischung  | 6            |        |                  |         |         |               |     |      |        |                        |          |            |                |              |            |
| Zuständigkeit      | uständigkeit: letzte Prüfung erfolgte am 26.03.2018 durch LISt GmbH mit dem Ergebnis: Zuständig |                                                                                                    |              |          |                         |        |                                                                                    |           |          |              |        |                  |         |         |               |     |      |        |                        |          |            |                |              |            |

Die Abschnittsliste enthält zur Arbeitserleichterung nun auch Abschnitte, auf denen im FIS-Baum noch kein Baum erfasst wurde. So soll verhindert werden, dass bei der Vorbereitung der Kontrollen Abschnitte übersehen werden. Die Meistereizugehörigkeit wird auch abgebildet.

| 🙀 FIS Baum Version 2.3.25: Auswertungen "Regelkontrollen"                                                                                                    |                                                                                                    |
|----------------------------------------------------------------------------------------------------|----------------------------------------------------------------------------------------------------|
| Datei Info Hilfe                                                                                                    |                                                                                                    |
| Diese Auswertungsgruppe liefert Abfragen zu den Regelkontrollen.<br>Auswertungen sind z.B. nach Netzabschnitten und Regelkontrollbedarf möglich                                                                                                    |                                                                                                    |
| Pegekontrollendarf<br>Bisme ohne rästet Regekontrollen<br>Ergebrisse der Regekontrollen bei lävinen mit Handlungsbedarf<br>Ergebrisse der Regekontrollen bei allen Bäuren<br>Abschraftsten nach SBA/SM/Strasse//NK/Lange<br>Ausschreibungsvorbereitung                                                                                                    | Abschnitt Amt Amt C> Landkreis Erzgebirgskreis (1421> Meisterei SM Stollberg (145124> Straße alle VNK alle VNK alle Filter leeren Filter leeren Filter leeren |
| Gruppierung der Abschnitte nach SBA/SM/Strasse/VNK/Länge.                                                                                                    | Abfrage starten                                                                                                    |
| Ergebris                                                                                                    |                                                                                                    |
| BM Unterhaltung         STRASSE         VIX         /         Abcohn-tänge         SBV zuständig         ANZAHL           1         142124         8         095         5243041         5243042         2059         ja         214           1         145124         8         095         5243039         5243037         1298         ja         42           1         45124         8         095         5243039C         5243039         75         vielleicht         0 |                                                                                                    |

In der Auswertungsgruppe "Gefällte Bäume" ist sei hier die Auswertung zu noch vorhandenen Stubben hervorgehoben. Diese werden ermittelt, indem die Maßnahmen zur Fällung in die Auswertung einbezogen werden, die keinen Eintrag zur Stubbenrodung enthalten.

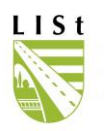

Neu bearbeitete bzw. bereitgestellte Abfragen sind in folgendem Bild zu den Auswertungen blau hinterlegt:

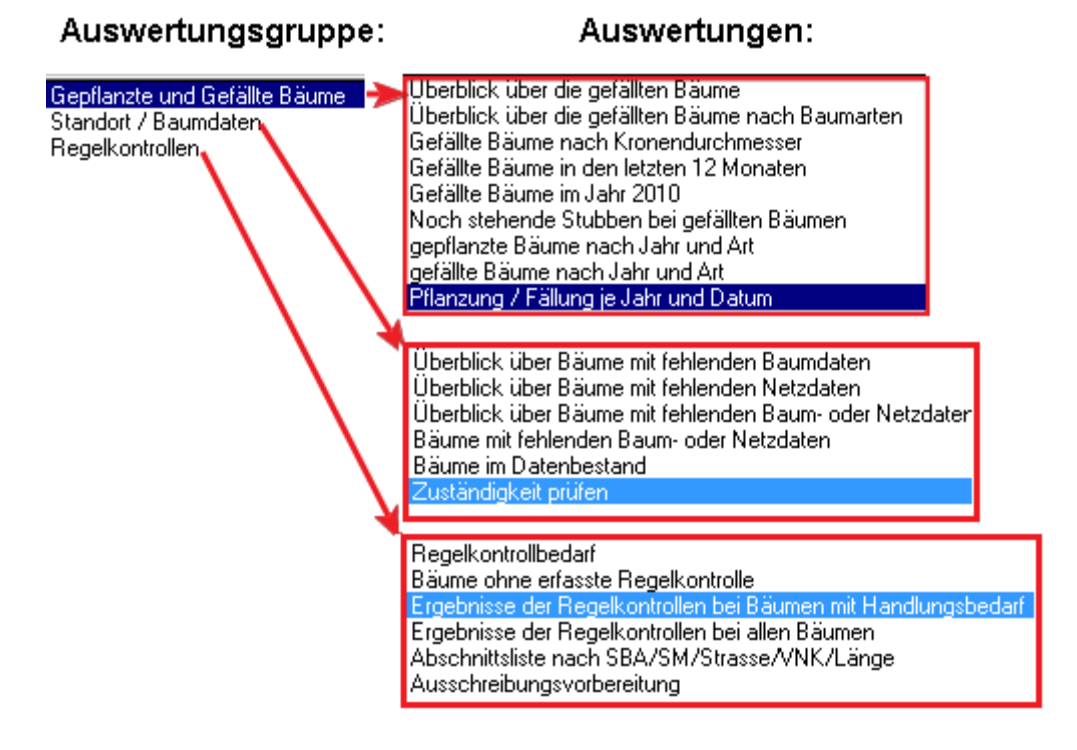

Bei den Abfragen zu den im vergangenen Jahr bzw. den letzten 12 Monaten gefällten Bäumen werden die Einträge im Fälldatum ausgewertet. Viele gefällte Bäume in der Datenbank enthalten dort jedoch keinen Datumseintrag. Generell ist nicht bei allen Bäumen das Pflanz- / Fälldatum erfasst worden. Dies ist bei statistischen Auswertungen zu beachten. Und die Auswertung "Ausschreibungsvorbereitung" enthält alle Bäume (mit/ohne Handlungsbedarf, gefällte/nicht gefällte).

Neu ist die Auswertung zu den Bäumen, bei denen z.B. im Zuge einer Kontrolle festgestellt wurde, dass die Zuständigkeit der SBV zu prüfen ist.

| Diese Auswe    | -<br>artungsgrunne stellt Abl                    | fragen bereit, die darijber Aus       | skunft gehe | n welche wesentlichen Inf | iormationen noch fehlen |           |                |           |               |       |                     |              |          | -   |     |     |     |
|----------------|--------------------------------------------------|---------------------------------------|-------------|---------------------------|-------------------------|-----------|----------------|-----------|---------------|-------|---------------------|--------------|----------|-----|-----|-----|-----|
| Sie können b   | beispielsweise Abschni                           | tte mit fehlenden Stamm- ode          | r Kronendu  | rchmessern suchen.        | omdioner noer renien.   |           |                |           |               |       |                     |              |          |     |     |     |     |
|                |                                                  |                                       |             |                           |                         |           |                |           |               |       |                     |              |          |     |     |     |     |
| Überblick üb   | er Bäume mit fehlende                            | en Baumdaten                          |             |                           |                         |           |                |           | Abschnitt     |       |                     |              |          |     |     |     |     |
| Überblick üb   | oer Baume mit reniende<br>oer Bäume mit fehlende | n Netzdaten<br>n Baum- oder Netzdaten |             |                           |                         |           |                |           | Amt           | 6     | >                   |              | -        |     |     |     |     |
| Bäume mit fe   | ehlenden Baum- oder N<br>atenbestand             | letzdaten                             |             |                           |                         |           |                |           | Landkreis     |       | r<br>               | 1075         |          |     |     |     |     |
| Zuständigke    | it prüfen                                        |                                       |             |                           |                         |           |                |           |               |       | andkreis Melben < I | 427>         | -        |     |     |     |     |
|                |                                                  |                                       |             |                           |                         |           |                |           | Meisterei     | S     | M Meißen K <1427    | 02>          | •        |     |     |     |     |
|                |                                                  |                                       |             |                           |                         |           |                | - 11      | Straße        | K     | . 8033 🔍            |              |          |     |     |     |     |
|                |                                                  |                                       |             |                           |                         |           |                |           | VNK           | a     | le 👻                |              |          |     |     |     |     |
|                |                                                  |                                       |             |                           |                         |           |                |           | NNK           | 4     | 946036              |              |          |     |     |     |     |
|                |                                                  |                                       |             |                           |                         |           |                | - 11      | Nebenanlage   |       |                     |              |          |     |     |     |     |
|                |                                                  |                                       |             |                           |                         |           |                |           | rependinge    | la la | lle                 |              | <b>_</b> |     |     |     |     |
|                |                                                  |                                       |             |                           |                         |           |                |           |               |       | Filter leeren       |              |          |     |     |     |     |
|                |                                                  |                                       |             |                           |                         |           |                |           |               |       |                     |              |          |     |     |     |     |
| Diese Liste li | iefert alle Bäurne, wo d                         | ie Zuständikeit geprüft werde         | en muss     |                           |                         |           |                |           |               |       |                     |              |          | 1   |     |     |     |
|                |                                                  |                                       |             |                           |                         |           |                |           |               |       | Abfrage starten     |              |          |     |     |     |     |
| <u> </u>       |                                                  |                                       |             |                           |                         | _         |                |           |               |       |                     |              |          |     |     |     |     |
| Ergebnis       |                                                  |                                       |             |                           |                         |           |                |           |               |       |                     |              |          |     |     |     |     |
| CIDNEBE        | ENANLAGE EXP N                                   | AME NL NAME LANDKREIS                 | STRASS      | E VNK / 4 NNK / 5 Abs     | schnlänge VST BST V     | 'ST (alt) | BST (alt) LAGE | Abst. FBR | SBV zuständig | gefäl | t OBJEKTNUMME       | R Baumart (o | deuts 🔺  |     |     |     |     |
|                | 22921                                            | Landkreis Meißen                      | K 8033      | 4847021 4946036           | 6273 1339 1339          | 1343      | 1343 R         | 1,7       | nein          | nein  | 2305008140          | Kornelkirs   | che      | 1   |     |     |     |
| Þ              | 22921                                            | Landkreis Meißen                      | K 8033      | 4847021 4946036           | 6273 1613 1613          | _         | Davies in Kast |           | lia           | nein  | 2702000094          | Birne        | E        |     |     |     |     |
| -              | 22921                                            | Landkreis Meißen                      | K 8033      | 4847021 4946036           | 6273 1625 1625          |           | Baum in Karte  | anzeigei  | י<br>         | nein  | 2702000095          | Birne        |          | J   |     |     |     |
| <u> </u>       | 22921                                            | Landkreis Meißen                      | K 8033      | 4847021 4946036           | 6273 1650 1650          |           | L              | 2         | ja            | nein  | 270200096           | Birne        |          |     |     |     |     |
| -              | 22921                                            | Landkreis Meißen                      | K 8033      | 4847021 4946036           | 6273 1685 1685          |           | L              | 2         | la<br>        | nein  | 270200098           | Birne        |          |     |     |     |     |
| -              | 22921                                            | Landkreis Meißen                      | K 8033      | 4847021 4946036           | 6273 1697 1697          |           | L              | 2         | la            | nein  | 270200099           | Birne        |          |     |     |     |     |
| -              | 22321                                            | Landkreis Meiben                      | K 0000      | 4847021 4846036           | 6273 1707 1707          |           | L              | 2         | la<br>in      | nein  | 2702000100          | Dime         |          |     |     |     |     |
| P              | 22321                                            | Lanukreis Meiben                      | N 0033      | 4047021 4346036           | 6273 1710 1710          |           | L              | 2         | a             | nein  | 2702000101          | bine         |          |     |     |     |     |
| 2/19           |                                                  |                                       |             |                           |                         |           |                |           |               |       |                     |              | -        |     |     |     |     |
| •              |                                                  |                                       |             |                           |                         |           |                |           |               |       |                     |              | +        |     |     |     |     |
|                |                                                  |                                       | _           |                           |                         | -         |                |           |               | -     |                     |              | _        | Ite | 900 | vor | 190 |
| Als            | Exceldatei speichern                             | Druckliste erstell                    | en          |                           |                         |           |                |           |               |       |                     | Sc           | :hließen |     |     |     |     |
|                |                                                  |                                       |             |                           |                         |           |                |           |               |       |                     |              |          |     |     |     |     |

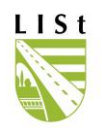

Ein Excel-Export der Auswertungsergebnisse ist möglich. Mit Hilfe dieser Auswertung kann der Nutzer sich, im Zuge der komplexen Prüfung des Sachverhaltes, auch einen ersten Eindruck zu den Lageverhältnissen verschaffen. Per Mausklick mit der rechten Taste auf die Zeile des Baumes wird die Kartenansicht geöffnet:

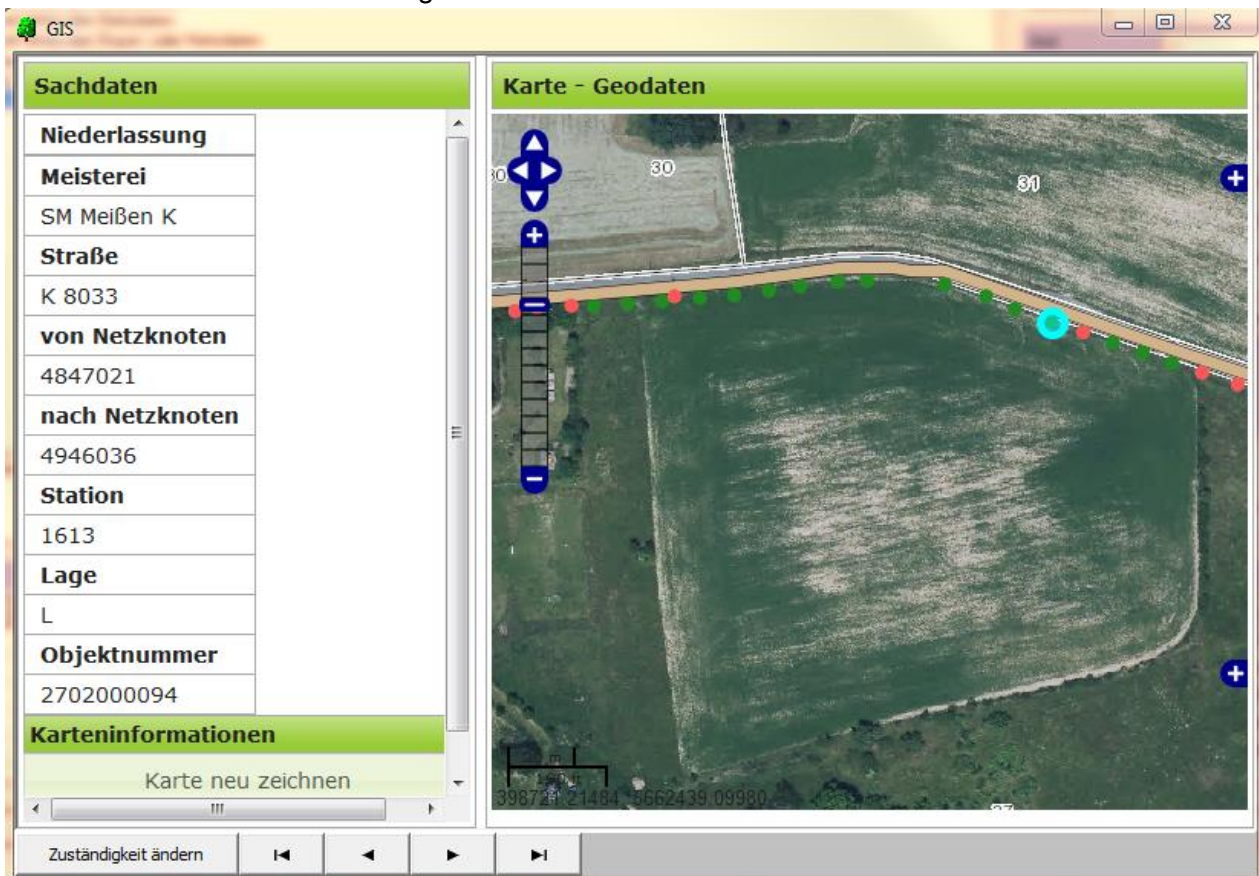

Ist der Datensatz auf Grund eines Exports gesperrt, so ist ein entsprechender magentafarbener Hinweis unter dem Kartenfenster sichtbar.

Eine optische Prüfung auf dieser Grundlage kann aber nicht mit ausreichender Genauigkeit eine Aussage zur Zuständigkeit liefern. Die Liegenschaftsdaten sind zu Rate zu ziehen und möglicherweise ist eine genaue Standortbestimmung des Baumes bzw. auch der Flurstücksgrenzen durch eine ingenieurtechnische Vermessung notwendig. Liegen die genau recherchierten Ergebnisse der Prüfung vor, so kann in dieser Kartenansicht auch mittels "Zuständigkeit ändern" die Zuständigkeit aktualisiert werden.

| Bestätigen |               |                |                    | X        |
|------------|---------------|----------------|--------------------|----------|
| Bitt       | e geben Sie e | in ob Zuständi | gkeit für den Baum | besteht! |
|            | <u>J</u> a    | <u>N</u> ein   | Abbrechen          |          |

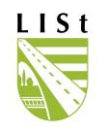

#### **10 ABGLEICH**

Administration Bearbeiten Info Hilfe

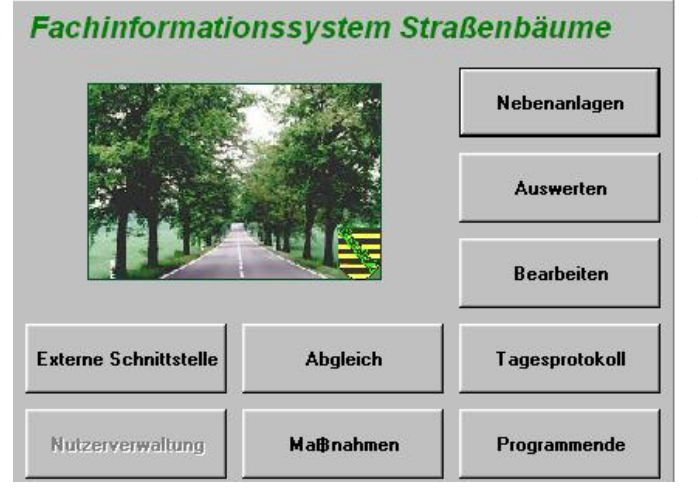

Diese Programmfunktion dient dem Erstellen von Abgleichtabellen zu den Bäumen aus dem FIS-Baum verglichen mit den Bäumen, welche in der OK Baum (SN) der TT-SIB erfasst sind.

# 11 EXTERNE SCHNITTSTELLE

| Datei  | Administration  | Bearbeiten | Info  | Hilfe          |
|--------|-----------------|------------|-------|----------------|
| Facl   | hinformation    | ssystem S  | traße | nbäume         |
|        |                 |            |       | Nebenanlagen   |
|        |                 |            |       | Auswerten      |
|        | LL .            | ण्याङ      |       | Bearbeiten     |
| Extern | e Schnittstelle | Abgleich   |       | Tagesprotokoll |
| Nutz   | erverwaltung    | Maßnahmen  |       | Programmende   |

Die Externe Schnittstelle dient dem Export von georeferenzierten Datensätzen für die Feldbearbeitung (z.B. die Durchführung von Regelkontrollen) mit mobilen Erfassungsgeräten (Tablet-Pc o. ä.) und dem Reimport der Daten.

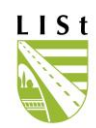

## 11.1 DATENEXPORT

Um Daten aus FIS Baum elektronisch für einen Handheld bereit zu stellen sind diese über die Funktion "Externe Schnittstelle" unter "Export" zu exportieren. Die Daten können dann über eine zusätzliche Anwendung "Datenaustausch" abgerufen und auf dem eigenen Rechner gespeichert werden.

Zunächst erfolgt die Selektion der zu exportierenden Objekte in FIS-Baum unter "Externe Schnittstelle"  $\rightarrow$  "Export". Der Filter wird äquivalent zu 4.1.3 "Bearbeiten" gesetzt.

| Datei Info Hilfe                                                                              |                          |                           |                |                               |                 |                |
|-----------------------------------------------------------------------------------------------|--------------------------|---------------------------|----------------|-------------------------------|-----------------|----------------|
| Amt NIZschopau <1451>  Landkreis Landkreis Mittelsachsen                                      | <1422 👻                  | Meisterei                 | SM Mühlaı      | u (Chemnitz) <145°            |                 | 1              |
| Straße B 95 VNK 5042055                                                                       |                          | NNK                       | 5041105        |                               | <br>            | er leeren      |
| Nebenanlage alle                                                                              |                          |                           |                |                               |                 |                |
| (1)                                                                                           |                          |                           |                |                               |                 |                |
|                                                                                               |                          |                           |                |                               |                 |                |
|                                                                                               |                          |                           |                |                               |                 |                |
| Aktuelle Auswahl   Gesamtauswahl   Export Übersicht                                           |                          |                           |                |                               |                 |                |
| DID IDBAUMART SM Unterhaltung SM Ort IDUSER IDKOOF                                            | RDHK XCOORD              | YCOORD                    | ZC00           | RD                            | DESTAMM         | DES 🔺          |
| 1106001359         1761         SM Mühlau (Chemnitz)         SM Mühlau (Chemnitz)         535 | 4 4547866,               | 45 5645679,               | 025            | 0 0                           | 2               |                |
| 1106001368 1761 SM Muhlau (Chemnitz) SM Muhlau (Chemnitz) 207                                 | 4 4547856,               | 23 5645719,<br>29 5045934 | 759<br>206     | 0 1                           | 0               |                |
|                                                                                               | 4 4047778,3.             | 23 0640324,               | 306            |                               | 2               |                |
| 1/50                                                                                          |                          |                           |                |                               |                 | <b>•</b>       |
|                                                                                               |                          |                           |                |                               |                 |                |
| Bäume an Nebenlagen                                                                           | Disten eventie           | ren.                      | 1              |                               |                 |                |
| nur Baume an Straßen                                                                          | D'ateri exponte          |                           | l              |                               |                 |                |
| C nur Bäume an Nebenanlagen Gesamtauswahl löschen                                             |                          |                           |                |                               |                 |                |
|                                                                                               |                          |                           |                |                               |                 |                |
|                                                                                               |                          |                           |                |                               |                 |                |
| Über den Button aktuelle Auswahl hinzutugen                                                   |                          |                           |                |                               |                 |                |
| verden die gewählten Objekte automatisch in                                                   | Aktuelle Auswahl Ge      | IDBALIMAB                 | ort Übersicht  | DKOOBDHKUDEKBONE              | IDESTAMM [IDES] | AMMELI DEWLIBZ |
| las Verzeichnis Gesamtauswahl" übernommen                                                     | 2108011150               | 38                        | 108            | 4 0                           | 0               | 0              |
|                                                                                               | 2108011157               | 42                        | 0 108          | 4 0                           | 0               | 0              |
|                                                                                               | 2108009049<br>2108009050 | 235                       | 3 108<br>3 108 | 4 0                           | 0               | 0              |
| m Anschluss kann der Nutzer über "Filter 🧭                                                    | 2108009114<br>2108009115 | 224                       | 7 108          | 4 0                           | 0               | 0              |
| eeren" und erneutes Setzen eine weitere                                                       | 2108009118               | 224                       | 7 108          | 4 0                           | 0               | 0              |
| ndividuelle Auswahl treffen. Diese ist ebenfalls                                              | 2108004229<br>2101004762 | 44                        | 0 108<br>0 108 | 4 0<br>0 1                    | 0               | 0              |
| n der Übersicht unter Gesamtauswahl" wieder                                                   | 2101004795               | 10                        | 0 108<br>1 108 | 0 1                           | 0               | 0              |
|                                                                                               | 2101004821               | 31                        | 0 108          | 0 1                           | 0               | 0              |
|                                                                                               | 2101004822<br>2101004824 | 10                        | 0 108<br>0 108 | 0 0                           | 0               | 0              |
|                                                                                               | 2101004743               | 53                        | 0 108          | 0 0                           | 0               | 0              |
| Bei fehlerhaften Eingaben können über den                                                     | 2101004747<br>2101004729 | 10                        | J 211<br>J 43  | 0 0                           | 0               | 0              |
| Rutton, Gesamtauswahl löschen" alle zuvor                                                     | 2101013362               | 10                        | J 43           | 0 1                           | 0               | 0              |
|                                                                                               | 2101013364               | 16                        | J 43           | 0 0                           | 0               | 0              |
| lusgewaniten Objekte wieder abgewanit                                                         | 2101003320               | 38                        | 108            | 1 1                           | 1               | 1              |
| verden.                                                                                       | 2101003331               | 38                        | 4 108          | 1 1                           | 0               | 0              |
|                                                                                               | 2101003307               | 38                        | 108            | 1 1                           | 0               | 1              |
| Datan an Mahila Mannan ashiakan "                                                             | 2101003349               | 42                        | 108            | 1 1                           | 1               | 0              |
| Daten an Mobile Mapper schicken"                                                              | 2101003103               | 42                        | 108            |                               | 1               | 1              |
| erschiebt die ausgewählten Datensätze in den                                                  | 327/327                  | 235                       | 108            |                               | 1               | 1              |
| eigenen Nutzerordner auf dem Citrix Server. Um                                                |                          |                           |                |                               |                 |                |
| Augriff auf diesen Ordner zu orbalten wonden                                                  |                          | M                         |                | Assessed to be a final second | <b>—</b>        | del Western 1  |
|                                                                                               | Uaten an Mobil           | mapper schicken           | aktuelle       | Auswahl hinzulugen            | Liesamtausw     | ani ioschen    |
| ie sich ditte an die offliche EUV                                                             |                          |                           |                |                               |                 |                |

Folgende Frage vor dem Export muss momentan durch die Bearbeiter der LASuV-Niederlassungen und SMs, die mobil möglicherweise noch mit der veralteten und von

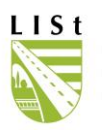

Seiten der LISt GmbH nicht mehr unterstützen Erfassungssoftware MobiGISRoad arbeiten, mit "Nein" beantwortet werden:

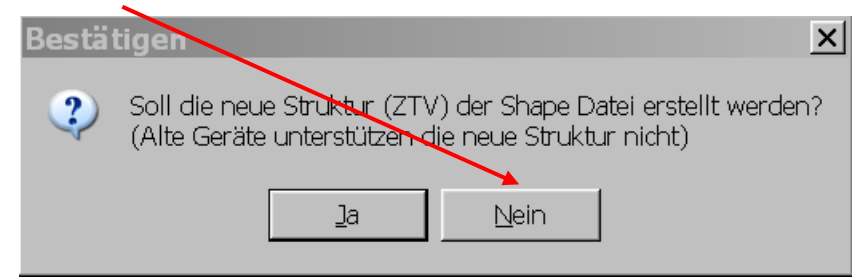

Die Bearbeiter der LISt GmbH und weitere mit den Kontrollen beschäftigte Nutzer nutzen die für alle Nutzer der Straßenbauverwaltung freigegebene und an die ZTV Baumpflege angepasste mobile Erfassungssoftware MODALISA und die damit verbundene neue Dateistruktur mit "Ja".

MODALISA ist eine Programmerweiterung zu ArcPad<sup>™</sup> (Version 7.1.0, 7.1.1) und kann sowohl auf mobilen Geräten als auch auf einem Tablet PC oder Notebook genutzt werden. Es gestattet die ZTV-konforme Mehrfacherfassung von Handlungsbedarfen.

| Nun erscheint eine Exportbestätigung                        | FIS Baum Version 2.3.18                                                                                                |
|-------------------------------------------------------------|----------------------------------------------------------------------------------------------------|
| mit dem Nutzernamen für die<br>Anmeldung am Dateiaustausch: | Es wurden 178 von 178 Datensätzen erstellt!<br>Bitte nutzen Sie den Dateiaustausch mit folgendem Nutzernamen: ludwigsa |
|                                                             | ОК                                                                                                    |

Nach der Exportbestätigung finden Sie im Tabellenblatt "Export Übersicht" eine Zusammenstellung der hinzugefügten Auswahl.

#### Anwendung "Dateiaustausch":

Die entsprechend Ihrer Auswahl exportieren 4 Dateien (FIS-Baum\_P.dbf, .shp, .shx, .prj) sowie die Klartextdateien müssen Sie abschließend vom Citrix Server in den jeweiligen Programmordner ihres Handhelds kopieren.

Dazu nutzen Sie die Anwendung "Dateiaustausch" um die Daten abrufen zu können. Die Anwendung ist wie FIS-Baum im CITRIX Hauptfenster unter nebenstehenden Symbol zu finden.

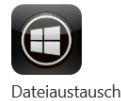

Oder über den folgenden Link: <u>https://www.list.smwa.sachsen.de/dateiaustausch/index.php/login</u>

Nach dem starten der Anwendung durch Linksklick auf das Symbol melden Sie sich mit Ihrem Benutzernamen, dem sog. "sAMAccountName" (Anzeige im Infofenster und der Exportbestätigung, vormals zur Anmeldung am Citrix genutzt, z.B. 32musterha) und dem Citrix-Passwort an folgendem Fenster des "Dateiaustauschs" an.

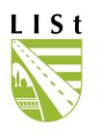

|   | LISt                                                                                                    |                                               | Im Dateiaustausch finden Sie unter dem Ordner "A<br>und den Unterordnern "CITRIX_HOME_LW_W" →<br>"FISBaum2006" → "extern Schnittstelle" Ihre aus d<br>Baum exportierten Daten.<br>Die jeweiligen Ordner lassen sich mithilfe eines ein<br>Linksklicks öffnen.                                                                                                    | lle Da<br>"LISi<br>em F<br>Ifache | ateien"<br>t" →<br>iIS-<br>en |
|---|----------------------------------------------------------------------------------------------------|-----------------------------------------------|----------------------------------------------------------------------------------------------------|-----------------------------------|-------------------------------|
|   | <br>Passwort                                                                                                    | 0                                             | Pfad als Übersicht in welchem Ordner Sie sich bef                                                                                                    | inden                             | 1:                            |
|   | Anmelden                                                                                                    | <b>→</b>                                      | CITRIX_HOME_LW_W      LISt      FISBaum2006      externe Sch                                                                                                    | nittste                           | lle < $\rangle$               |
|   | Achtung! Wartungsfenster: Jede Wocl<br>von 13 Uhr bis max. 15 Uh<br>Wir versuchen, den Zeitraum des Aus<br>wie möglich zu halten.<br>Download Benutzerhandbuch | he Dienstags<br>rr<br>sfalls so kurz<br>(PDF) |                                                                                                    |                                   |                               |
|   | Dateiaustausch – Hotline - 037207                                                                                                    | / 832-999                                     |                                                                                                    |                                   |                               |
|   |                                                                                                    |                                               |                                                                                                    | ٩                                 | + N                           |
| • | Alle Dateien                                                                                                    |                                               | V_W ) LISE ) FISBaum2006 ) externe Schnittstelle < ) +                                                                                                    |                                   |                               |
| 0 | Neueste                                                                                                    | Name                                          |                                                                                                    | Grāße                             | Gašadart                      |
| * | Favoriten                                                                                                    |                                               | s and the second second s | < 1 KB                            | vor 4 Minuten                 |
| • | Tags                                                                                                    | Anstrich.d                                    | bf                                                                                                    | < 1 KB                            | vor 4 Minuten                 |
| ß | Externe Speicher                                                                                                    | Baumnr.dl                                     | of                                                                                                    | < 1 KB                            | vor 4 Minuten                 |
|   |                                                                                                    | Baumumf                                       | eld dbf                                                                                                    | 1 KB                              | vor 4 Minuten                 |
|   |                                                                                                    | Baumvera                                      | nk.dbf ***                                                                                                    | < 1 KB                            | vor 4 Minuten                 |
|   |                                                                                                    | Codes.dbf                                     |                                                                                                    | 161 KB                            | vor 4 Minuten                 |
|   |                                                                                                    | EntwPhase                                     | edbf ***                                                                                                    | < 1 KB                            | vor 4 Minuten                 |
|   |                                                                                                    | Erledigung                                    | adbf ****                                                                                                    | 1 KB                              | vor 4 Minuten                 |
|   |                                                                                                    | Faellgruen                                    | de.dbf ***                                                                                                    | < 1 KB                            | vor 4 Minuten                 |
| Î | Gelöschte Dateien                                                                                                    | FISBaum_I                                     | 2.08F ***                                                                                                    | 188 KB                            | vor 4 Minuten                 |
| • | 0 B verwendet                                                                                                    | FISBaum                                       | 2.DBF Backup ***                                                                                                    | 188 KB                            | vor 3 Tagen                   |

Wählen Sie die benötigten Dateien (Übersicht siehe "Modalisa\_SBV\_Handbuch.pdf", 2.1 Programmaktualisierung, Dateipfade/ Speicherort) aus, indem sie vor dem Dateinamen ein Häkchen durch Linksklick setzen. Zur Auswahl aller Dateien setzen Sie das Häkchen vor "Name" (ganz oben).

Nach Auswahl der Dateien wird ein neuer Button "… Aktionen" angezeigt (siehe nachfolgendes Bild). Darüber wählen Sie die Aktion "↓ Herunterladen" aus, um die Dateien in den Downloadordner Ihres Rechners zu laden.

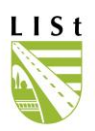

| LIST                                                                   |                                                                                            |            | -                     |
|------------------------------------------------------------------------|--------------------------------------------------------------------------------------------|------------|-----------------------|
|                                                                        |                                                                                            | م          | <ul> <li>N</li> </ul> |
| Alle Dateien                                                           |                                                                                            |            |                       |
| S Neueste                                                              |                                                                                            |            |                       |
| 🛨 Favoriten                                                            | 31 Dateien *** Aktionen                                                                    | 2,5 MB     |                       |
| < Freigaben                                                            | Alleezuge 🖉 Verschieben oder kopieren                                                      | *** < 1 KB | vor 5 Minuten         |
| 🗞 Tags                                                                 | Anstrich                                                                                   | *** < 1 KB | vor 5 Minuten         |
| 🖸 Externe Speicher                                                     | Dateibereich auswählen<br>Baumnr.c                                                         | *** < 1 KB | vor 5 Minuten         |
|                                                                        | Baumumfeld.dbf                                                                             | •••• 1 KB  | vor 5 Minuten         |
|                                                                        | Baumverank.dbf                                                                             | *** < 1 KB | vor 5 Minuten         |
|                                                                        | Codes.dbf                                                                                  | *** 161 KB | vor 5 Minuten         |
|                                                                        | EntwPhase.dbf                                                                              | *** < 1 KB | vor 5 Minuten         |
|                                                                        | Erledigung dbf                                                                             | •••• 1 KB  | vor 5 Minuten         |
|                                                                        | Faelgruende.dbf                                                                            | *** < 1 KB | vor 5 Minuten         |
| i Gelöschte Dateien                                                    | FISBaum_P.DBF                                                                              | *** 188 KB | vor 5 Minuten         |
| O P uppundot     https://www.list.smwa.sachsen.de/dateiaustausch/index | php/apps/files/?dir=/CITRIX_HOME_LW_W/LISI/FISBaum2006/externe_Schnittstelle&fileid=91491# | 100 VD     | vor 2 Tagan           |

Sie werden von Ihrem Browser gefragt ob Sie die Dateien, die in einem Zip-Ordner zusammengefast werden, speichern wollen. (z.B. 1. Internetexplorer oder 2. Firefox) Bestätigen Sie mit "Speichern" oder "Ok".

Haben Sie alle gewünschten Bearbeitungen vorgenommen, melden Sie sich aus dem Datenaustausch über Ihr Namenskürzel im rechten oberen Bildschirmrand ab (siehe nachstehende Abbildung).

| Möchten Sie "externe Schnittstelle.zip" von "list.smwa.sachsen.de" speichern? | Speichern 👻 Abbrechen 🗙  |
|-------------------------------------------------------------------------------|--------------------------|
| Öffnen von externe Schnittstelle.zip X                                        |                          |
| Sie möchten folgende Datei öffnen:                                            |                          |
| 🔋 externe Schnittstelle.zip                                                   | \Xi Einstellungen        |
| Vom Typ: Compressed (zipped) Folder<br>Von: https://www.list.smwa.sachsen.de  | 🕐 Abmelden               |
| Wie soll Firefox mit dieser Datei verfahren?                                  | 2,5 MB                   |
| ○ <u>Ö</u> ffnen mit Windows-Explorer (Standard)                              |                          |
| Datei speichern                                                               | ••• < 1 KB vor 6 Minuten |
| Eür Dateien dieses Typs immer diese Aktion ausführen                          |                          |
|                                                                               | ••• < 1 KB vor 6 Minuten |
| OK Abbrechen                                                                  | 1 KD                     |
|                                                                               | C C KB VOr b Minuten     |

<u>Hinweis:</u> Die Erfassung der X- und Y-Koordinaten erfolgt bei der Eingabe im FIS-Baum und bei der mobilen Erfassung durch das Modalisa SBV. Es kann jedoch sein, dass es bei der Erfassung über FIS-Baum auf Grund eventueller Abbrüche der Internet- Citrix-Verbindung zu einem Abbruch und somit einem Ausbleiben der automatischen Koordinatenberechnung kam. Betreffende Objekte sind in der Exportansicht blau gekennzeichnet und es wird generell angezeigt, wie viele von der Gesamtzahl der gewählten Bäume exportiert werden können.
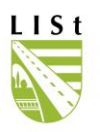

Eine Bearbeitung mit erneuter Eingabe der Stationswerte behebt dieses Problem fehlender Koordinatenwerte zumeist.

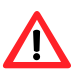

Der überwiegende Teil der Koordinaten wurde berechnet und konnte noch nicht auf geografische Korrektheit geprüft werden. Bei starken Abweichungen vor Ort wenden Sie sich bitte an die Bearbeiter der LISt GmbH.

<u>Hinweis:</u> Die exportierten Bäume werden im FIS-Baum mit einem Exportlog versehen und sind solange nicht bearbeitbar, bis sie durch den Nutzer, der die Daten exportiert hat, wieder importiert worden sind. Aus diesem Grund ist es zu vermeiden sehr große Datenmengen auf einmal zu exportieren um die Datenbanknutzung durch andere Nutzer weiter zu gewährleisten.

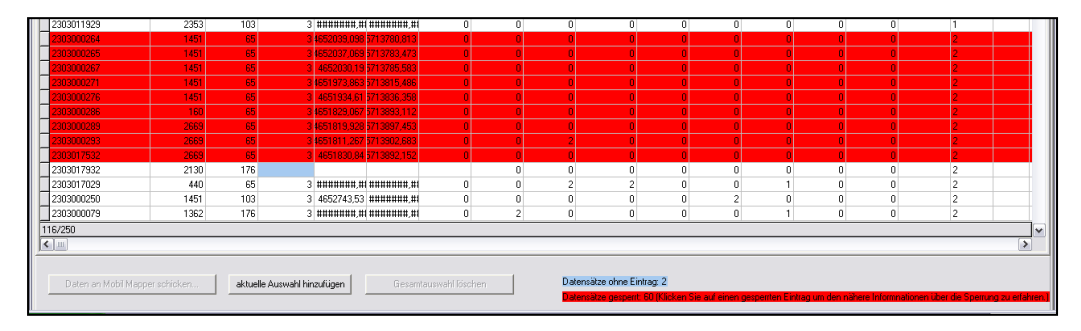

# 11.2 DATENIMPORT

Um Daten in FIS-Baum zu importieren melden Sie sich zunächst auf dem <u>CITRIX-Server</u> der LISt GmbH an (Link siehe Kap. 2) und öffnen Sie den <u>Dateiaustausch</u> (wie unter Kap. 11.1 beschrieben).

Öffnen Sie den Ordner "extern Schnittstelle" über den Pfad: "Alle Dateien"  $\rightarrow$  "CITRIX\_HOME\_LW\_W"  $\rightarrow$  "LISt"  $\rightarrow$  "FISBaum2006"  $\rightarrow$  "extern Schnittstelle".

Importieren Sie die bearbeitete Datei FIS-Baum\_P.dbf in den Ordner, indem Sie über <sup>(+)</sup> die Funktion "Datei hochladen" auswählen. (Hinweis: Der Ordner im Dateiaustausch ist nur leer, wenn Sie vorher alle Daten gelöscht haben.)

| 🐺 🖿 🖾               |                                                                      | ٩ | ٠ | N |  |  |  |  |  |
|---------------------|----------------------------------------------------------------------|---|---|---|--|--|--|--|--|
| Alle Dateien        | ▲ CITRIX, HOME_LW_W > LISE > FISBaum2006 > externe Schuttstelle <> → |   |   |   |  |  |  |  |  |
| S Neueste           | 🛨 Datei hochladen                                                    |   |   |   |  |  |  |  |  |
| \star Favoriten     | III Neuer Ordner                                                     |   |   |   |  |  |  |  |  |
| < Freigaben         | Neues Textdokument                                                   |   |   |   |  |  |  |  |  |
| S Tags              |                                                                      |   |   |   |  |  |  |  |  |
| 🖾 Externe Speicher  |                                                                      |   |   |   |  |  |  |  |  |
|                     | Keine Dateien vorhanden                                              |   |   |   |  |  |  |  |  |
|                     | Inhalte hochladen oder mit Deinen Geräten synchronisieren!           |   |   |   |  |  |  |  |  |
|                     |                                                                      |   |   |   |  |  |  |  |  |
|                     |                                                                      |   |   |   |  |  |  |  |  |
|                     |                                                                      |   |   |   |  |  |  |  |  |
| i Gelöschte Dateien |                                                                      |   |   |   |  |  |  |  |  |
| 0 B verwendet       |                                                                      |   |   |   |  |  |  |  |  |

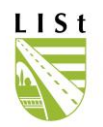

Wählen Sie die bearbeitete Datei auf ihrem Rechner aus und bestätigen Sie mit "Öffnen".

| -> · 🛧 📙       | « Wir  | ndows | (C:) > Modalisa > MODALISA_SBV | ٽ ~              | "MODALISA_SBV" durc | hsuchen 🔎 |
|----------------|--------|-------|--------------------------------|------------------|---------------------|-----------|
| )rganisieren 🔻 | Neuer  | Ordne | r                              |                  |                     |           |
| 🧊 3D-Objekte   | ^      | Nar   | ne                             | Änderungsdatum   | Тур                 | Größe     |
| 📰 Bilder       |        |       | -<br>FISBAUM_P.apl             | 20.01.2020 08:14 | APL-Datei           | 258       |
| E Desktop      |        |       | FISBaum_P.DBF                  | 21.04.2020 05:53 | OpenOffice.org 1    | 186       |
| Dokumente      |        |       | FISBaum_P.DBF_Backup           | 21.04.2020 05:52 | DBF_BACKUP-Datei    | 186       |
| Downloads      |        |       | FISBAUM_P.prj                  | 21.04.2020 05:52 | PRJ-Datei           | 1         |
| h Musik        |        | 5     | FISBAUM_P.shp                  | 21.04.2020 05:52 | SHP-Datei           | 3         |
|                |        |       | FISBAUM_P.shx                  | 21.04.2020 05:52 | SHX-Datei           | 1         |
| Videos         |        |       | Flurstueck.dbf                 | 21.04.2020 05:52 | OpenOffice.org 1    | 1.378     |
| Windows (C:)   | ~      | <     |                                |                  |                     | >         |
|                | Datein | ame:  | FISBaum_P.DBF                  | ~                | Alle Dateien (*.*)  | $\sim$    |

Die Datei wird nun im Dateiaustauschfenster angezeigt. Daraufhin können Sie den Dateiaustausch schließen.

|                    |                                                                       | ۹          | A N         |
|--------------------|-----------------------------------------------------------------------|------------|-------------|
| Alle Dateien       | ▲ CITRIX_HOME_LW_W > LISt > FISBaum2006 > externe Schnittstelle < > ( | +          |             |
| 🕐 Neueste          |                                                                       |            |             |
| 🛧 Favoriten        | Name *                                                                | Größe      | Geändert    |
| < Freigaben        | FISBaum_P.DBF                                                         | ••• 186 KB | Gerade eben |
| 💊 Tags             | 1 Datei                                                               | 186 KB     |             |
| 🖸 Externe Speicher |                                                                       |            |             |
| Gelöschte Dateien  |                                                                       |            |             |
| O B verwendet      |                                                                       |            |             |

# Import in die Datenbank FIS-Baum

Nun öffnen Sie im CITRIX-Server die Anwendung FIS-Baum (siehe Kap. 2). Das Importieren der per Handheld bearbeiteten Datensätze zurück in die Datenbank findet unter dem Menüpunkt "externe Schnittstelle" im Tabellenblatt "Import " statt.

| Datei   | Info  | D Hilfe        |               |      |        |       |        |   |       |              |
|---------|-------|----------------|---------------|------|--------|-------|--------|---|-------|--------------|
|         | Expo  | rt             | Import        |      |        |       |        |   |       |              |
| 🗟 CIDNU | ITZER | CDATUMAUFNAHME | CVNK          | CNNK | AoderF | EmitR | EohneR | R | Summe | CIDABSCHNITT |
|         |       |                |               |      |        |       |        |   |       |              |
|         |       |                |               |      |        |       |        |   |       |              |
| 0/0     |       |                |               |      |        |       |        |   |       |              |
|         | [     | Daten einlesen | Daten importi | eren |        |       |        |   |       |              |

Mittels "Daten einlesen" startet die Vorbereitung der Datenaktualisierung, d.h. die Prüfung der Daten auf Vollständigkeit und aktuellen Netzbezug.

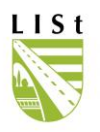

Daten importieren in FIS-Baum integriert werden, Die Daten können nun über den Button wobei ein erfolgreicher Import durch eine Erfolgsmeldung angezeigt wird. Gleichzeitig wird der Exportlog der betreffenden Objekte aufgehoben, wodurch diese wieder für alle Nutzer freigegeben werden.

Hat die Aufnahme in den Monaten April oder Oktober stattgefunden ist für die zu importierende .dbf zwischen Belaubt/ Unbelaubt auszuwählen, je nachdem wie weit die Vegetation vor Ort zum Zeitpunkt der Regelkontrolle vorangeschritten war. (siehe 5.3.)

Sollte der Exportlog bereits aufgehoben worden sein, so wenden Sie sich bitte nach Erscheinen der betreffenden Meldung an die LISt GmbH.

| FISBaum2006                                                                                                    | ×       |
|----------------------------------------------------------------------------------------------------|---------|
| Die Exportsperre wurde für Ihre Daten aufgehoben.<br>Bitte schicken Sie Ihre Daten(FISBaum_P.dbf) zur Überprüfung an die LIS | t GmbH. |
| OK                                                                                                    |         |

Neu ist die Prüfung auf Bearbeitungsrechte des Importeurs am Importbereich und ob Daten während der Bearbeitung auf dem mobilen Erfassungsgerät gelöscht wurden. Sollte das geschehen sein, so erscheint eine entsprechende Meldung. Bitte mailen Sie die Importdaten und die entsprechende Meldung an die LISt GmbH.

Wurde irrtümlich ein Abschnitt exportiert und der Exportlog soll aufgehoben werden, so kann hebt der Import der gerade exportierten, unbearbeiteten Daten diesen wieder auf.

| Bestä | tigen             |                                     |                                 | ×                        |
|-------|-------------------|-------------------------------------|---------------------------------|--------------------------|
| ?     | Die Da<br>Soll de | iter wurden sei<br>er Exportlog auf | t dem Export i<br>Igehoben werd | nicht verändert.<br>den? |
|       |                   | <u>]</u> a                          | Nein                            |                          |

Wurden die Daten bereits durch einen neuen Export überschrieben, so kontaktieren Sie bitte die Mitarbeiter der LISt GmbH unter Mitteilung der Exportlognummer zwecks Aufhebung desselben.

Der Importfortschritt sowie der erfolgreiche Abschluss werden im Programm dokumentiert und

| können per rechter Maustaste + | als Exceldatei speichern | in den Nutzerordner |
|--------------------------------|--------------------------|---------------------|
| exportiert werden.             |                          |                     |

| 1 | CIDNUTZER | CDATUMAUFNAHME     | CVNK    | CNNK    | AoderF   | EmitR                                | EohneR          | R           | Summe      | CIDABSCHNITT |
|---|-----------|--------------------|---------|---------|----------|--------------------------------------|-----------------|-------------|------------|--------------|
| D | • 14      | 11.11.2009         | 5041104 | 5041011 | 1        | 2                                    | 0               | 1           | 4          |              |
|   | Datens    | atz 555 importiert |         |         | FIS<br>C | 6 <mark>Baum200</mark><br>Der Import | 6<br>wurde erfc | olgreich du | rchgeführt | ×            |

Das Importergebnis wird für Abrechnungs- und Kontrollzwecke wie folgt untergliedert angezeigt:

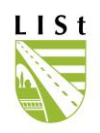

| A oder F | <ul> <li>Aktualisierung oder Fällung</li> </ul>      |
|----------|------------------------------------------------------|
| E mit R  | <ul> <li>Erfassung mit Regelkontrolle</li> </ul>     |
| E ohne R | - Erfassung ohne Regelkontrolle (z.B. Nachpflanzung) |
| R        | - Regelkontrolle                                     |

Sollten Fehler beim Import aufgetreten sein, wie z.B. folgende Fehlermeldung angibt, so wenden Sie sich bitte an die LISt GmbH.

| 😫 FIS Baum 2006 Version 2.2.1: Fel                                                                    | nler aufgetreten 💶 🗙       |                                     |
|----------------------------------------------------------------------------------------------------|----------------------------|-------------------------------------|
| ORA-20100:<br>ORA-06512: in "BAUMD.I_TBBAEUME_BU", Z<br>ORA-04088: Fehler bei der Ausführung von Trig |                            |                                     |
| function UpdateTBBAEUME: integer;                                                                     |                            |                                     |
| Abbrechen                                                                                             | ОК                         | ×                                   |
| Die Datensätze ohne Fehler                                                                            | Es sind 1 Datensätze fehle | erhaft. O Baumdaten waren veraltet. |

werden in jedem Fall in die Datenbank übernommen und aus den fehlerhaften Daten wird eine Datei "FIS-

\_\_\_\_\_

ОK

Baum\_P\_fehlerhafte\_Daten.dbf" in Ihrem persönlichen Citrix-Ordner erstellt, damit Sie diese zusammen mit der Importdatei FIS-Baum\_P.dbf zur Analyse an die LISt GmbH – Bearbeiter senden können.

| FISBaum2006                             | × |
|-----------------------------------------|---|
| Es wurden 1 von 1 Datensätzen erstellt! |   |
| OK                                      |   |

# 12 WEB FEATURE SERVICE FIS-BAUM

Es existiert ein WMS für die Daten des FIS-Baum. Ein Web Map Service (WMS) ist eine Schnittstelle zum Abrufen von Auszügen aus Landkarten über das Internet. Die Karte, wird vom WMS in der Regel in einem einfachen Raster-Grafikformat zurückgegeben. Die Darstellungseigenschaften der Informationen können vom Nutzer nicht beeinflusst werden. In TT-SIB® INFOSYS und im FIS-Baum GIS ist er eingebunden.

Zur Nutzung sei z.B. auf die vielfältigen Möglichkeiten per Geoportal hingewiesen: https://geoviewer.sachsen.de/mapviewer/resources/apps/geoportal-sbv/index.html

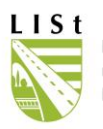

Bezüglich der Nutzung des Geoportals sei auf entsprechende Informationsangebote bzw. die Hilfe (siehe Kopfzeile im Browser) verwiesen.

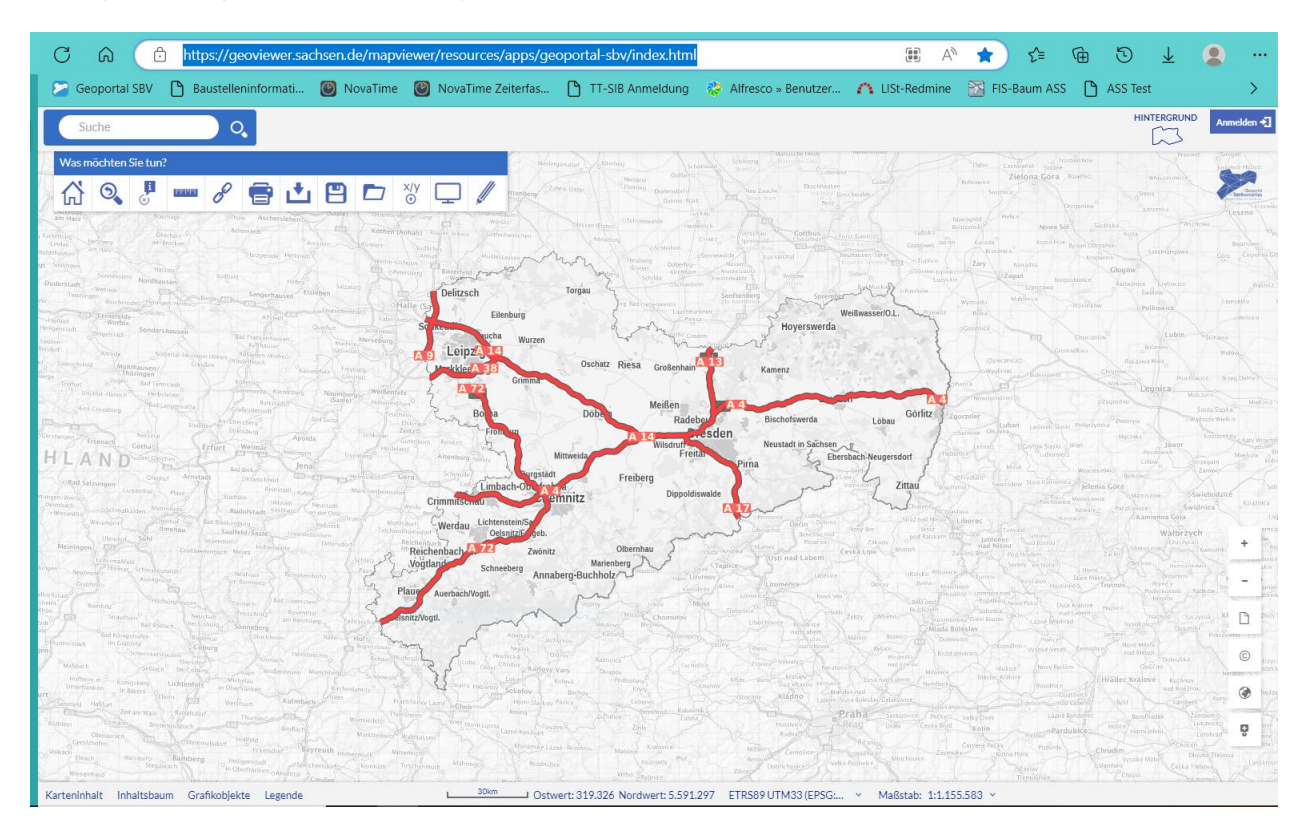

Weiterhin gibt es einen WFS (Web Feature Service), der den Internet-gestützten Zugriff auf Geodaten innerhalb eines geografischen Informationssystems (GIS) gestattet. Der WFS beschränkt sich dabei auf Vektordaten. Die Art der Abbildung kann vom Nutzer beeinflusst werden und somit ist dieser Dienst variabler.

Der hier aufgeführte, lesende Web Feature Service (WFS) ermöglicht den Nutzern des Sächsischen- und Kommunalen Datennetzes (SVN/KDN) nach einer Authentifizierung demnach den internetgestützten Zugriff auf Geodaten (Koordinaten) aus der FIS-Baum Datenbank innerhalb eines Geoinformationssystems. Es werden zusätzlich festgelegte Attribute wie Standortinformationen, Art, ...siehe Abbildung) ausgegeben. Die Bäume können demzufolge z.B. per standardisiertem, internen WFS über die GDI (Geodateninfrastruktur der SBV) unter folgender URL für QGIS (löst MapInfo ab, Nutzer-Hilfe siehe eigenes Handbuch) und Cardo

https://gdi-sby.list.smwa.sachsen.de/fisbaum/sby/wfs? bzw. für alle im FIS-Baum registrierten Nutzer unter

<u>https://gdi-sbv.list.smwa.sachsen.de/wss/service/fisbaum-sbv-intern/httpauth</u> in Darstellungsprogramme wie z. B. die genannten eingebunden werden.

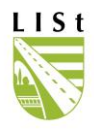

Exemplarisch sind hier die Schritte zur Einbindung für QGIS dargestellt:

| Zuei    | rst:        |           |            |                    |                 |             |         |           |            |              |                 |                   |            |       |
|---------|-------------|-----------|------------|--------------------|-----------------|-------------|---------|-----------|------------|--------------|-----------------|-------------------|------------|-------|
| Projekt | Bearbeite   | n Ansicht | Layer      | Einstellungen      | Erweiterungen   | Vektor      | Raster  | Datenbank | Web        | Verarbeitung | Hilfe           |                   |            |       |
|         | <u>&gt;</u> | 틙 🗅       | 1          | Layer erstellen    |                 |             |         |           | •          | Q. Q         | - 3-8           | 5 <b>- 🖵 </b> 🖩 🗟 | 🖞 Σ. 📩     | i - 💭 |
| :       |             | ••• ~•    |            | Layer hinzufügen   |                 |             |         |           | •          | Vo Vektoria  | ayer hinzufüger | ı                 | Strg+Umsch | alt+V |
|         | //          |           | 4          |                    |                 |             |         |           |            |              |                 |                   |            |       |
|         |             | 1.Ø WF    | S-Laye     | r des Servers      | hinzufügen      |             |         |           |            |              |                 | 8 23              |            |       |
|         | 20          | Sei       | verve      | rbindungen         |                 |             |         |           |            |              |                 |                   |            |       |
|         | V           | FIS       | S-Baum     | GDI SBV            |                 |             |         |           |            |              |                 | •                 |            |       |
|         | V           |           | /erbinde   | en Ne              | eu 2. Bea       | rbeiten     | Lö      | schen     |            |              | Laden           | Speichern         |            |       |
|         |             | Filter:   |            |                    |                 |             |         |           |            |              |                 |                   |            |       |
|         |             | Tale      |            |                    |                 | 41-1-1      |         | C. I      | <b>F</b> 1 | c:h          |                 |                   |            |       |
|         |             | Inte      |            | Name               | 2               | Abstrac     | t       | Cache     | reatu      | re Filte     | r               |                   |            |       |
|         |             |           |            |                    |                 |             |         |           |            |              |                 |                   |            |       |
|         |             |           |            |                    |                 |             |         |           |            |              |                 |                   |            |       |
|         |             |           |            |                    |                 |             |         |           |            |              |                 |                   |            |       |
|         |             |           |            |                    |                 |             |         |           |            |              |                 |                   |            |       |
|         |             |           |            |                    |                 |             |         |           |            |              |                 |                   |            |       |
|         |             |           |            |                    |                 |             |         |           |            |              |                 |                   |            |       |
|         |             | Пп        | tel als L  | avernamen ve       | rwenden         |             |         |           |            |              | Dia Dia         | alog offen halten |            |       |
|         |             |           | un eich e  | nit alst selles As | sidet übereder  | a i da a da | Ohialda | abfeaces  |            |              |                 |                   |            |       |
|         |             |           | ur sicri i |                    | isicht überschr | leidende    | Objekte | abiragen  |            |              |                 |                   |            |       |
|         |             | Ko        | ordinat    | cendezugssy        | stem            |             |         |           |            |              |                 | Ändern            |            |       |
|         |             |           |            |                    |                 | ſ           |         |           |            |              | 0.11.0          |                   |            |       |
| oder    |             |           |            |                    |                 |             | Hinzufü | gen Ab    | frage e    | erstellen    | Schließen       | Hilfe             |            |       |

dann einen Namen vergeben und die URL einfügen sowie die Authentifizierungsdaten.

| Verbindur      | ngsdetails                  |                                                                                        |
|----------------|-----------------------------|----------------------------------------------------------------------------------------|
| Name           | FIS-Baur                    | n GDI SBV                                                                              |
| URL            | https://g                   | gdi-sbv.list.smwa.sachsen.de/fisbaum/sbv/intern/wfs?                                   |
| Authe          | ntifizierun                 | g Konfigurationen                                                                      |
| Geber<br>Authe | n Sie einer<br>Intifikation | n Benutzernamen und ein optionales Passwort ein, wenn der Dienst Basic-<br>n erfordert |
| Ben <u>u</u> t | zername                     | sabine.ludwig@smwa.sachsen.de                                                          |
| Passw          | ort                         | •••••                                                                                  |
|                |                             |                                                                                        |
|                |                             | OK Abbrechen Hilfe                                                                     |

Nutzen Sie bitte ihre Anmeldekennung wie am LISt-CITRIX.

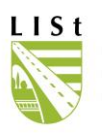

Zu beachten ist, dass Änderungen an den Daten erst am nächsten Tag per WFS verfügbar sind.

Zum Öffnen folgendermaßen Einrichten:

|          | 1  | ø,   | VFS-Layer des S    | ervers hinzufüge    | en              |                |                                 |              | 8 23              |
|----------|----|------|--------------------|---------------------|-----------------|----------------|---------------------------------|--------------|-------------------|
| ۶.       |    | S    | erververbindu      | ngen                |                 |                |                                 |              | 2. wählen         |
| $\nabla$ |    |      | FIS-Baum GDI SB\   | /                   |                 |                |                                 |              | <b>_</b>          |
| V: -     |    |      | Verbinden 3.       | Neu                 | Bearbeiten      | Löschen        |                                 | Laden        | Speichern         |
|          |    | Filt | er:                |                     |                 |                |                                 |              |                   |
|          |    | Tit  | le                 |                     | Name            |                | Abstract                        | Cache Fe     | ature 🔺           |
|          |    |      | Baeume_LASuV       | Zentrale            | Baeume_LASuV    | _Zentrale      |                                 | $\checkmark$ | _                 |
|          | 4  |      | Baeume LASuV       | Zentrale NA         | Baeume LASuV    | Zentrale NA    |                                 | $\checkmark$ | =                 |
|          |    | 11   | Baeume_LASuV       | _Zschopau           | Baeume_LASuV    | _Zschopau      | 4. wählen                       | <b>v</b>     |                   |
|          | 1  |      | Baeume_LASuV       | Plauen              | Baeume_LASuV    | _Plauen        |                                 | <b>V</b>     |                   |
|          | F  |      | Baeume_LASuV       | _Bautzen            | Baeume_LASuV    | _Bautzen       |                                 | <b>v</b>     |                   |
|          |    |      | Baeume_LASuV       | Meissen             | Baeume_LASuV    | _Meissen       |                                 | <b>V</b>     |                   |
|          | FI |      | Baeume_LASUV       | _Leipzig            | Baeume_LASUV    | _Leipzig       | ale                             | V            |                   |
|          |    | -    | Daeume Lanokr      | PIS FIZOPOITOSK     | III             | reis erzoeoiro | NK                              |              | •                 |
|          |    |      | Titel als Layernar | nen verwenden       |                 |                |                                 | Di           | alog offen halten |
|          |    |      | Nur sich mit aktue | eller Ansicht übers | chneidende Obje | ekte abfragen  |                                 |              |                   |
|          |    | K    | oordinatenbez      | ugssystem           |                 |                |                                 |              |                   |
|          |    | E    | PSG:25833          |                     |                 | (ev<br>6. eir  | v. 5. darzustell<br>ischränken) | ende Daten   | Ändern            |
|          |    |      |                    |                     | Hina            | zufügen Al     | ofrage erstellen                | Schließen    | Hilfe             |

Die Darstellung (Spaltenauswahl, Datenauswahl, Symboltyp) der Bäume wird immer im Programm festgelegt, das zur Einbindung genutzt wird bzw. durch voreingestellte / lad- und speicherbare Stile geprägt.

Weitere allgemeine Informationen zum WFS können im Internet z.B. unter Wikipedia gefunden werden.

Nutzer können die Daten nach dem Einbinden des Dienstes mit den Filterinstrumenten / Abfragen des genutzten Programms durchsuchen oder auswählen. Dies lässt sich allerdings bereits beim Öffnen der Relation einstellen (5. Im letzten Bild).

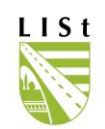

| 🔏 Ausdruckseditor                                           |                                                                                                    | 8 23                                                                                                    |
|-------------------------------------------------------------|----------------------------------------------------------------------------------------------------|----------------------------------------------------------------------------------------------------|
| Ausdruck Funktions Editor                                   |                                                                                                    |                                                                                                    |
| = + - / * ^    ( ) 'n'<br>"NAME_MEISTEREI" = 'SM Hainichen' | Suchen                                                                                                | Gruppe Field Doppelklicken um ein Feldnamen in den Ausdruck einzufügen. Rechtklick auf einen Feldnamen öffnet ein Kontextmenü mit Beispielwertladeoptionen. Hinweise Das Laden von Werten aus noch nicht eingefügten WFS-Layern ist nicht unterstützt, z.B. beim Erstellen von Abfragen. |
| <ul> <li>✓ ■ ▶</li> <li>Ausgabevoransicht: 0</li> </ul>     | ID_LK<br>ID_MEISTEREI<br>NAME_MEISTEREI<br>ID_NEBENANLAGE<br>NAME_NEBENANLAGE<br>BOTANISCH<br>DEUTSCH |                                                                                                    |
|                                                             |                                                                                                    | OK Abbrechen                                                                                                    |

Hier wird nach einem bestimmten Spalteninhalt die Datenmenge gefiltert, d.h. in diesem Beispiel werden alle B- und S-Straßenbäume der SM Hainichen angezeigt.

Im Folgenden werden exemplarisch Möglichkeiten zum Filtern von Informationen mit dem Ausdruckseditor an der Oberfläche von QGIS erklärt.

| Projekt  | Bearbeiten         | Ansio       | ht Layer     | Einstellungen    | Erweiterungen | Vektor     | Raster   | D             | atenbank     | Web       | Verarbeitung | Hilfe       |
|----------|--------------------|-------------|--------------|------------------|---------------|------------|----------|---------------|--------------|-----------|--------------|-------------|
|          | - 8                | Ø           | Karte versd  | hieben           |               |            | Į        | $\mathcal{D}$ | A 50         |           | <b>R R</b>   | - 🔀 - 1     |
| 1.00     |                    | <del></del> | Karte zur A  | uswahl verschieb | en            |            | 1        | (alter        | a (ata) (a   | the local |              | 9           |
| W-       |                    | ø           | Hineinzoom   | en               | Strg          | ++         |          | an            |              | ibc ab    |              | 3           |
| ٩٫٩٩     | Übersichtsfens     | Þ           | Hinauszoom   | ien              | Strg          | +-         |          |               |              |           |              |             |
| 80       | Π                  |             | Augusta      |                  |               |            |          | -             |              |           |              |             |
|          |                    |             | Auswahi      |                  |               |            | <u> </u> | 10            | Objekt(e) \  | wählen    |              |             |
| •        |                    | Q,          | Objekte abf  | fragen           | Strg          | +Umschalt+ | +I 🛛     | R.            | Objekte du   | irch Poly | gon wählen   |             |
| <b>W</b> |                    |             | Messen       |                  |               |            | • 1      | R             | Objekte fre  | eihändig  | wählen       |             |
| Co       |                    | Σ           | Statistische | Zusammenfassu    | ng            |            | Ę        | Ś.            | Objekte du   | irch Rad  | ius wählen   |             |
|          |                    | 1           | Volle Ausdel | hnung (F)        | Stro          | +Umschalt+ | HF 8     | è             | Nach Ausd    | ruck wäł  | nlen         |             |
|          |                    | m           | Auflavera    | 000000           | -             |            |          | 6             | Auswahlen    | aller La  | yer aufheben |             |
|          | l avarraile an fal | <b>*</b>    | Aur Layer z  | oomen            |               |            |          |               | Alla Obialit |           |              | Charles 1.4 |
|          | Layerreinentoi     | 9           | Zur Auswah   | l zoomen         | Strg          | +J         |          | =             | Alle Objekt  | e waniei  | n            | Sug+A       |
|          | ✓ Baeume_L         | R           | Zoom zurüd   | k                |               |            |          |               | Objektaus    | wahl umł  | kehren       |             |

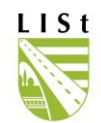

|                                                                                                    | <b>6</b> 1104003756 49451                                                                                                    | .07617             | 1104014861                                                                                                    |
|----------------------------------------------------------------------------------------------------|----------------------------------------------------------------------------------------------------|--------------------|----------------------------------------------------------------------------------------------------|
| 🔏 Select by expression - Baeume_LASuV_Zschopau                                                                |                                                                                                    | )                  | 4945107629         ව         හි         හි                                                                                                    |
| Ausdruck Funktions Editor                                                                                     |                                                                                                    |                    |                                                                                                    |
| = + - / * ^ II ( ) ''n'                                                                                       | Suchen                                                                                                    |                    | Gruppe Field                                                                                                    |
| <pre>"KLASSE" = 'B' AND "NUMMER" = 173 ( Ausgabevoransicht: 0</pre>                                           | KRONENDURCHMESSER<br>STAMMDURCHMESSER_IN_CM<br>LICHTE_HOBHE<br>VITALITAET<br>ENTWICKLUNGSPHASE<br>PFLANZDATUM<br>X<br>Y<br>Z<br>KOORDINATENHERKUNFT<br>ALLEEZUGEHOERIGKEIT<br>IST_SBVZUSTAENDIG<br>STRASSE<br>KLASSE<br>NUMMER<br>ZUSATZ<br>VNK<br>NVK<br>VST |                    | Doppelklicken um ein Feldnamen in den Ausdruck<br>einzufügen.<br>Rechtklick auf einen Feldnamen öffnet ein<br>Kontextmenü mit Beispielwertladeoptionen.<br>Hinweise<br>Werte Suchen<br>180<br>36<br>173<br>169<br>223<br>236<br>202<br>205<br>Werte Iaden Alle eindeutigen 10 Stichproben<br>& Auswahl V Schließen |
| 514405/684                                                                                                    | 1104008471                                                                                                    | 4008420            |                                                                                                    |
| 5144057675 1104002                                                                                            | 555 1104008643 1104                                                                                                    | 4008405<br>1008656 |                                                                                                    |
| 1104000661 514404172770 110<br>5143026725 1104000625 5144057285 1104<br>1104000541 1104000553 5144057285 1104 | 1000830 5144027062 1104001886 51440270909 11040<br>1000928 1104002004 10 110400<br>1104002004 5144026899<br>1104001308 5144026899                                                                                                    | 08636<br>8600      |                                                                                                    |

Hier gilt es, die Eigenarten der Operatoren zur Fehlervermeidung zu beachten:

"and" - Beide Bedingungen müssen erfüllt sein. Ist ein Wert nicht in der gewählten Spalte enthalten, so bleibt die Ergebnismenge leer. Bei Unsicherheiten in der Abfrage von WFS-Datensätzen sollte also die Verknüpfung "or" gewählt werden.

"or" – Die Bedingung "x" oder Bedingung "y" muss erfüllt sein ("x/y" sind Beispiele für die abgefragten Werte). Ist ein Wert nicht vorhanden, so werden dennoch die Ergebnisse zum anderen, vorhandenen Wert ausgegeben.

"and not" – Die Bedingung "x" muss erfüllt sein und Bedingung "y" darf nicht erfüllt sein.

"or not" – Die Bedingung "x" ist erfüllt oder Bedingung "y" ist nicht erfüllt.

Schließt Bedingung "x" Bedingung "y" aus, so erhält Bedingung "x" die höhere Priorität. Bei fehlerhafter Eingabe wird die Bedingung dennoch geprüft, es gibt allerdings keine Fehlermeldung, sondern das Ergebnis enthält keine Daten bzw. die erzeugte Relation ist leer.

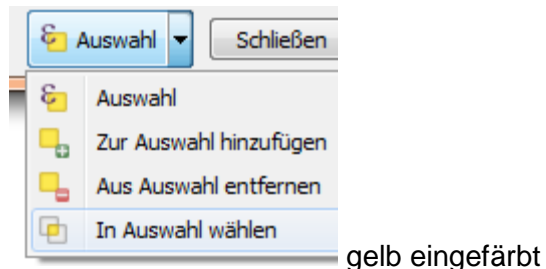

Das Ergebnis wird entsprechend der Festlegung dargestellt.

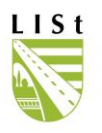

Die nachstehende Tabelle dient zur Übersicht der in der Datenbank aufgenommenen Informationen. Diese lassen sich wie oben beschrieben zu jedem im FIS-Baum erfassten Baum ausgeben.

Die Tabelle ist wie folgt aufgebaut:

- Spalte 1 > gibt den Spaltenname an
- Spalte 2 > gibt die Form an, in der die Daten eingegeben sind und die man beim Schreiben einer Bedingung beachten muss
- Spalte 3 > gibt ein Beispiel an, wie eine Bedingung geschrieben werden muss, oder welche Eingabemöglichkeit man hat, wenn eine Auswahl eines festen Datensatzes vorliegt

| <u>SPALTENNAME</u>     | FORM                             | AUSWAHL-/ EINGABEMOGLICHKEIT                                                                                      |
|------------------------|----------------------------------|----------------------------------------------------------------------------------------------------|
| ID                     | Zahl ("xxxxxxxx")                | Beispiel: 2202000001                                                                                              |
| AMTSNUMMER             | Zahl ("xxxx")                    | Beispiel: 1451                                                                                                    |
| AMTSNAME               | Text                             | Beispiel: NL Plauen                                                                                               |
| ID_LK                  | Zahl ("xxxx")                    | Beispiel: 1424                                                                                                    |
| ID_MEISTEREI           | Zahl ("xxxxxx")                  | Beispiel: 145223                                                                                                  |
| NAME_MEISTEREI         | Text ("SM")                      | Beispiel: SM Schänitz                                                                                             |
| ID_NEBENANLAGE         | Zahl ("xxx")                     | Beispiel: P91                                                                                                    |
| NAME_NEBENANLAGE       | Text ("x…")                      | Beispiel: PWC Niedercrinitz-Süd                                                                                   |
| BOTANISCH              | Text<br>(Bezeichnung lateinisch) | Beispiel: Abies; Abies alba                                                                                       |
| DEUTSCH                | Text<br>(Bezeichnung deutsch)    | Beispiel: Ahorn; Amerikanische Linde                                                                              |
| GEFAELLT               | Auswahl_Text                     | ja; nein                                                                                                    |
| FAELLDATUM             | Datum ("xx.xx.xxxx")             |                                                                                                    |
| FAELLGRUND             | Auswahl_Text                     | Baumaßnahme; Fällgrund unbekannt;<br>Standraumregulierung;<br>Unfallschaden;<br>Verkehrssicherungspflicht; (Leer) |
| HÖHE                   | Zahl (in m)                      |                                                                                                    |
| KRONENDURCHMESSER      | Zahl (in m)                      |                                                                                                    |
| STAMMDURCHMESSER_IN_CM | Zahl (in cm)                     |                                                                                                    |
| LICHTE_HÖHE            | Zahl (in m)                      |                                                                                                    |
| VITALITAET             | Auswahl_Text                     | gesund, vital (0); leicht geschädigt (1);<br>mittelschwer geschädigt (2);                                         |

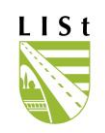

schwer geschädigt (3); absterbend bis tot (4)

Reifephase (2); Alterungsphase (3)

| ENTWICKLUNGSPHASE                                                                                                    | Auswahl_Text                                                                                                    | unbekannt; Jugendphase (1);                                                                                                    |
|----------------------------------------------------------------------------------------------------|----------------------------------------------------------------------------------------------------|----------------------------------------------------------------------------------------------------|
| PFLANZDATUM                                                                                                    | Datum ("xx.xx.xxxx")                                                                                                    |                                                                                                    |
| Х                                                                                                    | Zahl                                                                                                    |                                                                                                    |
| Y                                                                                                    | Zahl                                                                                                    |                                                                                                    |
| Z                                                                                                    | Zahl                                                                                                    |                                                                                                    |
| KOORDINATENHERKUNFT                                                                                                    | Auswahl_Text                                                                                                    | kein Eintrag                                                                                                    |
|                                                                                                    |                                                                                                    | aus TK10                                                                                                    |
|                                                                                                    |                                                                                                    | gerechnet                                                                                                    |
|                                                                                                    |                                                                                                    | Luftbild                                                                                                    |
|                                                                                                    |                                                                                                    | GPS- vermessen                                                                                                    |
|                                                                                                    |                                                                                                    | Ingenieurvermessung                                                                                                    |
|                                                                                                    |                                                                                                    | gerechnet, ungeprüft                                                                                                    |
|                                                                                                    |                                                                                                    | aus Karte                                                                                                    |
| ALLEEZUGEHÖRIGKEIT                                                                                                    | Auswahl_Text                                                                                                    | Bestandteil einer Allee;<br>Bestandteil einer Baumreihe;<br>nicht Bestandteil einer Baumreihe                                                                                    |
|                                                                                                    |                                                                                                    |                                                                                                    |
| IST_SBVZUSTÄNDIG                                                                                                    | Auswahl_Text                                                                                                    | ja; nein                                                                                                    |
| IST_SBVZUSTÄNDIG<br>STRASSE                                                                                                    | Auswahl_Text<br>Text Zahl ("B"/ "S" Nummer)                                                                                                    | ja; nein<br>Beispiel: B 101; S178A                                                                                                    |
| IST_SBVZUSTÄNDIG<br>STRASSE<br>KLASSE                                                                                                    | Auswahl_Text<br>Text Zahl ("B"/ "S" Nummer)<br>Auswahl_Text                                                                                                    | ja; nein<br>Beispiel: B 101; S178A<br>B; S                                                                                                    |
| IST_SBVZUSTÄNDIG<br>STRASSE<br>KLASSE<br>NUMMER                                                                                              | Auswahl_Text<br>Text Zahl ("B"/ "S" Nummer)<br>Auswahl_Text<br>Zahl ("x"/ "xx"/ "xxx")                                                                                                    | ja; nein<br>Beispiel: B 101; S178A<br>B; S<br>Beispiel: 101; 178                                                                                                    |
| IST_SBVZUSTÄNDIG<br>STRASSE<br>KLASSE<br>NUMMER<br>ZUSATZ                                                                                    | Auswahl_Text<br>Text Zahl ("B"/ "S" Nummer)<br>Auswahl_Text<br>Zahl ("x"/ "xx"/ "xxx")<br>Auswahl_Text                                                                                                    | ja; nein<br>Beispiel: B 101; S178A<br>B; S<br>Beispiel: 101; 178<br>A; (Leer)                                                                                                    |
| IST_SBVZUSTÄNDIG<br>STRASSE<br>KLASSE<br>NUMMER<br>ZUSATZ<br>VNK                                                                             | Auswahl_Text<br>Text Zahl ("B"/ "S" Nummer)<br>Auswahl_Text<br>Zahl ("x"/ "xx"/ "xxx")<br>Auswahl_Text<br>Zahl ("xxxxxx")                                                                                           | ja; nein<br>Beispiel: B 101; S178A<br>B; S<br>Beispiel: 101; 178<br>A; (Leer)<br>Beispiel: 4546102                                                                               |
| IST_SBVZUSTÄNDIG<br>STRASSE<br>KLASSE<br>NUMMER<br>ZUSATZ<br>VNK<br>NNK                                                                      | Auswahl_Text<br>Text Zahl ("B"/ "S" Nummer)<br>Auswahl_Text<br>Zahl ("x"/ "xx"/ "xxx")<br>Auswahl_Text<br>Zahl ("xxxxxx")<br>Zahl ("xxxxxx")                                                                        | ja; nein<br>Beispiel: B 101; S178A<br>B; S<br>Beispiel: 101; 178<br>A; (Leer)<br>Beispiel: 4546102<br>Beispiel: 4545019                                                          |
| IST_SBVZUSTÄNDIG<br>STRASSE<br>KLASSE<br>NUMMER<br>ZUSATZ<br>VNK<br>NNK<br>VST                                                               | Auswahl_Text<br>Text Zahl ("B"/ "S" Nummer)<br>Auswahl_Text<br>Zahl ("x"/ "xx"/ "xxx")<br>Auswahl_Text<br>Zahl ("xxxxxx")<br>Zahl ("xxxxxx")                                                                        | ja; nein<br>Beispiel: B 101; S178A<br>B; S<br>Beispiel: 101; 178<br>A; (Leer)<br>Beispiel: 4546102<br>Beispiel: 4545019                                                          |
| IST_SBVZUSTÄNDIG<br>STRASSE<br>KLASSE<br>NUMMER<br>ZUSATZ<br>VNK<br>NNK<br>VST<br>BST                                                        | Auswahl_Text<br>Text Zahl ("B"/ "S" Nummer)<br>Auswahl_Text<br>Zahl ("x"/ "xx"/ "xxx")<br>Auswahl_Text<br>Zahl ("xxxxxx")<br>Zahl ("xxxxxx")<br>Zahl                                                                | ja; nein<br>Beispiel: B 101; S178A<br>B; S<br>Beispiel: 101; 178<br>A; (Leer)<br>Beispiel: 4546102<br>Beispiel: 4545019                                                          |
| IST_SBVZUSTÄNDIG<br>STRASSE<br>KLASSE<br>NUMMER<br>ZUSATZ<br>VNK<br>NNK<br>VST<br>BST<br>LAGE                                                | Auswahl_Text<br>Text Zahl ("B"/ "S" Nummer)<br>Auswahl_Text<br>Zahl ("x"/ "xx"/ "xxx")<br>Auswahl_Text<br>Zahl ("xxxxxxx")<br>Zahl ("xxxxxx*)<br>Zahl<br>Auswahl_Text                                               | ja; nein<br>Beispiel: B 101; S178A<br>B; S<br>Beispiel: 101; 178<br>A; (Leer)<br>Beispiel: 4546102<br>Beispiel: 4545019<br>L; M; R                                               |
| IST_SBVZUSTÄNDIG<br>STRASSE<br>KLASSE<br>NUMMER<br>ZUSATZ<br>VNK<br>NNK<br>VST<br>BST<br>LAGE<br>ABSTAND_FBR                                 | Auswahl_Text<br>Text Zahl ("B"/ "S" Nummer)<br>Auswahl_Text<br>Zahl ("x"/ "xx"/ "xxx")<br>Auswahl_Text<br>Zahl ("xxxxxxx")<br>Zahl ("xxxxxx*)<br>Zahl<br>Auswahl_Text<br>Auswahl_Text<br>Zahl (in m)                | ja; nein<br>Beispiel: B 101; S178A<br>B; S<br>Beispiel: 101; 178<br>A; (Leer)<br>Beispiel: 4546102<br>Beispiel: 4545019                                                          |
| IST_SBVZUSTÄNDIG<br>STRASSE<br>KLASSE<br>NUMMER<br>ZUSATZ<br>VNK<br>NNK<br>VST<br>BST<br>LAGE<br>ABSTAND_FBR<br>HINDERNIS                    | Auswahl_Text<br>Text Zahl ("B"/ "S" Nummer)<br>Auswahl_Text<br>Zahl ("x"/ "xx"/ "xxx")<br>Auswahl_Text<br>Zahl ("xxxxxxx")<br>Zahl ("xxxxxx*)<br>Zahl<br>Auswahl_Text<br>Zahl (in m)<br>Auswahl_Text                | ja; nein<br>Beispiel: B 101; S178A<br>B; S<br>Beispiel: 101; 178<br>A; (Leer)<br>Beispiel: 4546102<br>Beispiel: 4545019<br>L; M; R                                               |
| IST_SBVZUSTÄNDIG<br>STRASSE<br>KLASSE<br>NUMMER<br>ZUSATZ<br>VNK<br>NNK<br>VST<br>BST<br>LAGE<br>ABSTAND_FBR<br>HINDERNIS<br>HANDLUNGSBEDARF | Auswahl_Text<br>Text Zahl ("B"/ "S" Nummer)<br>Auswahl_Text<br>Zahl ("x"/ "xx"/ "xxx")<br>Auswahl_Text<br>Zahl ("xxxxxx")<br>Zahl ("xxxxxx")<br>Zahl<br>Auswahl_Text<br>Zahl (in m)<br>Auswahl_Text<br>Auswahl_Text | ja; nein<br>Beispiel: B 101; S178A<br>B; S<br>Beispiel: 101; 178<br>A; (Leer)<br>Beispiel: 4546102<br>Beispiel: 4545019<br>L; M; R<br>ja; nein<br>Beispiel: Kronenpflege (offen) |

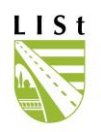

RKDATUMAUFNAHME

Datum ("xx.xx.xxxx")

# 13 STAMMDATEN

Die Verwaltung der dem Programm zu Grunde liegenden Stammdatentabellen (z.B. Baumarten etc.) erfolgt durch die Bearbeiter der LISt GmbH und nicht mehr über das Programm.

# 14 NOTIZEN

Jeder Citrix-Nutzer besitzt auf der Server-Farm ein eigenes, nur ihm gehörendes Homeverzeichnis mit passenden Unterverzeichnissen.

Um Dateien zwischen dem Citrix-Server und dem Arbeitsplatzrechner übertragen zu können, steht folgender Link <u>https://www.list.smwa.sachsen.de/dateiaustausch/index.php/login</u> zum Dateimanagement per Webbrowser zur Verfügung.

Auf diesem Weg kann der z. B. für die Programmfunktion "Externe Schnittstelle" und "Auswertungen" benötigte Datentransfer vom Citrix-Server auf den NutzerPC erfolgen. Bei Problemen beim Anmelden am Citrix, Fehlermeldungen und Fehlfunktionen des Programms FIS-Baum, Fragen zu Nutzerrechten / Anmeldedaten am FIS-Baum, Netzkorrekturen, Datenbankthemen (Auswertungen, Suchen, Inkonsistenzen), zum Programm und zur Bedienung wenden Sie sich bitte an:

Sabine Ludwig

sabine.ludwig@list.smwa.sachsen.de

037207 832-314

Bitte geben Sie, sofern vorhanden bzw. recherchierbar, folgende Informationen, wenn möglich, in schriftlicher Form (Email) an:

- kurze Problemschilderung
- eindeutige ID des (Beispiel-)Baumes/ der Kontrolle/der Maßnahme/der Exportsperre
- Straße und vollständiger Von- und Nachnetzknoten des Abschnitts
- Screenshot / Beispiel-Datei (xls, doc, pdf, dbf, ...)

# 14.1 ENTWICKLUNGSHISTORIE

Dieser Teil des Handbuchs widmet sich der stichpunktartigen Auflistung von Programmneuerungen seit dem Oktober 2009.

### Mai 2023

Bearbeiten

- Reihenfolgefehler bei der Berechnung der Geokoordinaten aus den ASB-Koordinaten bei Neuerfassung eines Datensatzes wurde behoben

Externe Schnittstelle

- die mitunter weiter auftretende Anzeige der Sperre trotz erfolgreichen Imports wurde behoben Maßnahmen

- zum leichteren Verständnis Änderung der Benennung der Auswahl Punkte

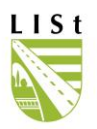

# September 2022

Maßnahmen

- Fehler bei der Maßnahmenerstellung, die zu Dopplungen oder fehlenden Datensätzen führten, wurden behoben.

Auswertungen

- Die Ursache für Dopplungen auf den Kontrollblättern wurde behoben.

#### Januar 2022

Auswertungen

- Korrektur der Auswertung "Bäume mit fehlenden Baum- oder Netzdaten"

- Bei der Drucklistenerstellung wurden weitere Optionen ergänzt.

- "Zuständigkeit prüfen" wird bei den Listen "Ergebnisse der Regelkontrollen bei Bäumen mit Handlungsbedarf" und "Ergebnisse der Regelkontrollen bei allen Bäumen" nicht mehr in der Spalte zum Handlungsbedarf geführt, da dafür eine Spalte existiert.

#### Juli 2021

WFS

- Aktualisierung der SBV-internen WFS-URL, die sich an die FIS-Baum-Nutzer richtet

- Aktualisierung von Webverweisen

# April 2020

Dateiaustausch

- Erreichbarkeit der Datenbank und des Dateiaustauschs über eine neue CITRIX-Farm Auswertungen und Bearbeiten

- Drucklisten enthalten aufgrund des Datenschutzes keine personenbezogenen Daten mehr

#### Dezember 2019

Maßnahmen

- "Stubben fräsen" kann als Freie Maßnahme ausgewählt und angelegt werden.

### Juni 2019

Auswertungen

- Die Auswertung "Ergebnis der Regelkontrolle bei allen Bäumen" bildet nun den Maßnahmenabschluss ab.

Externe Schnittstelle

- Koordinatenherkunftsbedingte Exportprobleme von Bäumen wurden behoben.

- Das Erfassen von neuen Bäumen durch mehrfaches, irrtümliches Aktivieren des Hinzufügen-Buttons wurde unterbunden.

#### Januar 2019

Auswertungen

- Die Abschnittsliste aus der Auswertungsgruppe "Regelkontrollen" enthält nun Informationen zur Meistereizugehörigkeit auch bezogen auf Teile des Abschnitts.

- Probleme bei der Excel-Listenerstellung zu den Kontrollauswertungen wurden behoben. *Maßnahmen* 

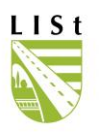

- Die unvollständigen Deaktivierungen wählbarer Grundmaßnahmen - Handlungsbedarfe bei "gefällt" festgestellten Bäumen wurden behoben.

- Außer "Stubben fräsen" kann bei gefällten Bäumen keine Maßnahme und auch keine Kontrolle mehr angelegt werden.

### Oktober 2018

Auswertungen

- Die Ausgabe der Standartliste als Excel ist möglich.

- Die Auswertungen bzw. die darauf basierenden Listen zu den Ergebnissen der letzten Regelkontrolle bilden nun auch die ev. abgeschlossenen Maßnahmen und den zugehörigen Bearbeiter ab.

- Die Ausgabe als Excel-Datei der Abfrage "Zuständigkeit prüfen" wurde repariert. *Bearbeiten* 

- Das Baumtagebuch zeigt die Ergebnisse der Zuständigkeitsprüfung im Maßnahmenbereich.

### April 2018

#### Auswertungen

- Die Abschnittsliste aus der Auswertungsgruppe "Regelkontrollen" enthält zur Arbeitserleichterung nun auch Abschnitte, auf denen im FIS-Baum noch kein Baum erfasst wurde. So soll verhindert werden, dass bei der Vorbereitung der Kontrollen Abschnitte übersehen werden.

Bearbeiten

- Die nach dem Betätigen des Info-Buttons angezeigten Informationen enthalten nur noch für die Nutzer relevante Hinweise.

- Das Baumtagebuch bildet offene und abgeschlossene Maßnahmen ab.

### Oktober 2016

Auswertungen

- "Zuständigkeit prüfen" kann ausgewertet werden und das Ergebnis der Prüfung mittels der Kartenansicht oder im Standortfenster im Programm sichtbar erfasst.

- Nebenanlagenbäume sind auf den Kontrolllisten für den Außeneinsatz hervorgehoben und können ausgegeben werden.

Datenaustausch

- Umstrukturierung

#### Januar 2016

Auswertungen

- gefüllte Kontrolllisten für Nebenanlagen können mit dem Programm erstellt werden.

#### November 2014

- Freigabe der mobilen Erfassungssoftware MODALISA und Einstellung der Unterstützung für MobiGISRoad.

#### Oktober 2013

Bearbeiten

- Einführung des GIS-Clients(Kartenfenster) als Ergänzung zum Standortregister.

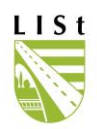

## November 2012

Baumkontrollen

- Die Maßnahmen wurden ZTV-konform ergänzt und die Kontrolllisten entsprechend angepasst.

- Entsprechend den Vorgaben der "VwV Baumkontrolle" wurden Pflichtfelder für die

Datenerfassung festgelegt und eingebaut.

Auswahl- und Rechtesystem

- Die Datenbank wurde von überflüssigen Spalten und Tabellen bereinigt, um eine unproblematische nutzerspezifische Auswahl der Daten und eine beschleunigte Bearbeitung zu gewährleisten.

- Test des halbautomatischen Netzabgleichs mit der TTSIB.

Maßnahmen

- Ergänzung der Übersicht um Angaben zur Höhe des Baumes.

# September 2012

WFS

- Aufstellung einiger Filtermöglichkeiten im Handbuch.

Externe Schnittstelle

-Anpassung an Testversion des mobilen Erfassungsprogramms MODALISA für ArcPad 7.1.0 & 7.1.1.

# März 2012

Maßnahmen

- Kein Anlegen einer Freien Maßnahme mehr möglich, deren Handlungsbedarf bereits über die letzte Regelkontrolle gefordert wird.

- Offene Maßnahme "Stubben beseitigen" ist sichtbar.

- "Offene Maßnahme" ist als Excel-Liste speicherbar.

### Dezember 2011

Maßnahmen

- Weitere Spalten wurden dem Auswahlfenster hinzugefügt.

- Bemerkungen sind wieder erfassbar.

### Oktober 2011

Datenaustausch zwischen Citrix-Nutzerordner und Nutzer-PC

- WebDav und andere Lösungen werden durch Dateimanagement per Webbrowser ersetzt Bearbeiten

- Die Filterung kann selektiv zurückgesetzt werden, nicht mehr allein durch "Filter leeren".

- Bilder können zum Baum und zur Regelkontrolle erfasst werden.

- Baumkontrollen werden durch Moduseintrag unterschieden als z.B. regelkontrolliert,

ersterfasst ohne Regelkontrolle, ...

Schadensfälle

-Die Erfassung erfolgt künftig nur noch im Schadensprogramm.

Maßnahmen

- Erstellung und Auswahl überarbeitet und an die ZTV angepasst.
- Spezielle Maßnahmendrucklisten werden eingeführt.

### Auswertungen

- Anpassung bestehender Abfragen sowie neue Auswertungen
- Baumtagebuch

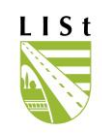

*Externe Schnittstelle* -Importübersicht ist als Excelliste speicherbar.

# November 2010

Schadensfälle

- SM-Bearbeiter können auf B- und S-Straßen Schadensfälle erfassen.

Auswertungen

- Anpassung bestehender Abfragen sowie neue Auswertungen: Abschnittsliste,

Abfragekomplex zu gepflanzten Bäumen nach Jahr und Art.

Drucklistenerstellung

- Neue Regelkontrollblätter und Standardlisten werden eingeführt, die von den unerwünschten Eigenschaften der alten Listen bereinigt und um Angaben ergänzt wurden. Legende und Blankoblatt zur Regelkontrolle

- Die Legende wurde ergänzt und das Blankoblatt für Neuerfassungen erneuert. Regelkontrollen

- 4neue Defektsymptome aus der Kontrollpraxis wurden ergänzt.

Auswahl- und Rechtesystem

- Die Datenbank wurde von überflüssigen Spalten bereinigt und auf Teilabschnitte umgestellt um eine unproblematische nutzerspezifische Auswahl der Daten und eine beschleunigte Bearbeitung zu gewährleisten.

- Eine Filter- / und Suchleiste steht im Auswahlfenster zur gezielten Anzeige von Bäumen zur Verfügung.

# August 2010

Die Bäume können per Standardisiertem Web-Feature-Service in Darstellungsprogramme wie z. B. MapInfo eingebunden werden

# April 2010

Bearbeiten und Mobile Mapper Import

- Während der Monate April und Oktober ist eine Auswahl zwischen belaubter und unbelaubter Kontrolle möglich

### Januar 2010:

### Bearbeiten

- Der Fällgrund "Standraumregulierung" wurde ergänzt. Er dient der Dokumentation von Vereinzelungsmaßnahmen zur Förderung bestimmter Bäume.

- Der Erledigungszeitraum des Handlungsbedarfs wurde um "1/2" Jahr" erweitert.

- Unter Hilfe steht das Blatt Regelkontrollblatt\_leer für Neuaufnahmen etc. zur Verfügung

# November 2009:

### Massnahmen in Bearbeitung

- Einzelne Bäume können als abgearbeitet erfasst werden.

## Bearbeiten

- Nachpflanzungen auf B- und S-Strassen können als Einzelbäume erfasst werden.
- Fällgrund ist bei Angabe einer Fällung ein Pflichtfeld

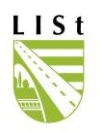

# Oktober 2009:

- Programmfunktion "Auswerten" steht zur Verfügung

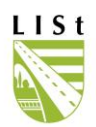

# 14.2 WEITERFÜHRENDE LITERATUR

Die Anlagen zur Verwaltungsvorschrift zur Durchführung von Baumkontrollen an Bundesfernund Staatsstraßen befindet sich unter: <u>https://www.list.sachsen.de/umweltschutz-und-</u> landespflege-6672.html